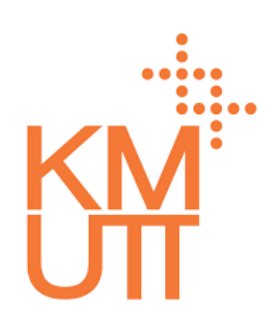

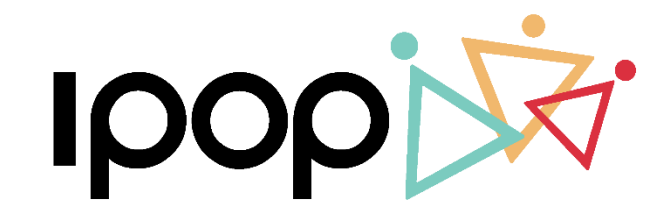

HR CLOUD SERVICE

# **Admin Training**

### Time Management – Time Administrator

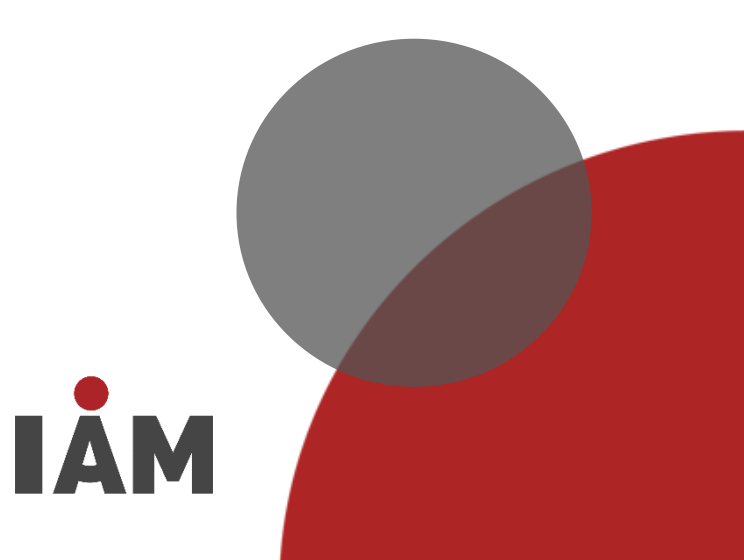

- Time Data Maintenance
- Time Processing
- Time Reports
- Delegation

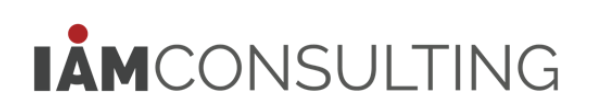

IPOP User Settings – การปรับแต่งหน้า Home

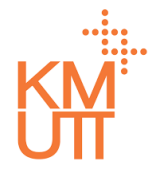

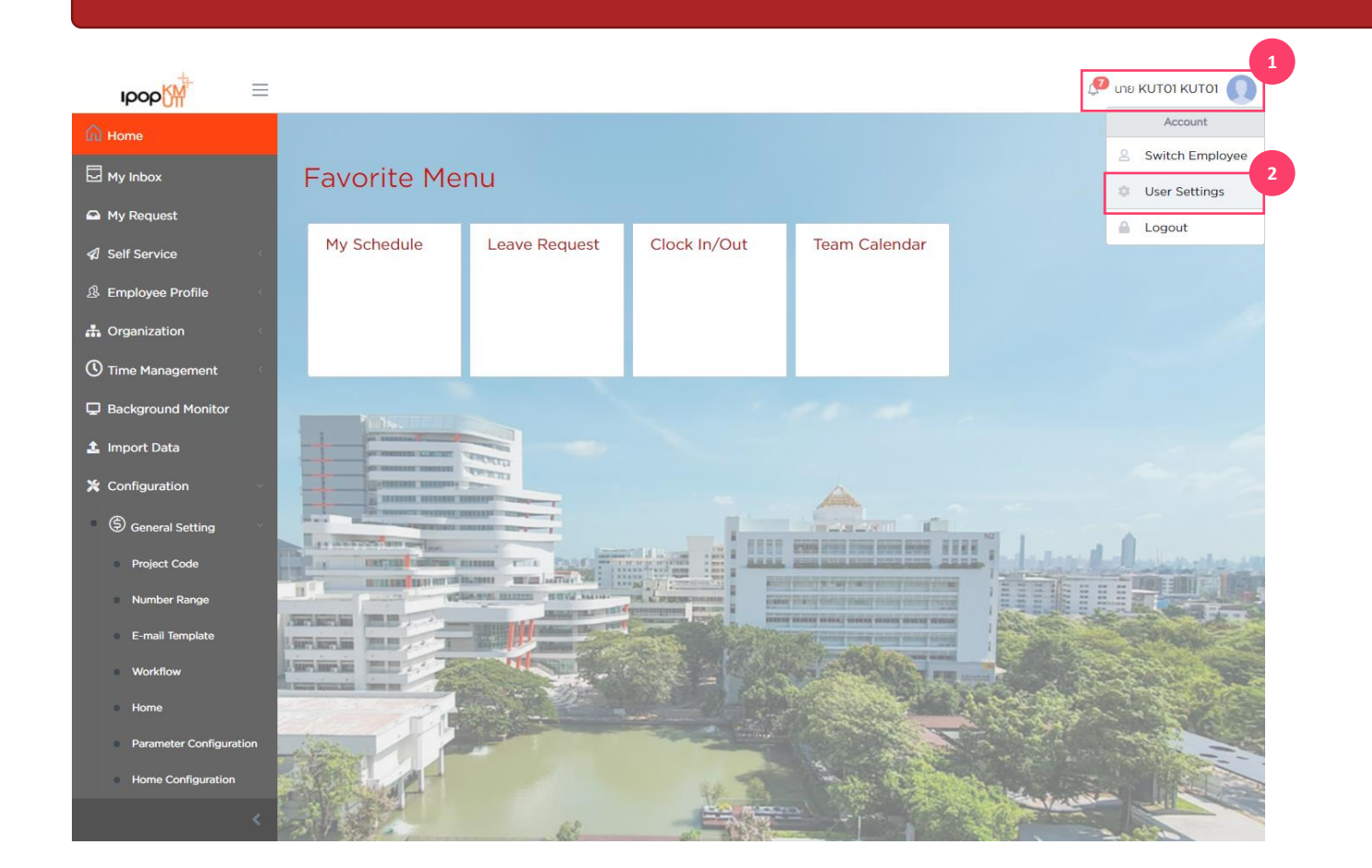

#### **IPOP User Settings**

การปรับแต่งหน้าจอ Home ของผู้ใช้งาน สามารถทำได้โดย 1. กดที่ชื่อของผู้ใช้ที่มุมขวาบนจอ

- 2. จากเมนูที่แสดง กด User Settings

IPOP User Settings – การปรับแต่งหน้า Home

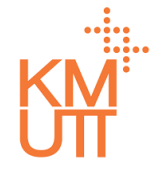

| Ipop                            | =                            |                                                                                                    |                                                                                                    |                            |
|---------------------------------|------------------------------|----------------------------------------------------------------------------------------------------|----------------------------------------------------------------------------------------------------|----------------------------|
| Home.                           | lome Setting                 |                                                                                                    |                                                                                                    | ×                          |
| 🖸 My Inbox                      | 💶 Change Language 💄 Delegate | e 🕷 Home Setting                                                                                                    |                                                                                                    |                            |
| My Request                      | Home Setting                 |                                                                                                    |                                                                                                    |                            |
| A Employee Pr                   | Seq                          | Tile Group                                                                                                    | Display                                                                                                    |                            |
| 📥 Organization                  | 1                            | Leave Quota                                                                                                    |                                                                                                    |                            |
| Time Manage                     | 2                            | Favorite Menu                                                                                                    |                                                                                                    |                            |
| 🖵 Background                    |                              |                                                                                                    | 1 to 2 of 2 K < Page 1 of 1 >                                                                                                    | 51                         |
| 🍰 Import Data                   |                              |                                                                                                    | Reset S                                                                                                    | etting                     |
| 🔀 Configuratio                  |                              |                                                                                                    |                                                                                                    |                            |
| S General Setti                 | ng                           | A MARINA TRAFT.                                                                                                    |                                                                                                    |                            |
| Project Code                    |                              | There are a set of the set of the |                                                                                                    | and a subscript of the set |
| <ul> <li>Number Rang</li> </ul> |                              | Constant in the second second se                                                                                                    | and a second sector in the second sector is a second second secon |                            |
| E-mail Templa                   | ite                          | THE PARTY NAMES                                                                                                    |                                                                                                    | Contraction of the second  |
| Workflow                        | Lininis Ho                   |                                                                                                    |                                                                                                    | A Start                    |
| <ul> <li>Home</li> </ul>        | 21                           |                                                                                                    |                                                                                                    |                            |
| Parameter Co                    | nfiguration                  |                                                                                                    |                                                                                                    |                            |
| Home Configu                    | uration                      |                                                                                                    |                                                                                                    |                            |
|                                 | < 國際總統                       |                                                                                                    |                                                                                                    |                            |

#### **IPOP User Settings – Leave Quota**

การปรับแต่งหน้าจอ Home เพื่อแสดงสิทธิการลาของ ผู้ใช้งาน สามารถทำได้โดย

1. กด tab: Home Setting

2. จากเมนูที่แสดง กด User Settings

IPOP User Settings – การปรับแต่งหน้า Home

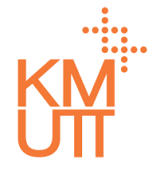

|              | 2<br>2<br>2           |                         |   |                                         | китоз   |
|--------------|-----------------------|-------------------------|---|-----------------------------------------|---------|
| ሰ หน้าแรก    | Home Setting          |                         |   | ×                                       |         |
| 🕰 คำขอของฉัน | 🛯 เปลี่ยนภาษา 💄 มอ    | บหมายงาน 🔏 Home Setting |   |                                         |         |
| Self Service | รายละเอียดสิท         | ธิการลา                 |   |                                         |         |
|              | ไทล์หน้าแรก           |                         |   |                                         |         |
|              | แสดง                  |                         |   |                                         |         |
|              | รายละเอียดไทล์หน้าแรก |                         |   |                                         |         |
|              | ลำดับ*                | ตัวเลือก*               |   | •                                       |         |
|              | 1                     | ลาทิจ                   |   | × •                                     |         |
|              | 2                     | ลาป่วย                  |   | × •                                     | anter M |
|              | 3                     | ลาพักผ่อนประจำปี (จ่าย) |   | × • • • • • • • • • • • • • • • • • • • |         |
|              | 4                     | ลาทำหมัน                |   | × •                                     |         |
|              |                       |                         | 1 |                                         |         |
|              |                       |                         | l | 🖬 บันทึก 🗲 ยกเล็ก                       |         |
|              |                       |                         |   | Martin Li                               |         |
|              |                       | Phane ph                |   |                                         |         |

#### **IPOP User Settings – Leave Quota**

- กดเปลี่ยน switch เพื่อสลับการแสดง หรือไม่แสดง สิทธิการลา
- 4. กดเครื่องหมายบวก เพื่อเพิ่มบรรทัดรายการสิทธิการลา
- 5. กดชื่อของเมนูโปรดเพื่อเลือกจากรายการสิทธิการลาที่ จะแสดง
- 6. กดปุ่มถังขยะเพื่อลบบรรทัดรายการ
- 7. กดปุ่ม Save เพื่อบันทึกการแก้ไขการแสดงสิทธิการลา

IPOP User Settings – การปรับแต่งหน้า Home

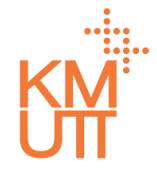

| IDOD A          | =                                                                                                    |                                                                                                    |                                                                                                    |                             |
|-----------------|----------------------------------------------------------------------------------------------------|----------------------------------------------------------------------------------------------------|----------------------------------------------------------------------------------------------------|-----------------------------|
| Home            | me Setting                                                                                                    |                                                                                                    |                                                                                                    | ×                           |
| My Inbox        | 💵 Change Language 🛛 💄 Delegate                                                                                                    | A Home Setting                                                                                                    |                                                                                                    |                             |
| 🕰 My Request    | Home Setting                                                                                                    |                                                                                                    |                                                                                                    |                             |
| Self Service    | nome setting                                                                                                    |                                                                                                    |                                                                                                    |                             |
| 요 Employee Pr   | Seq                                                                                                    | Tile Group                                                                                                    | Display                                                                                                    |                             |
| n Organization  | 1                                                                                                    | Leave Quota                                                                                                    |                                                                                                    |                             |
| Time Manage     | 2                                                                                                    | Favorite Menu                                                                                                    |                                                                                                    |                             |
| D Background    |                                                                                                    |                                                                                                    | 1 to 2 of 2 I < < Page 1 of 1 >                                                                                                    | 21                          |
| 🏦 Import Data   |                                                                                                    |                                                                                                    | Reset S                                                                                                    | Setting                     |
| 💥 Configuratio  |                                                                                                    |                                                                                                    |                                                                                                    |                             |
| General Setting | The Party Name of Concession, or other                                                                                                    | and the second second se |                                                                                                    |                             |
|                 | THE REPORT OF THE PARTY OF                                                                                                    | man Tran David a start                                                                                                    | A COLUMN TWO IS NOT THE OWNER THE PARTY OF THE PARTY OF T | and the house of the second |
|                 | D - Constanting of the local data                                                                                                    | A DE LE LE LE LE LE LE LE LE LE LE LE LE LE                                                                                                    |                                                                                                    |                             |
|                 | And in the second second secon |                                                                                                    |                                                                                                    |                             |
|                 | Iminia and I have                                                                                                    | m                                                                                                    |                                                                                                    | ALL ALL                     |
|                 | 7.                                                                                                    |                                                                                                    |                                                                                                    |                             |
|                 | puration                                                                                                    |                                                                                                    |                                                                                                    |                             |
|                 | ion                                                                                                    |                                                                                                    |                                                                                                    |                             |
|                 | < 30 A                                                                                                    |                                                                                                    |                                                                                                    |                             |

#### <u> IPOP User Settings – Favorite Menu</u>

การปรับแต่งหน้าจอ Home เพื่อปรับปรุงเมนูโปรดของ ผู้ใช้งาน สามารถทำได้โดย

1. กด tab: Home Setting

2. จากเมนูที่แสดง กด User Settings

IPOP User Settings – การปรับแต่งหน้า Home

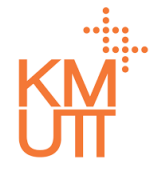

| IPOP                           |                 |                           |                     |                   |
|--------------------------------|-----------------|---------------------------|---------------------|-------------------|
| Home                           | Home Setting    |                           |                     | ×                 |
| 🛛 My Inbox                     | Change Language | Delegate     Home Setting |                     |                   |
| 🖴 My Request                   | Favorite Mer    | nu Items                  |                     |                   |
| 🕼 Self Service                 |                 |                           |                     |                   |
| A Employee Pr                  | Home Tile Group | 3                         |                     |                   |
| 🚠 Organizatior                 | Display         |                           |                     |                   |
| C Time Manage                  | •               |                           |                     |                   |
| 🖵 Background                   | Home Tile Item  |                           |                     |                   |
| 🏦 Import Data                  | Cart            | Maluat                    |                     | 4                 |
| 💥 Configuratio                 | Seq             | value.                    |                     |                   |
| General S                      | 1               | My Schedule               | x 🔻                 | <b>ā</b>          |
| Project Co                     | 2               | Leave Request             | x 🔻                 |                   |
| <ul> <li>Number F</li> </ul>   | 3               | Clock In/Out              | × ~                 |                   |
| <ul> <li>E-mail Ter</li> </ul> | 4               | Team Calendar             | × 🔻                 |                   |
| Workflow                       |                 |                           |                     |                   |
| Home                           |                 |                           |                     | 7                 |
| Paramete                       |                 |                           | Save                | Cancel            |
| Home Coni                      | figuration      | A CONTRACTOR              | Land The Capitolics | ALL AND A         |
|                                |                 | 12                        |                     | CITIZE CONTRACTOR |

#### <u> IPOP User Settings – Favorite Menu</u>

- กดเปลี่ยน switch เพื่อสลับการแสดง หรือไม่แสดงเมนู โปรด
- 4. กดเครื่องหมายบวก เพื่อเพิ่มบรรทัดรายการเมนูโปรด
- 5. กดชื่อของเมนูโปรดเพื่อเลือกจากรายการเมนูโป้รดที่จะ แสดง
- 6. กดปุ่มถังขยะเพื่อลบบรรทัดรายการ
- 7. กดปุ่ม Save เพื่อบันทึกการแก้ไขเมนูโปรด

### • Time Data Maintenance

- Time Processing
- Time Reports
- Delegation

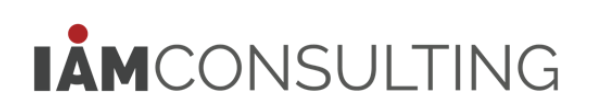

Work Schedule – การบันทึกตารางการทำงานของพนักงาน

# KM

#### **Menu Path:** Time Management > Time Data > Work Schedule

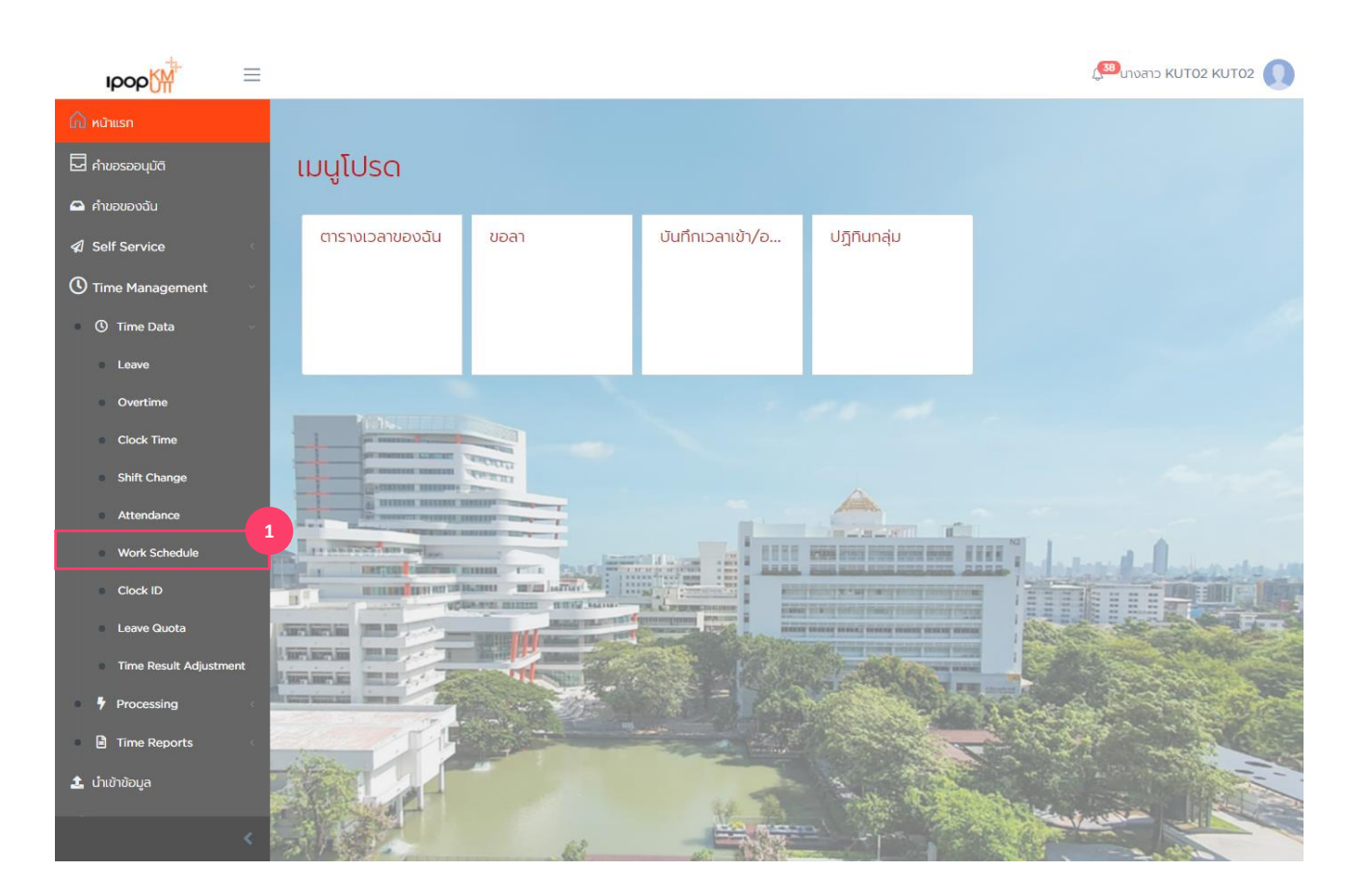

<u>การจัดการข้อมูลตารางการทำงาน</u> (Work Schedule)

1. เลือกเมนู Work Schedule

Work Schedule – การบันทึกตารางการทำงานของพนักงาน

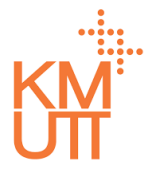

#### **Menu Path:** Time Management > Time Data > Work Schedule

| ıрор <mark>∭</mark>                                    | =    |                                                 |                                       |                 |                   |               |                          | 🔊 นางสาว KUT02 KUT02 🚺 |
|--------------------------------------------------------|------|-------------------------------------------------|---------------------------------------|-----------------|-------------------|---------------|--------------------------|------------------------|
| 🛆 หน้าแรก<br>🗖 คำขอรออนุมัติ                           |      | ตารางการท่                                      | ำงาน                                  |                 |                   |               |                          |                        |
| 🕰 คำขอของฉัน                                           |      | รายละเอียดบุค                                   | ลากร                                  |                 |                   |               |                          | _                      |
| Self Service                                           | <    | พนักงาน                                         | 9000002 un                            | UKUT03 KUT03    |                   |               | ×                        | 2                      |
| <ul> <li>Time Management</li> <li>Time Data</li> </ul> | ~    | กลุ่มพนักงาน<br>หลัก                            | พนักงานประจำ                          |                 | กลุ่มพนักงานย่อย  |               | พนักงาน                  |                        |
| Leave                                                  |      | ขอบเขตบุคลากร<br>หลัก                           | มหาวิทยาลัยเทคโนโลยีพระจอมเกล้าธนบุรี |                 | ขอบเขตบุคลากรย่อย |               | มหาวิทยาลัยเทคโนโลยีพระจ | D                      |
| Overtime                                               |      |                                                 |                                       |                 |                   |               |                          |                        |
| Shift Change                                           |      | ตัวกรองข้อมูล                                   |                                       |                 |                   |               |                          | 3                      |
| Attendance                                             |      | ตัวเลือกวันที่*                                 |                                       | วันที่เริ่มต้น* |                   | วันที่สิ้นสด* |                          |                        |
| Work Schedule                                          |      | เดือนปัจจุบัน                                   | *                                     | 01/01/2021      | 曲                 | 31/01/2021    | <b></b>                  | απαν                   |
| Leave Quota                                            |      |                                                 |                                       |                 |                   |               |                          |                        |
| <ul> <li>Time Result Adjustr</li> </ul>                | ment | 4<br>+ מאיז איז איז איז איז איז איז איז איז איז |                                       |                 |                   |               |                          |                        |
| Processing                                             | <    | ตารางการทำงาน                                   |                                       | ວັนที่เริ่ม     | ต้น               |               | วันที่สิ้นสุด            |                        |
| Time Reports                                           | <    | กะมาตรฐาน 08:30 -                               | 16:30                                 | 01/01/          | 2020              |               | 31/01/2021               |                        |
| 🛃 นาเขาขอมูล                                           |      | 4                                               |                                       |                 |                   |               | 101201                   | ۲<br>۲                 |
|                                                        | <    |                                                 |                                       |                 |                   |               | LUCTONIT K               | < nu i 0111 2 21       |

#### <u>การสร้างข้อมูลตารางการทำงาน</u> (Create)

- เลือก Employee ที่ต้องการดู/แก้ไข/ลบ ตารางการ ทำงาน
- เลือก Filter Criteria ระบบจะมีค่าตั้งตันเป็น Current Month สามารถเลือกได้ ดังนี้
- Current Month เดือนปัจจุบัน
- Previous Month เดือนก่อนหน้า
- Current Year ปีปัจจุบัน
- All ทั้งหมด
- 4. กดปุ่ม Create จะเป็นการสร้างตารางการทำงานใหม่

Work Schedule – การบันทึกตารางการทำงานของพนักงาน

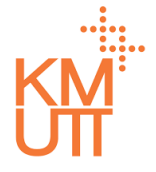

#### **Menu Path:** Time Management > Time Data > Work Schedule

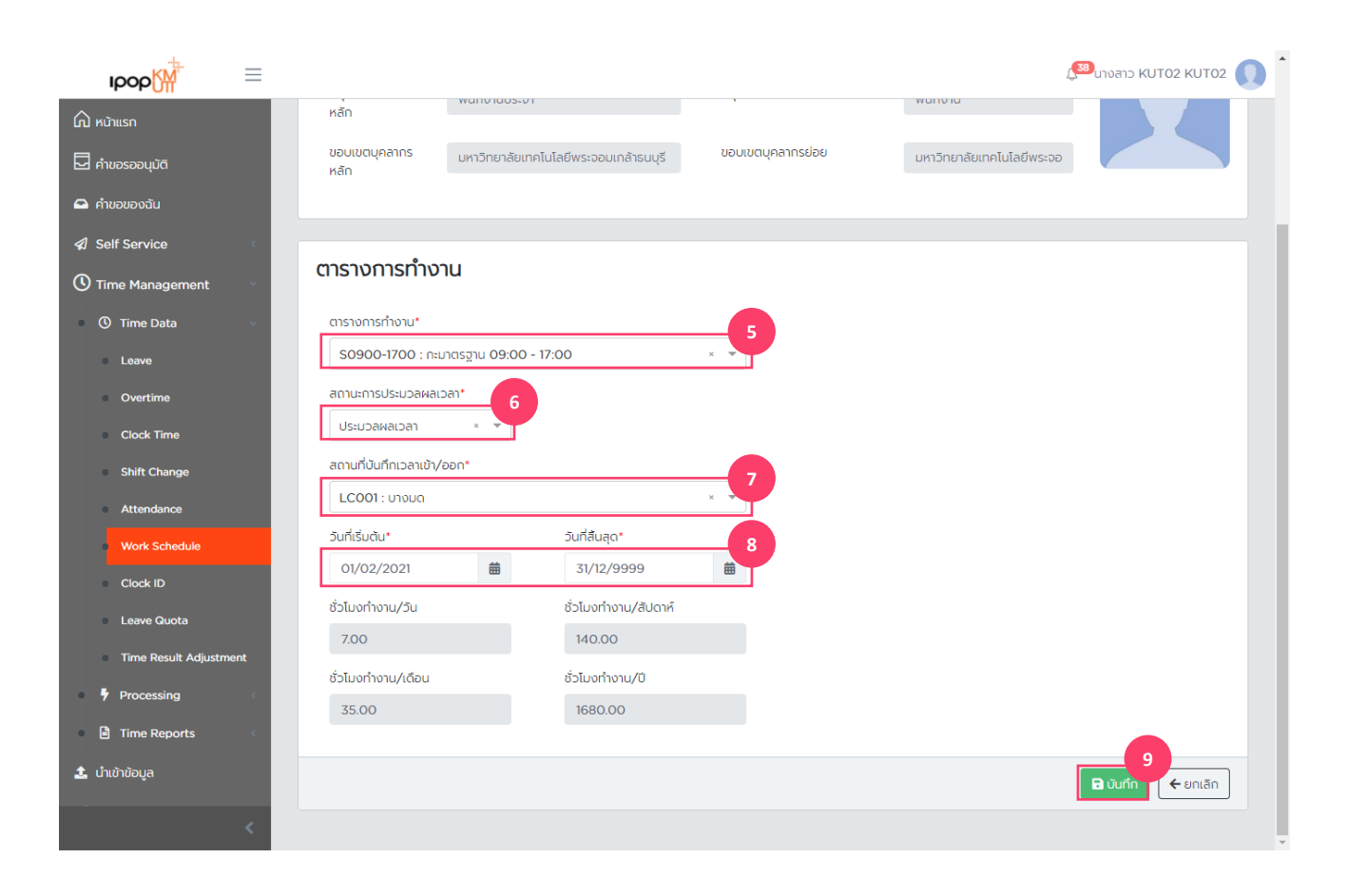

#### <u>การสร้างข้อมูลตารางการทำงาน</u> (Create)

หน้าจอการสร้างตารางการทำงาน

- 5. เลือกรหัสตารางการทำงาน
- 6. เลือกสถานะการประมวลผลเวลา
- ประมวลผลเวลา
- Time recording (ไม่ประมวลผลเวลา)
- 7. เลือกสถานที่บันทึกเวลาเข้า/ออก (สำหรับ Location check-in)
- 8. ระบุวันที่เริ่มดันสิ้นสุดรายการ
- 9. กดปุ่มบันทึก

Work Schedule – การบันทึกตารางการทำงานของพนักงาน

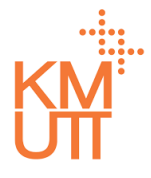

#### **Menu Path:** Time Management > Time Data > Work Schedule

| рор                                                       | $\equiv$ |                       |                                       |                 |                   |                |                        | 🥵 นางสาว KUT02 KUT02 🕠   |
|-----------------------------------------------------------|----------|-----------------------|---------------------------------------|-----------------|-------------------|----------------|------------------------|--------------------------|
| 🛆 หน้าแรก<br>🖵 คำขอรออนุมัติ                              |          | ตารางการท่            | ำงาน                                  |                 |                   |                |                        |                          |
| 🕰 คำขอของฉัน                                              |          | รายละเอียดบุค         | ลากร                                  |                 |                   |                |                        |                          |
| Self Service                                              | <        | พนักงาน               | 9000002 un                            | UKUT03 KUT03    | 2                 |                |                        |                          |
| <ul> <li>Time Management</li> <li>Time Data</li> </ul>    | ~        | กลุ่มพนักงาน<br>หลัก  | พนักงานประจำ                          |                 | กลุ่มพนักงานย่อย  |                | พนักงาน                |                          |
| Leave                                                     |          | ขอบเขตบุคลากร<br>หลัก | มหาวิทยาลัยเทคโนโลยีพระจอมเกล้าธนบุรี |                 | ขอบเขตบุคลากรย่อย |                | มหาวิทยาลัยเทคโนโลยีพร | 662                      |
| Overtime     Clock Time                                   |          |                       |                                       |                 |                   |                |                        |                          |
| Shift Change                                              |          | ตัวกรองข้อมูล         |                                       |                 |                   |                |                        |                          |
| Attendance                                                |          | ตัวเลือกวันที่*       |                                       | ວັนที่เริ่มต้น* |                   | วันที่สิ้นสุด* |                        |                          |
| Work Schedule<br>Clock ID                                 |          | เดือนปัจจุบัน         | -                                     | 01/01/2021      | 曲                 | 31/01/2021     | t                      | ตกลง                     |
| Leave Quota                                               |          |                       |                                       |                 |                   |                |                        |                          |
| Time Result Adjustr                                       | ment     | <b>+</b> สร้าง        |                                       |                 |                   |                |                        |                          |
| Processing                                                | ¢        | ตารางการทำงาน         |                                       | วันที่เริ่ม     | ມຕັນ              |                | วันที่สิ้นสุด          |                          |
| <ul> <li>Time Reports</li> <li>1 ເກັບໃຈທີ່ລາມອ</li> </ul> | ¢.       | กะมาตรฐาน 08:30 -     | 16:30                                 | 01/01,          | 2020              |                | 31/01/2021             |                          |
| <b></b>                                                   | <        | (                     |                                       |                 |                   |                | 1 ถึง 1 จาก 1 เ<       | )<br>< หน้า 1 อาก 1 → >i |

#### <u>การแก้ไข/คัดลอก/ลบ ข้อมูลตารางการ</u> <u>ทำงาน (Work schedule)</u>

- เลือก Employee ที่ต้องการดู/แก้ไข/ลบ ตารางการ ทำงาน
- เลือก Filter Criteria ระบบจะมีค่าตั้งตันเป็น Current Month สามารถเลือกได้ ดังนี้
- Current Month เดือนปัจจุบัน
- Previous Month เดือนก่อนหน้า
- Current Year ปีปัจจุบัน
- All ทั้งหมด
- 4. เลือกรายการที่ต้องการปรับปรุง

Work Schedule – การบันทึกตารางการทำงานของพนักงาน

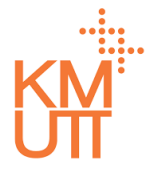

#### **Menu Path:** Time Management > Time Data > Work Schedule

| IDOD                         | $\equiv$ |                                     |                                |                   | 🔊 นางสาว KUT02 KUT02 🕡    |
|------------------------------|----------|-------------------------------------|--------------------------------|-------------------|---------------------------|
| 🏠 หน้าแรก<br>🗖 คำขอรออนุมัติ |          | ขอบเขตบุคลากร มหาวิทย<br>หลัก       | าลัยเทคโนโลยีพระจอมเกล้าธนบุรี | ขอบเขตบุคลาทรย่อย | มหาวิทยาลัยเทคโนโลยีพระจอ |
| 🕰 คำขอของฉัน                 |          |                                     |                                |                   | 2                         |
| Self Service                 | <        | ตารางการทำงาน                       |                                |                   | u 🖉 🖉                     |
| 🕚 Time Management            | ×        | ตารางการทำงาน*                      |                                |                   |                           |
| ① Time Data                  | ~        | S0830-1630 : กะมาตรฐาน 08           | :30 - 16:30                    | -                 |                           |
| Leave                        |          | สถานะการประมวลผลเวลา*               |                                |                   |                           |
| Overtime                     |          | ประมวลผลเวลา                        |                                |                   |                           |
| Clock Time                   |          | สถานที่บันทึกเวลาเข้า/ออก*          |                                |                   |                           |
| Shift Change                 |          | LCALL : All Location                |                                | -                 |                           |
| Attendance                   |          | วันที่เริ่มต้น*                     | วันที่สิ้นสุด*                 |                   |                           |
| Work Schedule                |          | 01/01/2020                          | 31/01/2021                     | <b></b>           |                           |
| Clock ID                     |          | ชั่วโมงทำงาน/วัน                    | ชั่วโมงทำงาน/สัปดาห์           |                   |                           |
| Leave Quota                  |          | 7.00                                | 140.00                         |                   |                           |
| Time Result Adjustn          | nent     | ชั่วโมงทำงาน/เดือน                  | ชั่วโมงทำงาน/ปี                |                   |                           |
| Processing                   | <        | 35.00                               | 1680.00                        |                   |                           |
| Time Reports                 | <        |                                     |                                |                   |                           |
| 🏂 นำเข้าข้อมูล               |          |                                     |                                |                   | 🗲 ย้อนกลับ                |
|                              | <        | แก้ไขโดย sysadmin เมื่อ 05 Jan 2021 | 2:23:12                        |                   |                           |

#### <u>การแก้ไข/คัดลอก/ลบ ข้อมูลตารางการ</u> <u>ทำงาน (Work schedule)</u>

- จัดการรายการข้อมูลโดยการกดปุ่ม ดังนี้ (เรียงลำดับ จากข้ายไปขวา)
- คัดลอก แสดง่หน้าจอการสร้างข้อมูลตารางการ ทำงาน โดยคัดลอกเนื้อหาจากรายการที่เลือก
- แก้ไข แสดงหน้าจอแก้ไขเนื้อหาตารางการทำงาน ของรายที่เลือก
- ฉบ รายการที่เลือก (กรณีที่มีรายการเดียวจะไม่ สามารถลบรายการดังกล่าวได้)

Work Schedule – การบันทึกตารางการทำงานของพนักงาน

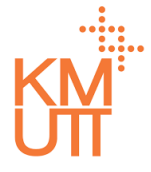

#### **Menu Path:** Time Management > Time Data > Work Schedule

| ıрор∭                                   | $\equiv$ |                                           |                            |                   | ¢.                        | 38 นางสาว KUT02 KUT02 🚺 |
|-----------------------------------------|----------|-------------------------------------------|----------------------------|-------------------|---------------------------|-------------------------|
| 🛆 หน้าแรก<br>🖵 คำขอรออนุมัติ            |          | ขอบเขตบุคลากร มหาวิทยาลัย<br>หลัก         | เทคโนโลยีพระจอมเกล้าธนบุรี | ขอบเขตบุคลากรย่อย | มหาวิทยาลัยเกคโนโลยีพระจอ |                         |
| 🕰 คำขอของฉัน                            |          |                                           |                            |                   |                           |                         |
| Self Service                            | ¢        | ตารางการทำงาน                             |                            |                   |                           |                         |
| Time Management Time Data               | ÷        | ตารางการทำงาน*                            |                            |                   |                           |                         |
| Leave                                   |          | S0830-1630 : กะมาตรฐาน 08:30              | - 16:30                    | × •               |                           |                         |
| Overtime                                |          | สถานะการประมวลผลเวลา*<br>ประมวลผลเวลา × ▼ |                            |                   |                           |                         |
| <ul> <li>Clock Time</li> </ul>          |          | สถานที่บันทึกเวลาเข้า/ออก*                |                            |                   |                           |                         |
| Shift Change                            |          | LCALL : All Location                      |                            | × •               |                           |                         |
| Attendance                              |          | วันที่เริ่มต้น*                           | วันที่สิ้นสุด*             |                   |                           |                         |
| Work Schedule                           |          | 01/01/2020                                | 31/01/2021                 | <b>#</b>          |                           |                         |
| Clock ID                                |          | ชั่วโมงทำงาน/วัน                          | ชั่วโมงทำงาน/สัปดาห์       |                   |                           |                         |
| Leave Quota                             |          | 7.00                                      | 140.00                     |                   |                           |                         |
| <ul> <li>Time Result Adjustr</li> </ul> | ment     | ชั่วโมงทำงาน/เดือน                        | ชั่วโมงทำงาน/ปี            |                   |                           |                         |
| Processing                              | ¢        | 35.00                                     | 1680.00                    |                   |                           |                         |
| Time Reports                            | <        |                                           |                            |                   |                           |                         |
| <b>1</b> น่าเข้าข้อมูล                  |          |                                           |                            |                   |                           | 🔒 บันทึก 🗲 ยกเลิก       |
|                                         | <        | แท้ไขโดย sysadmin เมื่อ 05 Jan 2021 12:23 | 5:12                       |                   |                           |                         |

#### <u>การคัดลอกข้อมูลตารางการทำงาน</u> <u>(Work schedule)</u>

หน้าจอการคัดลอกตารางการทำงาน ปรับปรุงข้อมูล ตารางการทำงานและกดปุ่มบันทึกเพื่อยืนยัน

Work Schedule – การบันทึกตารางการทำงานของพนักงาน

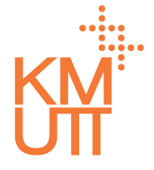

#### Menu Path: Time Management > Time Data > Work Schedule

| рор                      | $\equiv$ |                                           |                           |                   | Ć                          | 38 นางสาว KUT02 KUT02 🚺 |
|--------------------------|----------|-------------------------------------------|---------------------------|-------------------|----------------------------|-------------------------|
| 🛱 หน้าแรก                |          | ขอบเขตบุคลากร<br>หลัก                     | ทคโนโลยีพระจอมเกล้าธนบุรี | ขอบเขตบุคลาทรย่อย | มหาวิทยาลัยเทคโนโลยี่พระจอ |                         |
| คำขอรออนุมัติ คำขอของฉัน |          |                                           |                           |                   |                            |                         |
|                          | ĸ        | ตารางการทำงาน                             |                           |                   |                            |                         |
| 🕚 Time Management        | ~        | ตารางการทำงาน*                            |                           |                   |                            |                         |
| ① Time Data              | ×        | S0830-1630 : กะมาตรฐาน 08:30              | - 16:30                   | × 🐨               |                            |                         |
| Leave                    |          | สถานะการประมวลผลเวลา*                     |                           |                   |                            |                         |
| Overtime                 |          | ประมวลผลเวลา × 🔻                          |                           |                   |                            |                         |
| Clock Time               |          | สถานที่มันทึกเวลาเข้า/ออก*                |                           |                   |                            |                         |
| Shift Change             |          | LCALL : All Location                      |                           | x w               |                            |                         |
| Attendance               |          | ວັນທີ່ເຊັ່ນດັບ*                           | ວັນທີ່ສົ້ມສຸດ*            |                   |                            |                         |
| Work Schedule            |          | 01/01/2020                                | 31/01/2021                | 曲                 |                            |                         |
| Clock ID                 |          | /ຈັ້ງໄພດກໍ່ຄວາມ/ຈັບ                       | ชั่วโบเงทำงวาน/สันโดวห์   |                   |                            |                         |
| Leave Quota              |          | 7.00                                      | 140.00                    |                   |                            |                         |
| Time Result Adjustm      | pent     | ชั่วโมระจำวาน (เรื่อน)                    | ชั่วโมวตั้งงาน /โ         |                   |                            |                         |
| E Deservation            |          | 35.00                                     | 1680.00                   |                   |                            |                         |
| 7 Processing             | Č.       | 55.00                                     | 1080.00                   |                   |                            |                         |
| Time Reports             | <        |                                           |                           |                   |                            | 3                       |
| 🌲 น้ำเข้าข้อมูล          |          |                                           |                           |                   |                            | 🖶 บันทึก 🧲 ยกเล็ก       |
|                          | <        | แก้ไขโดย sysadmin เมื่อ 05 Jan 2021 12:23 | 12                        |                   |                            |                         |

#### <u>การแก้ไขข้อมูลตารางการทำงาน</u> <u>(Work schedule)</u>

หน้าจอการแก้ไขตารางการทำงาน

- 3. กดปุ่มบันทึกเพื่อยืนยันการบันทึก
- 4. หรือหากต้องการลบรายการ ให้กดปุ่มถังขยะ

Work Schedule – การบันทึกตารางการทำงานของพนักงาน

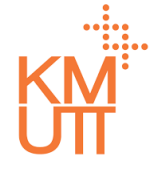

#### **Menu Path:** Time Management > Time Data > Work Schedule

|                                |                                    |                                       |                   |                           | <sup>389</sup> unvano KUT02 KUT02 |
|--------------------------------|------------------------------------|---------------------------------------|-------------------|---------------------------|-----------------------------------|
|                                |                                    | การยืนยัน                             |                   |                           |                                   |
| คาขอรออนุมัติ                  | ตารางการทํ                         | คุณแน่ใจว่าจะทำการลบรายการนี้?        |                   |                           |                                   |
| 🕰 คำขอของฉัน                   | รายละเอียดบุคล                     |                                       | Yes               |                           |                                   |
| 🕼 Self Service 🧹               | พนักงาน                            | 90000002 นายKUT03 KUT03               |                   |                           |                                   |
| Time Management                | กลุ่มพนักงาน                       | พนักงานประจำ                          | กลุ่มพนักงานย่อย  | พนักงาน                   |                                   |
| 🕚 Time Data 🗤 🗸                | kan                                |                                       |                   |                           |                                   |
| Leave                          | ขอบเขตบุคลากร<br>หลัก              | มหาวิทยาลัยเทคโนโลยีพระจอมเกล้าธนบุรี | ขอบเขตบุคลากรย่อย | มหาวิทยาลัยเทคโนโลยีพระจะ |                                   |
| Overtime                       |                                    |                                       |                   |                           |                                   |
| <ul> <li>Clock Time</li> </ul> |                                    |                                       |                   |                           |                                   |
| Shift Change                   | ตารางการทำงา                       | u                                     |                   |                           | 🗎 🖉 🔟                             |
| Attendance                     |                                    |                                       |                   |                           |                                   |
| Work Schedule                  | ตารางการทำงาน*                     |                                       |                   |                           |                                   |
| Clock ID                       | 50830-1630 : n=u*                  | าตรฐาน 08:30 - 16:30                  | •                 |                           |                                   |
| Leave Quota                    | สถานะการประมวลผลเว<br>ประมวลผลเวลา | aı*                                   |                   |                           |                                   |
| Time Result Adjustment         | สถานที่มันถึดเวลาเข้า/ส            | 120*                                  |                   |                           |                                   |
| Processing                     | LCALL : All Locat                  | ion                                   | •                 |                           |                                   |
| Time Reports                   | วันที่เริ่มต้น*                    | วันที่สิ้นสุด*                        |                   |                           |                                   |
| 🍰 นำเข้าข้อมูล                 | 01/01/2020                         | 31/01/2021                            |                   |                           |                                   |
|                                | ชั่วโมงทำงาน/วัน                   | ชั่วโมงทำงาน/สัปดาห์                  |                   |                           |                                   |
|                                | 700                                | 140.00                                |                   |                           |                                   |

#### <u>การลบข้อมูลตารางการทำงาน (Work</u> <u>schedule)</u>

เมื่อกดลบราย<sup>์</sup>การ จะแสดงหน้าต่างเพื่อยืนยันการลบ กด Yes เพื่อยืนยันการลบรายการ

Leave – การจัดการข้อมูลการลา

#### **Menu Path:** Time Management > Time Data > Leave

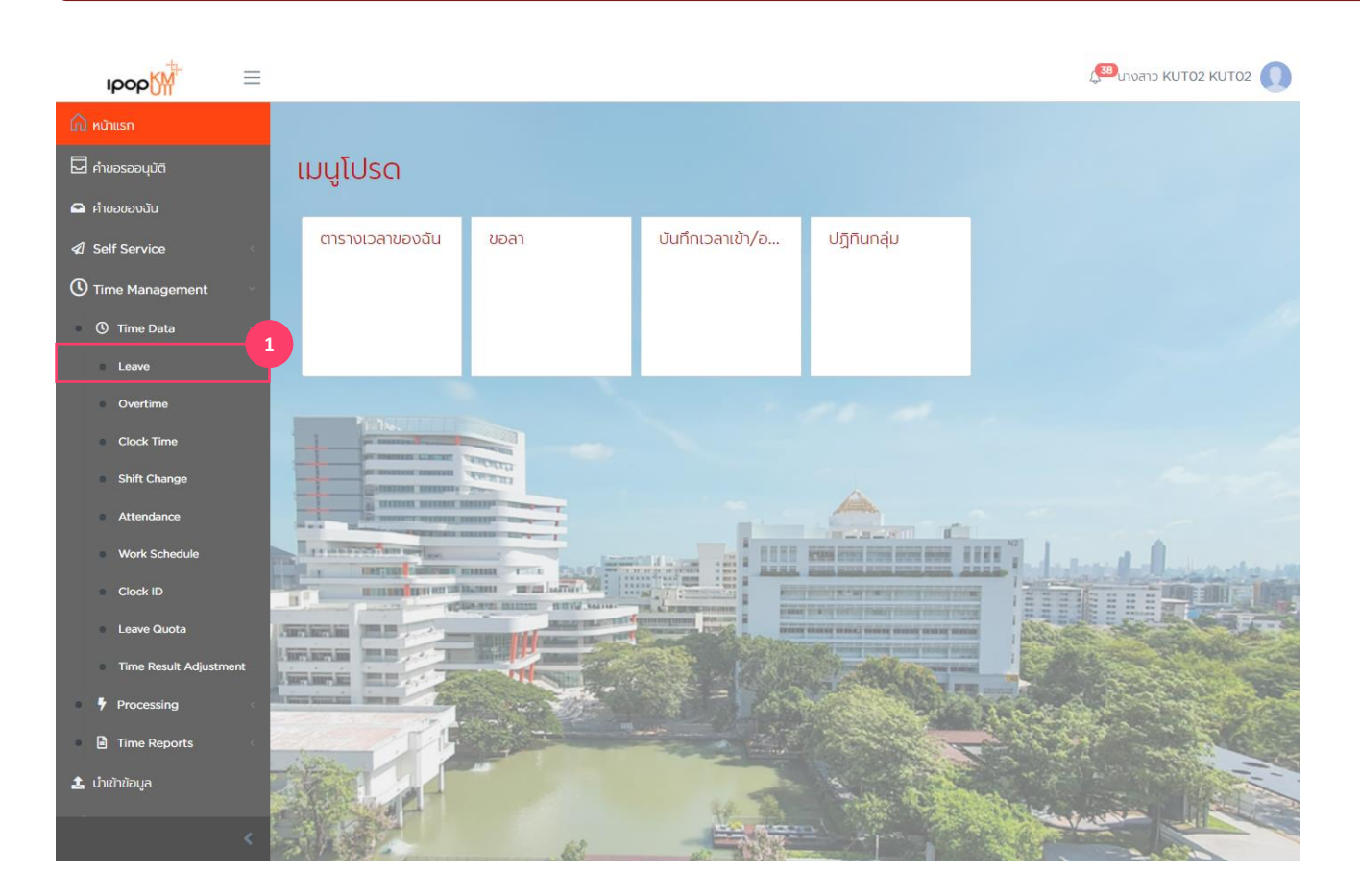

#### <u>การจัดการข้อมูลการลา (Leave)</u>

1. เลือกเมนู Leave

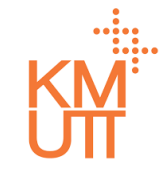

Leave – การจัดการข้อมูลการลา

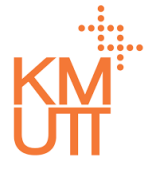

#### **Menu Path:** Time Management > Time Data > Leave

| ipop                                 | ⊳Ƙ∰                 | ≡   |                       |                  |                                       |           |                |                           | 38 นางสาว KUT02 KUT02 | 2 |
|--------------------------------------|---------------------|-----|-----------------------|------------------|---------------------------------------|-----------|----------------|---------------------------|-----------------------|---|
| 🞧 หน้าแรก<br>🗖 คำขอรออ               | นุบัติ              |     | การลา                 |                  |                                       |           |                |                           |                       |   |
| 🖴 คำขอของ                            | งฉัน                |     | รายละเอียดบุค         | ลากร             |                                       |           |                |                           |                       |   |
| 🕼 Self Ser                           | vice                | <   | พนักงาน               | 9000002 นาย      | KUT03 KUT03                           |           |                |                           | × 2                   |   |
| C Time Ma                            | anagement<br>e Data | ~   | กลุ่มพนักงาน<br>หลัก  | พนักงานประจำ     |                                       | กลุ่มพนัก | งานย่อย        | พนักงาน                   |                       |   |
| Leav                                 | <i>i</i> e          |     | ขอบเขตบุคลาทร<br>หลัก | มหาวิทยาลัยเทคโน | มหาวิทยาลัยเทคโนโลยีพระจอมเกล้าธนบุรี |           | คลากรย่อย      | มหาวิทยาลัยเทคโนโลยีพระจอ |                       |   |
| <ul><li>Over</li><li>Clock</li></ul> | rtime<br>:k Time    | L   |                       |                  |                                       |           |                |                           |                       | • |
| Shift                                | t Change            |     | ตัวกรองข้อมูล         |                  |                                       |           |                |                           | /                     | Y |
| <ul> <li>Atter</li> </ul>            | ndance              |     | ตัวเลือกวันที่*       |                  | ວັนที่เริ่มต้น*                       |           | วันที่สิ้นสุด* |                           |                       |   |
| Cloc                                 | k Schedule<br>k ID  | L   | เดือนปัจจุบัน         | •                | 01/01/2021                            | <b></b>   | 31/01/2021     | t                         | ตกลง                  |   |
| Leav                                 | ve Quota            | L   | 4                     |                  |                                       |           |                |                           |                       |   |
| • Time                               | e Result Adjustme   | nt  | <b>+</b> สร้าง        |                  |                                       |           |                |                           |                       |   |
| • 7 Proc                             | Reports             | < c | ประเภทการลา           | วันที่เริ่มต้น   | วันที่สิ้นสุด                         |           | เวลาเริ่มต้น   | เวลาสิ้นสุด               | สิทธิที่ใช้ไป         |   |
| 🔹 ບ້ານໃຈນ້ວນ                         |                     |     |                       |                  |                                       | ໄມ່ນີ     | ข้อมูล         |                           |                       |   |
| - 24 นาเขาขอมู                       | 20                  |     |                       |                  |                                       |           |                | 0 ถึง 0 จาก 0 ป           | < < หน้า O จาก O > >) |   |
|                                      |                     | <   |                       |                  |                                       |           |                |                           |                       |   |

#### <u>การสร้างข้อมูลการลา (Create)</u>

- 2. เลือก Employee ที่ต้องการดู/แก้ไข/ลบ การลา
- เลือก Filter Criteria ระบบจะมีค่าตั้งตันเป็น Current Month สามารถเลือกได้ ดังนี้
- Current Month เดือนปัจจุบัน
- Previous Month เดือนก่อนหน้า
- Current Year ปีปัจจุบัน
- All ทั้งหมด
- 4. กดปุ่ม Create จะเป็นการรายการลาใหม่

Leave – การจัดการข้อมูลการลา

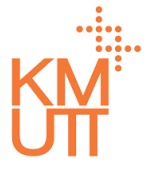

#### **Menu Path:** Time Management > Time Data > Leave

| ıрор∰                                                 | ≡      |                               |                |                         |               |                             |                | Ļ                     | <sup>33</sup> นางสาว KUT02 K | :UTO2 🚺 |
|-------------------------------------------------------|--------|-------------------------------|----------------|-------------------------|---------------|-----------------------------|----------------|-----------------------|------------------------------|---------|
| 🛆 หน้าแรก<br>🖵 คำขอรออนมัติ                           |        | การลา                         |                |                         |               |                             |                |                       |                              |         |
| <ul> <li>คำขอของฉัน</li> <li>ภอปรี Soption</li> </ul> |        | รายละเอียดบุค                 | ลากร           |                         |               |                             |                |                       |                              |         |
| Time Management                                       | ÷      | พนักงาน                       | 9000002 u      | ายKUT03 KUT03           |               |                             |                |                       |                              |         |
| ① Time Data                                           | ~      | กลุมพนกงาน<br>หลัก            | พนักงานประจำ   |                         | กลุมพนทงานยะ  | DE                          | พนักงาน        |                       |                              |         |
| Overtime                                              |        | ขอบเขตบุคลากร<br>หลัก         | มหาวิทยาลัยเทค | โนโลยีพระจอมเกล้าธนบุรี | ขอบเขตบุคลากร | รย่อย                       | มหาวิทยาลัยเทค | โนโลยีพระจอ           |                              |         |
| Clock Time                                            |        |                               |                |                         |               |                             |                |                       |                              |         |
| Shift Change<br>Attendance                            |        | การลา                         |                |                         |               |                             |                |                       |                              |         |
| Work Schedule                                         |        | ประเภทการลา*<br>ลาป่วย (จ่าย) |                |                         | 5<br>x •      |                             |                |                       |                              |         |
| Clock ID                                              |        | ประเภทเวลา *                  | าามเวลา        |                         | 6             |                             |                |                       |                              |         |
| Time Result Adjustm                                   | nent   | วันที่เริ่มต้น*               |                | วันที่สิ้นสุด*          |               | ประเภทเวลา*                 | 0 (77)         |                       |                              | 7       |
| <ul><li>Processing</li><li>Time Reports</li></ul>     | «<br>« | 05/01/2021<br>saucan*         | 曲              | 05/01/2021              | <b></b>       | วันที่เริ่มต้น*             |                | วันที่สิ้นสุด         | 1*                           |         |
| 🛓 นำเข้าข้อมูล                                        |        | ເຕົມວັນ                       | x 🔻            |                         |               | 05/01/2021<br>เวลาเริ่มต้น* | <b></b>        | 06/01,<br>เวลาสิ้นสุด | /2021                        | 1       |
|                                                       | <      | วันลาทั้งหมด<br>1 วัน         |                | สิทธิที่ใช้ไป<br>1 วัน  |               | ເຕົມວັນ                     | × •            | ครึ่งวันเ             | isn × 🔻                      | -       |

#### การสร้างข้อมูลการลา (Create)

- 5. เลือกประเภทการลาที่ต้องการ
- 6. ระบุวันที่เริ่มตัน, สิ้นสุด และรอบเวลาดังนี้
  เต็มวัน เป็นการระบุการลาแบบเต็มวัน

  - ครึ่งวันแรก เป็นการระบุการลาครึ่งวันแรก
  - ครึ่งวันหลัง เป็นการระบุการลาครึ่งวันหลัง
- 7. การลาหลายวันสามารถระบุรูปแบบของ Period วันที่ เริ่มต้นและสิ้นสุดของการลาได้

Leave – การจัดการข้อมูลการลา

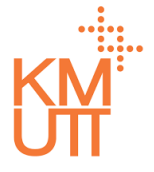

#### **Menu Path:** Time Management > Time Data > Leave

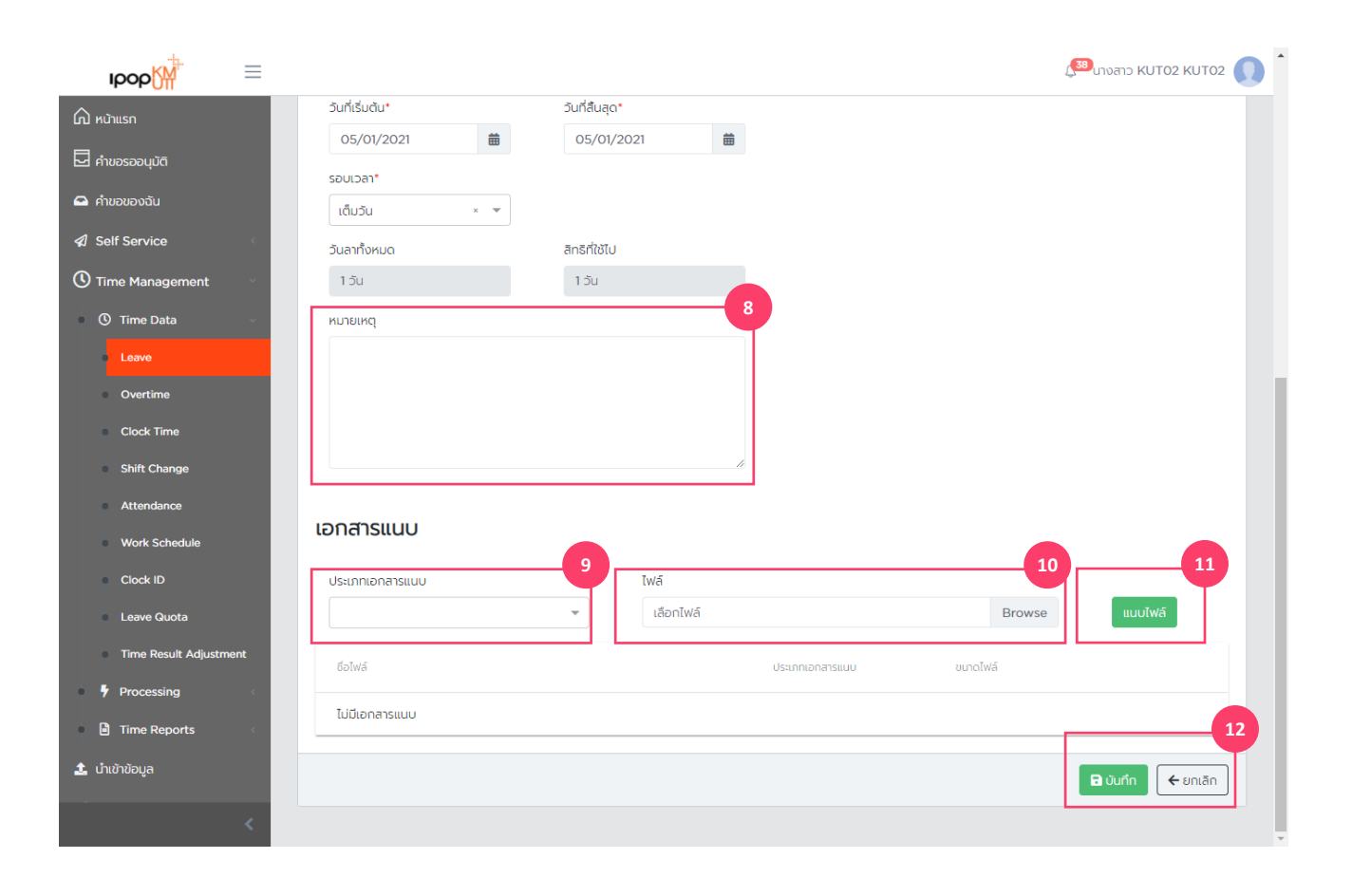

#### <u>การสร้างข้อมูลการลา (Create)</u>

- 8. ระบุหมายเหตุของการลา
- 9. เลือกประเภทของไฟล์แนบ
- 10. เลือกไฟล์ที่ด้องการแนบกับใบลา
- 11. กดปุ่ม Attach เพื่อทำการยืนยันต้องการแนบไฟล์
- 12. กดปุ่ม Submit เพื่อทำการยืนยัน

Leave – การจัดการข้อมูลการลา

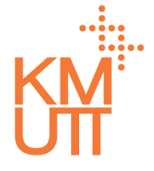

#### **Menu Path:** Time Management > Time Data > Leave

| IDOD                           | $\equiv$  |                      |                       |                  |           |                |                    | 🔊 นางสาว KUT02 KUT02 🕠 |
|--------------------------------|-----------|----------------------|-----------------------|------------------|-----------|----------------|--------------------|------------------------|
| 🛆 หบ้าแรก<br>🖵 คำขอรออนุมัติ   |           | การลา                |                       |                  |           |                |                    |                        |
| 🖴 คำขอของฉัน                   |           | รายละเอียดบุค        | ลากร                  |                  |           |                |                    |                        |
| 🕼 Self Service                 | <         | พนักงาน              | 90000002 นายKUT(      | 03 KUTO3         |           |                |                    | × 2                    |
| Time Managemen                 | nt ~      | กลุ่มพนักงาน<br>หลัก | พนักงานประจำ          |                  | กลุ่มพนัก | งานย่อย        | พนักงาน            |                        |
| Leave                          |           | ขอบเขตบุคลากร        | มหาวิทยาลัยเทคโนโลยีพ | ระจอมเกล้าธนบุรี | ขอบเขตบุ  | คลากรย่อย      | มหาวิทยาลัยเทคโนโล | dws:oo                 |
| Overtime                       |           | ndil                 |                       |                  |           |                |                    |                        |
| <ul> <li>Clock Time</li> </ul> |           |                      |                       |                  |           |                |                    | 3                      |
| Shift Change                   |           | ตัวกรองข้อมูล        | 1                     |                  |           |                |                    | ^                      |
| <ul> <li>Attendance</li> </ul> |           | ตัวเลือกวันที่*      | Ĵu                    | ที่เริ่มต้น*     |           | วันที่สิ้นสุด* |                    |                        |
| Work Schedule                  | •         | ทั้งหมด              | ▼ (                   | 01/01/1800       | 曲         | 31/12/9999     | 曲                  | ตกลง                   |
| Clock ID                       |           |                      |                       |                  |           |                |                    |                        |
| Time Result Ad                 | djustment | <b>+</b> สร้าง       |                       |                  |           |                |                    |                        |
| Processing                     | ¢         | ประเภทการลา          | วันที่เริ่มต้น        | วันที่สิ้นสุด    |           | เวลาเริ่มต้น   | เวลาสิ้นสุด        | สิทธิที่ใช้ไป          |
| Time Reports                   | <         | ลาป่วย (จ่าย)        | 01/02/2021            | 01/02/2021       |           | ເຕົມວັນ        |                    | 1 Ju                   |
| 🏦 นำเข้าข้อมูล                 |           | ลาป่วย (จ่าย)        | 28/12/2020            | 30/12/2020       |           | ເຕົມວັນ        | ເຕົ້ມວັນ           | 3 ởu                   |
|                                | <         |                      |                       |                  |           |                | 1 ถึง 2 จาก 2      | เ< < หน้า1 อาก1 >>เ    |

#### <u>การแก้ไข/คัดลอก/ลบ ข้อมูลลา</u> (Edit/Copy/Delete)

- 2. เลือก Employee ที่ต้องการดู/แก้ไข/ลบ การลา
- เลือก Filter Criteria ระบบจะมีค่าตั้งตันเป็น Current Month สามารถเลือกได้ ดังนี้
- Current Month เดือนปัจจุบัน
- Previous Month เดือนก่อนหน้า
- Current Year ปีปัจจุบัน
- All ทั้งหมด
- 4. เลือกรายการที่ต้องการปรับปรุง

Leave – การจัดการข้อมูลการลา

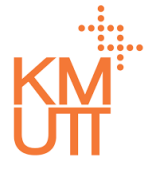

#### **Menu Path:** Time Management > Time Data > Leave

| IDOD                           | ≡    |                       |                                       |                   | ¢.                        | 38 unvano KUTO2 KUTO2 |
|--------------------------------|------|-----------------------|---------------------------------------|-------------------|---------------------------|-----------------------|
| 🏠 หน้าแรก                      |      | การลา                 |                                       |                   |                           |                       |
| 🗖 คำขอรออนุมัติ                |      |                       |                                       |                   |                           |                       |
| 🕰 ค่าขอของฉัน                  |      | รายละเอียดบุค         | เลากร                                 |                   |                           |                       |
| Self Service                   | <    | พนักงาน               | 90000002 นายKUT03 KUT03               |                   |                           |                       |
| 🕚 Time Management              | ~    | กลุ่มพนักงาน          | พบัดงานประจำ                          | กลุ่มพนักงานย่อย  | พบัดงาน                   |                       |
| O Time Data                    | ~    | หลัก                  |                                       |                   | Wallold                   |                       |
| Leave                          |      | ขอบเขตบุคลากร<br>หลัก | มหาวิทยาลัยเทคโนโลยีพระจอมเกล้าธนบุรี | ขอบเขตบุคลากรย่อย | มหาวิทยาลัยเทคโนโลยีพระจอ |                       |
| Overtime                       |      |                       |                                       |                   |                           |                       |
| <ul> <li>Clock Time</li> </ul> |      |                       |                                       |                   |                           | 2                     |
| Shift Change                   |      | การลา                 |                                       |                   |                           |                       |
| Attendance                     |      | ประเภทการลา*          |                                       |                   |                           |                       |
| Clock ID                       |      | ลาป่วย (จ่าย)         |                                       | •                 |                           |                       |
|                                |      | ประเภทเวลา *          |                                       |                   |                           |                       |
| Time Result Adjusti            | ment | Soutoan ()            | ตามเวลา                               |                   |                           |                       |
| Processing                     | 4    | วันที่เริ่มต้น*       | วันที่สินสุด*                         | 曲                 |                           |                       |
| Time Reports                   | <    | souloan*              |                                       | unor              |                           |                       |
| 🏦 นำเข้าข้อมูล                 |      | เต็มวัน               | ~                                     |                   |                           |                       |
|                                |      | วันลาทั้งหมด          | สิทธิที่ใช้ไป                         |                   |                           |                       |
|                                | <    | 1 วัน                 | 1 đu                                  |                   |                           |                       |

#### <u>การแก้ไข/คัดลอก/ลบ ข้อมูลลา</u> (Edit/Copy/Delete)

- จัดการรายการข้อมูลโดยการกดปุ่ม ดังนี้ (เรียงลำดับ จากซ้ายไปขวา)
- คัดลอก แสดงหน้าจอการสร้างข้อมูลการลา โดย คัดลอกเนื้อหาจากรายการที่เลือก
- แก้ไข แสดงหน้าจอแก้ไขเนื้อหาการลาของรายที่ เลือก

Leave – การจัดการข้อมูลการลา

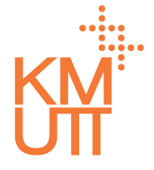

#### **Menu Path:** Time Management > Time Data > Leave

| рор                 | =    |                                           |               |           |                 | Ĺ        | 38 นางสาว KUT02 KUT02 | * |
|---------------------|------|-------------------------------------------|---------------|-----------|-----------------|----------|-----------------------|---|
| 🛆 หน้าแรก           |      | 01/02/2021                                | 01/02/20      | 021       |                 |          |                       |   |
| 🗖 คำขอรออนุมัติ     |      | รอบเวลา*                                  |               |           |                 |          |                       |   |
| 🕰 คำขอของฉัน        |      | เต็มวัน × 🔻                               |               |           |                 |          |                       |   |
| Self Service        | <    | วันลาทั้งหมด                              | สิทธิที่ใช้ไป |           |                 |          |                       |   |
| 🕚 Time Management   |      | 1 đu                                      | <b>1</b> วัน  |           |                 |          |                       |   |
| ③ Time Data         |      | หมายเหตุ                                  |               |           |                 |          |                       |   |
| Leave               |      | test                                      |               |           |                 |          |                       |   |
| Overtime            |      |                                           |               |           |                 |          |                       |   |
| Clock Time          |      |                                           |               |           |                 |          |                       | l |
| Shift Change        |      |                                           |               | li        |                 |          |                       | 1 |
| Attendance          |      | เอกสารแบบ                                 |               |           |                 |          |                       |   |
| Work Schedule       |      |                                           |               |           |                 |          |                       |   |
| Clock ID            |      | ประเภทเอกสารแนบ                           |               | ไฟล์      |                 |          | _                     |   |
| Leave Quota         |      |                                           | <b>~</b>      | เลือกไฟล์ |                 | Browse   | แบบไฟล์               |   |
| Time Result Adjustr | ment | ชื่อไฟล์                                  |               |           | ประเภทเอกสารแนบ | ขนาดไฟล์ |                       | l |
| Processing          | <    | ไม่มีเอกสารแนบ                            |               |           |                 |          |                       | L |
| Time Reports        | ¢    |                                           |               |           |                 |          |                       |   |
| 🏦 นำเข้าข้อมูล      |      |                                           |               |           |                 |          | 🖬 บันทึก 🗲 ยกเลิก     |   |
|                     |      | แท้ไขโดย kutO2 เมื่อ O8 Jan 2021 04:06:02 |               |           |                 |          |                       |   |
|                     |      |                                           |               |           |                 |          |                       | Ŧ |

#### <u>การคัดลอกข้อมูลการลา (Copy)</u>

หน้าจอการคัดลอกข้อมูลลา สามารถปรับปรุงข้อมูลการ ลาในรายการดังกล่าวและกดปุ่มบันทึกเพื่อยืนยัน

Leave – การจัดการข้อมูลการลา

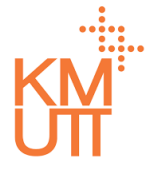

#### **Menu Path:** Time Management > Time Data > Leave

| ıрор∭                               | =    |                                           |          |                |           |    |                                   |          |        | ( <sup>333</sup> นางสาว KUTO) | 2 КUTO2 |
|-------------------------------------|------|-------------------------------------------|----------|----------------|-----------|----|-----------------------------------|----------|--------|-------------------------------|---------|
| 🛆 หน้าแรก                           |      |                                           |          |                |           |    |                                   |          |        |                               |         |
| 🗖 คำขอรออนุมัติ                     |      | การลา                                     |          |                |           |    |                                   |          |        |                               |         |
| 🖴 คำขอของฉัน                        |      | ประเภทการลา*                              |          |                |           |    |                                   |          |        |                               |         |
| ✓ Self Service                      | ĸ    | ลาป่วย (จ่าย)                             |          |                |           | ×  |                                   |          |        |                               |         |
|                                     |      | ประเภทเวลา *                              |          |                |           |    |                                   |          |        |                               |         |
| <ul> <li>Time Management</li> </ul> |      | 💽 รอบเวลา 🔵 ตามเวลา                       |          |                |           |    |                                   |          |        |                               |         |
| ③ Time Data                         | ~    | ວັນກີ່ເຮັ່ມຕັນ*                           |          | วันที่สิ้นสุด* |           |    |                                   |          |        |                               |         |
| Leave                               |      | 01/02/2021                                | <b>#</b> | 01/02/2021     |           | 曲  |                                   |          |        |                               |         |
| Overtime                            |      | รอบเวลา*                                  |          |                |           |    |                                   |          |        |                               |         |
| Clock Time                          |      | ເຕີມວັນ                                   | × v      |                |           |    |                                   |          |        |                               |         |
| Shift Change                        |      | วันลาทั้งหมด                              |          | สิทธิที่ใช้ไป  |           |    |                                   |          |        |                               |         |
| Attendance                          |      | 1 Ju                                      |          | 1 วัน          |           |    |                                   |          |        |                               |         |
| Work Schedule                       |      | หมายเหตุ                                  |          |                |           |    |                                   |          |        |                               |         |
| Clock ID                            |      | test                                      |          |                |           |    |                                   |          |        |                               |         |
| Leave Quota                         |      |                                           |          |                |           |    |                                   |          |        |                               |         |
| Time Result Adjustm                 | nent |                                           |          |                |           |    |                                   |          |        |                               |         |
| Processing                          | <    |                                           |          |                |           | 11 |                                   |          |        |                               |         |
| Time Reports                        | c    |                                           |          |                |           |    |                                   |          |        |                               |         |
| 🔹                                   |      | เอกสารแนบ                                 |          |                |           |    |                                   |          |        |                               |         |
| 2. 01010000                         |      | ประเภทเอกสารแบบ                           |          |                | īwā.      |    |                                   |          |        |                               |         |
| 🗱 Workflow                          | ¢    |                                           |          | -              | เลือกไฟล์ |    |                                   |          | Browse | แบบไฟส์                       |         |
|                                     |      |                                           |          |                |           |    |                                   |          |        |                               |         |
|                                     |      | ชื่อไฟล์                                  |          |                |           |    | ประเภทเอกสารแบบ                   | ขนาดไฟล์ |        |                               |         |
|                                     |      | ใบรับรองแพทย์. <b>jpg</b>                 |          |                |           |    | ใบรับรองแพทย์แผนปัจจุบันชั้นหนึ่ง | 1.72 MB  |        | -                             |         |
|                                     |      |                                           |          |                |           |    |                                   |          |        | 3                             |         |
|                                     |      |                                           |          |                |           |    |                                   |          |        | 🔒 ບັນກົກ                      | ยกเลิก  |
|                                     | ×    | แก้ไขโดย kutO2 เมื่อ 08 Jan 2021 04:06:02 |          |                |           |    |                                   |          |        |                               |         |

#### <u>การแก้ไขข้อมูลการลา (Edit)</u>

หน้าจอการแก้ไขการลา

3. กดปุ่มบันทึกเพื่อยืนยันการบันทึก

4. หรือ หากต้องการลบรายการ ให้กดปุ่มถังขยะ

Leave – การจัดการข้อมูลการลา

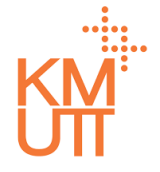

#### **Menu Path:** Time Management > Time Data > Leave

|                                                        |                       |                                       |                   |                           | 🔊 นางสาว KUT02 KUT02 🎧 |
|--------------------------------------------------------|-----------------------|---------------------------------------|-------------------|---------------------------|------------------------|
| 🛆 หบ้าแรก                                              |                       | การยืนยัน                             |                   |                           |                        |
| 🗖 คำขอรออนุมัติ                                        | การลา                 | คุณแน่ใจว่าจะทำการลบรายการนี้?        |                   |                           |                        |
| 🖴 คำขอของฉัน                                           | รายละเอียดบุค         | č                                     | Yes               |                           |                        |
| 🕼 Self Service 🧠                                       | พนักงาน               | 90000002 uneKUT03 KUT03               | _                 |                           |                        |
| <ul> <li>Time Management</li> <li>Time Data</li> </ul> | กสุ่มพนักงาน<br>หลัก  | พนักงานประจำ                          | กลุ่มพนักงานย่อย  | พนักงาน                   |                        |
| Leave                                                  | ขอบเขตบุคลากร<br>หลัก | มหาวิทยาลัยเทคโนโลยีพระจอมเกล้าธนบุรี | ขอบเขตบุคลากรย่อย | มหาวิทยาลัยเทคโนโลยีพระจะ |                        |
| Overtime                                               |                       |                                       |                   |                           |                        |
| <ul> <li>Clock Time</li> </ul>                         |                       |                                       |                   |                           |                        |
| Shift Change                                           | การลา                 |                                       |                   |                           | 🗳 🖉 🗓                  |
| Attendance                                             | ประเภทการลา*          |                                       |                   |                           |                        |
| Work Schedule                                          | ລາປ່ວຍ (ຈຳຍ)          |                                       | •                 |                           |                        |
| <ul> <li>Clock ID</li> </ul>                           | ประเภทเวลา *          |                                       |                   |                           |                        |
| <ul> <li>Leave Quota</li> </ul>                        | 🔘 saulpan 🔘 d         |                                       |                   |                           |                        |
| <ul> <li>Time Result Adjustment</li> </ul>             | ວັนที่เริ่มตัน*       | วันที่สิ้นสุด*                        |                   |                           |                        |
| Processing                                             | 01/02/2021            | 61/02/2021                            |                   |                           |                        |
| Time Reports                                           | รอบเวลา*              |                                       |                   |                           |                        |
| 🌲 นำเข้าข้อมูล                                         | เต็มวัน               | •                                     |                   |                           |                        |
|                                                        | วันลาทั้งหมด          | สิทธิที่ใช้ไป                         |                   |                           |                        |
| <pre></pre>                                            | 1 đu                  | 1 <i>č</i> u                          |                   |                           | •                      |

#### <u>การลบข้อมูลการลา (Delete)</u>

เมื่อกดลบรายการ จะแสดงหน้าด่างเพื่อยืนยันการลบ กด Yes เพื่อยืนยันการลบรายการ

Attendance – การจัดการข้อมูลการรับรองเวลา

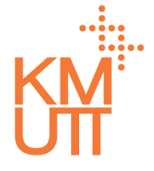

#### **Menu Path:** Time Management > Time Data > Attendance

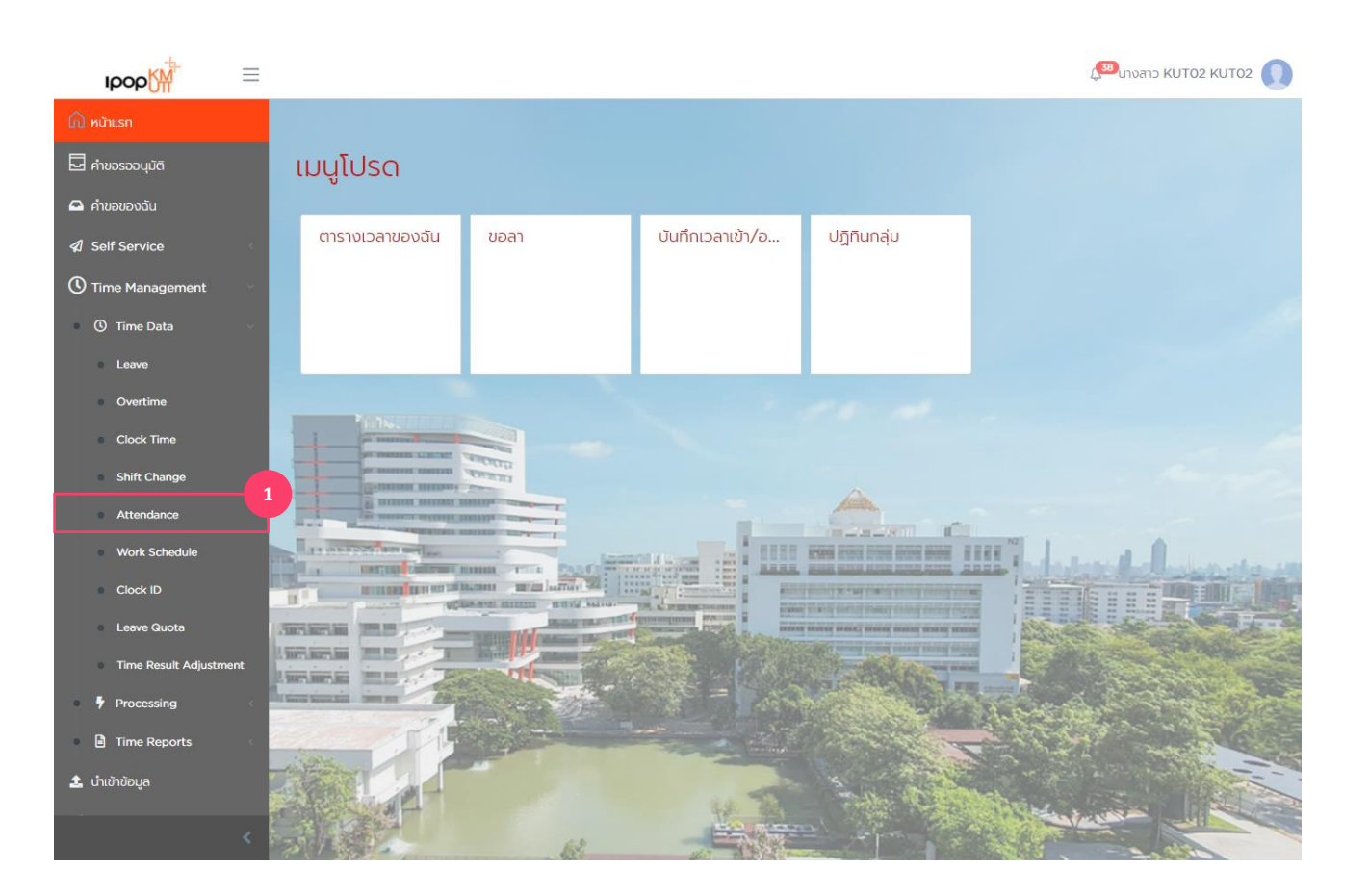

#### <u>การจัดการข้อมูลการรับรองเวลา</u> <u>(Attendance)</u>

1. เลือกเมนู Attendance

Attendance – การจัดการข้อมูลการรับรองเวลา

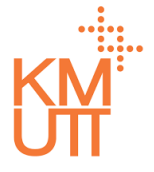

#### **Menu Path:** Time Management > Time Data > Attendance

| IDOD                                | $\equiv$ |                                   |                    |                               |              |                            |                    | 33 urvaro KUT02 KUT02 🚺 |
|-------------------------------------|----------|-----------------------------------|--------------------|-------------------------------|--------------|----------------------------|--------------------|-------------------------|
| ด หน้าแรก<br>🗖 คำขอรออนุมัติ        |          | การรับรองเว                       | วลา                |                               |              |                            |                    |                         |
| 🖴 คำขอของฉัน                        |          | รายละเอียดบุคล                    | ลากร               |                               |              |                            |                    |                         |
| Self Service                        | <        | พนักงาน                           | 90000002 นายKl     | JT03 KUT03                    |              |                            |                    | × 2                     |
| Time Management Time Data           | ~        | กลุ่มพนักงาน<br>หลัก              | พนักงานประจำ       |                               | กลุ่มพนักงาเ | นย่อย                      | พนักงาน            |                         |
| Leave                               |          | ขอบเขตบุคลากร<br>หลัก             | มหาวิทยาลัยเทคโนโล | ยีพระจอมเกล้าธนบุรี           | ขอบเขตบุคล   | ากรย่อย                    | มหาวิทยาลัยเทคโนโล | ยีพระออ                 |
| Overtime                            |          |                                   |                    |                               |              |                            |                    |                         |
| Clock Time Shift Change             |          | ตัวกรองข้อมูล                     |                    |                               |              |                            |                    | 3                       |
| Attendance                          |          |                                   |                    |                               |              |                            |                    |                         |
| Work Schedule                       |          | ตัวเลือกวันที <b>้</b><br>ทั้งหมด | <b>~</b>           | วันที่เริ่มต้น*<br>01/01/1800 | <b>#</b>     | วันกิสินสุด*<br>31/12/9999 | 曲                  | anav                    |
| Clock ID                            |          |                                   |                    |                               |              |                            |                    |                         |
| Leave Quota     Time Result Adjustm | pent     | 4                                 |                    |                               |              |                            |                    |                         |
| Processing                          | <        | + สร้าง                           |                    |                               |              |                            |                    |                         |
| Time Reports                        | <        | ประเภทการรับรองเว                 | วันที่เริ่มต้น     | วันที่สิ้นสุด                 |              | เวลาเริ่มต้น               | เวลาสิ้นสุด        | สรุปจำนวนการขอร้        |
| 🍰 น่ำเข้าข้อมูล                     |          | งมูบติงานนอาสถานท                 | 01/12/2020         | 30/12/2020                    | ,            | leibbu                     | เตมวน              | 20 Ju                   |
|                                     | <        |                                   |                    |                               |              |                            | 1 ถึง 1 จาก 1      | I< < หน้า 1 จาก 1 → >I  |

#### <u>การสร้างการรับรองเวลา (Create)</u>

- 2. เลือก Employee ที่ต้องการดู/แก้ไข/ลบ การลา
- เลือก Filter Criteria ระบบจะมีค่าตั้งต้นเป็น Current Month สามารถเลือกได้ ดังนี้
- Current Month เดือนปัจจุบัน
- Previous Month เดือนก่อนหน้า
- Current Year ปีปัจจุบัน
- All ทั้งหมด

4. กดปุ่ม Create จะเป็นการรายการรับรองเวลาใหม่

Attendance – การจัดการข้อมูลการรับรองเวลา

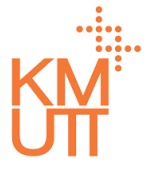

#### **Menu Path:** Time Management > Time Data > Attendance

| <sup>เป็</sup> หข้าแรก<br>การรับรองเวลา<br>☑ ศาขอรออนุบัส                                                                                            |  |
|----------------------------------------------------------------------------------------------------|--|
| 🛥 คำขอของฉัน รายละเอียดบุคลากร                                                                                                    |  |
| <ul> <li>✓ Self Service wนักงาน 90000002 นายKUT03 KUT03</li> <li>✓ Time Management</li> </ul>                                                        |  |
| กลุ่มพนักงาน พนักงานประจำ กลุ่มพนักงานย่อย พนักงาน                                                                                                   |  |
| <ul> <li>Leave ขอบเขตบุคลากร<br/>หลัก</li> <li>มหาวิทยาลัยเทคโนโลยีพระจอมเกล้าธนบุรี ขอบเขตบุคลากรย่อย</li> <li>มหาวิทยาลัยเทคโนโลยีพระจอ</li> </ul> |  |
| Overtime<br>Clock Time                                                                                                    |  |
| shift Change การรับรองเวลา                                                                                                    |  |
| Attendance                                                                                                    |  |
| Work Schedule<br>อบรม/สัมมนา ะ                                                                                                    |  |
| Leave Quota                                                                                                    |  |
| Time Result Adjustment     วันที่เริ่มต้น* วันที่สิ้นสุด*                                                                                            |  |
| Processing         08/01/2021         m         08/01/2021         m                                                                                 |  |
| Time Reports SDUDAN*                                                                                                    |  |
| 🏦 นำเข้าข้อมูล                                                                                                    |  |
| สรุปอำนวนการขอรับรองเวลา                                                                                                    |  |

#### <u>การสร้างการรับรองเวลา (Create)</u>

- เลือกประเภทการรับรองเวลาที่ต้องการ
   ระบุวันที่เริ่มตัน, สิ้นสุด และรอบเวลาดังนี้
  - เต็มวัน เป็นการระบุการลาแบบเต็มวัน
  - ครึ่งแรก เป็นการระบุการลาครึ่งวันแรก
  - ครึ่งหลัง เป็นการระบุ่การลาครึ่งวันหลัง
- 7. การรับรองเวลาหลายวั่นสามารถระบุรูปแบบของ Period วันที่เริ่มต้นและสิ้นสุดของการรับรองเวลาได้

Attendance – การจัดการข้อมูลการรับรองเวลา

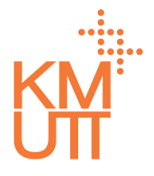

#### **Menu Path:** Time Management > Time Data > Attendance

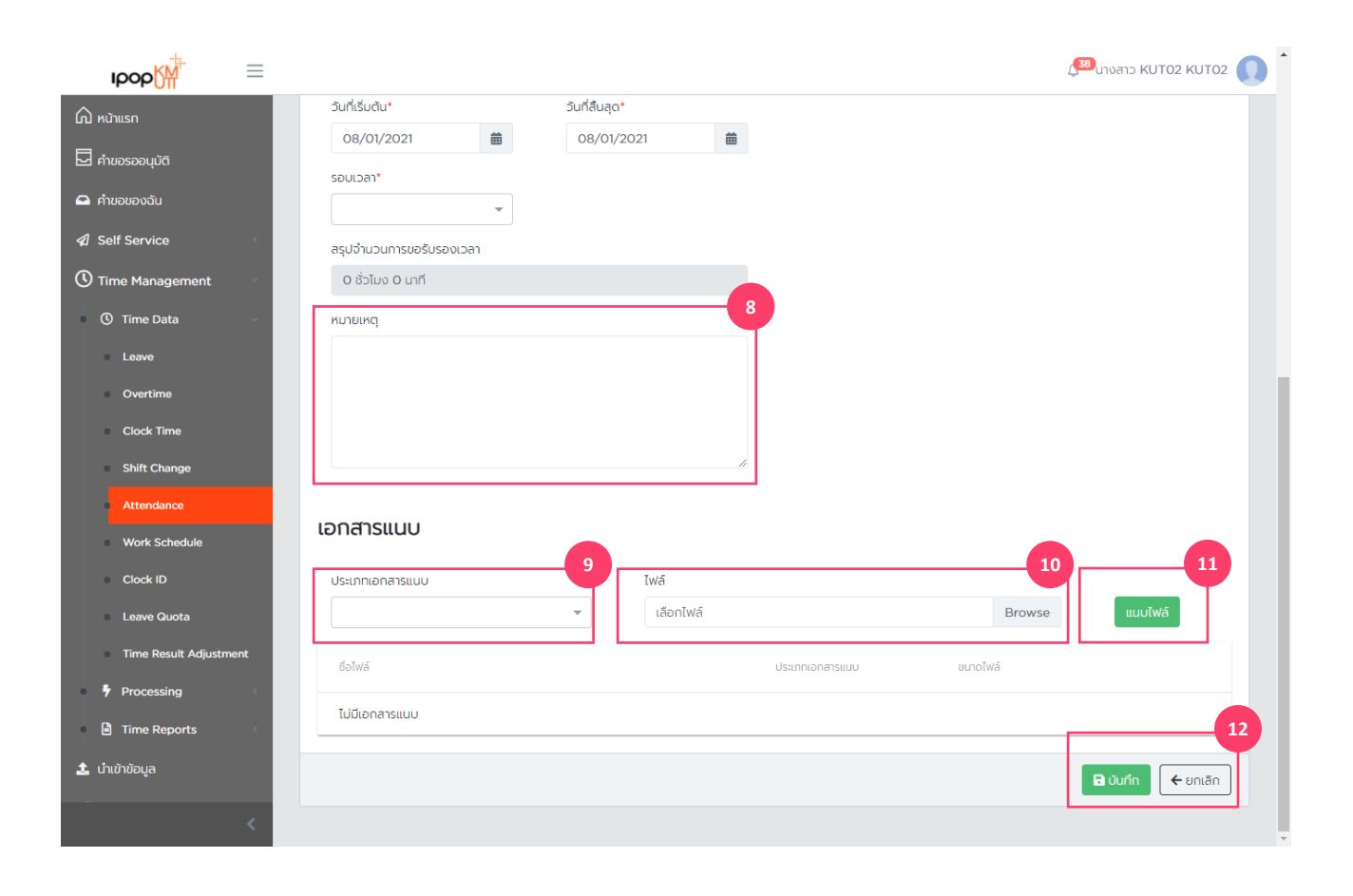

#### <u>การสร้างการรับรองเวลา (Create)</u>

- 8. ระบุหมายเหตุของการรับรองเวลา
- 9. เลือ<sup>่</sup>กประเภท<sup>่</sup>ของไฟล์แนบ
- 10. เลือกไฟล์ที่ต้องการแนบกับใบรับรองเวลา
- 11. กดปุ่ม Attach เพื่อทำการยืนยันต้องการแนบไฟล์
- 12. กดปุ่ม Submit เพื่อทำการยืนยัน

Attendance – การจัดการข้อมูลการรับรองเวลา

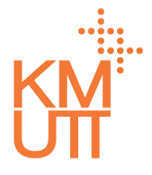

#### **Menu Path:** Time Management > Time Data > Attendance

| ıрор <mark>∭</mark>              | ≡    |                       |                      |                     |             |               |                      | 🔊 นางสาว KUT02 KUT02 🕡 |
|----------------------------------|------|-----------------------|----------------------|---------------------|-------------|---------------|----------------------|------------------------|
| ด หน้าแรก<br>🗖 คำขอรออนุมัติ     |      | การรับรองเว           | วลา                  |                     |             |               |                      |                        |
| 🖴 คำขอของฉัน                     |      | รายละเอียดบุคล        | ลากร                 |                     |             |               |                      |                        |
| Self Service                     | ¢    | พนักงาน               | 90000002 นายKU       | T03 KUT03           |             |               |                      | × 2                    |
| Time Management                  | Ŷ    | กลุ่มพนักงาน<br>หลัก  | พนักงานประจำ         |                     | กลุ่มพนักงา | านย่อย        | พนักงาน              |                        |
| Leave                            |      | ขอบเขตบุคลากร<br>หลัก | มหาวิทยาลัยเทคโนโลยี | ี่พระจอมเกล้าธนบุรี | ขอบเขตบุค   | ลากรย่อย      | มหาวิทยาลัยเทคโนโลยี | GG:2Wİ                 |
| Overtime                         |      | nan                   |                      |                     |             |               |                      |                        |
| <ul> <li>Clock Time</li> </ul>   |      |                       |                      |                     |             |               |                      | 3                      |
| <ul> <li>Shift Change</li> </ul> |      | ตัวกรองข้อมูล         |                      |                     |             |               |                      | ^                      |
| Attendance                       |      | ตัวเลือกวันที่*       | ŝ                    | ันที่เริ่มต้น*      |             | วันที่สิ้นสด* |                      |                        |
| Work Schedule                    |      | ทั้งหมด               | •                    | 01/01/1800          | <b>曲</b>    | 31/12/9999    | <b></b>              | ตกลง                   |
| Clock ID                         |      |                       |                      |                     |             |               |                      | _                      |
| Leave Quota                      |      |                       |                      |                     |             |               |                      |                        |
| Time Result Adjustn              | nent | <b>+</b> สร้าง        |                      |                     |             |               |                      |                        |
| Processing                       | K    | ประเภทการรับรองเว     | วันที่เริ่มต้น       | วันที่สิ้นสุด       |             | เวลาเริ่มต้น  | เวลาสิ้นสุด          | สรุปจำนวนการขอรั       |
| Time Reports                     | ¢    | ปฏิบัติงานนอกสถานที่  | 01/12/2020           | 30/12/2020          |             | เต็มวัน       | เต็มวัน              | 20 ču                  |
| 北 นำเข้าข้อมูล                   |      | L                     |                      |                     |             |               | 1 ถึง 1 จาก 1        | IC < หน้า 1 จาก 1 >>I  |
|                                  | <    |                       |                      |                     |             |               |                      |                        |

#### <u>การแก้ไข/คัดลอก/ลบ ข้อมูลการรับรอง</u> เวลา (Edit/Copy/Delete)

- เลือก Employee ที่ต้องการดู/แก้ไข/ลบ การรับรอง เวลา
- เลือก Filter Criteria ระบบจะมีค่าตั้งตันเป็น Current Month สามารถเลือกได้ ดังนี้
- Current Month เดือนปัจจุบัน
- Previous Month เดือนก่อนหน้า
- Current Year ปีปัจจุบัน
- All ทั้งหมด
- 4. เลือกรายการที่ต้องการปรับปรุง

Attendance – การจัดการข้อมูลการรับรองเวลา

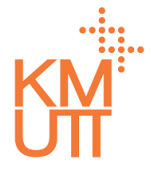

#### **Menu Path:** Time Management > Time Data > Attendance

| Ibob                         | $\equiv$ |                                    |                                       |                   | L.                        | 38 นางสาว KUT02 KUT02 🕠 |
|------------------------------|----------|------------------------------------|---------------------------------------|-------------------|---------------------------|-------------------------|
| 🛆 หบ้าแรก<br>🗖 คำขอรออนุมัติ |          | การรับรองเ                         | วลา                                   |                   |                           |                         |
| 🕰 คำขอของฉัน                 |          | รายละเอียดบุคล                     | ากร                                   |                   |                           |                         |
| Self Service                 | <        | พนักงาน                            | 90000002 uteKUT03 KUT03               |                   |                           |                         |
| Time Management              | ×        | กลุ่มพนักงาน<br>หลัก               | พนักงานประจำ                          | กลุ่มพนักงานย่อย  | พนักงาน                   |                         |
| Leave                        |          | ขอบเขตบุคลากร<br>หลัก              | มหาวิทยาลัยเทคโนโลยีพระจอมเกล้าธนบุรี | ขอบเขตบุคลากรย่อย | มหาวิทยาลัยเทคโนโลยีพระจอ |                         |
| Overtime     Clock Time      |          |                                    |                                       |                   |                           | 2                       |
| Shift Change                 |          | การรับรองเวลา                      | 1                                     |                   |                           |                         |
| Work Schedule                |          | ประเภทการรับรองเวลา                | •                                     |                   |                           |                         |
| Clock ID                     |          | Us:Innican *                       |                                       |                   |                           |                         |
| Time Result Adjustn          | nent     | () รอบเวลา () ต<br>วันที่เริ่มต้น* | ามเวลา<br>วันที่สิ้นสุด <b>*</b>      |                   |                           |                         |
| Processing                   | <        | 01/12/2020                         | ₩ 30/12/2020                          |                   |                           |                         |
| Time Reports                 | <        | เวลาเริ่มต้น*                      | เวลาสิ้นสุด*                          |                   |                           |                         |
| 🏦 นำเข้าข้อมูล               |          | ເຕົມວັນ                            | . ุเต็มวัน                            | ~                 |                           |                         |
|                              | <        | สรุปจำนวนการขอรับรอ<br>20 วัน      | งเวลา                                 |                   |                           |                         |

#### <u>การแก้ไข/คัดลอก/ลบ ข้อมูลการรับรอง เวลา (Edit/Copy/Delete)</u>

- จัดการรายการข้อมูลโดยการกดปุ่ม ดังนี้ (เรียงลำดับ จากข้ายไปขวา)
- คัดลอก แสดง์หน้าจอการสร้างข้อมูลการรับรอง
   เวลา โดยคัดลอกเนื้อหาจากรายการที่เลือก
- แก้ไข แสดงหน้าจอแก้ไขเนื้อหาการรับรองเวลา ของรายที่เลือก

Attendance – การจัดการข้อมูลการรับรองเวลา

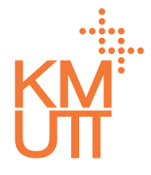

#### **Menu Path:** Time Management > Time Data > Attendance

| IDOD                |      |                               |                |              |           |                 | Į.       | <sup>333</sup> นางสาว KUT02 KUT02 🚺 🕯 |
|---------------------|------|-------------------------------|----------------|--------------|-----------|-----------------|----------|---------------------------------------|
| 🛆 หน้าแรก           |      | 01/12/2020                    | 曲              | 30/12/20     | 020       | 曲               |          |                                       |
| 🗖 คำขอรออนุมัติ     |      | เวลาเริ่มต้น*                 |                | เวลาสิ้นสุด* |           |                 |          |                                       |
| 🖴 คำขอของฉัน        |      | ເຕົ້ມວັນ                      | ×              | ເຕົມວັນ      | ×         | -               |          |                                       |
|                     | <    | สรุปจำนวนการขอรับรอง          | เวลา           |              |           |                 |          |                                       |
| () Time Management  | ~    | 20 วัน                        |                |              |           |                 |          |                                       |
| Time Data           |      | หมายเหตุ                      |                |              |           |                 |          |                                       |
| Leave               |      |                               |                |              |           |                 |          |                                       |
| Overtime            |      |                               |                |              |           |                 |          |                                       |
| Clock Time          |      |                               |                |              |           |                 |          |                                       |
| Shift Change        |      |                               |                |              |           | 10              |          |                                       |
| Attendance          |      | เอกสารแนบ                     |                |              |           |                 |          |                                       |
| Work Schedule       |      |                               |                |              |           |                 |          |                                       |
| Clock ID            |      | ประเภทเอกสารแนบ               |                |              | ไฟล์      |                 |          |                                       |
| Leave Quota         |      |                               |                | •            | เลือกไฟล์ |                 | Browse   | แบบไฟล์                               |
| Time Result Adjustr | nent | ชื่อไฟล์                      |                |              |           | ประเภทเอกสารแนบ | ขนาดไฟล์ |                                       |
| Processing          | <    | ไม่มีเอกสารแนบ                |                |              |           |                 |          |                                       |
| Time Reports        | ¢    |                               |                |              |           |                 |          |                                       |
| 🍰 น่าเข้าข้อมูล     |      |                               |                |              |           |                 |          | 🗈 บันทึก 🗲 ยกเลิก                     |
|                     | <    | แก้ไขโดย sysadmin เมื่อ 05 Ja | an 2021 03:01: | 39           |           |                 |          | Ţ                                     |

#### <u>การคัดลอกข้อมูลการรับรองเวลา</u> <u>(Copy)</u>

หน้าจอการคัดลอกข้อมูลการรับรองเวลา สามารถ ปรับปรุงข้อมูลการลาในรายการดังกล่าวและกดปุ่มบันทึก เพื่อยืนยัน

Attendance – การจัดการข้อมูลการรับรองเวลา

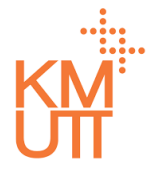

#### **Menu Path:** Time Management > Time Data > Attendance

| IDOD                | ≡    |                                              |                |           |                 |          |        | 33 unvano KUTO2 KUTO2 |
|---------------------|------|----------------------------------------------|----------------|-----------|-----------------|----------|--------|-----------------------|
| ሰ หน้าแรก           |      | 0.00                                         |                |           |                 |          |        | 4                     |
| 🗖 คำขอรออนุมัติ     |      | 1115505001041                                |                |           |                 |          |        |                       |
| 🖴 ค่าขอของฉัน       |      | ประเภทการรับรองเวลา*                         |                |           |                 |          |        |                       |
| Self Service        | 4    | ปฏิบัติงานนอกสถานที่                         |                | × v       |                 |          |        |                       |
| Iime Management     |      | ประเภทเวลา *<br>() รอบเวลา () ตามเวลา        |                |           |                 |          |        |                       |
| ① Time Data         | ~    | วันที่เริ่มต้น*                              | วันที่สิ้นสุด* |           |                 |          |        |                       |
| Leave               |      | 01/12/2020                                   | 30/12/2020     | <b></b>   |                 |          |        |                       |
| Overtime            |      | เวลาเริ่มต้น*                                | เวลาสิ้นสุด*   |           |                 |          |        |                       |
| Clock Time          |      | ເຕັ້ມວັນ * 🔻                                 | ເດິ່ມວັນ       | × v       |                 |          |        |                       |
| Shift Change        |      | สรุปจำนวนการขอรับรองเวลา                     |                |           |                 |          |        |                       |
| Attendance          |      | 20 วัน                                       |                |           |                 |          |        |                       |
| Work Schedule       |      | หมายเหตุ                                     |                |           |                 |          |        |                       |
| Clock ID            |      |                                              |                |           |                 |          |        |                       |
| Leave Quota         |      |                                              |                |           |                 |          |        |                       |
| Time Result Adjustr | nent |                                              |                |           |                 |          |        |                       |
| Processing          | κ.   |                                              |                | /         |                 |          |        |                       |
| Time Reports        | κ.   | 10.0 20.000                                  |                |           |                 |          |        |                       |
| 🏦 นำเข้าข้อมูล      |      | เปาสารแบบ                                    |                |           |                 |          |        |                       |
| 🕫 Workflow          | 4    | ประเภทเอกสารแบบ                              |                | Twa .     |                 |          |        |                       |
|                     |      |                                              | ~              | เลือกไฟล์ |                 |          | Browse | แนบไฟล์               |
|                     |      | ชื่อไฟล์                                     |                |           | ประเภทเอกสารแบบ | ขนาดไฟล์ |        |                       |
|                     |      | ไม่มีเอกสารแนบ                               |                |           |                 |          |        |                       |
|                     |      |                                              |                |           |                 |          |        | 3                     |
|                     | <    | แก้ไขโดย sysadmin เมื่อ 05 Jan 2021 03:01:39 |                |           |                 |          |        | · · · ·               |

#### <u>การแก้ไขข้อมูลการรับรองเวลา (Edit)</u>

หน้าจอการแก้ไขข้อมูลการรับรองเวลา

- 3. กดปุ่มบันทึกเพื่อ<sup>ย</sup>ืนยันการบันทึก
- 4. หรือหากต้องการลบรายการ ให้กดปุ่มถังขยะ

Attendance – การจัดการข้อมูลการรับรองเวลา

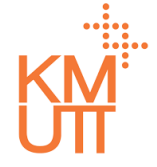

#### **Menu Path:** Time Management > Time Data > Attendance

|                                            |                       |                 |                         |                   | _                         | 🔊 unvano KUT02 KUT02 🎧 |
|--------------------------------------------|-----------------------|-----------------|-------------------------|-------------------|---------------------------|------------------------|
|                                            |                       | การยืนยัน       |                         |                   |                           |                        |
| 🖵 คำขอรออนมัติ                             | การรับรองเ            | คุณแน่ใจว่าจะทำ | เการลบรายการนี้?        |                   |                           |                        |
| 🛥 คำขอของฉัน                               | รายละเอียดบุค         |                 |                         | Yes               |                           |                        |
| 🕼 Self Service                             | พนักงาน               | 9000002 10      |                         |                   | _                         |                        |
| 🕑 Time Management                          | กลุ่มพนักงาน          | พบัดงวนประวัง   |                         | กลุ่มพนักงานย่อย  |                           |                        |
| O Time Data ∨                              | ้หลัก                 |                 |                         | ,                 | wanola                    |                        |
| Leave                                      | ขอบเขตบุคลากร<br>หลัก | มหาวิทยาลัยเทคโ | ันโลยีพระจอมเกล้าธนบุรี | ขอบเขตบุคลาทรย่อย | มหาวิทยาลัยเทคโนโลยีพระจะ |                        |
| Overtime                                   |                       |                 |                         |                   |                           |                        |
| Clock Time                                 |                       |                 |                         |                   |                           |                        |
| Shift Change                               | การรับรองเวล          | ı               |                         |                   |                           | 🖆 🖉 🗓                  |
| Attendance                                 | ประเภทการรับรองเวลา   |                 |                         |                   |                           |                        |
| Work Schedule                              | ปฏิบัติงานนอกสถาน     | Ť               |                         | •                 |                           |                        |
| <ul> <li>Clock ID</li> </ul>               | ประเภทเวลา *          |                 |                         |                   |                           |                        |
| <ul> <li>Leave Quota</li> </ul>            | 🔘 รอบเวลา 🔘 ต         |                 |                         |                   |                           |                        |
| <ul> <li>Time Result Adjustment</li> </ul> | ວັนที่เริ่มต้น*       |                 | วันที่สิ้นสุด*          |                   |                           |                        |
| Processing                                 | 01/12/2020            |                 | 30/12/2020              |                   |                           |                        |
| Time Reports                               | เวลาเริ่มต้น*         |                 | เวลาสิ้นสุด*            |                   |                           |                        |
| 🌲 นำเข้าข้อมูล                             | เต็มวัน               | •               | ເຕົມວັນ                 | *                 |                           |                        |
|                                            | สรุปจำนวนการขอรับระ   | งเวลา           |                         |                   |                           |                        |
|                                            | <b>20</b> วัน         |                 |                         |                   |                           |                        |

#### <u>การลบข้อมูลการรับรองเวลา (Delete)</u>

เมื่อกดลบรายการ จะแสดงหน้าต่างเพื่อยืนยันการลบ กด Yes เพื่อยืนยันการลบรายการ

Overtime – การจัดการข้อมูลการขอทำงานล่วงเวลา

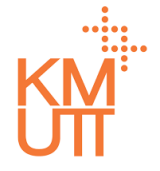

#### **Menu Path:** Time Management > Time Data > Overtime

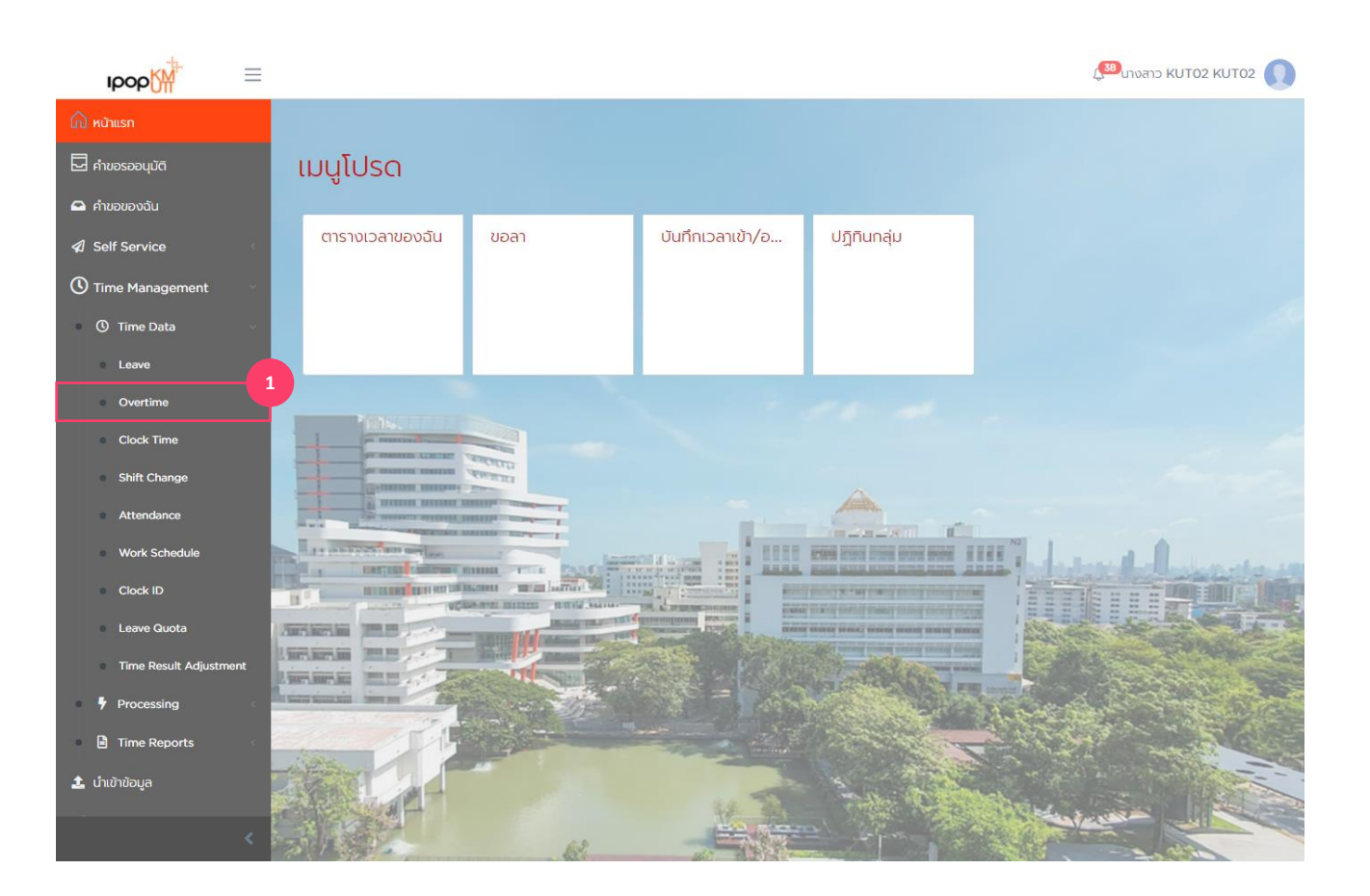

<u>การจัดการข้อมูลการขอทำงานล่วงเวลา</u> <u>(Overtime)</u>

1. เลือกเมนู Overtime

Overtime – การจัดการข้อมูลการขอทำงานล่วงเวลา

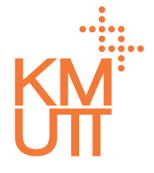

#### **Menu Path:** Time Management > Time Data > Overtime

| IDOD                | $\equiv$ |                       | 🖓 นางสาว KUT02 KUT02 🔘    |                  |                   |              |                      |                       |  |
|---------------------|----------|-----------------------|---------------------------|------------------|-------------------|--------------|----------------------|-----------------------|--|
| 🛆 หน้าแรก           |          | ข้อมลการทำงานล่วงเวลา |                           |                  |                   |              |                      |                       |  |
| 🖵 คำขอรออนุมัติ     |          | 00.900000             |                           |                  |                   |              |                      |                       |  |
| 🕰 คำขอของฉัน        |          | รายละเอียดบุคลากร     |                           |                  |                   |              |                      |                       |  |
| Self Service        | <        | พนักงาน               | 90000002 นายKUT03 KUT03 × |                  |                   |              |                      | × 2                   |  |
| () Time Management  | ~        | กลุ่มพนักงาน          | พนักงานประจำ              |                  | กลุ่มพนักงานย่อย  |              |                      |                       |  |
| Time Data           | ~        | หลัก                  |                           |                  |                   |              | Wantita              |                       |  |
| Leave               |          | ขอบเขตบุคลากร<br>หลัก | มหาวิทยาลัยเทคโนโลยีพ     | ระจอมเกล้าธนบุรี | ขอบเขตบุคลากรย่อย |              | มหาวิทยาลัยเทคโนโลยี | WS:00                 |  |
| Overtime            |          |                       |                           |                  |                   |              |                      |                       |  |
| Clock Time          |          |                       |                           |                  |                   |              |                      | 3                     |  |
| Shift Change        |          | ตัวกรองข้อมูล         |                           |                  |                   |              |                      | ^                     |  |
| Attendance          |          | ດ້ວງຮ້ວງດ້ວງທີ່.      |                           | สี่เสี่มสัม*     |                   | ວັນທີ່ສຳມາດ. |                      |                       |  |
| Work Schedule       |          | เดือนปัจจบัน          | - C                       | 01/01/2021       | 曲                 | 31/01/2021   | 曲                    | ตกลง                  |  |
| Clock ID            |          |                       |                           |                  |                   |              |                      | _                     |  |
| Leave Quota         |          |                       |                           |                  |                   |              |                      |                       |  |
| Time Result Adjustn | nent     | <b>+</b> สร้าง        |                           |                  |                   |              |                      |                       |  |
| Processing          | <        | ประเภทการทำงานล่      | วันที่เริ่มต้น            | วันที่สิ้นสด     |                   | เวลาเริ่มต้น | เวลาสิ้นสด           | สรปจำนวนการทำงา       |  |
| Time Reports        | <        | ค่าล่วงเวลา           | 06/01/2021                | 06/01/2021       |                   | 17:00:00     | 21:00:00             | 4 ชั่วโมง             |  |
| 🔹 นำเข้าข้อมูล      |          |                       |                           |                  |                   |              |                      |                       |  |
|                     | <        |                       |                           |                  |                   |              | 1 ถึง 1 จาก 1        | I< < кún 1 оп 1 >> >I |  |

#### <u>การสร้างข้อมูลการขอทำงานล่วงเวลา</u> <u>(Create)</u>

- เลือก Employee ที่ต้องการดู/แก้ไข/ลบ การขอ ทำงานล่วงเวลา
- เลือก Filter Criteria ระบบจะมีค่าตั้งตันเป็น Current Month สามารถเลือกได้ ดังนี้
- Current Month เดือนปัจจุบัน
- Previous Month เดือนก่อนหน้า
- Current Year ปีปัจจุบัน
- All ทั้งหมด
- กดปุ่ม Create จะเป็นการรายการขอทำงานงาน ล่วงเวลาใหม่
Overtime – การจัดการข้อมูลการขอทำงานล่วงเวลา

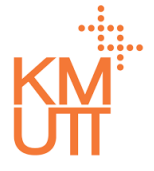

#### **Menu Path:** Time Management > Time Data > Overtime

| ıрор <mark>∭</mark>                                       | =      |                                        |                |                            |                   | đ                         | 38 <sub>นางสาว</sub> KUT02 KUT02 🚺 🛑 |
|-----------------------------------------------------------|--------|----------------------------------------|----------------|----------------------------|-------------------|---------------------------|--------------------------------------|
| 🛱 หນ້າແຮກ                                                 |        | ข้อมูลการทำ                            | างานล่อ        | งงเวลา                     |                   |                           |                                      |
| <ul> <li>คำขอของฉัน</li> </ul>                            |        | รายละเอียดบุค                          | ลากร           |                            |                   |                           |                                      |
| <ul> <li>Self Service</li> <li>Time Management</li> </ul> | <<br>~ | พนักงาน                                | 9000002        | นายKUT03 KUT03             |                   |                           |                                      |
| O Time Data                                               | ~      | กลุ่มพนักงาน<br>หลัก                   | พนักงานประจำ   | 1                          | กลุ่มพนักงานย่อย  | พนักงาน                   |                                      |
| Overtime                                                  |        | ขอบเขตบุคลากร<br>หลัก                  | มหาวิทยาลัยเท  | คโนโลยีพระจอมเกล้าธนบุรี   | ขอบเขตบุคลาทรย่อย | มหาวิทยาลัยเทคโนโลยีพระจอ |                                      |
| Clock Time                                                |        |                                        |                |                            |                   |                           | _                                    |
| Shift Change                                              |        | ข้อมูลการทำงา                          | นล่วงเวลา      | 1                          |                   |                           |                                      |
| Work Schedule                                             |        | ประเภทการทำงานล่วง                     | loan*          |                            | 5                 |                           |                                      |
| Clock ID                                                  |        | วันที่เริ่มต้น*                        |                | วันที่สิ้นสุด*             | 6                 |                           |                                      |
| Time Result Adjust                                        | tment  | 08/01/2021<br>เวลาเริ่มต้น*            | 曲              | 08/01/2021<br>เวลาสิ้นสุด* | iii ii            |                           |                                      |
| Processing                                                | <      |                                        | (5)            |                            | O                 |                           |                                      |
| <ol> <li>นำเข้าข้อมูล</li> </ol>                          |        | สรุปจำนวนการทำงานส<br>O ชั่วโมง O นาที | iวงเวลา        |                            |                   |                           |                                      |
|                                                           | <      | ศูนย์ตันทุน*                           | of the Preside | ant Internal Audit Unit    |                   |                           | •                                    |

### <u>การสร้างข้อมูลการขอทำงานล่วงเวลา</u> <u>(Create)</u>

 เลือกประเภทการทำงานล่วงเวลาที่ต้องการ
 ระบุวันที่เริ่มตัน, สิ้นสุด และเวลาเริ่มตัน, สิ้นสุด ที่ ด้องการ

Overtime – การจัดการข้อมูลการขอทำงานล่วงเวลา

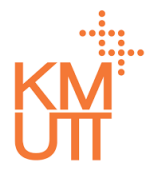

#### Menu Path: Time Management > Time Data > Overtime

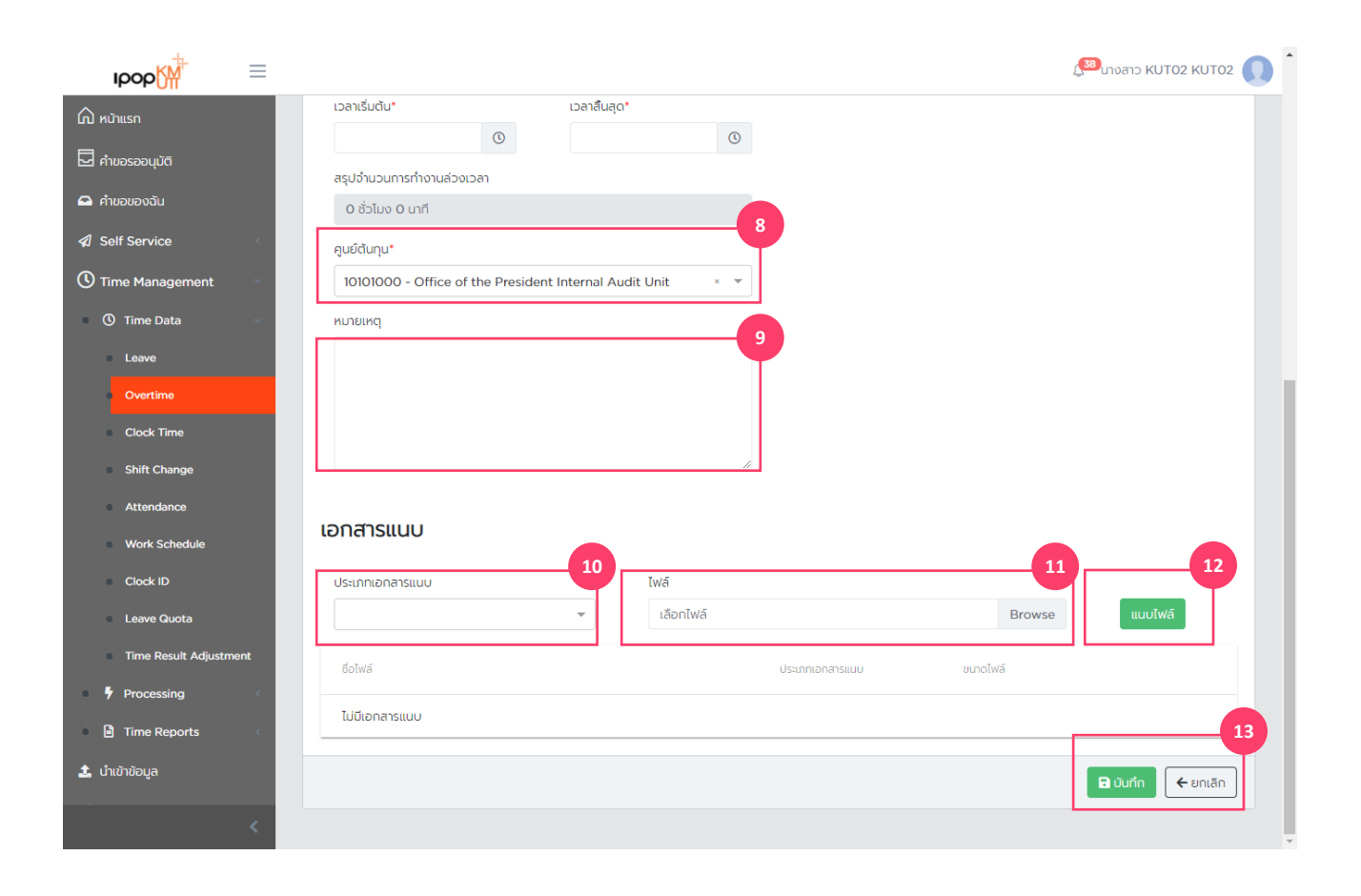

#### <u>การสร้างข้อมูลการขอทำงานล่วงเวลา</u> <u>(Create)</u>

- 8. ระบุศูนย์ตันทุนของการทำงานล่วงเวลา
- 9. ระบุหมายเหตุของการทำงานล่วงเวลา
- 10. เลือกประเภทของไฟล์แนบ
- 11. เลือกไฟล์ที่ต้องการแนบกับใบขอทำงานล่วงเวลา
- 12. กดปุ่ม Attach เพื่อทำการยืนยันต้องการแนบไฟล์
- 13. กดปุ่ม Submit เพื่อทำการยืนยัน

Overtime – การจัดการข้อมูลการขอทำงานล่วงเวลา

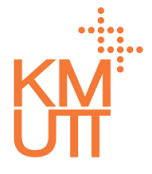

#### **Menu Path:** Time Management > Time Data > Overtime

| рор                                                   | $\equiv$ |                      |                         |                |             |               |                       | 🥵 นางสาว KUT02 KUT02 🕠 |
|-------------------------------------------------------|----------|----------------------|-------------------------|----------------|-------------|---------------|-----------------------|------------------------|
| 🛱 หน้าแรก                                             |          | ข้อมูลการทำ          | างานล่วงเวล             | ลา             |             |               |                       |                        |
| <ul> <li>คำขอรออนุมัติ</li> <li>คำขอของฉัน</li> </ul> |          | รายละเอียดบุค        | ลากร                    |                |             |               |                       |                        |
| Self Service                                          | <        | พนักงาน              | 9000002 U18/KUT07       | KUT03          |             |               |                       | × 2                    |
| Time Management                                       | ×        | กลุ่มพนักงาน         | พนักงานประจำ            |                | กลุ่มพนักงา | เนย่อย        | พนักงาน               |                        |
| <ul> <li>Time Data</li> <li>Leave</li> </ul>          | ř        | หลก<br>ขอบเขตบุคลากร | นหาวิทยาลัยเทคโนโลยีพระ | ้ออมเกล้ารมมรี | ขอบเขตบุคล  | ลากรย่อย      | แหาวิทยาลัยเทคโนโลยีพ | /5:00                  |
| Overtime                                              |          | หลัก                 | SHOLOUINUUU             | 555611010005   |             |               | SHORE REAL            |                        |
| Clock Time                                            |          |                      |                         |                |             |               |                       | 3                      |
| Shift Change                                          |          | ตัวกรองข้อมูล        |                         |                |             |               |                       |                        |
| Attendance                                            |          |                      |                         |                |             |               |                       |                        |
| Work Schedule                                         |          | ตัวเลือกวันที•       | Duñi                    | (01/2021       | **          | วันที่สินสุด* | #                     |                        |
| Clock ID                                              |          | เยอนขออุบน           | ÷                       | /01/2021       |             | 31/01/2021    |                       |                        |
| Leave Quota                                           |          |                      |                         |                |             |               |                       |                        |
| Time Result Adjustr                                   | ment     | <b>+</b> สร้าง       |                         |                |             |               |                       |                        |
| Processing                                            | ٢        | ประเภทการทำงานล่     | วันที่เริ่มต้น          | วันที่สิ้นสุด  |             | เวลาเริ่มต้น  | เวลาสิ้นสุด           | สรุปจำนวนการทำงา       |
| Time Reports                                          | ¢        | ค่าล่วงเวลา          | 06/01/2021              | 06/01/2021     |             | 17:00:00      | 21:00:00              | 4 ชั่วโมง              |
| <b>1</b> น่ำเข้าข้อมูล                                |          |                      |                         |                |             |               |                       |                        |
|                                                       | <        |                      |                         |                |             |               | 1ถึงไจากไ 🛛           | : < кu l n l > >i      |

#### <u>การแก้ไข/คัดลอก/ลบ ข้อมูลการขอ</u> <u>ทำงานล่วงเวลา (Overtime)</u>

- เลือก Employee ที่ต้องการดู/แก้ไข/ลบ การขอ ทำงานล่วงเวลา
- เลือก Filter Criteria ระบบจะมีค่าตั้งตันเป็น Current Month สามารถเลือกได้ ดังนี้
- Current Month เดือนปัจจุบัน
- Previous Month เดือนก่อนหน้า
- Current Year ปีปัจจุบัน
- All ทั้งหมด
- 4. เลือกรายการที่ต้องการปรับปรุง

Overtime – การจัดการข้อมูลการขอทำงานล่วงเวลา

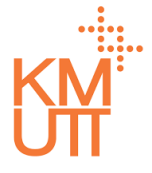

#### **Menu Path:** Time Management > Time Data > Overtime

| IDOD               | $\equiv$ |                       |                  |                           |                   | ٨                         | <sup>33</sup> นางสาว KUT02 KUT02 🕠 |
|--------------------|----------|-----------------------|------------------|---------------------------|-------------------|---------------------------|------------------------------------|
| 🛆 หน้าแรก          |          | ข้อมูลการทำ           | างานล่า          | งมาลา                     |                   |                           |                                    |
| 🗖 คำขอรออนุมัติ    |          | ooştiman              | TO TOCIC         | 0000011                   |                   |                           |                                    |
| 🖴 คำขอของฉัน       |          | รายละเอียดบุศ         | ลากร             |                           |                   |                           |                                    |
| Self Service       | ¢        | พนักงาน               | 9000002          | นายKUT03 KUT03            |                   |                           |                                    |
| () Time Management | ~        | กลุ่มพนักงาน          |                  |                           | กล่มพนักงานย่อย   | พยัดออน                   |                                    |
| ① Time Data        | ~        | кăn                   | wano laoseo      | 1                         | 3                 | Waltola                   |                                    |
| Leave              |          | ขอบเขตบุคลากร<br>หลัก | มหาวิทยาลัยเท    | าคโนโลยีพระจอมเกล้าธนบุรี | ขอบเขตบุคลากรย่อย | มหาวิทยาลัยเทคโนโลยีพระจอ |                                    |
| Overtime           |          |                       |                  |                           |                   |                           |                                    |
| Clock Time         |          |                       |                  |                           |                   |                           | 2                                  |
| Shift Change       |          | ข้อมูลการทำง          | านล่วงเวลา       | ו                         |                   |                           |                                    |
| Attendance         |          | ประเภทการทำงานล่วง    | ขเวลา*           |                           |                   |                           |                                    |
| Work Schedule      |          | ค่าส่วงเวลา           |                  |                           | -                 |                           |                                    |
|                    |          | วันที่เริ่มต้น*       |                  | วันที่สิ้นสุด*            |                   |                           |                                    |
| Time Result Adjust | ment     | 06/01/2021            |                  | 06/01/2021                | <b></b>           |                           |                                    |
| Processing         | <        | เวลาเริ่มต้น*         |                  | เวลาสิ้นสุด*              |                   |                           |                                    |
| Time Reports       | <        | 17:00                 | ©                | 21:00                     | (U)               |                           |                                    |
| นำเข้าข้อมล        |          | สรุปจำนวนการทำงาน     | ส่วงเวลา         |                           |                   |                           |                                    |
|                    |          | - 55150               |                  |                           |                   |                           |                                    |
|                    | <        | 10101000 - Offic      | e of the Preside | ent Internal Audit Unit   | <b>•</b>          |                           |                                    |

#### <u>การแก้ไข/คัดลอก/ลบ ข้อมูลการขอ</u> <u>ทำงานล่วงเวลา (Overtime)</u>

- จัดการรายการข้อมูลโดยการกดปุ่ม ดังนี้ (เรียงลำดับ จากข้ายไปขวา)
- คัดลอก แสดง่หน้าจอการสร้างข้อมูลการขอ ทำงานล่วงเวลา โดยคัดลอกเนื้อหาจากรายการที่ เลือก
- แก้ไข แสดงหน้าจอแก้ไขเนื้อหาขอทำงาน ล่วงเวลาของรายที่เลือก

Overtime – การจัดการข้อมูลการขอทำงานล่วงเวลา

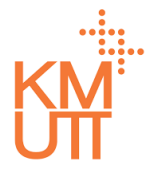

### **Menu Path:** Time Management > Time Data > Overtime

| ıрор₩               | =    |                                               |                  |                 | <b>38</b> | นางสาว KUT02 KUT02 🕠 | * |
|---------------------|------|-----------------------------------------------|------------------|-----------------|-----------|----------------------|---|
| ሰ หน้าแรก           |      | 17:00 (9) 21:00                               | 0                |                 |           |                      |   |
| 🗖 คำขอรออนุมัติ     |      | สรุปจำนวนการทำงานล่วงเวลา                     |                  |                 |           |                      |   |
| 🕰 คำขอของฉัน        |      | 4 ชั่วโมง                                     |                  |                 |           |                      |   |
| Self Service        | ¢    | คูนย์ต้นทุน"                                  |                  |                 |           |                      |   |
| Time Management     | ~    | 10101000 - Office of the President Internal A | Audit Unit 🛛 × 🔻 |                 |           |                      |   |
| ① Time Data         | ~    | หมายเหตุ                                      |                  |                 |           |                      |   |
| Leave               |      |                                               |                  |                 |           |                      |   |
| Overtime            |      |                                               |                  |                 |           |                      | l |
| Clock Time          |      |                                               | 1                |                 |           |                      |   |
| Shift Change        |      |                                               |                  |                 |           |                      |   |
| Attendance          |      | เอกสารแนบ                                     |                  |                 |           |                      |   |
| Work Schedule       |      |                                               |                  |                 |           |                      |   |
| Clock ID            |      | ประเภทเอกสารแนบ                               | ไฟล์             |                 | Province  | un dut5              |   |
| Leave Quota         |      | · · ·                                         | tablitwa         |                 | DIOWSE    | lidotwa              |   |
| Time Result Adjustr | ment | ชื่อไฟล์                                      |                  | ประเภทเอกสารแนบ | ขนาดไฟล์  |                      |   |
| Processing          | <    | ไม่มีเอกสารแนบ                                |                  |                 |           |                      |   |
| Time Reports        | < .  |                                               |                  |                 |           |                      | l |
| 🔹 นำเข้าข้อมูล      |      |                                               |                  |                 |           | a บันทึก ← ยกเลิก    |   |
|                     |      | แก้ไขโดย SYSTEM เมื่อ 05 Jan 2021 06:31:31    |                  |                 |           |                      |   |
|                     |      |                                               |                  |                 |           |                      | Ŧ |

### <u>การคัดลอกข้อมูลการขอทำงานล่วงเวลา</u> <u>(Copy)</u>

หน้าจอการคัดลอกข้อมูลการขอทำงานล่วงเวลา สามารถ ปรับปรุงข้อมูลการขอทำงานล่วงเวลาในรายการดังกล่าว และกดปุ่มบันทึกเพื่อยืนยัน

Overtime – การจัดการข้อมูลการขอทำงานล่วงเวลา

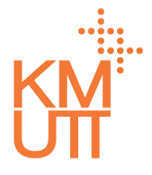

#### **Menu Path:** Time Management > Time Data > Overtime

| ıpop∭               | =    |                                  |                       |                |           |     |                 |          |        | ( <sup>333</sup> นางสาว KUTO2 | китог | ^ |
|---------------------|------|----------------------------------|-----------------------|----------------|-----------|-----|-----------------|----------|--------|-------------------------------|-------|---|
| 🞧 หน้าแรก           |      |                                  |                       |                |           |     |                 |          |        |                               |       |   |
| 🗖 คำขอรออนุมัติ     |      | ขอมูลการทางานสวง                 | มวลา                  |                |           |     |                 |          |        |                               |       |   |
| 🖴 คำขอของฉัน        |      | ประเภทการทำงานส่วงเวลา*          |                       |                |           |     |                 |          |        |                               |       |   |
| Self Service        | e i  | ค่าส่วงเวลา                      |                       |                |           | × v |                 |          |        |                               |       |   |
|                     |      | ວັບກໍ່ເຮັ່ມຕັບ*                  |                       | วันที่สิ้นสุด* |           |     |                 |          |        |                               |       |   |
|                     |      | 06/01/2021                       | 曲                     | 06/01/2021     |           | 曲   |                 |          |        |                               |       |   |
| ③ Time Data         | × i  | เวลาเริ่มต้น*                    |                       | เวลาสิ้นสุด*   |           |     |                 |          |        |                               |       |   |
| Leave               |      | 17:00                            | O                     | 21:00          |           | 0   |                 |          |        |                               |       |   |
| Overtime            |      | สรุปจำนวนการทำงานล่วงเวลา        |                       |                |           |     |                 |          |        |                               |       |   |
| Clock Time          |      | 4 ຮັ່ວໂມຈ                        |                       |                |           |     |                 |          |        |                               |       |   |
| Shift Change        |      | ศูนย์ต้นทุน*                     |                       |                |           |     |                 |          |        |                               |       |   |
| Attendance          |      | 10101000 - Office of the         | President Internal Au | dit Unit       |           | × v |                 |          |        |                               |       |   |
| Work Schedule       |      | หมายเหตุ                         |                       |                |           |     |                 |          |        |                               |       |   |
| Clock ID            |      |                                  |                       |                |           |     |                 |          |        |                               |       |   |
| Leave Quota         |      |                                  |                       |                |           |     |                 |          |        |                               |       |   |
| Time Result Adjustn | nent |                                  |                       |                |           |     |                 |          |        |                               |       |   |
| Processing          |      |                                  |                       |                |           | 11  |                 |          |        |                               |       |   |
| Time Reports        | 4    |                                  |                       |                |           |     |                 |          |        |                               |       |   |
|                     |      | เอกสารแนบ                        |                       |                |           |     |                 |          |        |                               |       |   |
| นาเขาขอมูล          |      |                                  |                       |                |           |     |                 |          |        |                               |       |   |
| 🗱 Workflow          |      | ประเภทเอกสารแบบ                  |                       |                | ไฟล์      |     |                 |          |        |                               |       |   |
|                     |      |                                  |                       | *              | เลือกไฟล์ |     |                 |          | Browse | แบบไฟส์                       |       |   |
|                     |      | ชื่อไฟส์                         |                       |                |           |     | ประเภทเอกสารแบบ | ขนาดไฟล์ |        |                               |       |   |
|                     |      |                                  |                       |                |           |     |                 |          |        |                               |       |   |
|                     |      | เมมเอกสารแบบ                     |                       |                |           |     |                 |          |        |                               |       |   |
|                     |      |                                  |                       |                |           |     |                 |          |        |                               |       |   |
|                     | <    |                                  |                       |                |           |     |                 |          |        |                               |       |   |
|                     |      | แกเขเดย SYSTEM เมื่อ 05 Jan 2021 | 06:31:31              |                |           |     |                 |          |        |                               |       |   |

#### <u>การแก้ไขข้อมูลการขอทำงานล่วงเวลา</u> <u>(Edit)</u>

หน้าจอการแก้ไขการขอทำงานล่วงเวลา

- 3. กดปุ่มบันทึกเพื่อยืนยันการบันทึก
- 4. หรือหากต้องการลบรายการ ให้กดปุ่มถังขยะ

Overtime – การจัดการข้อมูลการขอทำงานล่วงเวลา

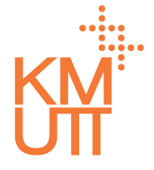

#### **Menu Path:** Time Management > Time Data > Overtime

|                                                        |                       |                  |                        |                   |                           | 33<br>unvano KUT02 KUT02 |
|--------------------------------------------------------|-----------------------|------------------|------------------------|-------------------|---------------------------|--------------------------|
|                                                        |                       | การยืนยัน        |                        |                   |                           |                          |
| 🖬 คำขอรออนุมัติ                                        | ข้อมูลการทำ           | คุณแน่ใจว่าจะทำเ | การลบรายการนี้?        |                   |                           |                          |
| 🕰 คำขอของฉัน                                           | รายละเอียดบุคล        |                  |                        | Yes               |                           |                          |
| 🕼 Self Service                                         | พนักงาน               | 9000002 una      | KUT03 KUT03            |                   |                           |                          |
| <ul> <li>Time Management</li> <li>Time Data</li> </ul> | กลุ่มพนักงาน<br>หลัก  | พนักงานประจำ     |                        | กลุ่มพนักงานย่อย  | พนักงาน                   |                          |
| Leave                                                  | ขอบเขตบุคลากร<br>หลัก | มหาวิทยาลัยเทคโเ | นโลยีพระจอมเกล้าธนบุรี | ขอบเขตบุคลากรย่อย | มหาวิทยาลัยเทคโนโลยีพระจะ |                          |
| Overtime                                               |                       |                  |                        |                   |                           |                          |
| Clock Time                                             |                       |                  |                        |                   |                           |                          |
| Shift Change                                           | ข้อมูลการทำงา         | นล่วงเวลา        |                        |                   |                           | 🏥 🖋 🛍                    |
| Attendance                                             | ประเภทการทำงานล่างเ   |                  |                        |                   |                           |                          |
| Work Schedule                                          | ค่าส่วงเวลา           | 541              |                        |                   |                           |                          |
| Clock ID                                               | วันที่เริ่มต้น*       |                  | วันที่สิ้นสด*          |                   |                           |                          |
| Leave Quota                                            | 06/01/2021            |                  | 06/01/2021             |                   |                           |                          |
| <ul> <li>Time Result Adjustment</li> </ul>             | เวลาเริ่มต้น*         |                  | เวลาสิ้นสุด*           |                   |                           |                          |
| Processing                                             | 17:00                 | ()               | 21:00                  | 0                 |                           |                          |
| Time Reports                                           | สรุปจำนวนการทำงานล่   | วงเวลา           |                        |                   |                           |                          |
| 🌲 นำเข้าข้อมูล                                         | 4 ชั่วໂມง             |                  |                        |                   |                           |                          |
|                                                        | คูนย์ตันทุน*          |                  |                        |                   |                           |                          |
|                                                        | 10101000 - Office     | of the President | Internal Audit Unit    | •                 |                           | •                        |

#### <u>การลบข้อมูลการขอทำงานล่วงเวลา</u> <u>(Delete)</u>

เมื่อกดลบรายการ จะแสดงหน้าต่างเพื่อยืนยันการลบ กด Yes เพื่อยืนยันการลบรายการ

Shift Change – การจัดการข้อมูลการเปลี่ยนกะทำงาน

# KM

#### **Menu Path:** Time Management > Time Data > Shift Change

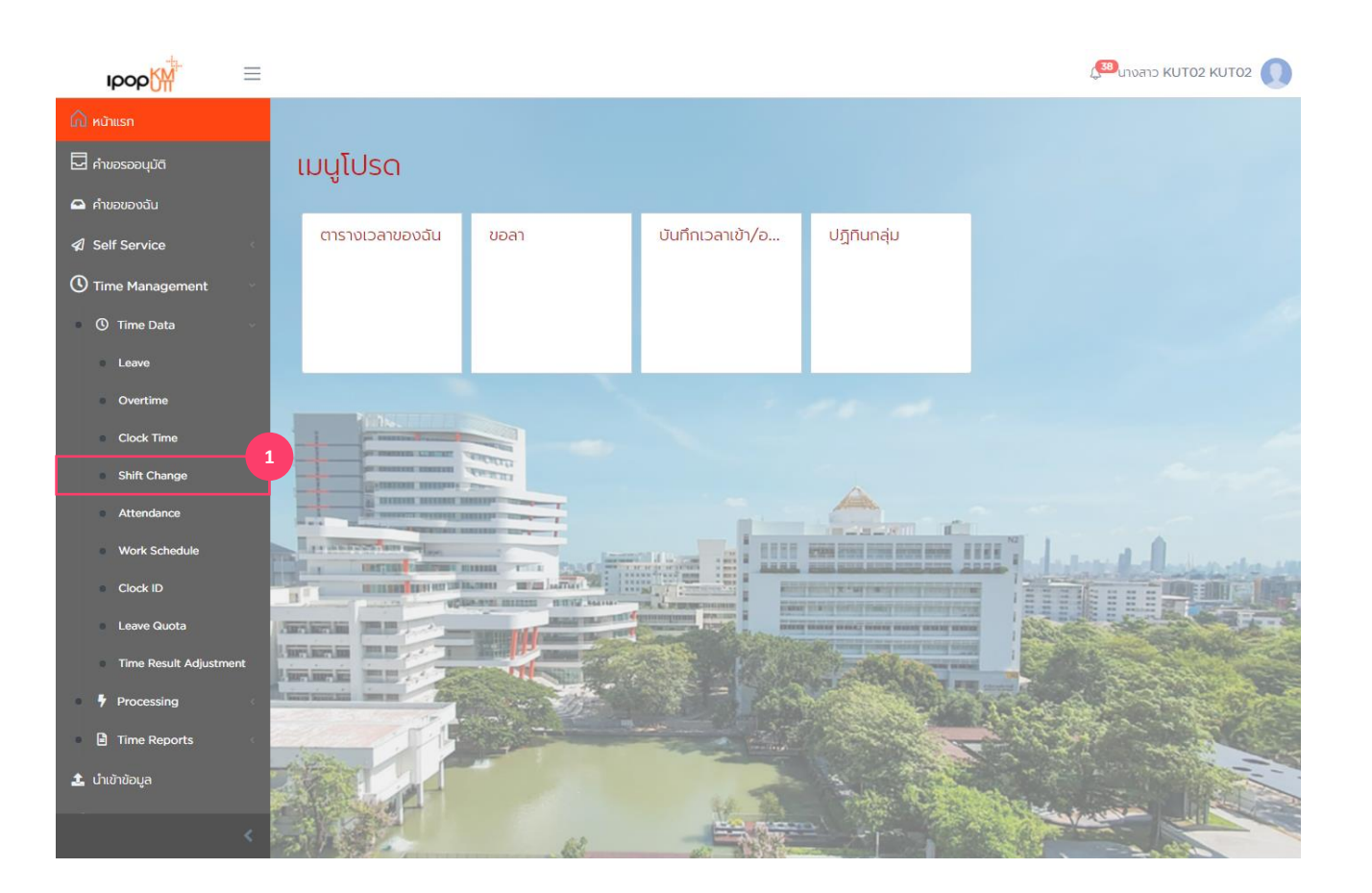

<u>การจัดการข้อมูลการเปลี่ยนกะการ</u> <u>ทำงาน (Shift Change)</u>

1. เลือกเมนู Shift Change

Shift Change – การจัดการข้อมูลการเปลี่ยนกะทำงาน

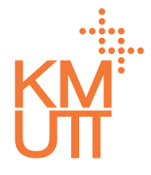

#### **Menu Path:** Time Management > Time Data > Shift Change

| юор                 | =    |                       |                  |                              |                  |               | ر <mark>38</mark>    | นางสาว KUT02 KUT02 | O j |
|---------------------|------|-----------------------|------------------|------------------------------|------------------|---------------|----------------------|--------------------|-----|
| ሰ หน้าแรก           |      | มไลี่ยนกะทำ           | וורכע            |                              |                  |               |                      |                    |     |
| 🗖 คำขอรออนุมัติ     |      | totiounin             |                  |                              |                  |               |                      |                    |     |
| 🕰 คำขอของฉัน        |      | รายละเอียดบุค         | ลากร             |                              |                  |               |                      |                    |     |
| Self Service        | <    | พนักงาน               | 9000002 μαε      |                              |                  |               | 2                    |                    |     |
| C Time Management   | ~    | กลุ่มพนักงาน          | มแก้ดงวามประจำ   |                              | กล่มพนักงานย่อย  | wio           |                      |                    |     |
| Time Data           | ~    | кăn                   | wantitidos.or    |                              | ,                | Warre         |                      |                    |     |
| Leave               |      | ขอบเขตบุคลากร<br>หลัก | มหาวิทยาลัยเทคโเ | นโลยีพระจอมเกล้าธนบุรี       | ขอบเขตบุคลากรย่อ | มหาวิท        | ายาลัยเทคโนโลยีพระจอ |                    |     |
| Overtime            |      |                       |                  |                              |                  |               |                      |                    |     |
| Clock Time          |      |                       |                  |                              |                  |               |                      |                    | 3   |
| Shift Change        |      | ตัวกรองข้อมูล         |                  |                              |                  |               |                      | ^                  | T   |
| Attendance          |      | ตัวเลือกวันที่*       |                  | วันที่เริ่มต้น*              | -<br>Juř         | ไส้นสุด*      |                      |                    |     |
| Clock ID            |      | เดือนปัจจุบัน         | •                | 01/01/2021                   | 3                | 1/01/2021     | <b>ต</b> กลง         |                    |     |
| Leave Quota         |      |                       |                  |                              |                  |               |                      |                    |     |
| Time Result Adjusti | ment | 4<br>+ ašvu           |                  |                              |                  |               |                      |                    |     |
| Processing          | <    |                       |                  |                              |                  |               | 1                    |                    |     |
| Time Reports        | <    | วันที่เริ่มต้น        | วันทิสินสุด      | กะทำงานประจำวัน              | เวลาเริ่มงานตาม  | เวลาเลิกงานตา | จำนวนชั่วโมงกา       | ประเภทวัน          |     |
| ᆂ น่ำเข้าข้อมูล     |      | 07/01/2021            | 07/01/2021       | 07:30 - 15:30                | 07.30.00         | 15.50.00      | 7.00                 |                    |     |
|                     |      | 04/01/2021            | 04/01/2021       | เวลามาตรฐาน<br>09:00 - 17:00 | 09:00:00         | 17:00:00      | 7.00                 |                    |     |
|                     |      |                       |                  |                              |                  | 1             | to 2 of 2 IC C Pa    | age 1 of 1 > >I    | +   |

### <u>การสร้างข้อมูลการเปลี่ยนกะการทำงาน</u> <u>(Create)</u>

- 2. เลือก Employee ที่ต้องการดู/แก้ไข/ลบ การเปลี่ยน กะการทำงาน
- เลือก Filter Criteria ระบบจะมีค่าตั้งตันเป็น Current Month สามารถเลือกได้ ดังนี้
- Current Month เดือนปัจจุบัน
- Previous Month เดือนก่อนหน้า
- Current Year ปีปัจจุบัน
- All ทั้งหมด
- 4. กดปุ่ม Create จะเป็นการรายการการเปลี่ยนกะการ ทำงานใหม่

Shift Change – การจัดการข้อมูลการเปลี่ยนกะทำงาน

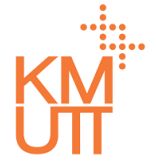

### **Menu Path:** Time Management > Time Data > Shift Change

| IDOD                | =                              |           |                          |   | ( <mark>38</mark> นางสาว |
|---------------------|--------------------------------|-----------|--------------------------|---|--------------------------|
| 🛆 หน้าแรก           | เปลี่ยนกะทำงาเ                 | u         |                          |   |                          |
| 🗖 คำขอรออนุมัติ     | วันที่เริ่มต้น*                |           | วันที่สิ้นสด*            |   |                          |
| 🖴 คำขอของฉัน        | 08/01/2021                     | 曲         | 08/01/2021               | 1 |                          |
| Self Service        | < กะทำงานประจำวัน*             |           | 6                        |   |                          |
| 🕚 Time Management   | เวลามาตรฐาน 08:30              | 0 - 16:30 | ×                        | , |                          |
| ① Time Data         | ประเภทวัน                      |           |                          |   |                          |
| Leave               |                                | x 🔻       |                          |   |                          |
| Overtime            | เวลาเริ่มงานตามแผน             |           | เวลาเลิกงานตามแผน        |   |                          |
| Clock Time          | 08:30                          |           | 16:30                    |   |                          |
| Shift Change        | เวลาเริ่มต้นพักครั้งที่ 1      |           | เวลาสิ้นสุดพักครั้งที่ 1 |   |                          |
| Attendance          | 12:00                          |           | 13:00                    |   |                          |
| Work Schedule       | เวลาเริ่มต้นพักครั้งที่ 2      | 2         | เวลาสิ้นสุดพักครั้งที่ 2 |   |                          |
| Clock ID            | dunuint t                      |           |                          |   |                          |
| Leave Quota         | 700                            | านตามแผน  |                          |   |                          |
| Time Result Adjustr | nent                           |           |                          |   |                          |
| Processing          | < http://www.communication.com |           | 7                        |   |                          |
| 🖹 Time Reports      |                                |           |                          |   |                          |
| 🏦 นำเข้าข้อมูล      |                                |           |                          |   |                          |
| Strain Workflow     |                                |           |                          |   |                          |
|                     |                                |           |                          |   |                          |
|                     |                                |           |                          |   | 🖬 ບັນກິກ                 |
|                     | <                              |           |                          |   |                          |

### <u>การสร้างข้อมูลการเปลี่ยนกะการทำงาน</u> <u>(Create)</u>

- 5. ระบุวันที่เริ่มต้น, สิ้นสุด
- 6. เลือกกะการทำงานประจำวัน
- 7. ระบุหมายเหตุของการเปลี่ยนกะการทำงาน
- 8. กดปุ่ม Submit เพื่อทำการยืนยัน

Shift Change – การจัดการข้อมูลการเปลี่ยนกะทำงาน

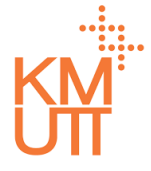

#### **Menu Path:** Time Management > Time Data > Shift Change

| IDOD                             | ≡          |                |                    |                              |                  |                 | ر <mark>38</mark>      | นางสาว KUT02 KUT02 🕠 |
|----------------------------------|------------|----------------|--------------------|------------------------------|------------------|-----------------|------------------------|----------------------|
| 🛆 หน้าแรก                        |            | เปลี่ยนกะทำ    | เงาน               |                              |                  |                 |                        |                      |
| 🛃 คำขอรออนุมัติ                  |            |                |                    |                              |                  |                 |                        |                      |
| 🕰 คำขอของฉัน                     |            | รายละเอียดบุค  | ลากร               |                              |                  |                 |                        |                      |
| Self Service                     |            | พนักงาน        | 9000002 una        | KUT03 KUT03                  |                  |                 | 2<br>×                 |                      |
| Time Managen                     | nent 🗸     | กลุ่มพนักงาน   | พนักงานประจำ       |                              | กลุ่มพนักงานย่อย | พนัก            | งาน                    |                      |
| U Time Data                      |            | ขอบเขตบคลากร   | 1.025.020.550.0001 | ข้อขึ้นค. ออเมอ ร้าคม แต่    | ขอบเขตบคลากรย่   |                 | ละกลับเกลโปลีสมีแต่ วล |                      |
| Overtime                         |            | หลัก           | มหาวิทยาลยเทคแ     | นเลยพระจอมเทลาธนบุร          |                  | сгиц            | ทยาลยเทคเนเลยพระจอ     |                      |
| Clock Time                       |            |                |                    |                              |                  |                 |                        | 3                    |
| <ul> <li>Shift Change</li> </ul> |            | ตัวกรองข้อมูล  | 1                  |                              |                  |                 |                        |                      |
| Attendance                       |            |                |                    |                              |                  |                 |                        |                      |
| Work Sched                       | ule        | ตัวเลือกวันที* |                    | วันทีเริ่มต้น*               | ĴL               | เทีสินสุด*      |                        |                      |
| Clock ID                         |            | เดือนปีจจุบัน  | Ŧ                  | 01/01/2021                   |                  | 31/01/2021      |                        | · ·                  |
| Leave Quota                      |            |                |                    |                              |                  |                 |                        |                      |
| Time Result                      | Adjustment | + ສຮ້ານ        |                    |                              |                  |                 |                        |                      |
| Processing                       |            | ວັนที่เริ่มต้น | วันที่สิ้นสุด      | กะทำงานประจำวัน              | เวลาเริ่มงานตาม  | . เวลาเลิกงานตา | จำนวนชั่วโมงกา         | ประเภทวัน            |
| Time Report                      | ts <       | 07/01/2021     | 07/01/2021         | เวลามาตรฐาน                  | 07:30:00         | 15:30:00        | 7.00                   | 4                    |
| ᆂ นำเข้าข้อมูล                   |            | 04/01/2021     | 04/01/2021         | 07:30 - 15:30<br>เวลามาตรฐาน | 09:00:00         | 17:00:00        | 7.00                   |                      |
|                                  | <          |                |                    | 09:00 - 17:00                |                  |                 | 1 to 2 of 2 K < Pa     | ge 1 of 1 >>>        |

### <u>การแก้ไข/คัดลอก/ลบ ข้อมูลการเปลี่ยน</u> <u>กะการทำงาน (Edit/Copy/Delete)</u>

- 2. เลือก Employee ที่ต้องการดู/แก้ไข/ลบ การเปลี่ยน กะการทำงาน
- เลือก Filter Criteria ระบบจะมีค่าตั้งตันเป็น Current Month สามารถเลือกได้ ดังนี้
- Current Month เดือนปัจจุบัน
- Previous Month เดือนก่อนหน้า
- Current Year ปีปัจจุบัน
- All ทั้งหมด
- 4. เลือกรายการที่ต้องการปรับปรุง

Shift Change – การจัดการข้อมูลการเปลี่ยนกะทำงาน

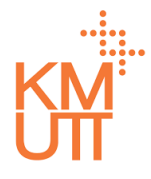

### **Menu Path:** Time Management > Time Data > Shift Change

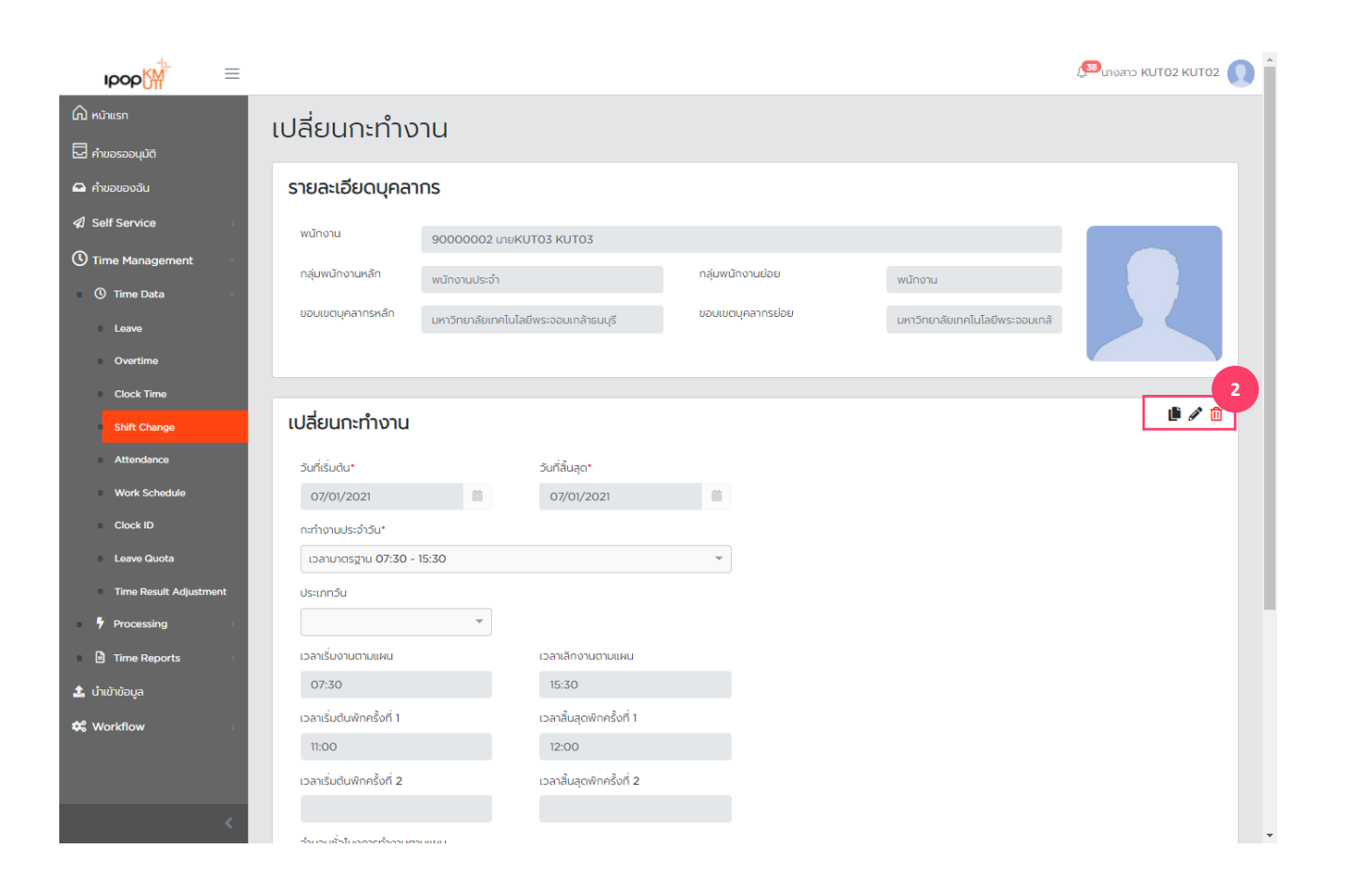

### <u>การแก้ไข/คัดลอก/ลบ ข้อมูลการเปลี่ยน</u> <u>กะการทำงาน (Edit/Copy/Delete)</u>

- จัดการรายการข้อมูลโดยการกดปุ่ม ดังนี้ (เรียงลำดับ จากซ้ายไปขวา)
- คัดลอก แสดง์หน้าจอการสร้างข้อมูลการเปลี่ยนกะ การทำงาน โดยคัดลอกเนื้อหาจากรายการที่เลือก
- แก้ไข แสดงหน้าจอแก้ไขเนื้อหาการเปลี่ยนกะการ ทำงานของรายที่เลือก
- ลบ รายการที่เลือก

Shift Change – การจัดการข้อมูลการเปลี่ยนกะทำงาน

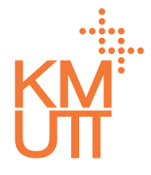

#### **Menu Path:** Time Management > Time Data > Shift Change

| Iрор∰              | =     |                                           |          |                          |     |
|--------------------|-------|-------------------------------------------|----------|--------------------------|-----|
| 🛆 หน้าแรก          |       | เปลียนกะทำงาน                             |          |                          |     |
| 🖵 คำขอรออนมัติ     |       | ວັນກໍ່ເຮັ່ມຕັບ*                           |          | วันที่สิ้นสุด*           |     |
| 🕰 คำขอของฉัน       |       | 07/01/2021                                | <b> </b> | 07/01/2021               | 苗   |
| ✓ Self Service     | <     | กะทำงานประจำวัน*                          |          |                          |     |
| <b>A   -</b>       |       | เวลามาตรฐาน 07:30 - 15:30                 |          |                          | × v |
| Time Management    | Ť     | ประเภทวัน                                 |          |                          |     |
| ③ Time Data        | ř     |                                           | •        |                          |     |
| Leave              |       | เวลาเริ่มงานตามแผน                        |          | เวลาเล็กงานตามแผน        |     |
| Overtime           |       | 07:30                                     |          | 15:30                    |     |
| Clock Time         |       | เวลาเริ่มต้นพักครั้งที่ 1                 |          | เวลาสิ้นสุดพักครั้งที่ 1 |     |
| Shift Change       |       | 11:00                                     |          | 12:00                    |     |
| Attendance         |       | เวลาเริ่มต้นพักครั้งที่ 2                 |          | เวลาสิ้นสุดพักครั้งที่ 2 |     |
| Work Schedule      |       |                                           |          |                          |     |
| Clock ID           |       | จำนวนชั่วโมงการทำงานตามแผน                |          |                          |     |
| Leave Quota        |       | 7                                         |          |                          |     |
| Time Result Adjust | tment | หมายเหตุ                                  |          |                          |     |
| Processing         | <     |                                           |          |                          |     |
| Time Reports       | <     |                                           |          |                          |     |
| 🕇 ເກັນບັນນ້ອນອ     |       |                                           |          |                          |     |
|                    |       |                                           |          |                          | 11  |
| 🕫 Workflow         | <     |                                           |          |                          |     |
|                    |       |                                           |          |                          |     |
|                    |       | แก้ไขโดย kut02 เมื่อ 05 Jan 2021 12:17:03 |          |                          |     |
|                    | <     |                                           |          |                          |     |

### <u>การคัดลอกข้อมูลการเปลี่ยนกะการ</u> <u>ทำงาน (Copy)</u>

หน้าจอการคัดลอกข้อมูลเปลี่ยนกะการทำงาน สามารถ ปรับปรุงข้อมูลการเปลี่ยนกะการทำงานในรายการ ดังกล่าวและกดปุ่มบันทึกเพื่อยืนยัน

Shift Change – การจัดการข้อมูลการเปลี่ยนกะทำงาน

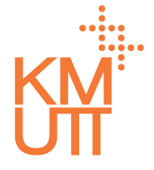

### **Menu Path:** Time Management > Time Data > Shift Change

| <b>เวออ</b> เทีย   |      |                                           |   |                          |     |
|--------------------|------|-------------------------------------------|---|--------------------------|-----|
|                    |      |                                           |   |                          |     |
|                    |      | เปลี่ยนกะทำงาน                            |   |                          |     |
| Q Self Service     |      | ວັນທີ່ເຊິ່ມຕັນ*                           |   | ວັນທີ່ສັ້ນສຸດ*           |     |
| C Time Management  | ~    | 07/01/2021                                | 曲 | 07/01/2021               | 益   |
| ① Time Data        | ~    | a descula de tra                          |   |                          |     |
| Leave              |      | 15110 100550 130                          |   |                          | × • |
| Overtime           |      |                                           |   |                          |     |
| Clock Time         |      | บระเภทวัน                                 | - |                          |     |
| Shift Change       |      |                                           |   | _                        |     |
| Attendance         |      | เวลาเริ่มงานตามแผน                        |   | เวลาเล็กงานตามแผน        |     |
| Work Schedule      |      | 07:30                                     |   | 15:30                    |     |
| Clock ID           |      | เวลาเริ่มต้นพักครั้งที่ 1                 |   | เวลาสิ้นสุดพักครั้งที่ 1 |     |
| Clock ID           |      | 11:00                                     |   | 12:00                    |     |
| Leave Quota        |      | เวลาเริ่มต้นพักครั้งที่ 2                 |   | เวลาสิ้นสุดพักครั้งที่ 2 |     |
| Time Result Adjust | nent |                                           |   |                          |     |
| Processing         | ¢    | จำนวนชั่วโมงการทำงานตามแผน                |   |                          |     |
| Time Reports       | 4    | 7                                         |   |                          |     |
| 🏦 น่าเข้าข้อมูล    |      | หมายเหตุ                                  |   |                          |     |
| 🗱 Workflow         | ¢.   |                                           |   |                          |     |
|                    |      |                                           |   |                          |     |
|                    |      |                                           |   |                          |     |
|                    |      |                                           |   |                          |     |
|                    |      |                                           |   |                          |     |
|                    |      |                                           |   |                          |     |
|                    |      | แก้ไขโดย kutO2 เมื่อ 05 Jan 2021 12:17:03 |   |                          |     |
|                    | <    |                                           |   |                          |     |

### <u>การแก้ไขข้อมูลการเปลี่ยนกะการทำงาน</u> <u>(Edit)</u>

หน้าจอการคัดลอกการเปลี่ยนกะการทำงาน

- 3. กดปุ่มบันทึกเพื่อยืนยันการบันทึก
- 4. หรือหากต้องการลบรายการ ให้กดปุ่มถังขยะ

Shift Change – การจัดการข้อมูลการเปลี่ยนกะทำงาน

# KM

### **Menu Path:** Time Management > Time Data > Shift Change

| IDOD                   |                           |               |                                |                  |          | 💭 แางสาว KUT02 KUT02 🕕 |
|------------------------|---------------------------|---------------|--------------------------------|------------------|----------|------------------------|
| 🛆 หน้าแรก              | นไล่ยมกะทำงาวเ            |               | การยืนยัน                      |                  |          |                        |
| 🗖 คำขอรออนุมัติ        |                           | J             | คุณแน่ใจว่าจะทำการลบรายการนี้? |                  |          |                        |
| 🖴 คำขอของฉัน           | รายละเอียดบุคลากร         | 5             |                                | Yes No           |          |                        |
| 🕼 Self Service         | พนักงาน                   | 9000002 unsik |                                |                  |          |                        |
| 🕚 Time Management 🛛 🗸  | กลุ่มพนักงานหลัก          |               |                                | กล่มพนักงานย่อย  |          |                        |
| ③ Time Data            | ขอมขตมออากรหลัก           |               |                                | ากมายตายอากระโดย | wanto la |                        |
| Leave                  |                           |               |                                |                  |          |                        |
| Overtime               |                           |               |                                |                  |          |                        |
| Clock Time             |                           |               |                                |                  |          |                        |
| Attendance             | เปลี่ยนกะทำงาน            |               |                                |                  |          | <b>e</b> 🖉 🛈           |
| Work Schedule          | วันที่เริ่มต้น*           |               | วันที่สิ้นสุด*                 |                  |          |                        |
| Clock ID               | 07/01/2021                |               | 07/01/2021                     |                  |          |                        |
| Leave Quota            | กะทำงานประจำวัน*          |               |                                |                  |          |                        |
| Time Result Adjustment | เวลามาตรฐาน 07:30 - 15:3  | 0             |                                | *                |          |                        |
| Processing             | ประเภทวัน                 |               |                                |                  |          |                        |
| Time Reports           |                           | *             |                                |                  |          |                        |
| 🗜 นำเข้าข้อมูล         | เวลาเริ่มงานตามแผน        |               | เวลาเล็กงานตามแผน              |                  |          |                        |
| 🛠 Workflow 🤇           |                           |               |                                |                  |          |                        |
|                        | เวลาเริ่มต้นพักครั้งที่ 1 |               | เวลาสิ้นสุดพักครั้งที่ 1       |                  |          |                        |
|                        |                           |               |                                |                  |          |                        |
|                        | เวลาเริ่มต้นพักครั้งที่ 2 |               | เวลาสิ้นสุดพักครั้งที่ 2       |                  |          |                        |
|                        |                           |               |                                |                  |          |                        |
|                        | จำนวนชั่วโมงการทำงานตามแผ | iu -          |                                |                  |          |                        |
|                        | 7                         |               |                                |                  |          |                        |
| <                      | หมายเหตุ                  |               |                                |                  |          |                        |

### <u>การลบข้อมูลการเปลี่ยนกะการทำงาน</u> (Delete)

เมื่อกดลบรายการ จะแสดงหน้าต่างเพื่อยืนยันการลบ กด Yes เพื่อยืนยันการลบรายการ

Leave Quota – การจัดการข้อมูลสิทธิการลา

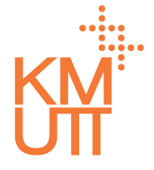

### **Menu Path:** Time Management > Time Data > Leave Quota

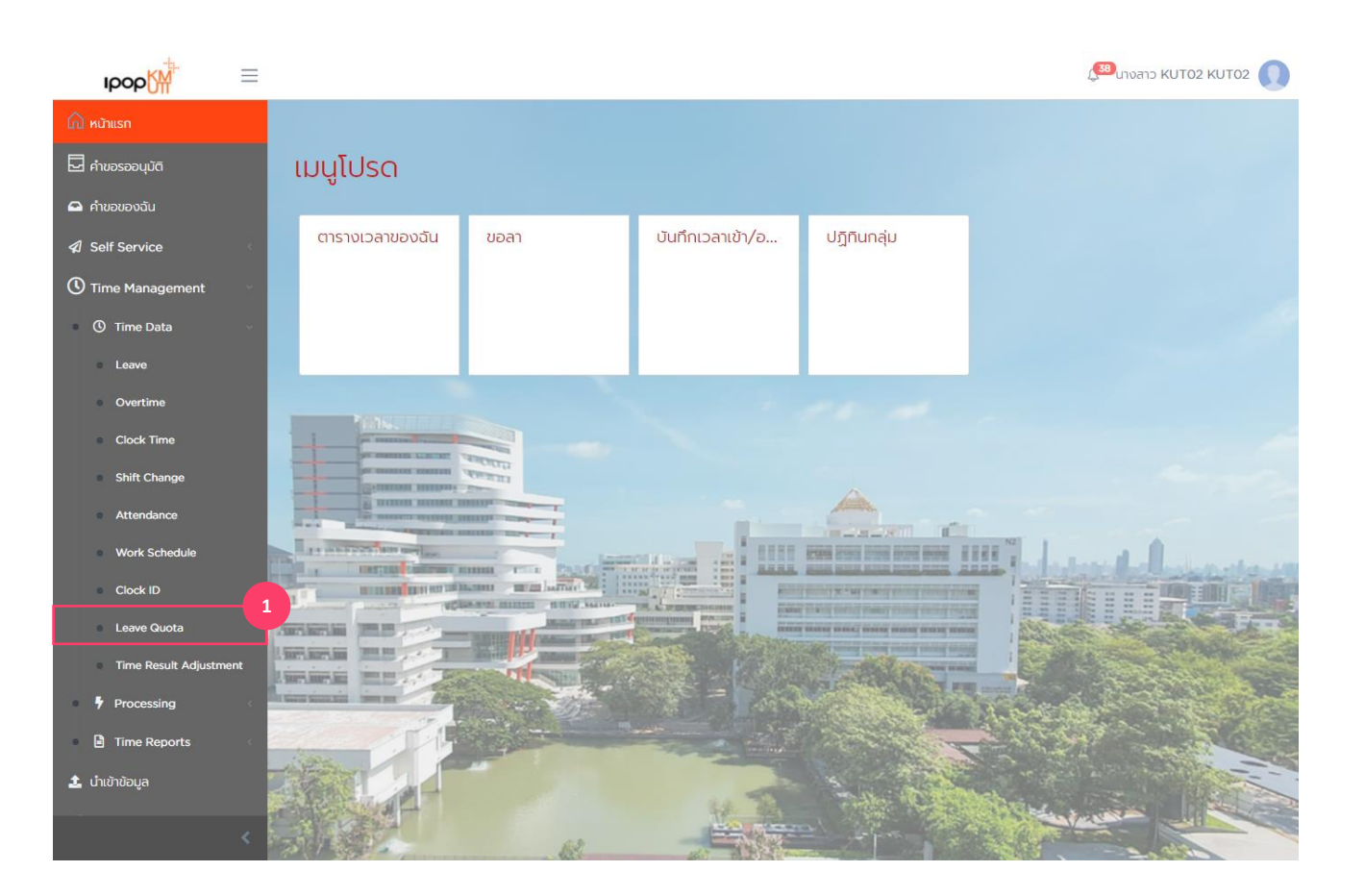

# <u>การจัดการข้อมูลสิทธิการลา (Leave Quota)</u>

1. เลือกเมนู Leave Quota

Leave Quota – การจัดการข้อมูลสิทธิการลา

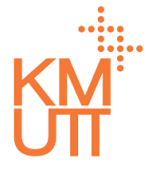

#### **Menu Path:** Time Management > Time Data > Leave Quota

| ipo            | op                 | =    |                                         |                  |                        |                  |                 |          |                 | ( <sup>38)</sup> นางสาว |         |   |
|----------------|--------------------|------|-----------------------------------------|------------------|------------------------|------------------|-----------------|----------|-----------------|-------------------------|---------|---|
| 🏠 หน้าแรก<br>— |                    |      | สิทธิการลา                              |                  |                        |                  |                 |          |                 |                         |         |   |
| 🔄 คำขอรส       | ออนุมัติ           |      |                                         |                  |                        |                  |                 |          |                 |                         |         |   |
| 🖴 คำขอขส       | เองฉัน             |      | รายละเอียดบุค                           | ลากร             |                        |                  |                 |          |                 |                         |         |   |
| 🕼 Self S       | Service            | <    | พนักงาน                                 | 9000002 นาย      | KUT03 KUT03            |                  |                 |          |                 | 2                       |         |   |
| C Time I       | Management         | ~    | กลุ่มพนักงาน                            | พนักงานประจำ     |                        | กลุ่มพนั         | กงานย่อย        | พนักงาเ  | u               |                         |         |   |
| 🛈 Tir          | ime Data           | ~    | หลัก                                    |                  |                        |                  |                 |          |                 |                         |         |   |
| • Le           | eave               |      | ขอบเขตบุคลากร<br>หลัก                   | มหาวิทยาลัยเทคโน | มโลยีพระจอมเกล้าธนบุรี | ขอบเขต           | บุคลากรย่อย     | มหาวิทย  | มาลัยเทคโนโลยีพ | ระจอ                    |         |   |
| • 01           | vertime            |      |                                         |                  |                        |                  |                 |          |                 |                         |         |   |
| • Cl           | lock Time          |      |                                         |                  |                        |                  |                 |          |                 |                         | 3       |   |
| SH             | hift Change        |      | ตัวกรองข้อมูล                           |                  |                        |                  |                 |          |                 |                         | ~       |   |
| • At           | ttendance          |      | , i i i i i i i i i i i i i i i i i i i |                  |                        |                  |                 |          |                 |                         |         |   |
| - w            | Vork Schedule      |      | ตัวเลือกวันที่*                         |                  | วันที่เริ่มต้น*        |                  | วันที่สิ้นสุด*  |          |                 |                         |         |   |
|                |                    |      | เดือนปัจจุบัน                           | -                | 01/01/2021             | 曲                | 31/01/202       | 1        | <b>益</b>        | ตกลง                    |         |   |
| CI             | lock ID            |      |                                         |                  |                        |                  |                 |          |                 |                         |         |   |
| • Le           | eave Quota         |      |                                         |                  |                        |                  |                 |          |                 |                         |         |   |
| • Ti           | ime Result Adjustm | nent | 4<br>+ สร้าง                            |                  |                        |                  |                 |          |                 |                         |         |   |
| 🖣 Pr           | rocessing          | <    | ประเภทสิทธิการลา                        | ວັนที่เริ่มต้น   | วันที่สิ้นสุด          | วันที่เริ่มใช้สิ | วันที่ใช้สิทธิไ | ไม่จำกัด | จำนวนสิ         | จำนวนสิ                 | จำนวนสิ |   |
| 🖹 Tir          | ime Reports        | <    | ลาพักผ่อนประจำปี                        | 01/10/2020       | 30/09/2021             | 01/10/2020       | 30/09/2021      | No       | 0.00            | 20.00                   | 20.00   |   |
| 🏩 นำเข้าข้     | ว้อมูล             |      | (ວ່າຍ)                                  |                  |                        |                  |                 |          |                 |                         |         |   |
|                |                    |      | ลาทิจ                                   | 01/10/2020       | 30/09/2021             | 01/10/2020       | 30/09/2021      | No       | 0.00            | 10.00                   | 10.00   |   |
|                |                    | <    | ลาป่วย                                  | 01/10/2020       | 30/09/2021             | 01/10/2020       | 30/09/2021      | No       | 0.00            | 10.00                   | 10.00   | - |

### <u>การจัดการข้อมูลสิทธิการลา (Leave</u> <u>Quota)</u>

- เลือก Employee ที่ต้องการดู/แก้ไข/ลบ ข้อมูลสิทธิ การลา
- เลือก Filter Criteria ระบบจะมีค่าดั้งตันเป็น Current Month สามารถเลือกได้ ดังนี้
- Current Month เดือนปัจจุบัน
- Previous Month เดือนก่อนหน้า
- Current Year ปีปัจจุบัน
- All ทั้งหมด
- 4. กดปุ่ม Create จะเป็นการรายการสิทธิการลาใหม่

Leave Quota – การจัดการข้อมูลสิทธิการลา

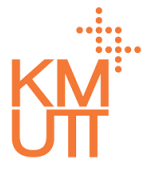

#### **Menu Path:** Time Management > Time Data > Leave Quota

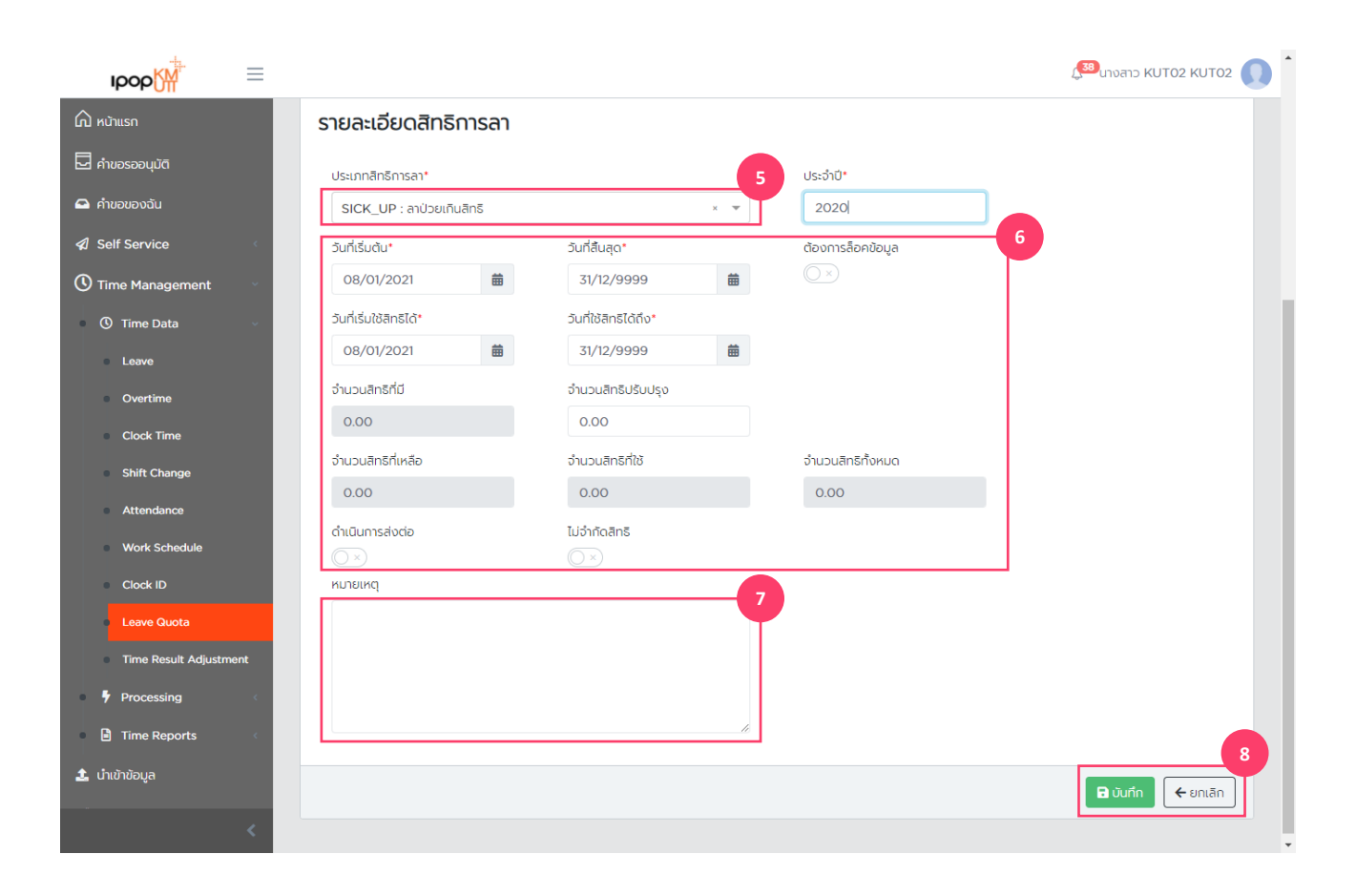

### <u>การสร้างข้อมูลสิทธิการลา (Create)</u>

- 5. เลือกประเภทสิทธิการลาที่ต้องการสร้าง
- 6. ระบุรายละเอียดสิทธิการลาที่ต้องการสร้าง
- 7. ระบุหมายเหตุการสร้างข้อมูลสิทธิการลา
- 8. กดปุ่ม Submit เพื่อทำการยืนยัน

Leave Quota – การจัดการข้อมูลสิทธิการลา

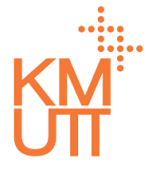

#### **Menu Path:** Time Management > Time Data > Leave Quota

| юор                            | =    |                       |                  |                        |                  |                 |          |                   | ( <sup>38)</sup> นางสา: |         |
|--------------------------------|------|-----------------------|------------------|------------------------|------------------|-----------------|----------|-------------------|-------------------------|---------|
| 🛆 หน้าแรก                      |      | สิทธิการลา            |                  |                        |                  |                 |          |                   |                         |         |
| 🗖 คำขอรออนุมัติ                |      |                       |                  |                        |                  |                 |          |                   |                         |         |
| 🕰 คำขอของฉัน                   |      | รายละเอียดบุค         | ลากร             |                        |                  |                 |          |                   |                         |         |
|                                | <    | พนักงาน               | 90000002 una     |                        |                  |                 |          | ×                 | 2                       |         |
| Iime Management                | ~    | กลุ่มพนักงาน          |                  |                        | กลุ่มพนั         | กงานย่อย        |          |                   | _                       |         |
| ① Time Data                    | ~    | หลัก                  | Waliolauseol     |                        | ,                |                 | wurt     | nu -              |                         |         |
| Leave                          |      | ขอบเขตบุคลากร<br>หลัด | มหาวิทยาลัยเทคโเ | นโลยีพระจอมเกล้าธนบุรี | ู ขอบเขต         | บุคลากรย่อย     | มหาวิท   | ายาลัยเทคโนโลยีพร | 5:00                    |         |
| Overtime                       |      | nen                   |                  |                        |                  |                 |          |                   |                         |         |
| Clock Time                     |      |                       |                  |                        |                  |                 |          |                   |                         | 3       |
| Shift Change                   |      | ตัวกรองข้อมูล         | I                |                        |                  |                 |          |                   |                         | ~       |
| <ul> <li>Attendance</li> </ul> |      |                       |                  |                        |                  |                 |          |                   |                         |         |
| Work Schedule                  |      | ตวเลอกวนท*            | _                | ounisudu*              |                  | 21/01/201       | 1        | -                 |                         |         |
| Clock ID                       |      | เลือนชีวิจุชิน        | *                | 01/01/2021             |                  | 31/01/202       |          |                   | Cinat                   |         |
| Leave Quota                    |      |                       |                  |                        |                  |                 |          |                   |                         |         |
| Time Result Adjustr            | ment | + สร้าง               |                  |                        |                  |                 |          |                   |                         |         |
| Processing                     | <    | ประเภทสิทธิการลา      | วันที่เริ่มต้น   | วันที่สิ้นสุด          | วันที่เริ่มใช้สิ | วันที่ใช้สิทธิไ | ไม่จำกัด | จำนวนสิ           | จำนวนสิ                 | จำนวนสิ |
| Time Reports                   | <    | ลาพักผ่อนประจำปี      | 01/10/2020       | 30/09/2021             | 01/10/2020       | 30/09/2021      | No       | 0.00              | 20.00                   | 20.00   |
| <b>1</b> นำเข้าข้อมูล          |      | (ຈ່າຍ)                | 01/10/2020       | 30/09/2021             | 01/10/2020       | 30/09/2021      | No       | 0.00              | 10.00                   | 10.00   |
|                                |      | dillo                 | 01/10/2020       | 30/09/2021             | 01/10/2020       | 30/09/2021      | NU       | 0.00              | 10.00                   | 10.00   |
|                                |      | ลาป่วย                | 01/10/2020       | 30/09/2021             | 01/10/2020       | 30/09/2021      | No       | 0.00              | 10.00                   | 10.00   |

### <u>การแก้ไข/คัดลอก/ลบ ข้อมูลสิทธิการ</u> <u>ลา (Edit/Copy/Delete)</u>

- เลือก Employee ที่ต้องการดู/แก้ไข/ลบข้อมูลสิทธิ การลา
- เลือก Filter Criteria ระบบจะมีค่าตั้งตันเป็น Current Month สามารถเลือกได้ ดังนี้
- Current Month เดือนปัจจุบัน
- Previous Month เดือนก่อนหน้า
- Current Year ปีปัจจุบัน
- All ทั้งหมด
- 4. เลือกรายการที่ต้องการปรับปรุง

Leave Quota – การจัดการข้อมูลสิทธิการลา

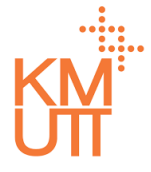

#### **Menu Path:** Time Management > Time Data > Leave Quota

| ıрор <mark>∭</mark> | =    |                         |                  |                           |          |                   | L                         | 🥺 นางสาว KUT02 KUT02 🌔 📋 |
|---------------------|------|-------------------------|------------------|---------------------------|----------|-------------------|---------------------------|--------------------------|
| 🛆 หน้าแรก           |      | สิทริการลา              |                  |                           |          |                   |                           |                          |
| 🖵 คำขอรออนุมัติ     |      | ciriorriscii            |                  |                           |          |                   |                           |                          |
| 🕰 คำขอของฉัน        |      | รายละเอียดบุค           | ลากร             |                           |          |                   |                           |                          |
| Self Service        | ¢    | พนักงาน                 | 9000002          | นายKUT03 KUT03            |          |                   |                           |                          |
| 🕚 Time Management   | ~    | กลุ่มพนักงาน            |                  | 5                         | กล่มพนัก | เงานย่อย          | มแก้ดงวาม                 |                          |
| O Time Data         | ~    | หลัก                    | wanoidosco       |                           |          |                   | wantitia                  |                          |
| Leave               |      | ขอบเขตบุคลากร<br>หลัก   | มหาวิทยาลัยเท    | าคโนโลยีพระจอมเกล้าธนบุรี | ขอบเขตเ  | บุคลากรย่อย       | มหาวิทยาลัยเทคโนโลยีพระจอ |                          |
| Overtime            |      |                         |                  |                           |          |                   |                           |                          |
| Clock Time          |      |                         |                  |                           |          |                   |                           | 2                        |
| Shift Change        |      | รายละเอียดสิท           | ธิการลา          |                           |          |                   |                           |                          |
| Attendance          |      | ประเภทสิทธิการลา*       |                  |                           |          | ประจำปี*          |                           |                          |
| Work Schedule       |      | ANNL_P : ลาพักผ่        | อนประจำปี (จ่าย) |                           | •        | 2021              |                           |                          |
| Clock ID            |      | วันที่เริ่มต้น*         |                  | วันที่สิ้นสุด*            |          | ต้องการล็อคข้อมูล | 3                         |                          |
| Leave Quota         |      | 01/10/2020              | <b></b>          | 30/09/2021                | <b></b>  | $\bigcirc$ ×      |                           |                          |
|                     | nent | วันที่เริ่มใช้สิทธิได้* |                  | วันที่ใช้สิทธิได้ถึง*     |          |                   |                           |                          |
| 7 Processing        |      | 01/10/2020              |                  | 30/09/2021                | <b></b>  |                   |                           |                          |
|                     |      | จำนวนสิทธิที่มี         |                  | จำนวนสิทธิปรับปรุง        |          |                   |                           |                          |
| 🛂 น่าเข้าข้อมูล     |      | 0.00                    |                  | 20.00                     |          |                   |                           |                          |
|                     | <    | จำนวนสิทธิที่เหลือ      |                  | จำนวนสิทธิที่ใช้          |          | จำนวนสิทธิทั้งหมด | n                         |                          |
|                     |      | 20.00                   |                  | 0.00                      |          | 20.00             |                           | •<br>•                   |

### <u>การแก้ไข/คัดลอก/ลบ ข้อมูลสิทธิการ</u> <u>ลา (Edit/Copy/Delete)</u>

- จัดการรายการข้อมูลโดยการกดปุ่ม ดังนี้ (เรียงลำดับ จากซ้ายไปขวา)
- คัดลอก แสดง์หน้าจอการสร้างข้อมูลสิทธิการลา โดยคัดลอกเนื้อหาจากรายการที่เลือก
- แก้ไข แสดงหน้าจอแก้ไขเนื้อหาสิทธิการลาของ รายที่เลือก
- ลบ รายการที่เลือก

Leave Quota – การจัดการข้อมูลสิทธิการลา

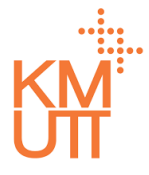

#### **Menu Path:** Time Management > Time Data > Leave Quota

| IDOD                 | ≡    |                                      |                |                                     |     |                   |
|----------------------|------|--------------------------------------|----------------|-------------------------------------|-----|-------------------|
| น้าแรก               |      | รายละเอียดสิทธิเ                     | าารลา          |                                     |     |                   |
| รออนุมัติ<br>อของฉัน |      | ประเภทสิทธิการลา*                    |                |                                     |     | ประจำปี*          |
| Service              | <    | ANNL_P : ลาพักผ่อน                   | ประจำปี (จ่าย) |                                     | × v | 2021              |
| 1anagement           | ~    | วันที่เริ่มต้น*                      |                | วันที่สิ้นสุด*                      |     | ต้องการล็อคข้อมูล |
| e Data               | ~    | 08/01/2021                           | 曲              | 08/01/2021                          | 曲   |                   |
| eave                 |      | วันทีเริ่มใช้สิทธิได้*<br>08/01/2021 | 曲              | วันที่ใช้สิทธิได้ถึง*<br>08/01/2021 | 曲   |                   |
| vertime              |      | จำนวนสิทธิที่มี                      |                | จำนวนสิทธิปรับปรุง                  |     |                   |
| Clock Time           |      | 0.00                                 |                | 20.00                               |     |                   |
| Change               |      | จำนวนสิทธิที่เหลือ                   |                | จำนวนสิทธิที่ใช้                    |     | จำนวนสิทธิทั้งหมด |
| dance                |      | 20.00                                |                | 0.00                                |     | 20.00             |
| chedule<br>D         |      | ดำเนินการส่งต่อ<br>() ×)<br>หมายเหตุ |                | ไม่จำกัดสิทธิ<br>() ×               |     |                   |
| a<br>t Adjustr       | nent |                                      |                |                                     |     |                   |
| ıg                   | <    |                                      |                |                                     |     |                   |
| e Reports            | ×.   |                                      |                |                                     | li  |                   |
| ข้อมูล               |      |                                      |                |                                     |     |                   |
|                      | <    |                                      |                |                                     |     |                   |

### <u>การคัดลอกข้อมูลสิทธิการลา (Copy)</u>

หน้าจอการคัดลอกข้อมูลสิทธิการลา สามารถปรับปรุง ข้อมูลสิทธิการลาในรายการดังกล่าวและกดปุ่มบันทึกเพื่อ ยืนยัน

Leave Quota – การจัดการข้อมูลสิทธิการลา

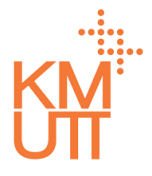

#### **Menu Path:** Time Management > Time Data > Leave Quota

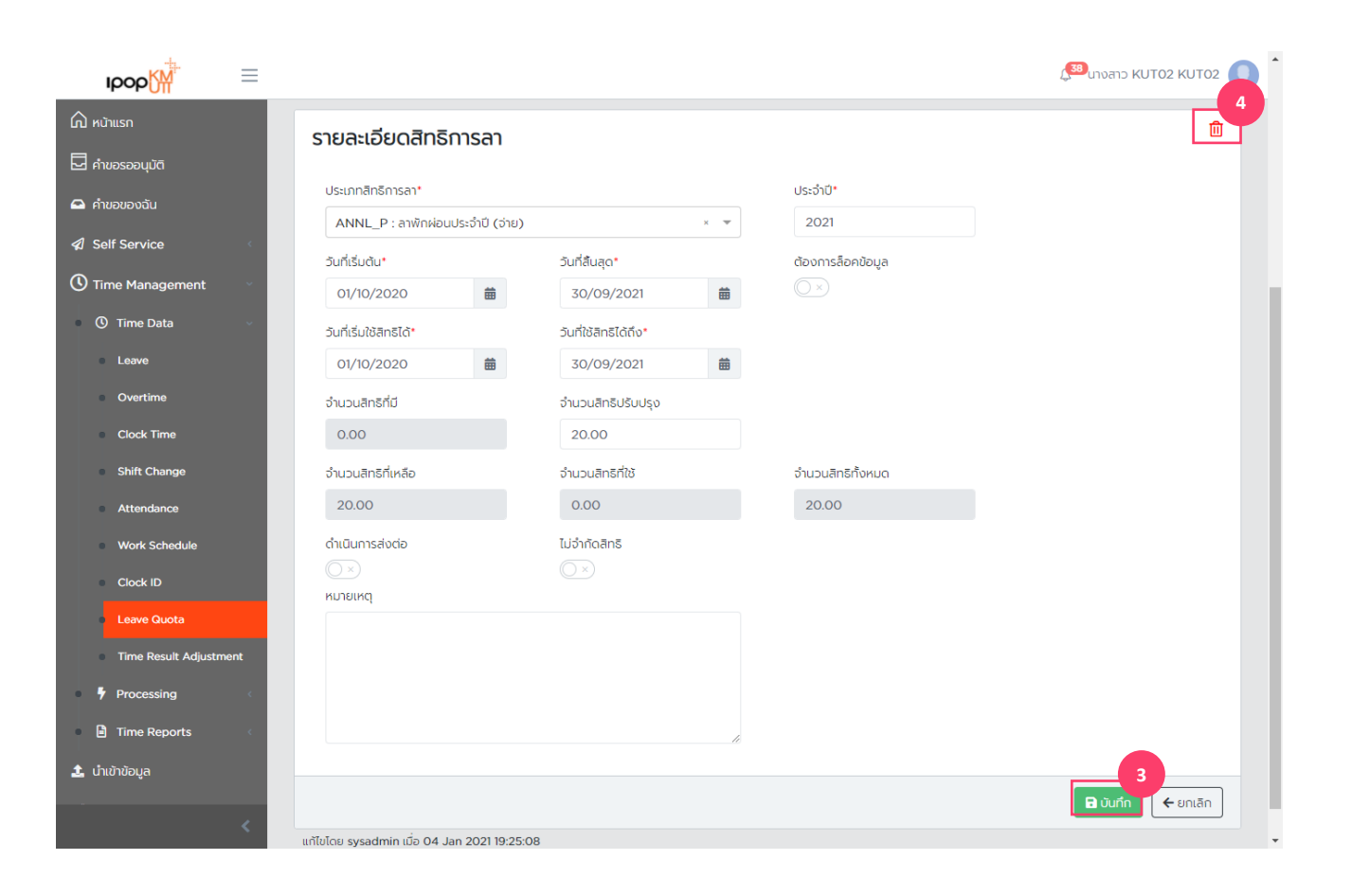

### <u>การแก้ไขข้อมูลสิทธิการลา (Edit)</u>

หน้าจอการแก้ไขข้อมูลสิทธิการลา

- 3. กดปุ่มบันทึกเพื่อ<sup>้</sup>ยืนยันการบันทึก
- 4. หรือหากต้องการลบรายการ ให้กดปุ่มถังขยะ

Leave Quota – การจัดการข้อมูลสิทธิการลา

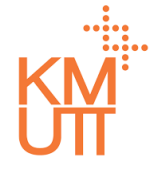

### **Menu Path:** Time Management > Time Data > Leave Quota

| IDOD                           |                         | การยืบยับ       |                         |           |                   | ]                         | 🔊 แางสาว KUT02 KUT02 🌒 🏾 |
|--------------------------------|-------------------------|-----------------|-------------------------|-----------|-------------------|---------------------------|--------------------------|
| 🛆 หบ้าแรก                      | สิทธิการลา              | moodod          |                         |           |                   |                           |                          |
| 🗖 คำขอรออนุมัติ                |                         | คุณแน่ใจว่าจะทำ | าการลบรายการนี้?        |           |                   |                           |                          |
| 🕰 คำขอของฉัน                   | รายละเอียดบุคล          |                 |                         |           | Yes No            |                           |                          |
| 🕼 Self Service                 | พนักงาน                 | 9000002 11      |                         |           |                   |                           |                          |
| 🕚 Time Management 🛛 🗸          |                         | 5000002 0       |                         |           |                   |                           |                          |
| 🕚 Time Data 🗸 🗸                | กลุมพนักงาน<br>หลัก     | พนักงานประจำ    |                         | กลุ่มพนัก | เงานย่อย          | พนักงาน                   |                          |
| Leave                          | ขอบเขตบุคลากร           | มหาวิทยาลัยเทค  | โนโลยีพระจอมเกล้าธนบุรี | ขอบเขตบุ  | ุคลากรย่อย        | มหาวิทยาลัยเทคโนโลยีพระจะ |                          |
| Overtime                       | nau                     |                 |                         |           |                   |                           |                          |
| <ul> <li>Clock Time</li> </ul> |                         |                 |                         |           |                   |                           |                          |
| Shift Change                   | รายละเอียดสิทธิ         | ริการลา         |                         |           |                   |                           | <b>i</b> 🖉 🔟             |
| Attendance                     |                         |                 |                         |           |                   |                           |                          |
| Work Schedule                  | ประเภทสิทธิการลา*       |                 |                         |           | ประจำปี"          |                           |                          |
| Clock ID                       | ANNL_P : ลาพักผ่อ       | นประจำปี (จ่าย) |                         | •         | 2021              |                           |                          |
| Laws Quete                     | วันที่เริ่มต้น*         |                 | วันที่สิ้นสุด*          |           | ต้องการล็อคข้อมูล |                           |                          |
| Leave Quota                    | 01/10/2020              |                 | 30/09/2021              |           |                   |                           |                          |
| Time Result Adjustment         | วันที่เริ่มใช้สิทธิได้* |                 | วันที่ใช้สิทธิได้ถึง*   |           |                   |                           |                          |
| • 🕈 Processing 🧹               | 01/10/2020              |                 | 30/09/2021              |           |                   |                           |                          |
| Time Reports                   | จำนวนลิทธิที่มี         |                 | จำนวนสิทธิปรับปรุง      |           |                   |                           |                          |
| 北 นำเข้าข้อมูล                 | 0.00                    |                 | 20.00                   |           |                   |                           |                          |
|                                | จำนวนสิทธิที่เหลือ      |                 | จำนวนสิทธิที่ใช้        |           | จำนวนสิทธิทั้งหมด |                           |                          |
| <                              | 20.00                   |                 | 0.00                    |           | 20.00             |                           |                          |

### <u>การลบข้อมูลสิทธิการลา (Delete)</u>

เมื่อกดลบรายการ จะแสดงหน้าต่างเพื่อยืนยันการลบ กด Yes เพื่อยืนยันการลบรายการ

Clock Time – การจัดการข้อมูลเวลาเข้า/ออก

### Menu Path: Time Management > Time Data > Clock Time

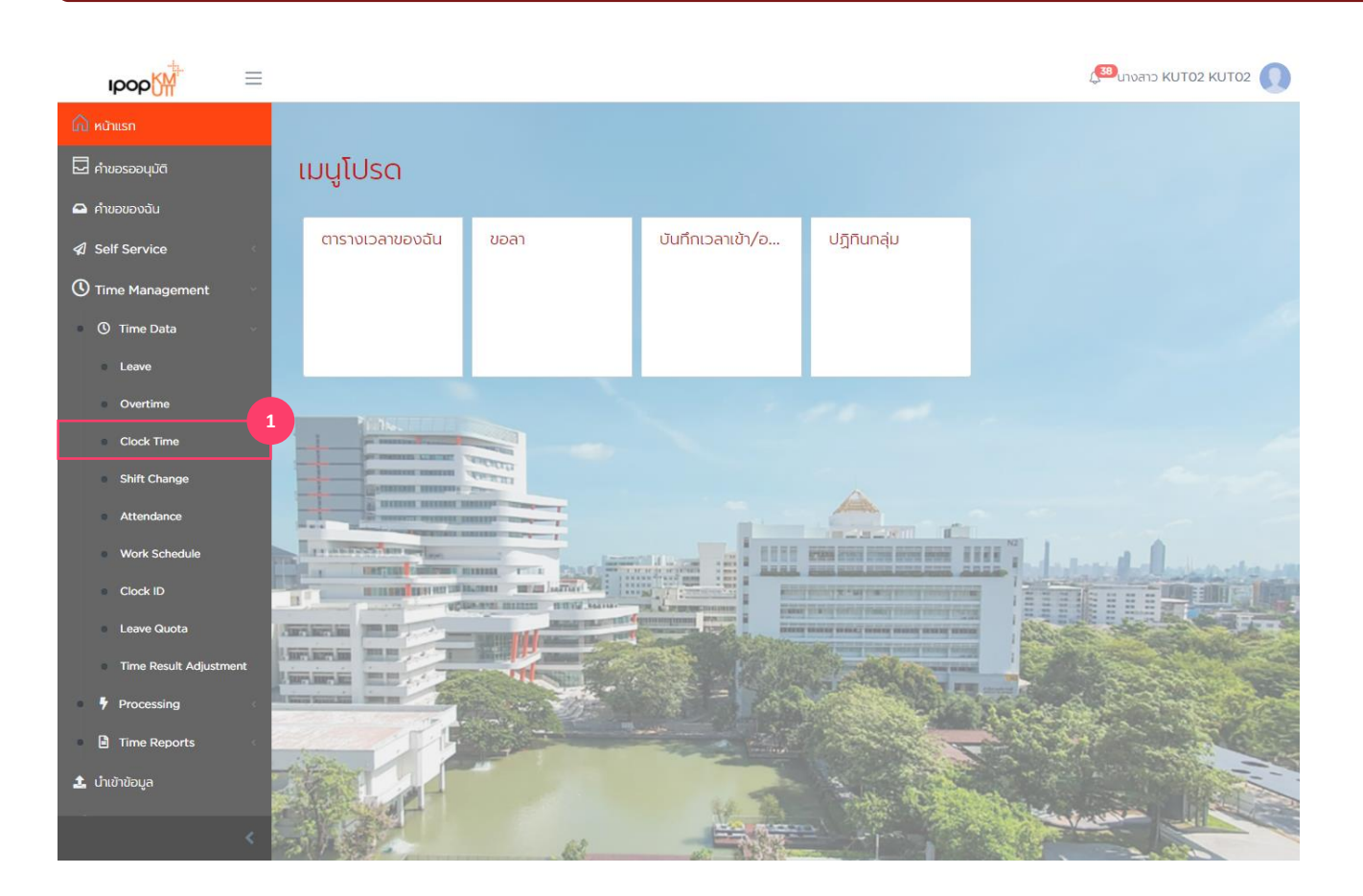

### <u>การจัดการข้อมูลเวลาเข้า/ออก</u>

1. เลือกเมนู Clock Time

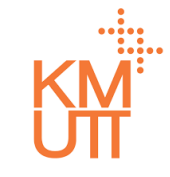

Clock Time – การจัดการข้อมูลเวลาเข้า/ออก

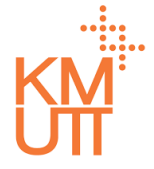

#### **Menu Path:** Time Management > Time Data > Clock Time

| рор                                                    | $\equiv$ |                       |                   |                      |               |                             |                          | 🔊 นางสาว KUT02 KUT02 🚺 |
|--------------------------------------------------------|----------|-----------------------|-------------------|----------------------|---------------|-----------------------------|--------------------------|------------------------|
| 🛆 หน้าแรก<br>🏹 คำขอรออนมัติ                            |          | ข้อมูลเวลาเ           | ข้า/ออก           |                      |               |                             |                          |                        |
| <ul> <li>คำขอของฉัน</li> </ul>                         |          | รายละเอียดบุค         | ลากร              |                      |               |                             |                          |                        |
| Self Service                                           | <        | พนักงาน               | 90000002 นายK     | UT03 KUT03           |               |                             | ×                        | 2                      |
| <ul> <li>Time Management</li> <li>Time Data</li> </ul> | ~        | กลุ่มพนักงาน<br>หลัก  | พนักงานประจำ      |                      | กลุ่มพนักงานย | อย                          | พนักงาน                  |                        |
| Leave                                                  |          | ขอบเขตบุคลากร<br>หลัก | มหาวิทยาลัยเทคโนโ | ลยีพระจอมเกล้าธนบุรี | ขอบเขตบุคลาก  | ารย่อย                      | มหาวิทยาลัยเทคโนโลยีพระจ | G                      |
| <ul> <li>Overtime</li> </ul>                           |          |                       |                   |                      |               |                             |                          |                        |
| <ul> <li>Clock Time</li> </ul>                         |          |                       |                   |                      |               |                             |                          | 3                      |
| Shift Change                                           |          | ตัวกรองข้อมูล         | 1                 |                      |               |                             |                          |                        |
| Attendance                                             |          |                       |                   |                      |               |                             |                          |                        |
| Work Schedule                                          |          | ตัวเลือกวันที*        | ~                 | วันทีเริ่มต้น*       | 益             | วันทีสิ้นสุด*<br>31/12/9999 | #                        | gnau                   |
| Clock ID                                               |          | TOTISCI               |                   | 0,00,000             |               | 0.1, 12, 0000               |                          |                        |
| Leave Quota                                            |          |                       |                   |                      |               |                             |                          |                        |
| Time Result Adjustr                                    | nent     | 4<br>+ สร้าง          |                   |                      |               |                             |                          |                        |
| Processing                                             | <        | ประเภทเหตุการ         | วันที่            | เวลา                 | ข้อกำหนดวัน   | ตัวบ่งชี้                   | แหล่งที่มา               | เครื่องบันทึก          |
| Time Reports                                           | <        | เวลาเข้า              | 01/12/2020        | 08:30:00             |               | เข้า                        | เซลเซอวิส                | 1                      |
| 🍰 นำเข้าข้อมูล                                         |          |                       |                   |                      |               |                             |                          |                        |
|                                                        |          |                       |                   |                      |               |                             | 1 ถึง 1 จาก 1 K          | < หน้า 1 จาก 1 > >I    |
|                                                        |          |                       |                   |                      |               |                             |                          |                        |

### <u>การสร้างข้อมูลเวลาเข้า/ออก (Create)</u>

- เลือก Employee ที่ต้องการดู/แก้ไข/ลบ ข้อมูลเวลา เข้า/ออก
- เลือก Filter Criteria ระบบจะมีค่าตั้งตันเป็น Current Month สามารถเลือกได้ ดังนี้
- Current Month เดือนปัจจุบัน
- Previous Month เดือนก่อนหน้า
- Current Year ปีปัจจุบัน
- All ทั้งหมด
- กดปุ่ม Create จะเป็นการรายการข้อมูลเวลาเข้า/ ออกใหม่

Clock Time – การจัดการข้อมูลเวลาเข้า/ออก

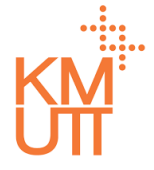

#### **Menu Path:** Time Management > Time Data > Clock Time

| IDOD                | $\equiv$ |                       |                                       |                   | 💭 แางสาว KUT02 KUT02 🕕    |
|---------------------|----------|-----------------------|---------------------------------------|-------------------|---------------------------|
| 🛆 หน้าแรก           |          | รายละเอียดบุศ         | เลากร                                 |                   |                           |
| 🗖 คำขอรออนุมัติ     |          | พนักงาน               | 9000002 นายKUT03 KUT03                |                   |                           |
| 🖴 คำขอของฉัน        |          | กลุ่มพนักงาน<br>หลัก  | พนักงานประจำ                          | กลุ่มพนักงานย่อย  | พนักงาน                   |
| Self Service        | <        |                       |                                       |                   |                           |
| () Time Management  | ~        | ขอบเขตบุคลากร<br>หลัก | มหาวิทยาลัยเทคโนโลยีพระจอมเกล้าธนบุรี | ขอบเขตบุคลากรย่อย | มหาวิทยาลัยเทคโนโลยีพระจอ |
| Time Data           | ~        |                       |                                       |                   |                           |
| Leave               |          |                       |                                       |                   |                           |
| Overtime            |          | ข้อมูลเวลาเข้า,       | /əən                                  |                   |                           |
| Clock Time          |          | ประเภทเหตุการณ์เวล    | ۲                                     |                   |                           |
| Shift Change        |          |                       |                                       | •                 |                           |
| Attendance          |          | วันที่*               | 6                                     |                   |                           |
| Work Schedule       |          | 08/01/2021            | 曲                                     |                   |                           |
| Clock ID            |          | เวลา*                 |                                       |                   |                           |
| Leave Quota         |          | 08:59:39              |                                       | 7                 |                           |
| Time Result Adjustr | ment     | ข้อกำหนดวัน*          |                                       |                   |                           |
| Processing          | ¢.       |                       |                                       | -                 |                           |
| Time Reports        | 4        | ตัวบ่งชี้*            |                                       | 8                 |                           |
| 🏦 นำเข้าข้อมูล      |          |                       |                                       |                   |                           |
| _                   |          | แหล่งที่มา*           |                                       |                   |                           |
|                     |          |                       |                                       | ·                 |                           |

### <u>การสร้างข้อมูลเวลาเข้า/ออก (Create)</u>

- 5. เลือกประเภทเหตุการณ์เวลา
- 6. ระบุวันที่ และเวลาที่ต้องการสร้างข้อมูล
- 7. ระบุข้อกำหนดวัน โดยสามารถเลือกได้ ดังนี้
- วันนี้ ข้อมูลเวลาเข้า/ออก ของวันที่ระบุ
- วันถัดไป ข้อมูลเวลาเข้า/ออก ของวันถั่ดไป
- วันก่อนหน้า ข้อมูลเวลาเข้า/ออก ของวันก่อนหน้า

8. ระบุตัวบ่งชี้ ข้อมูลเว<sup>ื</sup>ลาเข้า/ออ<sup>ิ</sup>ก โดยสามารถเลือก ได้ ดังนี้

- เข้า ข้อมูลเวลาเข้า
- ออก ข้อมูลเวลาออก
- อินฟิเมชั่น รายการข้อมูล
- 9. ระบุแหล่งที่มา โดยสามารถเลือกได้ ดังนี้
- เครื่องแสกน
- เจ้าหน้าที่
- เซลเซอวิส

Clock Time – การจัดการข้อมูลเวลาเข้า/ออก

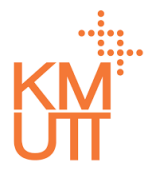

#### **Menu Path:** Time Management > Time Data > Clock Time

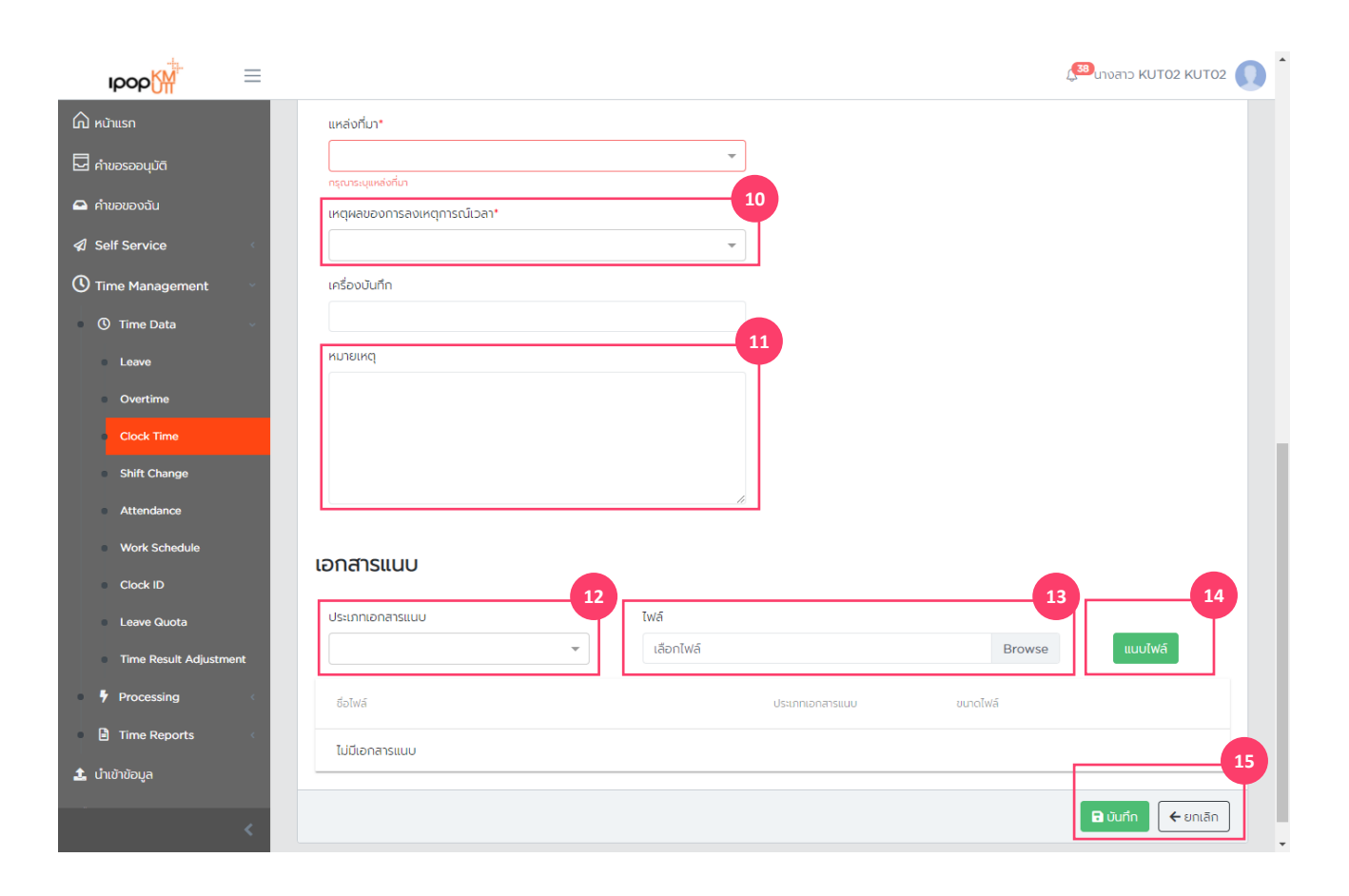

### <u>การสร้างข้อมูลเวลาเข้า/ออก (Create)</u>

- 10. ระบุเหตุผลของการลงเหตุการณ์เวลา
- 11. ระบุหมายเหตุของการสร้างข้อมูลเวลาเข้า/ออก
- 12. เลือกประเภทของไฟล์แนบ
- 13. เลือกไฟล์ที่ต้องการแนบกับรายงานข้อมูลเวลาเข้า/ ออก
- 14. กดปุ่ม Attach เพื่อทำการยืนยันต้องการแนบไฟล์
- 15. กดปุ่ม Submit เพื่อทำการยืนยัน

Clock Time – การจัดการข้อมูลเวลาเข้า/ออก

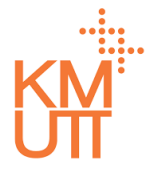

### Menu Path: Time Management > Time Data > Clock Time

| ıрор <mark>∭</mark>                                    | $\equiv$ |                            |                 |                                       |                |                              |                           | 🔊 นางสาว KUT02 KUT02 🕠 |
|--------------------------------------------------------|----------|----------------------------|-----------------|---------------------------------------|----------------|------------------------------|---------------------------|------------------------|
| 🛱 หน้าแรก<br>🖵 คำขอรออนุมัติ                           |          | ข้อมูลเวลาเ                | ข้า/ออก         |                                       |                |                              |                           |                        |
| 🕰 คำขอของฉัน                                           |          | รายละเอียดบุค              | ลากร            |                                       |                |                              |                           |                        |
|                                                        | *        | พนักงาน                    | 9000002 una     | KUT03 KUT03                           |                |                              | ×                         | 2                      |
| U Time Management                                      | v<br>v   | กลุ่มพนักงาน<br>หลัก       | พนักงานประจำ    |                                       | กลุ่มพนักงานย่ | в                            | พนักงาน                   |                        |
| Leave                                                  |          | ขอบเขตบุคลากร<br>หลัก      | มหาวิทยาลัยเทคโ | นโลยีพระจอมเกล้าธนบุรี                | ขอบเขตบุคลาก   | เรย่อย                       | มหาวิทยาลัยเทคโนโลยีพระจะ |                        |
| Clock Time                                             |          |                            |                 |                                       |                |                              |                           | 3                      |
| Shift Change                                           |          | ตัวกรองข้อมูล              | I               |                                       |                |                              |                           | ~                      |
| Attendance<br>Work Schedule                            |          | ตัวเลือกวันที่*<br>ทั้งหมด | •               | วันที่เริ่มต้น <b>*</b><br>01/01/1800 | <b></b>        | วันที่สิ้นสุด*<br>31/12/9999 | <b>#</b>                  | ากลง                   |
| Leave Quota                                            | nent     |                            |                 |                                       |                |                              |                           |                        |
| Processing                                             | <        | + สร้าง<br>ประเภทเหตุการ   | วันที่          | เวลา                                  | ข้อกำหนดวัน    | ตัวบ่งชี้                    | แหล่งที่มา                | เครื่องบันทึก 4        |
| <ul> <li>Time Reports</li> <li>นำเข้าข้อมูล</li> </ul> |          | เวลาเข้า                   | 01/12/2020      | 08:30:00                              |                | เข้า                         | เซลเซอวิส                 |                        |
|                                                        | <        |                            |                 |                                       |                |                              |                           | - not contract 2 21    |

### <u>การแก้ไข/คัดลอก/ลบ ข้อมูลเวลาเข้า/</u> ออก (Edit/Copy/Delete)

- เลือก Employee ที่ต้องการดู/แก้ไข/ลบ ข้อมูลเวลา เข้า/ออก
- เลือก Filter Criteria ระบบจะมีค่าตั้งดันเป็น Current Month สามารถเลือกได้ ดังนี้
- Current Month เดือนปัจจุบัน
- Previous Month เดือนก่อนหน้า
- Current Year ปีปัจจุบัน
- All ทั้งหมด
- 4. เลือกรายการที่ต้องการปรับปรุง

Clock Time – การจัดการข้อมูลเวลาเข้า/ออก

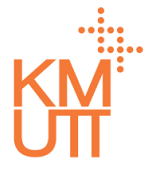

#### **Menu Path:** Time Management > Time Data > Clock Time

| IDOD                                    | ≡    |                                               | ( <sup>330</sup> นางสาว KUT02 KUT02 |
|-----------------------------------------|------|-----------------------------------------------|-------------------------------------|
| 🛆 หน้าแรก                               |      | , มหาวาเขาสอนาคเนเสอพระจอมนาสาธนบุร ,<br>หลัก | มหาวาทาสมมาคณสองพระออ               |
| 🗖 คำขอรออนุมัติ                         |      |                                               |                                     |
| 🖴 คำขอของฉัน                            |      | ข้อมลเวลาเข้า/ออก                             | <b>B</b> / 1                        |
| Self Service                            | <    |                                               |                                     |
|                                         |      | ประเภทเหตุการณ์เวลา*                          |                                     |
| -                                       |      | เวลาเข้า 👻                                    |                                     |
| Ime Data                                | ~    | วันที่*                                       |                                     |
| Leave                                   |      | 06/01/2021                                    |                                     |
| Overtime                                |      | ioan*                                         |                                     |
| Clock Time                              |      | 14:06:01                                      |                                     |
| Shift Change                            |      | ข้อทำหนดวัน•                                  |                                     |
| Attendance                              |      | วันนี้ 👻                                      |                                     |
| Work Schedule                           |      | ตัวบ่งชี้*                                    |                                     |
| <ul> <li>Clock ID</li> </ul>            |      | ເປັງ 👻                                        |                                     |
| <ul> <li>Leave Quota</li> </ul>         |      | แหล่งที่มา*                                   |                                     |
| <ul> <li>Time Result Adjustr</li> </ul> | nent | ·                                             |                                     |
| Processing                              | <    | เหตุผลของการลงเหตุการณ์เวลา*                  |                                     |
| Iime Reports                            | <    | Location Clock-in/out                         |                                     |
| 📽 Workflow                              | <    | เครื่องบันทึก                                 |                                     |
|                                         |      |                                               |                                     |
|                                         | <    | หมายเหตุ                                      |                                     |

### <u>การแก้ไข/คัดลอก/ลบ ข้อมูลเวลาเข้า/</u> ออก (Edit/Copy/Delete)

- จัดการรายการข้อมูลโดยการกดปุ่ม ดังนี้ (เรียงลำดับ จากซ้ายไปขวา)
- คัดลอก แสดงหน้าจอการสร้างข้อมูลเวลาเข้า/ ออก โดยคัดลอกเนื้อหาจากรายการที่เลือก
- แก้ไข แสดงหน้าจอแก้ไขเนื้อหข้อมูลเวลาเข้า/ ออกของรายที่เลือก
- ลบ รายการที่เลือก

Clock Time – การจัดการข้อมูลเวลาเข้า/ออก

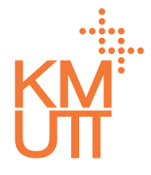

#### **Menu Path:** Time Management > Time Data > Clock Time

| Ibob                                    | =    |                                            |           |                 | <mark>گ</mark> | <sup>33</sup> นางสาว KUT02 KUT02 🕠 |
|-----------------------------------------|------|--------------------------------------------|-----------|-----------------|----------------|------------------------------------|
| ሰ หบ้าแรก                               |      | เซลเซอวิส                                  | × •       |                 |                |                                    |
| 🗖 คำขอรออนุมัติ                         |      | เหตุผลของการลงเหตุการณ์เวลา*               |           |                 |                |                                    |
| 🕰 คำขอของฉัน                            |      | เครื่องบันทึกเวลาทำงานผิดปกติ              | x 🔻       |                 |                |                                    |
| Self Service                            | <    | เครื่องบันทึก                              |           |                 |                |                                    |
| () Time Management                      |      |                                            |           |                 |                |                                    |
| ① Time Data                             | ~    | หมายเหตุ                                   |           |                 |                |                                    |
| Leave                                   |      |                                            |           |                 |                |                                    |
| Overtime                                |      |                                            |           |                 |                |                                    |
| Clock Time                              |      |                                            |           |                 |                |                                    |
| Shift Change                            |      |                                            |           |                 |                |                                    |
| Attendance                              |      | เอกสารแนบ                                  |           |                 |                |                                    |
| Work Schedule                           |      |                                            | 7.115     |                 |                |                                    |
| Clock ID                                |      |                                            | เลือกไฟล์ |                 | Browse         | แบบไฟล์                            |
| Leave Quota                             |      |                                            |           |                 |                |                                    |
| <ul> <li>Time Result Adjustm</li> </ul> | nent | ชื่อไฟล์                                   |           | ประเภทเอกสารแนบ | ขนาดไฟล์       |                                    |
| Processing                              | <    | ไม่มีเอกสารแนบ                             |           |                 |                |                                    |
| Time Reports                            | <    |                                            |           |                 | 6              |                                    |
| <b>1</b> นำเข้าข้อมูล                   |      |                                            |           |                 |                | D บันทึก                           |
|                                         | <    | เท้ไขโดย SYSTEM เมื่อ 05 Jan 2021 06:23:15 |           |                 |                |                                    |

#### <u>การคัดลอก ข้อมูลเวลาเข้า/ออก</u> <u>(Copy)</u>

หน้าจอการคัดลอกข้อมูลเวลาเข้า/ออก สามารถปรับปรุง ข้อมูลเวลาเข้า/ออก ในรายการดังกล่าวและกดปุ่มบันทึก เพื่อยืนยัน

Clock Time – การจัดการข้อมูลเวลาเข้า/ออก

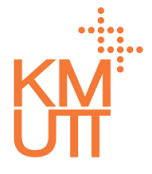

#### **Menu Path:** Time Management > Time Data > Clock Time

| Р                | =    |                                            |          |           |                  |               |          |        | 🕮 เมงสาว KUT02 KUT02 |
|------------------|------|--------------------------------------------|----------|-----------|------------------|---------------|----------|--------|----------------------|
|                  |      | ข้อมูลเวลาเข้า/ออก                         |          |           |                  |               |          |        | ú                    |
| ouud             |      | ประเภทหาดกรณ์เวลา*                         |          |           |                  |               |          |        |                      |
|                  |      | เวลาเข้า                                   |          |           | x - <del>-</del> |               |          |        |                      |
| rvice            | <    | -inc                                       |          |           |                  |               |          |        |                      |
| lanagement       |      | 01/12/2020                                 | <b>#</b> |           |                  |               |          |        |                      |
| e Data           |      | ioan*                                      |          |           |                  |               |          |        |                      |
| we               |      | 08:30:00                                   |          |           |                  |               |          |        |                      |
| artime           |      | ข้อทำหนดวัน*                               |          |           |                  |               |          |        |                      |
| ck Time          |      |                                            |          |           | -                |               |          |        |                      |
| ft Change        |      | สังบังชั้*                                 |          |           |                  |               |          |        |                      |
| endance          |      | ເຕັ້າ                                      |          |           | x v              |               |          |        |                      |
| rk Schedule      |      | แหล่งที่มา*                                |          |           |                  |               |          |        |                      |
| dk ID            |      | toatoo5a                                   |          |           | * •              |               |          |        |                      |
| we Quota         |      | เหตุผลของการสงเหตุการณ์เวลา*               |          |           |                  |               |          |        |                      |
| e Result Adjustn | ment | าร์อาวิเร็จ                                |          |           |                  |               |          |        |                      |
| cessing          | 4    | Pisoourni                                  |          |           |                  |               |          |        |                      |
| e Reports        | 4    | หมายเหต                                    |          |           |                  |               |          |        |                      |
|                  |      |                                            |          |           |                  |               |          |        |                      |
| -<br>wo          | ¢    |                                            |          |           | 11               |               |          |        |                      |
|                  |      | เอกสารแนบ                                  |          |           |                  |               |          |        |                      |
|                  |      | ประเภทเอกสารแบบ                            |          | Tw/#      |                  |               |          |        | _                    |
|                  |      |                                            | *        | เสือกไฟล์ |                  |               |          | Browse | ulwá                 |
|                  |      | đelwá                                      |          |           | Us               | ะเภทเอกสารแบบ | ขนาดไฟส์ |        |                      |
|                  |      | ไม่มีเอกสารแบบ                             |          |           |                  |               |          |        | 3                    |
|                  |      |                                            |          |           |                  |               |          |        | 🕒 ບັນກຳ 🗲 ຍາເລັກ     |
|                  | <    | แก้ไขโดย SYSTEM เนื่อ 05 Jan 2021 06:23:15 |          |           |                  |               |          |        |                      |

### <u>การแก้ไขข้อมูลเวลาเข้า/ออก (Edit)</u>

หน้าจอการแก้ไขข้อมูลเวลาเข้า/ออก

- 3. กดปุ่มบันทึกเพื่อยืนยันการบันทึก
- 4. หรือหากต้องการลบรายการ ให้กดปุ่มถังขยะ

Clock Time – การจัดการข้อมูลเวลาเข้า/ออก

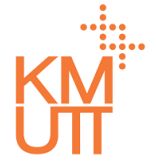

### **Menu Path:** Time Management > Time Data > Clock Time

|                              |                       |                                       |                   |                           | 💯นางสาว KUT02 KUT02 🎧 |
|------------------------------|-----------------------|---------------------------------------|-------------------|---------------------------|-----------------------|
| 🛆 หบ้าแรก                    | ~                     | การยืนยัน                             |                   |                           |                       |
| 🖵 คำขอรออนุมัติ              | ขอมูลเวลาเข           | คุณแน่ใจว่าจะทำการลบรายการนี้?        |                   |                           |                       |
| 🖴 คำขอของฉัน                 | รายละเอียดบุคล        |                                       | Yes No            |                           |                       |
| A Self Service               | พนักงาน               | 90000002 uneKUT03 KUT03               |                   |                           |                       |
| 🕚 Time Management 🛛 🗸        | กลุ่มพนักงาน          |                                       | กลุ่มพนักงานย่อย  |                           |                       |
| 🕚 Time Data 🗸 🗸              | หลัก                  |                                       |                   |                           |                       |
| Leave                        | ขอบเขตบุคลากร<br>หลัก | มหาวิทยาลัยเทคโนโลยีพระจอมเกล้าธนบุรี | ขอบเขตบุคลากรย่อย | มหาวิทยาลัยเทคโนโลยีพระจะ |                       |
| Overtime                     |                       |                                       |                   |                           |                       |
| Clock Time                   |                       |                                       |                   |                           |                       |
| Shift Change                 | ข้อมูลเวลาเข้า/ส      | nec                                   |                   |                           | 🗎 🖉 🗓                 |
| Attendance                   | ประเภทเหตุการณ์เวลา*  |                                       |                   |                           |                       |
| Work Schedule                | เวลาเข้า              |                                       | •                 |                           |                       |
| <ul> <li>Clock ID</li> </ul> | วันที่*               |                                       |                   |                           |                       |
| Leave Quota                  | 01/12/2020            |                                       |                   |                           |                       |
| Time Result Adjustment       | เวลา*                 |                                       |                   |                           |                       |
| Processing                   | 08:30:00              |                                       |                   |                           |                       |
| Time Reports 🤇 🤇             | ข้อกำหนดวัน*          |                                       |                   |                           |                       |
| 🅼 นำเข้าข้อมูล               |                       |                                       | ·                 |                           |                       |
|                              | ตัวบ่งชี้*            |                                       |                   |                           |                       |
|                              | เข้า                  |                                       | *                 |                           | •                     |

### <u>การลบข้อมูลเวลาเข้า/ออก (Delete)</u>

เมื่อกดลบรายการ จะแสดงหน้าด่างเพื่อยืนยันการลบ กด Yes เพื่อยืนยันการลบรายการ

Time Result Adjustment – การจัดการข้อมูลปรับปรุงเวลา

# KM

### **Menu Path:** Time Management > Time Data > Time Result Adjustment

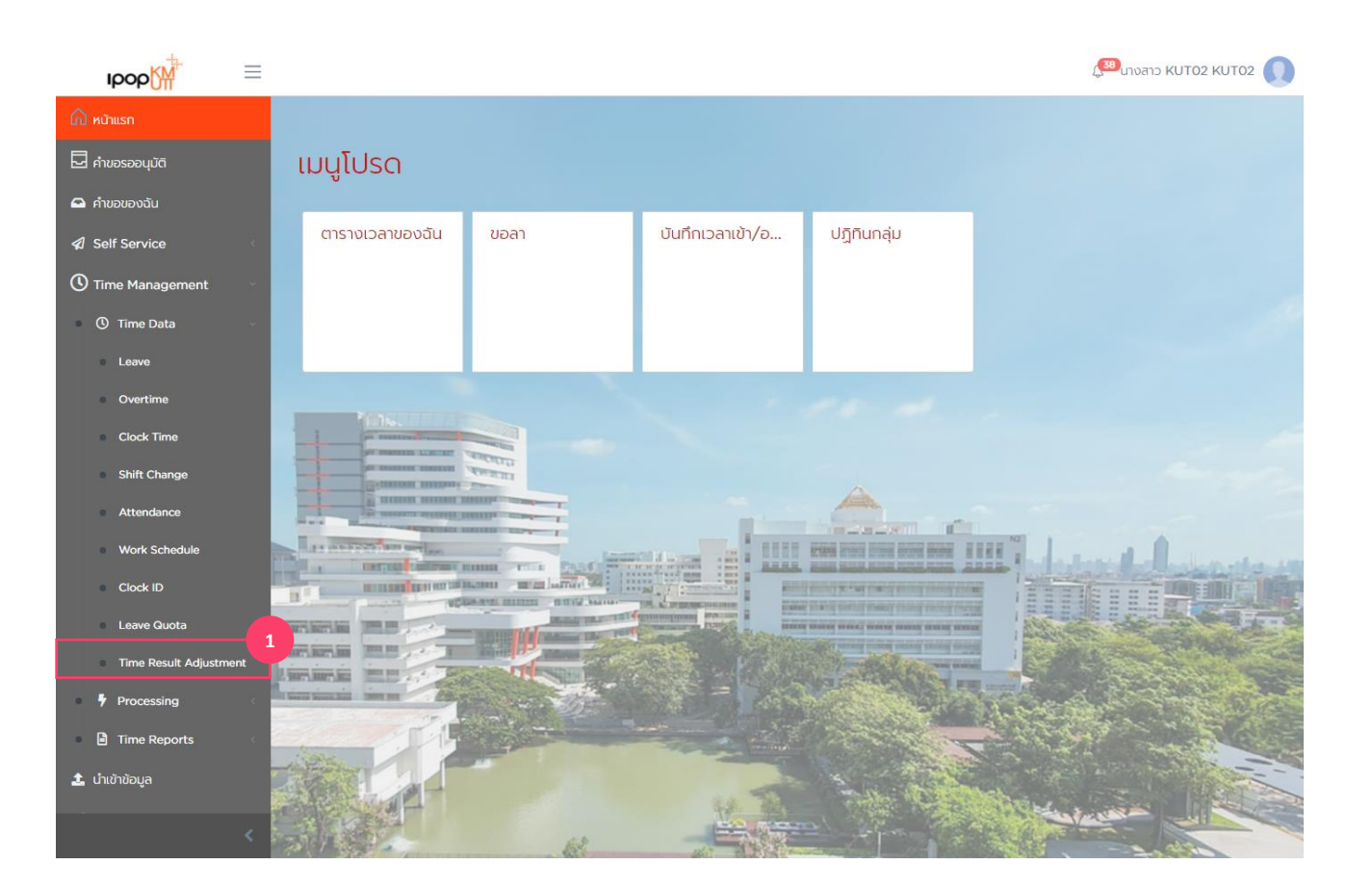

#### <u>การจัดการข้อมูลปรับปรุงเวลา (Time</u> <u>Result Adjustment)</u>

1. เลือกเมนู Time Result Adjustment

Time Result Adjustment – การจัดการข้อมูลปรับปรุงเวลา

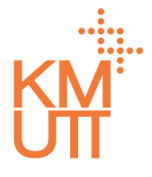

#### **Menu Path:** Time Management > Time Data > Time Result Adjustment

| ipop <mark>(</mark> M          | _                                                                                                    |                        |                                       |                 |                   |                |                           |              | 33 นางสาว KUT02 KUT0 | 2          |  |  |
|--------------------------------|----------------------------------------------------------------------------------------------------|------------------------|---------------------------------------|-----------------|-------------------|----------------|---------------------------|--------------|----------------------|------------|--|--|
| 🛆 หน้าแรก<br>🗖 คำขอรออนุมัติ   | L                                                                                                    | ข้อมูลปรับปรุงเวลา     |                                       |                 |                   |                |                           |              |                      |            |  |  |
| 🕰 คำขอของฉัน                   | L                                                                                                    | รายละเอียดบุคลากร      |                                       |                 |                   |                |                           |              |                      |            |  |  |
| Self Service                   | <                                                                                                    | พนักงาน                | ×                                     | 2               |                   |                |                           |              |                      |            |  |  |
| Time Management Time Data      | ¥<br>•                                                                                                    | กลุ่มพนักงาน<br>หลัก   | พนักงานประจำ                          |                 | กลุ่มพนักงานย่อย  |                | พนักงาน                   |              |                      |            |  |  |
| Leave                          | L                                                                                                    | ขอบเขตบุคลากร<br>หลัก  | มหาวิทยาลัยเทคโนโลยีพระจอมเกล้าธนบุรี |                 | ขอบเขตบุคลากรย่อย |                | มหาวิทยาลัยเทคโนโลยีพระจอ |              | GCS                  |            |  |  |
| Overtime                       |                                                                                                    |                        |                                       |                 |                   |                |                           |              |                      |            |  |  |
| Clock Time                     |                                                                                                    |                        |                                       |                 |                   |                |                           |              |                      | -3         |  |  |
| Shift Change                   |                                                                                                    | ตัวกรองข้อมูล          |                                       |                 |                   |                |                           |              |                      | ^ <b>T</b> |  |  |
| <ul> <li>Attendance</li> </ul> |                                                                                                    | ตัวเลือกวันที่*        |                                       | วันที่เริ่มต้น* |                   | วันที่สิ้นสด*  |                           |              |                      |            |  |  |
| Work Schedule                  |                                                                                                    | เดือนปัจจุบัน          | ~                                     | 01/01/2021      | 曲                 | ,<br>31/01/202 |                           | <b>曲</b>     | ตกลง                 |            |  |  |
| Clock ID                       |                                                                                                    |                        |                                       |                 |                   |                |                           |              |                      |            |  |  |
| Leave Quota                    |                                                                                                    |                        |                                       |                 |                   |                |                           |              |                      |            |  |  |
| Time Result Adjustment         |                                                                                                    | 4<br>+ สร้าง           |                                       |                 |                   |                |                           |              |                      |            |  |  |
| Processing                     | <                                                                                                    | ประเภทการปรับปรุง      | วันที่เริ่มต                          | ňu              | วันที่สิ้นสุด     |                | จำนวน                     |              | หน่วย                |            |  |  |
| Time Reports                   | < Contraction of the second second se | ทำงานส่วงเวลา 1.5 เท่า | 08/01/2                               | 2021            | 08/01/2021        |                | 2.0000                    |              | ชั่วโมง              | _          |  |  |
| 🛓 นำเข้าข้อมูล                 |                                                                                                    |                        |                                       |                 |                   |                |                           |              |                      |            |  |  |
|                                | <                                                                                                    |                        |                                       |                 |                   |                |                           | 1ถึง1จาก1 เ< | < หน้า 1 จาก 1 > >   |            |  |  |

### <u>การจัดการข้อมูลปรับปรุงเวลา (Time Result Adjustment)</u>

- เลือก Employee ที่ต้องการดู/แก้ไข/ลบ ข้อมูล ปรับปรุงเวลา
- เลือก Filter Criteria ระบบจะมีค่าตั้งตันเป็น Current Month สามารถเลือกได้ ดังนี้
- Current Month เดือนปัจจุบัน
- Previous Month เดือนก่อนหน้า
- Current Year ปีปัจจุบัน
- All ทั้งหมด
- กดปุ่ม Create จะเป็นการรายการข้อมูลปรับปรุงเวลา ใหม่

Time Result Adjustment – การจัดการข้อมูลปรับปรุงเวลา

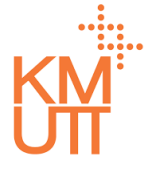

### **Menu Path:** Time Management > Time Data > Time Result Adjustment

| рор                          | ≡    |                                 |                 |                        |                   |                            | 🚰 นางสาว KUT02 KUT02 🕠 |  |  |  |  |  |  |
|------------------------------|------|---------------------------------|-----------------|------------------------|-------------------|----------------------------|------------------------|--|--|--|--|--|--|
| 🛆 หน้าแรก<br>🗖 คำขอรออนุมัติ |      | ข้อมูลปรับปรุงเวลา              |                 |                        |                   |                            |                        |  |  |  |  |  |  |
| 🕰 คำขอของฉัน                 |      | รายละเอียดบุคลากร               |                 |                        |                   |                            |                        |  |  |  |  |  |  |
| ✓ Self Service               | ¢    | พนักงาน 90000002 นายหนา03 หนา03 |                 |                        |                   |                            |                        |  |  |  |  |  |  |
| () Time Management           | v    | กลุ่มพนักงานหลัก                | พนักงานประจำ    |                        | กลุ่มพนักงานย่อย  | พนักงาน                    |                        |  |  |  |  |  |  |
| Leave                        |      | ขอบเขตบุคลากร<br>หลัก           | มหาวิทยาลัยเทคโ | นโลยีพระจอมเกล้าธนบุรี | ขอบเขตบุคลากรย่อย | มหาวิทยาลัยเทคโนโลยีพระจอเ |                        |  |  |  |  |  |  |
| Overtime                     |      |                                 |                 |                        |                   |                            |                        |  |  |  |  |  |  |
| Clock Time                   |      |                                 |                 |                        |                   |                            |                        |  |  |  |  |  |  |
| Shift Change                 |      | ข้อมูลปรับปรุงเ                 | วลา             |                        |                   |                            |                        |  |  |  |  |  |  |
| Attendance                   |      | ประเภทการปรับปรุง*              |                 |                        | 5                 |                            |                        |  |  |  |  |  |  |
| Work Schedule                |      | OTI5 : คำส่วงเวลา 1.5 เก่า * 🔹  |                 |                        |                   |                            |                        |  |  |  |  |  |  |
| Clock ID                     |      | วันที่เริ่มต้น *                |                 | วันที่สิ้นสุด*         | 6                 |                            |                        |  |  |  |  |  |  |
| Leave Quota                  |      | 08/01/2021                      | 曲               | 08/01/2021             | <b></b>           |                            |                        |  |  |  |  |  |  |
| Time Result Adjustr          | nent | ຈຳນວນປຣັບປຣຸง*                  | 7               | หน่วย*                 |                   |                            |                        |  |  |  |  |  |  |
| Processing                   | <    | 2.0000                          |                 | ชั่วโมง                |                   |                            |                        |  |  |  |  |  |  |
| Time Reports                 | <    |                                 |                 |                        |                   |                            | 8                      |  |  |  |  |  |  |
| 🏦 น่ำเข้าข้อมูล              |      |                                 |                 |                        |                   |                            | 🔒 บันทึก 🗲 ยกเลิก      |  |  |  |  |  |  |
|                              | <    |                                 |                 |                        |                   |                            |                        |  |  |  |  |  |  |

#### <u>การสร้างข้อมูลการปรับปรุงเวลา</u> (Create)

- 5. เลือกประเภทการปรับปรุงข้อมูลเวลาที่ต้องการ
- ระบุวันที่เริ่มดัน, สิ้นสุด
   ระบุจำนวนชั่วโมงที่ต้องการปรับปรุงข้อมูลเวลา
   กดปุ่ม Submit เพื่อทำการยืนยัน

Time Result Adjustment – การจัดการข้อมูลปรับปรุงเวลา

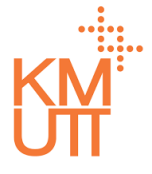

#### **Menu Path:** Time Management > Time Data > Time Result Adjustment

| юор                              | $\equiv$ |                       |                                      |                 |                   |                 |                     | 🕵 นางสาว KUT02 KUT02 🔘 |  |  |  |  |
|----------------------------------|----------|-----------------------|--------------------------------------|-----------------|-------------------|-----------------|---------------------|------------------------|--|--|--|--|
| 🛆 หน้าแรก<br>🗖 คำขอรออนุมัติ     |          | ข้อมูลปรับป           | รุงเวลา                              |                 |                   |                 |                     |                        |  |  |  |  |
| 🕰 คำขอของฉัน                     |          | รายละเอียดบุคลากร     |                                      |                 |                   |                 |                     |                        |  |  |  |  |
| Self Service                     | ¢        | พนักงาน               |                                      | 2               |                   |                 |                     |                        |  |  |  |  |
| Time Management                  | ~        | กลุ่มพนักงาน          | พนักงานประจำ                         |                 | กลุ่มพนักงานย่อย  |                 | พนักงาน             |                        |  |  |  |  |
| Leave                            | Ŭ        | ขอบเขตบุคลากร         | มหาวิทยาลัยเทคโนโลยีพระจอมเกล้าธนบรี |                 | ขอบเขตบุคลากรย่อย |                 | มหาวิทยาลัยเทคโนโละ | Elws:00                |  |  |  |  |
| Overtime                         |          | หลัก                  |                                      | 3               |                   |                 |                     |                        |  |  |  |  |
| Clock Time                       |          |                       |                                      |                 |                   |                 |                     | 3                      |  |  |  |  |
| Shift Change                     |          | ตัวกรองข้อมูล         |                                      |                 |                   |                 |                     | ^                      |  |  |  |  |
| <ul> <li>Attendance</li> </ul>   |          | ตัวเลือกวันที่*       |                                      | วันที่เริ่มต้น* |                   | วันที่สิ้นสด*   |                     |                        |  |  |  |  |
| Work Schedule                    |          | เดือนปัจจุบัน         | -                                    | 01/01/2021      | 曲                 | ,<br>31/01/2021 | 曲                   | ตกลง                   |  |  |  |  |
| Clock ID                         |          |                       |                                      |                 |                   |                 |                     | _                      |  |  |  |  |
| Leave Quota                      |          |                       |                                      |                 |                   |                 |                     |                        |  |  |  |  |
| Time Result Adjustr              | nent     | <b>+</b> สร้าง        |                                      |                 |                   |                 |                     |                        |  |  |  |  |
| Processing                       | ¢        | ประเภทการปรับปรุง     | วันที่เรื่                           | มต้น            | วันที่สิ้นสุด     | จำนวน           |                     | всіля                  |  |  |  |  |
| <ul> <li>Time Reports</li> </ul> | ¢        | ทำงานส่วงเวลา 1.5 เท่ | ทำงานล่วงเวลา 1.5 เท่า 08/01/2021    |                 | 08/01/2021 2.000  |                 | 00                  | ชั่วโมง                |  |  |  |  |
| 🛓 น่ำเข้าข้อมูล                  |          |                       |                                      |                 |                   |                 |                     |                        |  |  |  |  |
|                                  | <        |                       |                                      |                 |                   |                 | 1 מוס 1 סוח 1       | וג ג מחקדתות או        |  |  |  |  |

### <u>การแก้ไข/คัดลอก/ลบ ข้อมูลปรับปรุง เวลา (Edit/Copy/Delete)</u>

- เลือก Employee ที่ต้องการดู/แก้ไข/ลบ การ ปรับปรุงเวลา
- เลือก Filter Criteria ระบบจะมีค่าตั้งตันเป็น Current Month สามารถเลือกได้ ดังนี้
- Current Month เดือนปัจจุบัน
- Previous Month เดือนก่อนหน้า
- Current Year ปีปัจจุบัน
- All ทั้งหมด
- 4. เลือกรายการที่ต้องการปรับปรุง
Time Result Adjustment – การจัดการข้อมูลปรับปรุงเวลา

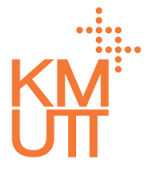

### **Menu Path:** Time Management > Time Data > Time Result Adjustment

| рор                                     | =    |                        |                    |                          |                   | Ĺ                          | 38 นางสาว KUT02 KUT02 |
|-----------------------------------------|------|------------------------|--------------------|--------------------------|-------------------|----------------------------|-----------------------|
| ሰ หน้าแรก<br>                           |      | ข้อมูลปรับป            | ไรุงเวลา           |                          |                   |                            |                       |
| 🛃 คำขอรออนุมัติ                         |      | -                      | -                  |                          |                   |                            |                       |
| 🖴 คำขอของฉัน                            |      | รายละเอียดบุค          | ลากร               |                          |                   |                            |                       |
| ✓ Self Service                          | ¢    | พนักงาน                | 9000002            | มายKUT03 KUT03           |                   |                            |                       |
| Time Management                         | ×    | กลุ่มพนักงานหลัก       | พนักงานประจำ       |                          | กลุ่มพนักงานย่อย  | พนักงาน                    |                       |
| U Time Data                             | Ť    | ขอบเขตบุคลากร          | มหาวิทยาลัยเท      | คโนโลยีพระจอมเกล้าธนบุรี | ขอบเขตบุคลากรย่อย | มหาวิทยาลัยเทคโนโลยีพระจอเ |                       |
| Overtime                                |      | ndil                   |                    |                          |                   |                            |                       |
| Clock Time                              |      |                        |                    |                          |                   |                            | 2                     |
| Shift Change                            |      | ข้อมูลปรับปรุง         | เวลา               |                          |                   |                            |                       |
| Attendance                              |      | ประเภทการปรับปรุง*     |                    |                          |                   |                            |                       |
| Work Schedule                           |      | OT15 : ค่าส่วงเวลา     | 1.5 เท่า           |                          | ~                 |                            |                       |
| Clock ID                                |      | วันที่เริ่มต้น *       |                    | วันที่สิ้นสุด*           |                   |                            |                       |
| Leave Quota                             |      | 08/01/2021             | <b></b>            | 08/01/2021               | <b></b>           |                            |                       |
| <ul> <li>Time Result Adjustr</li> </ul> | ment | จำนวนปรับปรุง*         |                    | หน่วย*                   |                   |                            |                       |
| Processing                              | ĸ    | 2                      |                    | ชั่วโมง                  |                   |                            |                       |
| Time Reports                            | <    |                        |                    |                          |                   |                            |                       |
| 北 นำเข้าข้อมูล                          |      |                        |                    |                          |                   |                            | 🗲 ย้อนกลับ            |
|                                         | <    | Updated by kut02 on 08 | 3 Jan 2021 09:13:: | 50                       |                   |                            |                       |

### <u>การแก้ไข/คัดลอก/ลบ ข้อมูลปรับปรุง เวลา (Edit/Copy/Delete)</u>

- จัดการรายการข้อมูลโดยการกดปุ่ม ดังนี้ (เรียงลำดับ จากซ้ายไปขวา)
- คัดลอก แสดงหน้าจอการสร้างข้อมูลปรับปรุงเวลา โดยคัดลอกเนื้อหาจากรายการที่เลือก
- แก้ไข แสดงหน้าจอแก้ไขเนื้อหาข้อมูลปรับปรุง ของรายที่เลือก

Time Result Adjustment – การจัดการข้อมูลปรับปรุงเวลา

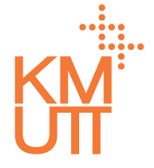

### **Menu Path:** Time Management > Time Data > Time Result Adjustment

| Ibob               | =    |                          |                   |                         |                  |                            | 🔊 นางสาว KUT02 KUT02 🕠 |
|--------------------|------|--------------------------|-------------------|-------------------------|------------------|----------------------------|------------------------|
| 🏠 หน้าแรก          |      | ข้อมูลปรับปร             | รุงเวลา           |                         |                  |                            |                        |
| 🗖 คำขอรออนุมัติ    |      | -                        | •                 |                         |                  |                            |                        |
| 🕰 คำขอของฉัน       |      | รายละเอียดบุคล           | ากร               |                         |                  |                            |                        |
|                    | <    | พนักงาน                  | <b>90000002</b> u | ายKUT03 KUT03           |                  |                            |                        |
| C Time Management  | ~    | กลุ่มพนักงานหลัก         | พนักงานประจำ      |                         | กลุ่มพนักงานย่อย | พนักงาน                    |                        |
| Ime Data           | ~    |                          |                   |                         |                  |                            |                        |
| Leave              |      | ขอบเขตบุคลากร<br>หลัก    | มหาวิทยาลัยเทค    | โนโลยีพระจอมเกล้าธนบุรี | ขอบเขตบุคลากรยอย | มหาวิทยาลัยเทคโนโลยีพระจอเ |                        |
| Overtime           |      |                          |                   |                         |                  |                            |                        |
| Clock Time         |      |                          |                   |                         |                  |                            |                        |
| Shift Change       |      | ข้อมูลปรับปรุงเว         | วลา               |                         |                  |                            |                        |
| Attendance         |      | ประเภทการปรับปรุง*       |                   |                         |                  |                            |                        |
| Work Schedule      |      | OT15 : ค่าล่วงเวลา 1.    | 5 เท่า            |                         | × ▼              |                            |                        |
| Clock ID           |      | วันที่เริ่มต้น *         |                   | วันที่สิ้นสุด*          |                  |                            |                        |
| Leave Quota        |      | 08/01/2021               | 曲                 | 08/01/2021              | 曲                |                            |                        |
| Time Result Adjust | ment | จำนวนปรับปรุง*           |                   | หน่วย*                  |                  |                            |                        |
| Processing         | <    | 2                        |                   | ชั่วโมง                 |                  |                            |                        |
| Time Reports       | <    |                          |                   |                         |                  |                            |                        |
| 🍰 นำเข้าข้อมูล     |      |                          |                   |                         |                  |                            | 🕒 บันทึก 🗲 ยกเลิก      |
|                    |      | Updated by kut02 on 08 . | Jan 2021 09:13:3  | 0                       |                  |                            |                        |
|                    | <    |                          |                   |                         |                  |                            |                        |

### <u>การคัดลอกข้อมูลปรับปรุงเวลา (Copy)</u>

หน้าจอการคัดลอกข้อมูลปรับปรุงเวลา สามารถปรับปรุง ข้อมูลการลาในรายการดังกล่าวและกดปุ่มบันทึกเพื่อ ยืนยัน

Time Result Adjustment – การจัดการข้อมูลปรับปรุงเวลา

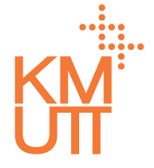

### **Menu Path:** Time Management > Time Data > Time Result Adjustment

| юор                          | ≡    |                        |                  |                         |                   |                            | 38 นางสาว KUT02 KUT02 |
|------------------------------|------|------------------------|------------------|-------------------------|-------------------|----------------------------|-----------------------|
| 🛆 หน้าแรก<br>🗔 คำขอรออนุมัติ |      | ข้อมูลปรับป            | รุงเวลา          |                         |                   |                            |                       |
| 🕰 คำขอของฉัน                 |      | รายละเอียดบุคล         | ลากร             |                         |                   |                            |                       |
| Self Service                 | <    | พนักงาน                | 90000002 u       | ายKUT03 KUT03           |                   |                            |                       |
| 🕚 Time Management            | ~    | กลุ่มพนักงานหลัก       | พนักงานประจำ     |                         | กลุ่มพนักงานย่อย  | พนักงาน                    |                       |
| ① Time Data<br>Leave         | ~    | ขอบเขตบุคลากร<br>หลัด  | มหาวิทยาลัยเทศ   | โนโลยีพระจอมเกล้าธนบุรี | ขอบเขตบุคลากรย่อย | มหาวิทยาลัยเทคโนโลยีพระจอเ |                       |
| Overtime                     |      |                        |                  |                         |                   |                            |                       |
| Clock Time                   |      |                        |                  |                         |                   |                            | 4                     |
| Shift Change                 |      | ข้อมูลปรับปรุงเ        | เวลา             |                         |                   |                            |                       |
| Attendance                   |      | ประเภทการปรับปรุง*     |                  |                         |                   |                            |                       |
| Work Schedule                |      | OT15 : ค่าล่วงเวลา 1   | .5 เท่า          |                         | × 🔻               |                            |                       |
| Clock ID                     |      | วันที่เริ่มต้น *       |                  | วันที่สิ้นสุด*          |                   |                            |                       |
| Leave Quota                  |      | 08/01/2021             | 曲                | 08/01/2021              | 曲                 |                            |                       |
| Time Result Adjustr          | ment | จำนวนปรับปรุง*         |                  | หน่วย*                  |                   |                            |                       |
| Processing                   | <    | 2                      |                  | ชั่วโมง                 |                   |                            |                       |
| Time Reports                 | <    |                        |                  |                         |                   |                            | 3                     |
| 🏦 นำเข้าข้อมูล               |      |                        |                  |                         |                   |                            | 🔒 บันทึก 🛛 🗲 ยกเลิก   |
|                              | <    | Updated by kutO2 on O8 | Jan 2021 09:13:3 | 0                       |                   |                            |                       |

### <u>การแก้ไขข้อมูลปรับปรุงเวลา (Edit)</u>

หน้าจอการแก้ไขข้อมูลปรับปรุงเวลา

- 3. กดปุ่มบันทึกเพื่อ<sup>ย</sup>ืนยันกา<sup>๋</sup>รบันทึก
- 4. หรือหากต้องการลบรายการ ให้กดปุ่มถังขยะ

Time Result Adjustment – การจัดการข้อมูลปรับปรุงเวลา

### **Menu Path:** Time Management > Time Data > Time Result Adjustment

|                        |                          |                  |                        |                   | £                          | 33 UINOAID KUTO2 KUTO2 |
|------------------------|--------------------------|------------------|------------------------|-------------------|----------------------------|------------------------|
| ผิ หบ้าแรก             | de centre de             | การยืนยัน        |                        |                   |                            |                        |
| 🗖 คำขอรออนุมัติ        | ขอมูลบรบบร               | คุณแน่ใจว่าจะทำ  | าการลบรายการนี้?       |                   |                            |                        |
| 🕰 คำขอของฉัน           | รายละเอียดบุคล           |                  |                        | Yes               |                            |                        |
| Self Service           | พนักงาน                  | 9000002 una      | UKUT03 KUT03           |                   |                            |                        |
| 🕚 Time Management 🛛 🗸  | กลุ่มพนักงานหลัก         |                  |                        | กลุ่มพนักงานย่อย  |                            |                        |
| ③ Time Data ~          |                          | wuholuoson       |                        | ,                 | wantita                    |                        |
| Leave                  | ขอบเขตบุคลากร<br>หลัก    | มหาวิทยาลัยเทคโเ | นโลยีพระจอมเกล้าธนบุรี | ขอบเขตบุคลากรย่อย | มหาวิทยาลัยเทคโนโลยีพระจอเ |                        |
| Overtime               |                          |                  |                        |                   |                            |                        |
| Clock Time             |                          |                  |                        |                   |                            |                        |
| Shift Change           | ข้อมูลปรับปรุงเว         | งลา              |                        |                   |                            |                        |
| Attendance             | ประเภทการปรับปรุง*       |                  |                        |                   |                            |                        |
| Work Schedule          | OT15 : ค่าล่วงเวลา 1.5   | ์ เท่า           |                        | *                 |                            |                        |
| Clock ID               | วันที่เริ่มตัน *         |                  | วันที่สิ้นสุด*         |                   |                            |                        |
| Leave Quota            | 08/01/2021               |                  | 08/01/2021             |                   |                            |                        |
| Time Result Adjustment | จำนวนปรับปรุง*           |                  | หน่วย*                 |                   |                            |                        |
| Processing             | 2                        |                  |                        |                   |                            |                        |
| Time Reports           |                          |                  |                        |                   |                            |                        |
| 🏦 นำเข้าข้อมูล         |                          |                  |                        |                   |                            | 🗲 ย้อนกลับ             |
| <                      | Updated by kut02 on 08 J | an 2021 09:13:30 |                        |                   |                            |                        |

### <u>การลบข้อมูลปรับปรุงเวลา (Delete)</u>

เมื่อกดลบรายการ จะแสดงหน้าต่างเพื่อยืนยันการลบ กด Yes เพื่อยืนยันการลบรายการ

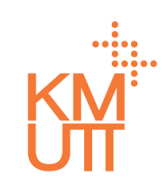

### • IPOP Log in & User Settings

- Time Data Maintenance
- Time Processing
- Time Reports
- Workflow

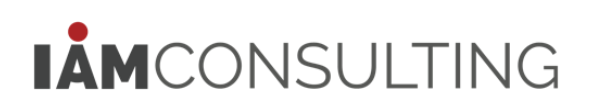

### **Time Processing**

Time Processing - การประมวลผลเวลา

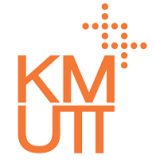

### Menu Path: Time Management > Processing > Time Processing

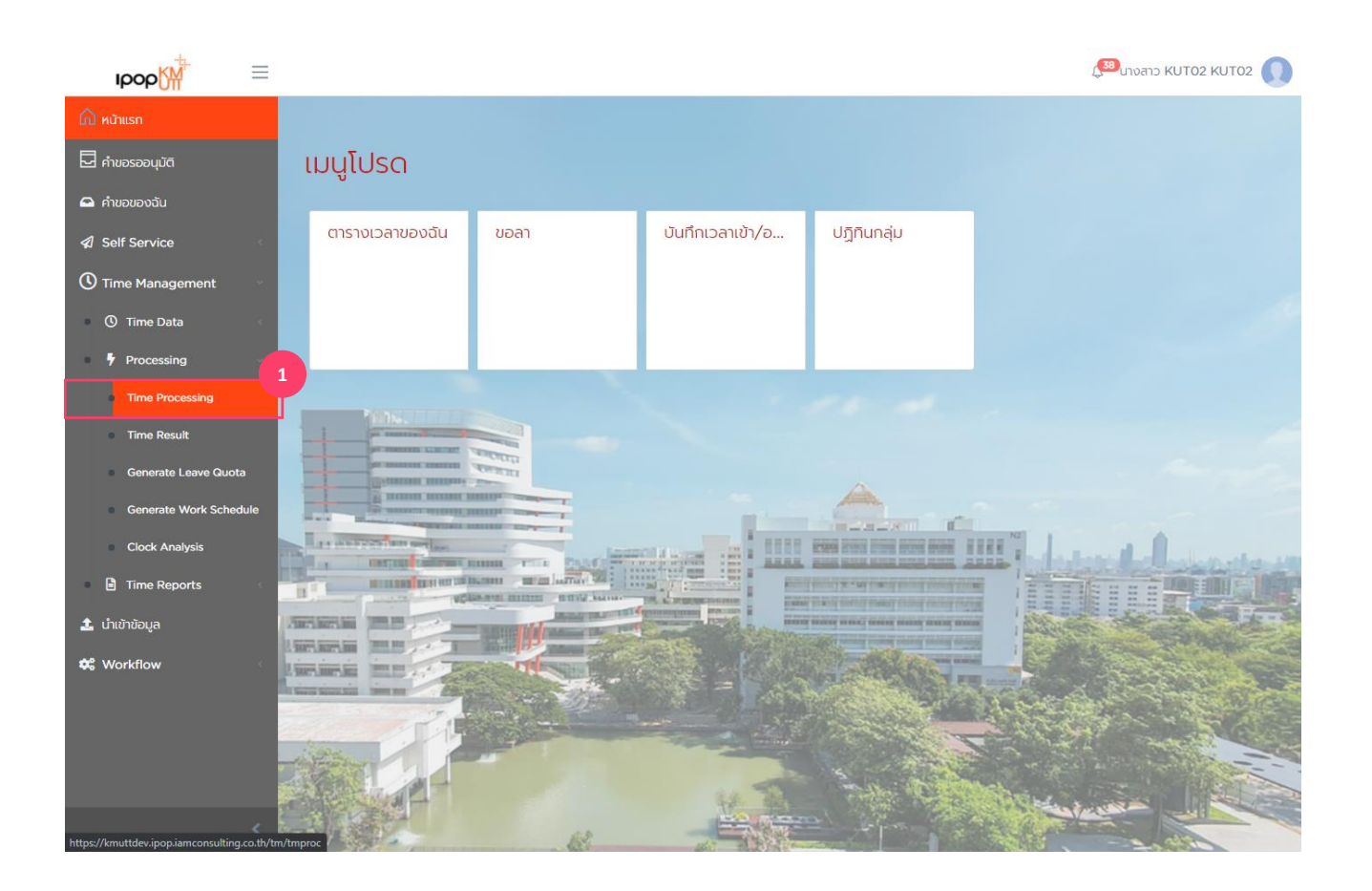

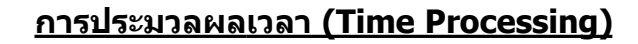

1. เลือกเมนู Time Processing

### **Time Processing**

Time Processing - การประมวลผลเวลา

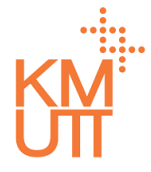

#### **Menu Path:** Time Management > Processing > Time Processing

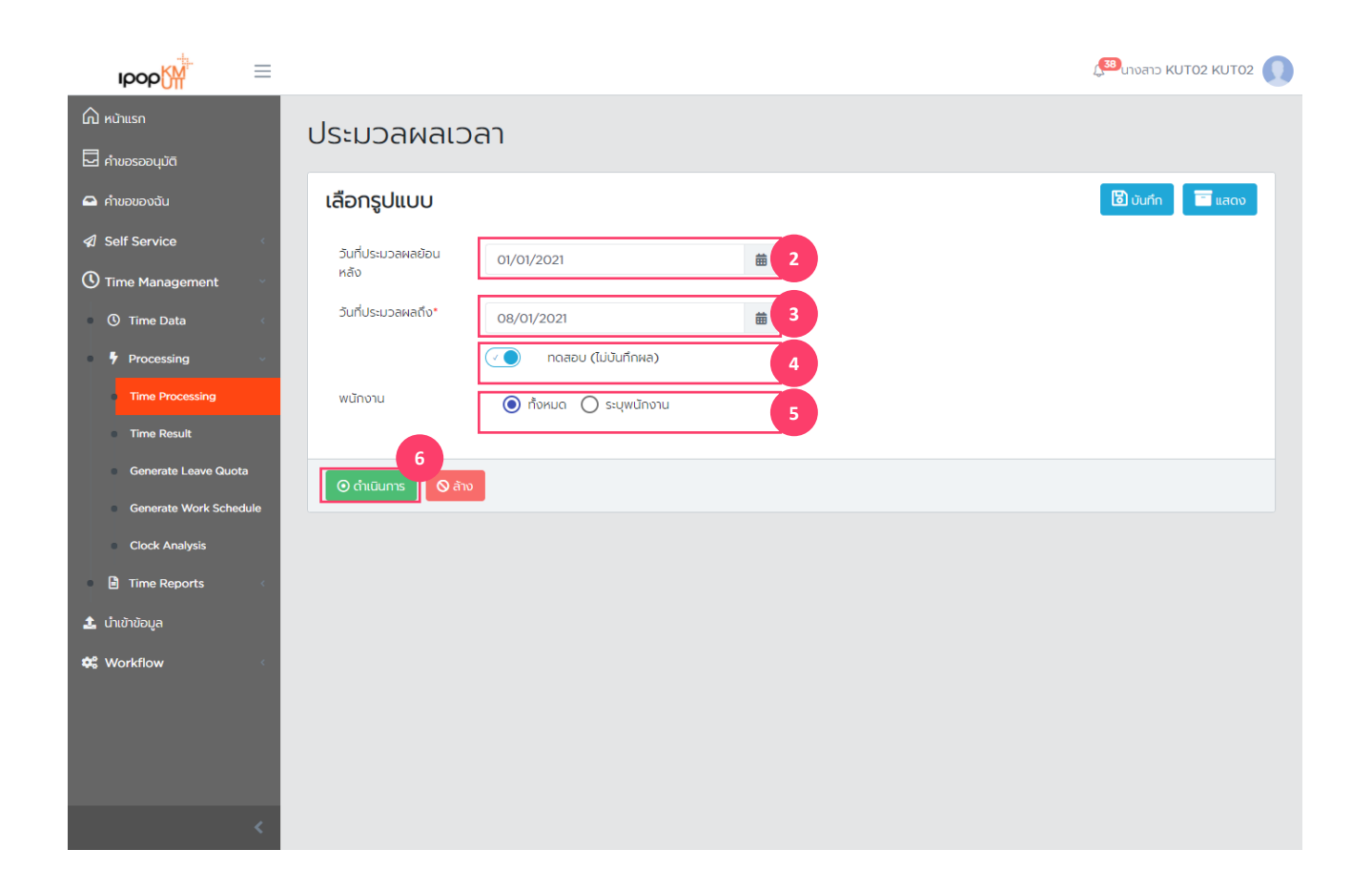

### <u>การประมวลผลเวลา (Time Processing)</u>

- 2. ระบุวันที่ ที่ต้องการให้ประมวลผลย้อนหลัง
- 3. ระบุวันที่ ที่ต้องการให้ประมวลผลถึง
- สาม<sup>1</sup>ารถเปลี่ยนจาก Mode: ทดสอบ (Mode: ทดสอบจะประมวลผล ตรวจสอบความผิดปกติ ทั้งนี้ จะไม่มีการบันทึกผลลัพธ์ในระบบ) โดยสีฟ้าแสดงถึง ว่าเป็น Mode: ทดสอบ
- เลือกการประมวลผลพนักงานทั้งหมด หรือระบุราย พนักงาน
- 6. กดปุ่มดำเนินการ เพื่อประมวลผล

### **Time Processing**

Time Processing - การประมวลผลเวลา

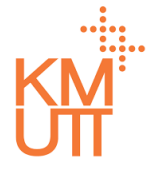

### **Menu Path:** Time Management > Processing > Time Processing

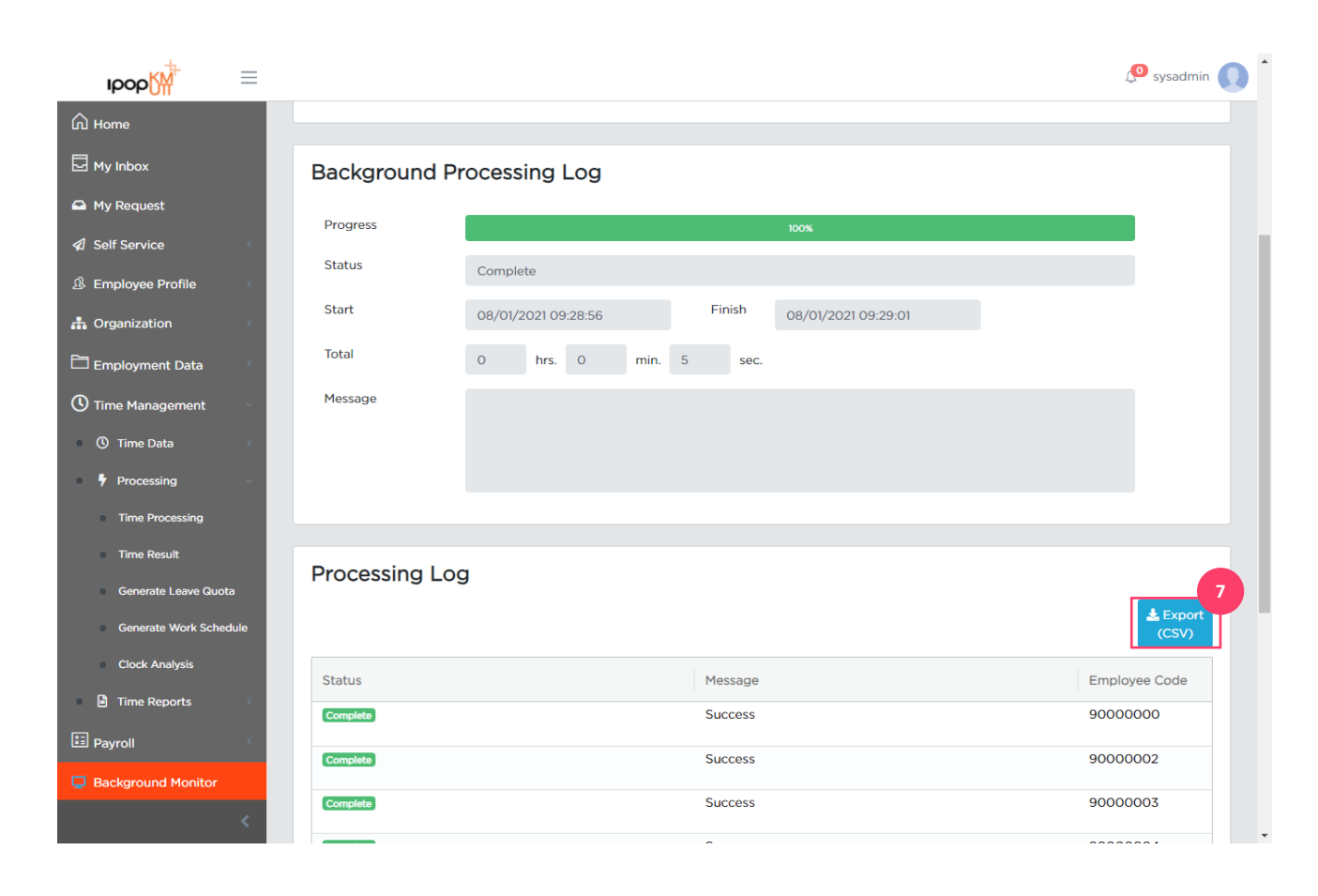

### <u>การประมวลผลเวลา (Time Processing)</u>

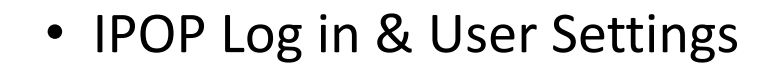

- Time Data Maintenance
- Time Processing
- Time Reports
- Workflow

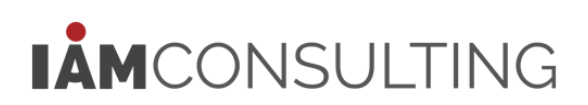

Time Type Report - รายงานผลการคำนวณการมาปฏิบัติงาน

# KM

### **Menu Path:** Time Management > Time Reports > Time Type Report

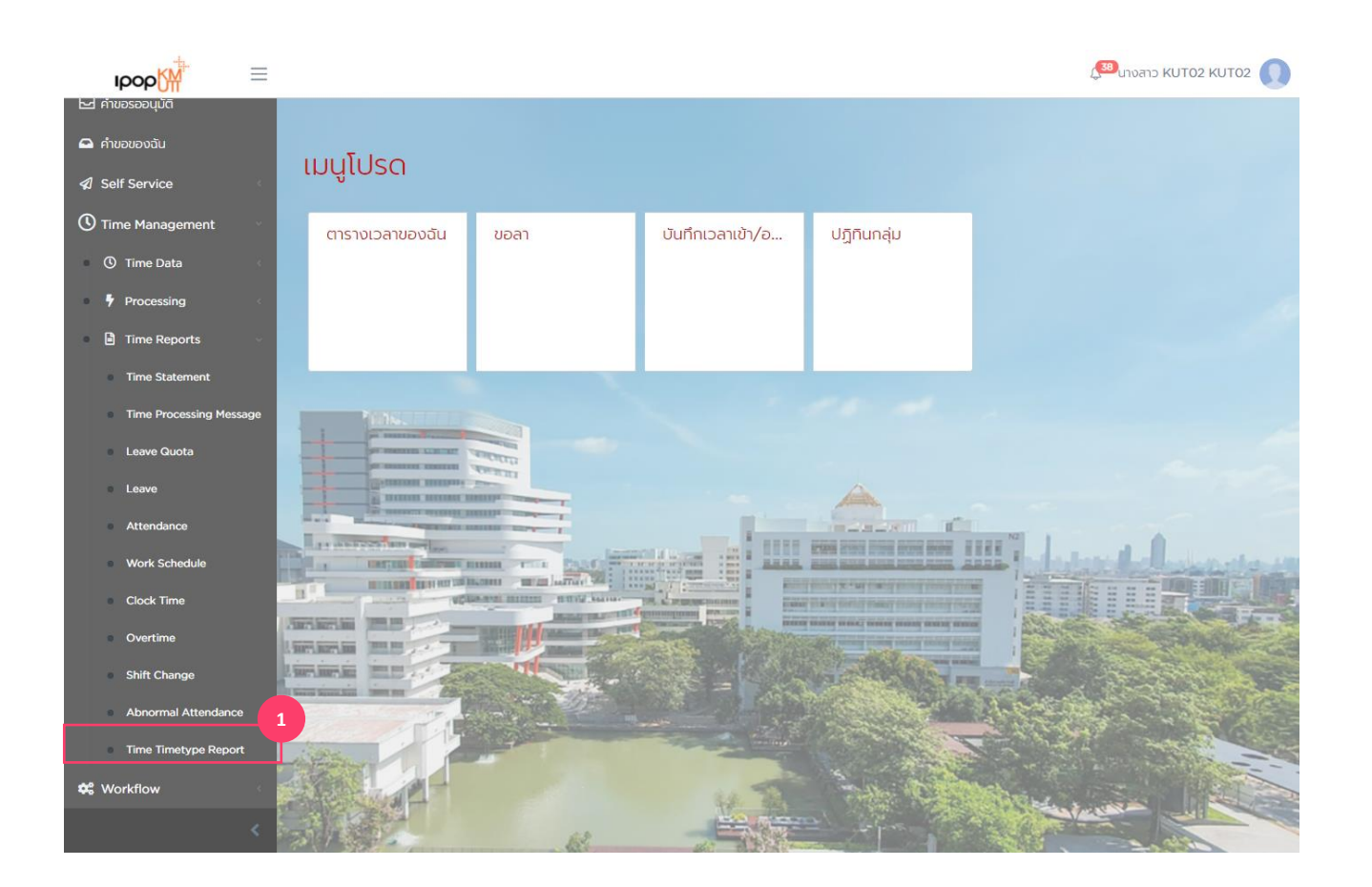

#### <u>รายงานผลการคำนวณการมาปฏิบัติงาน</u> <u>(Time Type Report)</u>

1. เลือกเมนู Time Type Report

Time Type Report - รายงานผลการคำนวณการมาปฏิบัติงาน

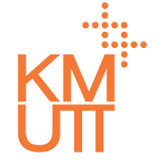

#### Menu Path: Time Management > Time Reports > รายงานผลการคำนวณการมาปฏิบัติงาน

| ≡∭арор                              |                               |                                                                  |     |            | 1 <mark>,38</mark> | นางสาว KUTO2 KUTO2 🕠 |
|-------------------------------------|-------------------------------|------------------------------------------------------------------|-----|------------|--------------------|----------------------|
| 🛆 หบ้าแรก                           | รายงานผลการ                   | คำนวณการมาปกิบัติงาเ                                             | J   |            |                    |                      |
| 🗖 คำขอรออนุมัติ                     |                               |                                                                  |     |            |                    |                      |
| 🕒 คำขอของฉัน                        | เลือกรูปแบบ                   |                                                                  |     |            | 1                  | ບັນກົກ 📑 ແສດຈ        |
| Self Service                        | รอบเวลา                       | 💿 ช่วงเวลา 🔵 รอบเวลา                                             |     |            |                    | 2                    |
| Time Management                     | วันที่เริ่มต้น-วันที่สิ้นสุด* | 01/12/2020                                                       | 曲   | 31/01/2021 | 曲                  |                      |
| Processing                          | ušŭn*                         | <ul> <li>1000 - มหาวิทยาลัยเทคในโลยีพระจอมเกล้าธนบุรี</li> </ul> |     |            |                    | × •                  |
| 🖬 Time Reports 🗸 🗸                  | ขอบเขตบุคลากรหลัก             |                                                                  |     |            |                    |                      |
| รายงานผลการคำนวณการมา<br>ปฏิบัติงาน | ขอบเขตบุคลากรย่อย             |                                                                  |     |            |                    | -                    |
| Time Statement                      | กลุ่มพนักงานหลัก              |                                                                  |     |            |                    | ~                    |
| Time Processing Message             | กลุ่มพนักงานย่อย              |                                                                  |     |            |                    |                      |
| Leave Quota                         | สถานะการจ้างงาน               | • ทำงาน                                                          | ×   |            |                    |                      |
| Attendance                          | ประเภทเงื่อนไขการแสดง<br>ผล*  | Daily                                                            | × • |            |                    | 3                    |
| Work Schedule                       | ประเภทเวลา                    |                                                                  | ~   |            |                    |                      |
| Overtime                            | แสดงข้อมูลหน่วยองค์กร         |                                                                  |     |            |                    |                      |
| Shift Change                        | พนักงาน                       | 💿 ทั้งหมด 🔵 ระบุพนักงาน                                          |     |            |                    |                      |
| Abnormal Attendance                 |                               |                                                                  |     |            |                    |                      |
| รายงานประเภทของค่าจ้าง              | ⊙ ດຳເບັນms 4 ລັກ              |                                                                  |     |            |                    |                      |
| Time Timebine Denost                |                               |                                                                  |     |            |                    |                      |

### รายงานผลการคำนวณการมาปฏิบัติงาน (Time Type Report)

- 2. ระบุตัวกรองข้อมูลพนักงาน
- ช่วงวันที่ของข้อมูล
- บริษัท (ระบุ 1000)
- ขอบเขตงานบุคคล/ขอบเขตย่อยงานบคคล (ระบุ KMUTT หรือค่าว่าง)
- กลุ่มพนักงาน
- กลุ่มพนักงานย่อย
- สถานะการจ้างงาน
- 3. ระบุเงื่อนไขการแสดงรายงาน <u>ประเภทเงื่อนไขการแสดงผล</u>
- Daily แสดงผลลัพธ์รายวัน
- Summary แสดงผลลัพธ์รวมตามช่วงเวลาที่เลือก
- Cumulated แสดงผลลัพธ์สะสมแต่ละ period
- Time wage types แสดงผลลัพธ์ประเภทเงินได้/ เงินหักด้านเวลา

<u>ประเภทเวลา</u> - กรองการแสดงผลเฉพาะประเภทเวลาที่ เลือก

<u>แสดงข้อมูลองค์กร</u> – สามารถเปลี่ยนให้รายงานแสดง ข้อมูลองค์กรของพนักงาน (สีฟ้าคือแสดง)

• เลือกแสดงพนักงานทั้งหมด หรือเฉพาะรายพนักงาน

4. กด ดำเนินการเพื่อประมวลผลรายงาน

<u>หมายเหต</u>เพื่อให้รายงานแสดงข้อมูลครบถ้วน จะต้องมี การประมวลผลเวลา (มีผลลัพธ์ด้านเวลา) ในช่วงวันที่ที่ เลือก

Time Type Report - รายงานผลการคำนวณการมาปฏิบัติงาน

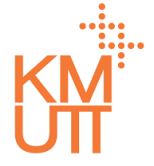

### **Menu Path:** Time Management > Time Reports > รายงานผลการคำนวณการมาปฏิบัติงาน

| IDOD                      | =         |                          |       |          |            |                |                | 258 นางสาว | KUTO2 KUTO2  |
|---------------------------|-----------|--------------------------|-------|----------|------------|----------------|----------------|------------|--------------|
| ) หน้าแรก                 | รายงาน    | เผลการคำนวถ              | นการม | าปภิบัติ | งาน        |                |                |            |              |
| คำขอรออนุมัติ             |           |                          |       |          |            |                |                |            |              |
| ดำขอของฉัน                |           |                          |       |          |            |                |                | *          | ส่งออก (CSV) |
| Self Service              | < พนักงาน | ชื่อ - นามสกุล           | Ŭ     | รอบเวลา  | วันที่     | รหัสประเภทเวลา | ประเภทเวลา     | จำนวน      | หน่วย        |
| Time Management           | 2526011   | น.ส. เครือวัลย์ เสือเล็ก | 2020  | 12       | 01/12/2020 | ABS_CNT        | ขาดงาน (ครั้ง) | 1.0000     | ครั้ง        |
| ① Time Data               | 2526011   | น.ส. เครือวัลย์ เสือเล็ก | 2020  | 12       | 01/12/2020 | ABS            | ขาดงาน         | 1.1429     | <i>ă</i> u   |
| Processing                | 2526011   | น.ส. เครือวัลย์ เสือเล็ก | 2020  | 12       | 01/12/2020 | ABS_DED        | หักเงินขาดงาน  | 1.0000     | ⊃й           |
| Time Reports              | 2526011   | น.ส. เครือวัลย์ เสือเล็ก | 2020  | 12       | 02/12/2020 | ABS            | ขาดงาน         | 1.1429     | э́и          |
| ปฏิบัติงาน                | 2526011   | น.ส. เครือวัลย์ เสือเล็ก | 2020  | 12       | 02/12/2020 | ABS_DED        | หักเงินขาดงาน  | 1.0000     | -<br>Ju      |
| Time Statement            | 2526011   | น.ส. เครือวัลย์ เสือเล็ก | 2020  | 12       | 02/12/2020 | ABS_CNT        | ขาดงาน (ครั้ง) | 1.0000     | ครั้ง        |
| Leave Quota               | 2526011   | น.ส. เครือวัลย์ เสือเล็ก | 2020  | 12       | 03/12/2020 | ABS            | ขาดงาน         | 1.1429     | วัน          |
| Leave                     | 2526011   | น.ส. เครือวัลย์ เสือเล็ก | 2020  | 12       | 03/12/2020 | ABS_DED        | หักเงินขาดงาน  | 1.0000     | <u>วัน</u>   |
| Attendance                | 2526011   | น.ส. เครือวัลย์ เสือเล็ก | 2020  | 12       | 03/12/2020 | ABS_CNT        | ขาดงาน (ครั้ง) | 1.0000     | ครั้ง        |
| Work Schedule             | 2526011   | น.ส. เครือวัลย์ เสือเล็ก | 2020  | 12       | 04/12/2020 | ABS            | ขาดงาน         | 1.1429     | Σ́и          |
| Clock Time                | 2526011   | น.ส. เครือวัลย์ เสือเล็ก | 2020  | 12       | 04/12/2020 | ABS_DED        | หักเงินขาดงาน  | 1.0000     | эัu          |
| Overtime     Shift Change | 2526011   | น.ส. เครือวัลย์ เสือเล็ก | 2020  | 12       | 04/12/2020 | ABS_CNT        | ขาดงาน (ครั้ง) | 1.0000     | ครั้ง        |
| Abnormal Attendance       | 2526011   | น.ส. เครือวัลย์ เสือเล็ก | 2020  | 12       | 07/12/2020 | ABS            | ขาดงาน         | 1.1429     | эัu          |
| รายงานประเภทของค่าจ้าง    | 2526011   | น.ส. เครือวัลย์ เสือเล็ก | 2020  | 12       | 07/12/2020 | ABS_CNT        | ขาดงาน (ครั้ง) | 1.0000     | ครั้ง        |
| Timo Timobuno Donost      | 2526011   | น.ส. เครือวัลย์ เสือเล็ก | 2020  | 12       | 07/12/2020 | ABS_DED        | หักเงินขาดงาน  | 1.0000     | วัน          |

#### <u>รายงานผลการคำนวณการมาปฏิบัติงาน</u> <u>(Time Type Report)</u>

ตัวอย่างรายงานรูปแบบ Daily

Time Type Report - รายงานผลการคำนวณการมาปฏิบัติงาน

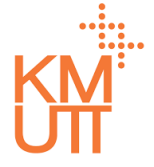

### **Menu Path:** Time Management > Time Reports > รายงานผลการคำนวณการมาปฏิบัติงาน

| Ibob [₩ =                            |          |                          |                |               |                |                      | ( <sup>38)</sup> unvar |              |
|--------------------------------------|----------|--------------------------|----------------|---------------|----------------|----------------------|------------------------|--------------|
| ) หน้าแรก                            | รายงานผ  | ลการคำนวณ                | การมาปภิเ      | มัติงาน       |                |                      |                        |              |
| สี คำขอรออนุมัติ                     |          |                          |                |               |                |                      |                        |              |
| ี คำขอของฉัน                         |          |                          |                |               |                |                      |                        | ส่งออก (CSV) |
| Self Service                         | พนักงาน  | ชื่อ - นามสกุล           | วันที่เริ่มต้น | วันที่สิ้นสุด | รหัสประเภทเวลา | ประเภทเวลา           | ຈຳນວນ                  | หน่วย        |
| ) Time Management                    | 2526011  | น.ส. เครือวัลย์ เสือเล็ก | 01/12/2020     | 31/01/2021    | ABS_CNT        | ขาดงาน (ครั้ง)       | 15.00                  | ครั้ง        |
| () Time Data                         | 2526011  | น.ส. เครือวัลย์ เสือเล็ก | 01/12/2020     | 31/01/2021    | ABS_DED        | หักเงินขาดงาน        | 15.00                  | -<br>ču      |
| Processing <                         | 2526011  | น.ส. เครือวัลย์ เสือเล็ก | 01/12/2020     | 31/01/2021    | ABS            | ขาดงาน               | 17.14                  | ⊃й           |
| Time Reports                         | 2526011  | น.ส. เครือวัลย์ เสือเล็ก | 01/12/2020     | 31/01/2021    | WORK           | จำนวนชั่วโมงทำงาน    | 75.42                  | ຮັ່ວໂມຈ      |
| รายงานผลการค่ำนวณการมา<br>ปฏิบัติงาน | 2526011  | น.ส. เครือวัลย์ เสือเล็ก | 01/12/2020     | 31/01/2021    | CLOCK          | Clock in plan        | 75.42                  | ชั่วโมง      |
| Time Statement                       | 9000000  | นาย KUT01 KUT01          | 01/12/2020     | 31/01/2021    | ABS            | ขาดงาน               | 15.00                  | วัน          |
| Time Processing Message              |          |                          | 01/10/2020     | 71/01/0001    | ADC ONT        |                      | 15.00                  | - 21         |
| Leave Quota                          | 90000000 | นาย KUTO1 KUTO1          | 01/12/2020     | 31/01/2021    | ABS_CNT        | ขาดงาน (ครัง)        | 15.00                  | ครัง         |
| Leave                                | 9000000  | นาย KUT01 KUT01          | 01/12/2020     | 31/01/2021    | ABS_DED        | หักเงินขาดงาน        | 15.00                  | Э́и          |
| Attendance                           | 90000001 | u.a. KUTO2 KUTO2         | 01/12/2020     | 31/01/2021    | ABS            | ขาดงาน               | 14.00                  | วัน          |
| Work Schedule                        | 9000001  | u.a. KUTO2 KUTO2         | 01/12/2020     | 31/01/2021    | ABS_CNT        | ขาดงาน (ครั้ง)       | 14.00                  | ครั้ง        |
| Clock Time                           | 90000001 | u.a. KUTO2 KUTO2         | 01/12/2020     | 31/01/2021    | ABS_DED        | หักเงินขาดงาน        | 14.00                  | วัน          |
| Overtime<br>Shift Change             | 90000001 | น.ส. KUT02 KUT02         | 01/12/2020     | 31/01/2021    | CLOCK          | Clock in plan        | 1.61                   | ຮັ່ວໂມຈ      |
| Abnormal Attendance                  | 90000001 | u.a. KUTO2 KUTO2         | 01/12/2020     | 31/01/2021    | EARLY_CNT      | กลับก่อน (ครั้ง)     | 1.00                   | ครั้ง        |
| รายงานประเภทของค่าจ้าง               | 90000001 | u.a. KUT02 KUT02         | 01/12/2020     | 31/01/2021    | EARLY MIN      | กลับก่อน             | 47.28                  | นาที         |
| Time Timetres Depart                 | 00000001 |                          | 01/12/2020     | 71/01/2023    | WORK           | สำนาญ เพื่อโปรงสำนาญ | 161                    |              |
| <                                    | 90000001 | u.a. KUTU2 KUTU2         | 01/12/2020     | 31/01/2021    | WORK           | จานวนชวิเมงทางาน     | 1.61                   | ชวเมง        |

#### <u>รายงานผลการคำนวณการมาปฏิบัติงาน</u> <u>(Time Type Report)</u>

ด้วอย่างรายงานรูปแบบ Summary

Time Type Report - รายงานผลการคำนวณการมาปฏิบัติงาน

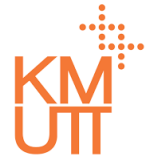

### **Menu Path:** Time Management > Time Reports > รายงานผลการคำนวณการมาปฏิบัติงาน

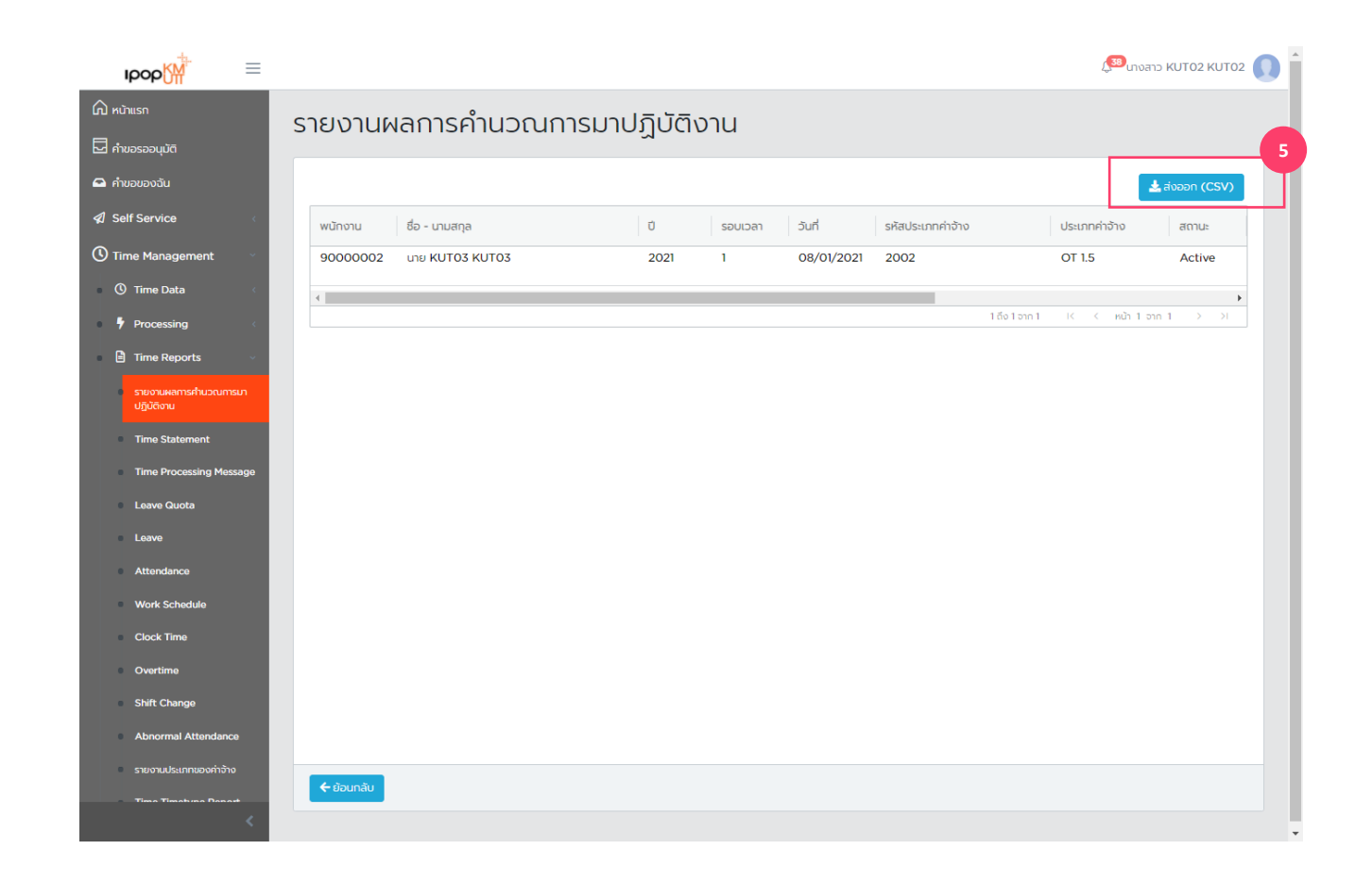

### <u>รายงานผลการคำนวณการมาปฏิบัติงาน</u> <u>(Time Type Report)</u>

ด้วอย่างรายงานรูปแบบ Time Wage types

Time Statement - รายงานผลการมาปฏิบัติงานของพนักงาน

### KM UT

### **Menu Path:** Time Management > Time Reports > Time Statement

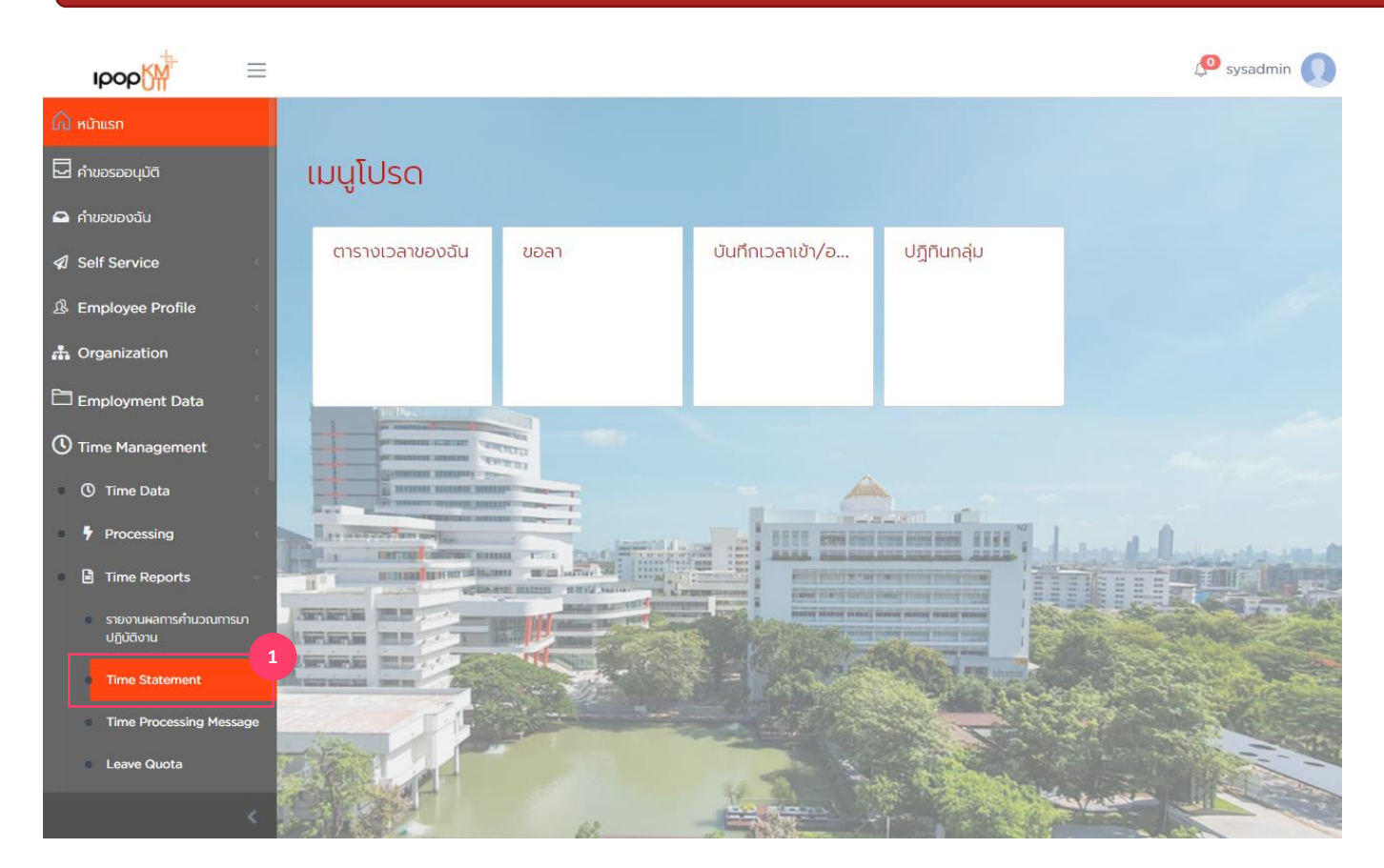

#### <u>รายงานผลการมาปฏิบัติงานของ</u> พนักงาน (Time Statement)

1. เลือกเมนูTime Statement

Time Statement - รายงานผลการมาปฏิบัติงานของพนักงาน

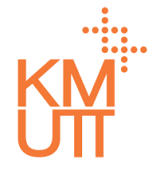

#### **Menu Path:** Time Management > Time Reports > Time Statement

| рор                               | =   |                                 |                                                                                                    | 🔎 стволо КИТО2 КИТО2 🔘 |
|-----------------------------------|-----|---------------------------------|----------------------------------------------------------------------------------------------------|------------------------|
| 🛆 หม้าแรก                         |     | รายงานผลการมา                   | ปฏิบัติงานของพนักงาน                                                                                                    |                        |
| คำขอรออนุมัติ คำขอของฉัน          |     | เลือกรปแบบ                      |                                                                                                    |                        |
| Self Service                      | ¢   |                                 |                                                                                                    |                        |
| C Time Management                 |     | sauldan                         | (e) εσινού (ε) ερινού (ε) ερι | 2                      |
| ③ Time Data                       |     | วันที่เริ่มต้น - วันที่สิ้นสุด* | 01/01/2021                                                                                                    | 88                     |
| Processing                        |     | ušijn*                          |                                                                                                    |                        |
| Time Reports                      |     | ขอบเขตบุคลากรหลัก               |                                                                                                    |                        |
| รายงานผลการกำนวณการ<br>ปฏิบัติงาน | n   | ขอบเขตบุคลากรย่อย               |                                                                                                    | •                      |
| Time Statement                    |     | กลุ่มพนักงานหลัก                |                                                                                                    |                        |
| Time Processing Mess              | age | กลุ่มพนักงานย่อย                |                                                                                                    |                        |
| Leave Quota                       |     | สถานะการอ้างงาน                 |                                                                                                    |                        |
| Leave                             |     | Output Type                     |                                                                                                    |                        |
| Attendance<br>Work Schedule       |     | ouput type                      | PDF Excel file                                                                                                    |                        |
| Clock Time                        |     | พนักงาน                         | 💿 π້οκιμα 🔿 ειψινŭποτιμ                                                                                                    |                        |
| Overtime                          |     |                                 |                                                                                                    |                        |
| Shift Change                      |     | A State of the State            |                                                                                                    | 3                      |
| Abnormal Attendance               |     | สงอเมลอตเนมต                    |                                                                                                    |                        |
| รายงานประเภทของคำอ้าง             |     | พนักงาน                         |                                                                                                    |                        |
| Time Timetype Repor               |     | หัวหน้างาน                      |                                                                                                    |                        |
| <ol> <li>ปาเข้าข้อมูล</li> </ol>  |     | อื่นๆ                           |                                                                                                    | *                      |
| 😅 Workflow                        | e i | รูปแบบอีเมล์                    |                                                                                                    |                        |
|                                   |     |                                 |                                                                                                    |                        |
|                                   | <   | ⊙ chuīums 5 ino                 |                                                                                                    |                        |
|                                   |     |                                 |                                                                                                    | •                      |

#### <u>รายงานผลการมาปฏิบัติงานของ</u> <u>พนักงาน (Time Statement)</u>

- 2. ระบุตัวกรองข้อมูลพนักงาน
- ช่วงวันที่ของข้อมูล
- บริษัท (ระบุ 1000)
- ขอบเขดงานบุคคล/ขอบเขตย่อยงานบคคล (ระบุ KMUTT หรือค่าว่าง)
- กลุ่มพนักงาน
- กลุ่มพนักงานย่อย
- สถานะการจ้างงาน

#### Output Type

- PDF แสดงผลไฟล์ .pdf
- Excel File แสดงผลไฟล์ .xls
- เลือกแสดงพนักงานทั้งหมด หรือเฉพาะรายพนักงาน
- 3. ระบุเงื่อนไขการส่งอีเมล์อัตโนมัติ
- ส่งอี่เมล์ให้กับพนักงานที่แสดงผลในรายงาน
- ส่งอีกเมล์ให้กับหัวหน้างานของพนักงานในรายงาน
- อื่นๆ ระบุอีเมล์ที่ต้องการส่งออก
- 3. กด บันทึก กรณีต้องการบันทึกข้อมูลชุดตัวเลือก
- 4. กด ดำเนินการเพื่อประมวลผลรายงาน

<u>หมายเหต</u>เพื่อให้รายงานแสดงข้อมูลครบถ้วน จะต้องมี การประมวลผลเวลา (มีผลลัพธ์ด้านเวลา) ในช่วงวันที่ที่ เลือก

Time Statement - รายงานผลการมาปฏิบัติงานของพนักงาน

### **Menu Path:** Time Management > Time Reports > Time Statement

|                                       |                    |               |             |   |             |                 |             |          |       |             |           | 38        | KUTOO    | KUTOD (  | •   |          |
|---------------------------------------|--------------------|---------------|-------------|---|-------------|-----------------|-------------|----------|-------|-------------|-----------|-----------|----------|----------|-----|----------|
| ірор∰ =                               |                    |               |             |   |             |                 |             |          |       |             | 1.5       | unoan     | KUT02    | KUT02    |     |          |
| 🕼 หน้าแรก                             | กลุ่มพนักงานหลัก   |               |             |   |             |                 |             |          |       |             |           |           |          | -        |     |          |
| 🖵 คำขอรออนุมัติ                       |                    |               |             |   |             |                 |             |          |       |             |           |           |          |          |     |          |
| 🖴 ค่าขอของฉัน                         | าเลื่อพถายเตอออ    |               |             |   |             |                 |             |          |       |             |           |           |          | ~        |     | )        |
| Self Service                          | สถานะการจ้างงาน    |               |             | ~ |             |                 |             |          |       |             |           |           |          |          |     |          |
| · · · · · · · · · · · · · · · · · · · | Output Type        |               | Excel file  |   |             |                 |             |          |       |             |           |           |          |          |     |          |
| Ime Management                        |                    | 0 0           |             |   |             |                 |             |          |       |             |           |           |          |          |     |          |
| () Time Data                          | พนักงาน*           | 🕐 ทั้งหมด 🧯   | ระบุพนักงาน |   |             |                 |             |          |       |             |           |           |          |          |     |          |
| Processing <                          |                    |               |             |   |             |                 |             |          |       |             |           |           |          |          |     |          |
| Time Reports 🛛 🗸                      |                    | kut03         |             |   | Select A    | ค้นหา           | tod         |          |       |             |           |           | loar All |          |     |          |
| รายงานผลการกำนวณการมา<br>ปกมัติงาน    |                    | 516 Available |             |   | Gendet A    |                 |             |          |       |             |           |           | ica ni   |          |     |          |
| Time Statement                        |                    |               |             |   |             | 900000          | JO2 U18KU   | 1103 KUT | 03    |             |           |           |          |          |     |          |
| Time Dressesing Massage               |                    |               |             |   |             |                 |             |          |       |             |           |           |          |          |     |          |
| Time Processing Pressage              |                    |               |             |   |             |                 |             |          |       |             |           |           |          |          |     |          |
| Leave Quota                           |                    |               |             |   |             |                 |             |          |       |             |           |           |          |          |     |          |
| Leave                                 |                    |               |             |   |             |                 |             |          |       |             |           |           |          |          |     |          |
| Attendance                            |                    |               |             |   |             |                 |             |          |       |             |           |           |          |          |     |          |
| Work Schedule                         |                    |               |             |   |             |                 |             |          |       |             |           |           |          |          |     |          |
| Clock Time                            |                    |               |             |   |             |                 |             |          |       |             |           |           |          |          |     |          |
| Overtime                              |                    |               |             |   |             |                 |             |          |       |             |           |           |          |          |     |          |
| Shift Change                          | ส่งอีเมล์อัตโนมัติ |               |             |   |             |                 |             |          |       |             |           |           |          |          |     |          |
| Abnormal Attendance                   | พนักงาน            |               |             |   |             |                 |             |          |       |             |           |           |          |          |     |          |
| รายงานประเภทของค่าจ้าง                | ห้าหน้างาน         |               |             | Γ |             |                 |             |          |       |             |           |           |          |          |     |          |
| Time Timetype Report                  | -                  |               |             |   |             |                 |             | รายงาน   | ผลการ | มาปฏิบัติงา | านของพ    | เน้กงาน   | ı        |          |     |          |
| Carry Forward                         | อนๆ                |               |             |   | สมัสพมโดงร  | 900000          | 2           |          |       |             | and K     |           | 1703     |          |     |          |
| 🏦 น่าเข้าข้อมูล                       | รปแบบอีเมล์        |               |             |   | ดำแหน่ง :   | 90000002 - K    | UT_POS3     |          |       | สังกัด      | : 9999    | 99999 - K | UT_OR    | G        |     |          |
| 🗘 Workflow                            |                    |               |             |   | ช่วงวันที : | 01/01/2021      | ถึง 31/01/2 | 2021     |       |             |           |           |          |          |     |          |
| <                                     |                    |               |             |   | วันที่      | เวลาตามกะ       | เข้า        | ออก      | สาย   | กลับก่อน    | ขาด       | 10        | ล่วงเวลา | (ขัวโมง) | 20  | หมาย     |
|                                       |                    |               |             |   | 01.01.2021  | W 08:30 - 16:30 |             |          | นาท   | นาท         | <b>71</b> | 1.0       | 1.5      | 2.0      | 3.0 |          |
| TIMESTATEMENTpdf                      | ^                  |               |             |   | 02.01.2021  |                 |             |          |       |             |           |           |          |          |     |          |
|                                       |                    |               |             |   | 03.01.2021  |                 |             |          |       |             |           |           |          |          |     | <u> </u> |
|                                       |                    |               |             |   | 04.01.2021  | W 09:00 - 17:00 |             | -        |       |             | 1         |           |          |          |     | <u> </u> |
|                                       |                    |               |             |   | 05.01.2021  | W 08:30 - 16:30 |             |          |       |             | 1         |           |          |          |     | <u> </u> |
|                                       |                    |               |             |   | 07.01.2021  | W 08:30 - 16:30 | +           | +        |       |             | 1         |           |          |          |     | <u> </u> |
|                                       |                    |               |             |   | 08.01.2021  | W 08:30 - 16:30 |             | +        | -     |             | 1         | -         | 2        |          |     | <u> </u> |
|                                       |                    |               |             |   | 09.01.2021  |                 | +           | +        | -     |             | -         |           | -        |          |     | <u> </u> |

#### <u>รายงานผลการมาปฏิบัติงานของ</u> <u>พนักงาน (Time Statement)</u>

ด้วอย่างรายงานรูปแบบ PDF

Time Processing Message - รายงานข้อความแจ้งเดือนผลการคำนวณ

### **Menu Path:** Time Management > Time Reports> Time Processing Message

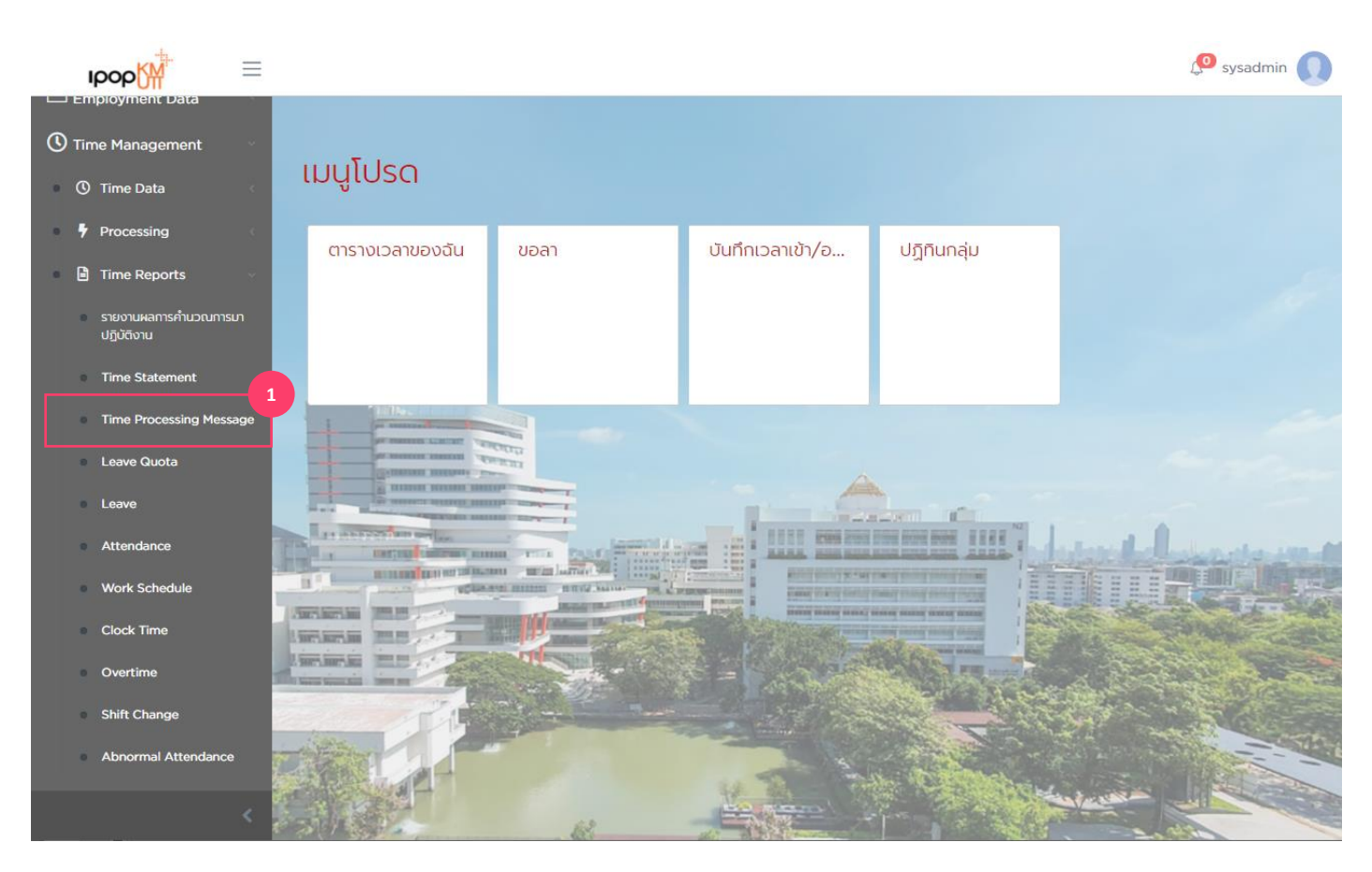

#### <u>รายงานข้อความแจ้งเดือนผลการ</u> คำนวณ (Time Processing Message)

1. เลือกเมนู Time Processing Message

Time Processing Message - รายงานข้อความแจ้งเดือนผลการคำนวณ

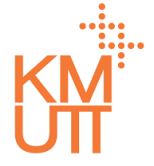

### **Menu Path:** Time Management > Time Reports> Time Processing Message

| ipop 🕅                              | =                                                |                          |         |            |   | 🔊 มางสาว KUTO2 KUTO2 🔘 |
|-------------------------------------|--------------------------------------------------|--------------------------|---------|------------|---|------------------------|
| ណ៌ អហ៉ារនេព                         | รายงานข้อความแล่                                 | วังเตือนผลการคำนวณ       | 1       |            |   |                        |
| 🖵 คำขอรออนุมัติ                     |                                                  |                          |         |            |   | 3                      |
| 🕰 คำขอของฉัน                        | เลือกรูปแบบ                                      |                          |         |            |   | 🔀 ບັນກົກ 📑 ແສດຈ        |
| Self Service                        | รอบเวลา                                          | (๑) ช่วงเวลา (·) รอบเวลา |         |            |   | 2                      |
| Time Management                     | ວ່າເຕີ້ຂຶ້ນດ້ານວ່າເຕີ້ສັ້ນສຸດ"                   |                          |         |            |   |                        |
| () Time Data                        |                                                  | 01/01/2021               | <b></b> | 31/01/2021 | 節 |                        |
| Processing                          | usun*                                            |                          |         |            |   | -                      |
| Time Reports                        | ขอบเขตบุคลากรหลัก                                |                          |         |            |   | -                      |
| รายงานผลการกำนวณการมา<br>ปฏิปัติงาน | ขอบเขตบุคลากรย่อย                                |                          |         |            |   |                        |
| Time Statement                      | กลุ่มพนักงานหลัก                                 |                          |         |            |   |                        |
| Time Processing Message             | กลุ่มพนักงานย่อย                                 |                          |         |            |   |                        |
| Leave Quota                         | สถานะการจ้างงาน                                  |                          |         |            |   |                        |
| Attandance                          | ประเภทข้อความ                                    |                          |         |            |   |                        |
| Work Schedule                       | สไขเล่าน้ำความ                                   |                          | *       |            |   |                        |
| Clock Time                          | SHOSEIHOURSID                                    |                          | -       |            |   |                        |
| Overtime                            | พนักงาน                                          | 💿 ทั้งหมด 🕐 ระบุพนักงาน  |         |            |   |                        |
| Shift Change                        |                                                  |                          |         |            |   |                        |
| Abnormal Attendance                 | <ul> <li>⊙ ถ่าเนินการ</li> <li>√ ล้าง</li> </ul> |                          |         |            |   |                        |
| รายงานประเภทของค่าจ้าง              |                                                  |                          |         |            |   |                        |
| Time Timetype Report                |                                                  |                          |         |            |   |                        |
| Carry Forward                       |                                                  |                          |         |            |   |                        |
| ปาเข้าข้อมูล                        |                                                  |                          |         |            |   |                        |
| 🗱 Workflow                          |                                                  |                          |         |            |   |                        |

#### <u>รายงานข้อความแจ้งเดือนผลการ</u> <u>คำนวณ (Time Processing Message)</u>

- 2. ระบุตัวกรองข้อมูลพนักงาน
- ช่วงวันที่ของข้อมูล
- บริษัท (ระบุ 1000)
- ขอบเขตงานบุคคล/ขอบเขตย่อยงานบคคล (ระบุ KMUTT หรือค่าว่าง)
- กลุ่มพนักงาน
- กลุ่มพนักงานย่อย
- สถานะการจ้างงาน

#### <u>ประเภทข้อความ</u>

- Information
- Warning
- Error

#### <u>รหัสประเภทข้อความ</u>

- OT02 Have Overtime approval in plan
- LV01 Have Leave out plan
- CK\_IN Missing clock in
- CK\_OUT Missing clock out
- เลือกแสดงพนักงานทั้งหมด หรือเฉพาะรายพนักงาน
- 3. กด บันทึก กรณีต้องการบันทึกข้อมูลชุดตัวเลือก
- 4. กด ดำเนินการเพื่อประมวลผลรายงาน

<u>หมายเหต</u>เพื่อให้รายงานแสดงข้อมูลครบถ้วน จะต้องมี การประมวลผลเวลา (มีผลลัพธ์ด้านเวลา) ในช่วงวันที่ที่ เลือก

Time Processing Message - รายงานข้อความแจ้งเดือนผลการคำนวณ

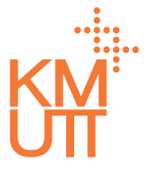

### **Menu Path:** Time Management > Time Reports> Time Processing Message

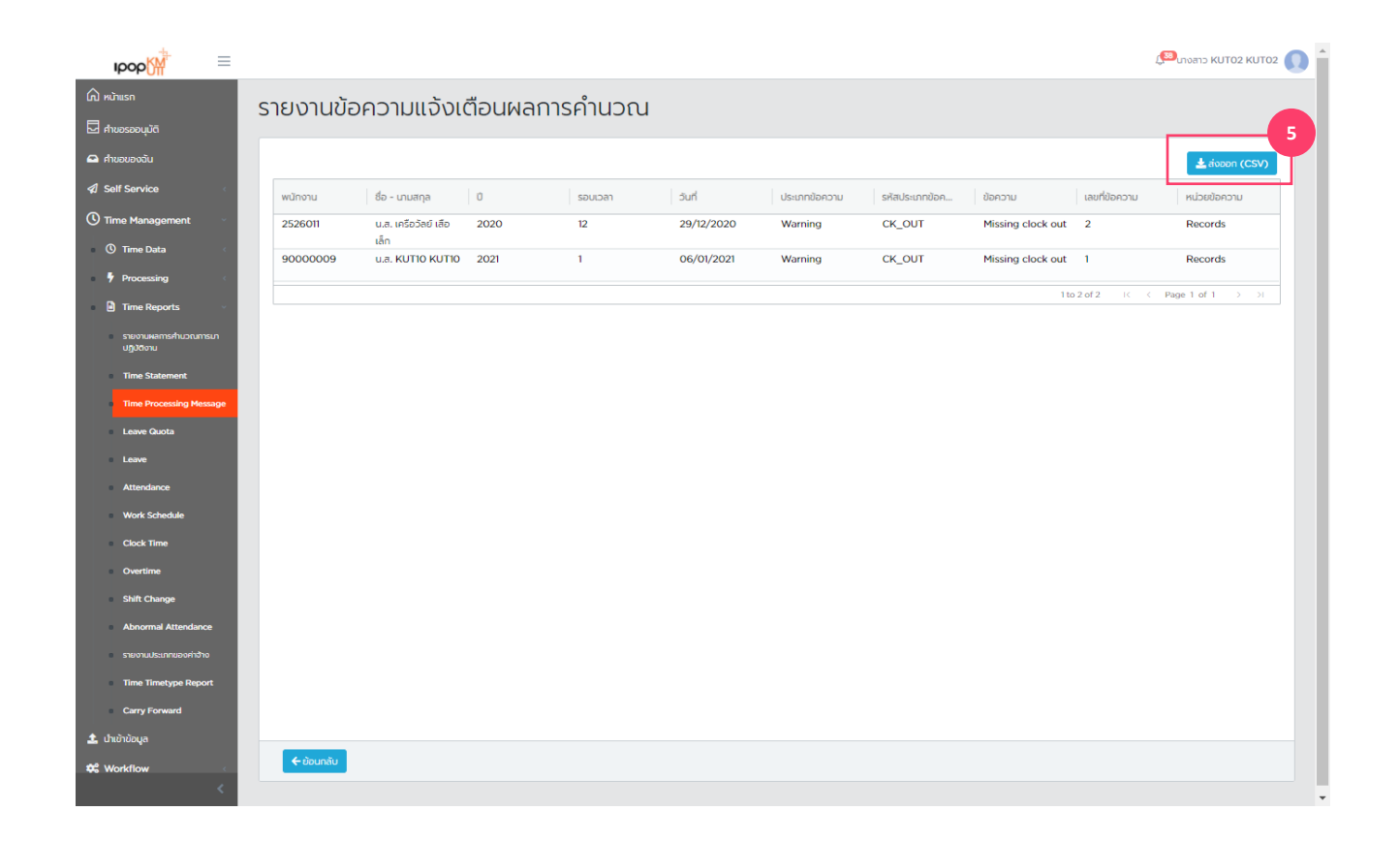

#### <u>รายงานข้อความแจ้งเดือนผลการ</u> <u>คำนวณ (Time Processing Message)</u>

Leave Quota - รายงานสิทธิการลา

## KM

### **Menu Path:** Time Management > Time Reports > Leave Quota

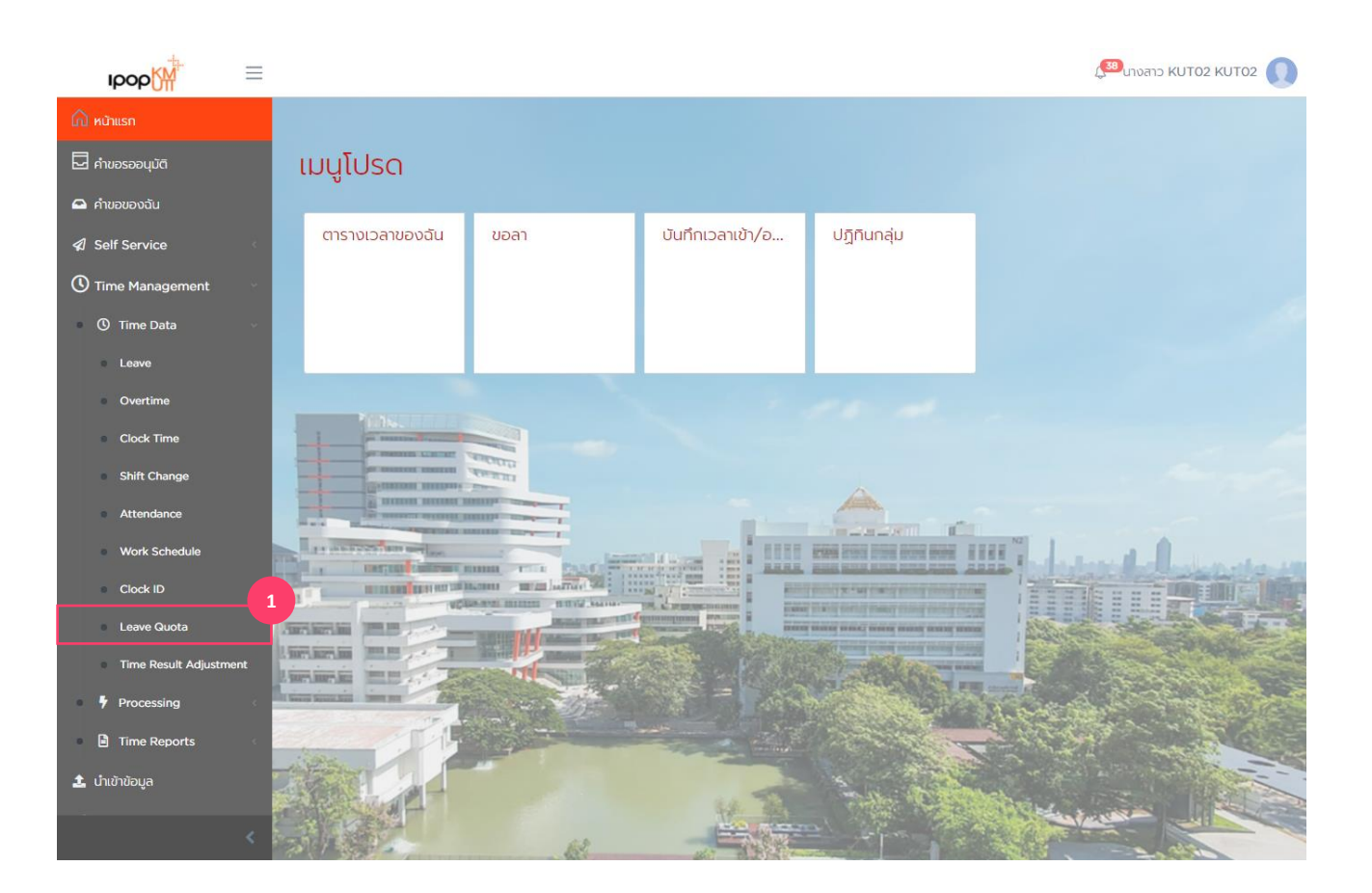

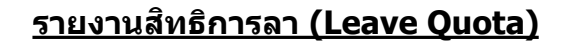

1. เลือกเมนู Leave Quota

Leave Quota - รายงานสิทธิการลา

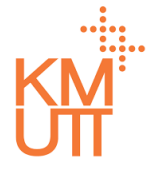

### **Menu Path:** Time Management > Time Reports > Leave Quota

| ырор∭ ≡                             |                        |            |         |                      |            |          | 💭 unvano KUTO2 KUTO2 🕕 |
|-------------------------------------|------------------------|------------|---------|----------------------|------------|----------|------------------------|
| 🛆 หน้าแรก                           | รายงานสิทธิการ         | ลา         |         |                      |            |          |                        |
| 🗖 คำขอรออนุมัติ                     |                        |            |         |                      |            |          | 2                      |
| 🕰 คำขอของฉัน                        | เลือกรูปแบบ            |            |         |                      |            |          | 🔀 ບັນກົກ 📑 ແສດຈ        |
| Self Service                        | ประสำปี                | 2021       |         |                      |            |          | 2                      |
| 🕚 Time Management 🛛 🗸               | ວັนที่เริ่มต้น*        | 01/01/2021 | 蒴       | วันที่สิ้นสุด*       | 31/12/2021 | 前        |                        |
| ① Time Data                         | วันที่เริ่มใช้สิทธิได้ |            | <b></b> | วันที่ใช้สิทธิได้ถึง |            | <b>m</b> |                        |
| Time Reports                        | ประเภทสิทธิการลา       |            |         |                      |            |          | •                      |
| รายงานผลการคำนวณการมา<br>ปฏิบัติงาน | บริษัท                 |            |         |                      |            |          | •                      |
| Time Statement                      | หน่วยงาน               |            |         |                      |            |          |                        |
| Time Processing Message             | แสดงหน่วยงานภายใต้     |            |         |                      |            |          |                        |
| Leave Quota                         | ขอมเขตมดอาดรหลัด       |            |         |                      |            |          |                        |
| Leave                               | obotociquement         |            |         |                      |            |          |                        |
| Attendance                          | ขอบเขตบุคลากรย่อย      |            |         |                      |            |          |                        |
| Work Schedule                       | กลุ่มพนักงานหลัก       |            |         |                      |            |          | -                      |
| Clock Time                          | กลุ่มพนักงานย่อย       |            |         |                      |            |          |                        |
| Shift Change                        | สถานะการอ้างงาน        |            |         | *                    |            |          |                        |
| Abnormal Attendance                 | พนักงาน                |            |         |                      |            |          |                        |
| รายงานประเภทของค่าจ้าง              |                        |            |         |                      |            |          |                        |
| Time Timetype Report                | 4                      |            |         |                      |            |          |                        |
| Carry Forward                       | 🔘 ຕຳເນັບms 🔺 🔍 ຄ້າຍ    |            |         |                      |            |          |                        |
| <                                   |                        |            |         |                      |            |          |                        |

### <u>รายงานสิทธิการลา (Leave Quota)</u>

- 2. ระบุตัวกรองข้อมูลพนักงาน
- ช่วงวันที่ของข้อมูล
- ช่วงวันที่ที่สามาร<sup>้</sup>ถใช้สิทธิได้
- ประเภทสิทธิการลาที่ต้องการแสดงข้อมูล
- บริษัท (ระบุ 1000)
- ขอบเขตงานบุคคล/ขอบเขตย่อยงานบุคคล (ระบุ KMUTT หรือค่าว่าง)
- กลุ่มพนักงาน
- กลุ่มพนักงานย่อย
- สถานะการจ้างงาน
- เลือกแสดงพนักงานทั้งหมด หรือเฉพาะรายพนักงาน
- 3. กด บันทึก กรณีต้องการบันทึกข้อมูลชุดตัวเลือก
- 4. กด ดำเนินการเพื่อประมวลผลรายง้าน้

Leave Quota - รายงานสิทธิการลา

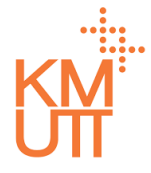

### **Menu Path:** Time Management > Time Reports > Leave Quota

| IPOP                             |            |                    |          |              |          |                          |                          |                    | ( <sup>38)</sup> นางสาว KUT | 02 КИТО2 🎵 |
|----------------------------------|------------|--------------------|----------|--------------|----------|--------------------------|--------------------------|--------------------|-----------------------------|------------|
| 🛆 หนักแรก                        | รายงานส    | ์เทธิการลา         |          |              |          |                          |                          |                    |                             |            |
| 🗖 คำขอรออนุมัติ                  |            |                    |          |              |          |                          |                          |                    |                             |            |
| 🕰 คำขอของฉัน                     |            |                    |          |              |          |                          |                          |                    | 🛓 ສ່ນວວ                     | n (CSV)    |
| Self Service                     | พนักงาน    | ชื่อ - นามสกุล     | หน่วยงาน | ชื่อหน่วยงาน | ตำแหน่ง  | ขอบเขตบุคลากร            | ขอบเขตบุคลากร            | กลุ่มพนักงานหลัก   | กลุ่มพนักงานย่อย            | ศาสนา      |
| C Time Management                | 9000002    | uneKUTO3<br>KUTO3  | 99999999 | KUT_ORG      | KUT_POS3 | มหาวิทยาลัย<br>เทคโนโลยี | มหาวิทยาลัย<br>เทคโนโลยี | พนักงานประจำ       | พนักงาน                     | wns        |
| ① Time Data                      | 9000002    | UNEKUTO3           | 99999999 | KUT_ORG      | KUT_POS3 | มหาวิทยาลัย<br>เทคโนโลยี | มหาวิทยาลัย<br>เทคโนโลยี | พนักงานประจำ       | พนักงาน                     | wns        |
| <ul> <li>Time Reports</li> </ul> | 9000002    | UNEKUTO3           | 99999999 | KUT_ORG      | KUT_POS3 | มหาวิทยาลัย<br>เทคโนโลยี | มหาวิทยาลัย<br>เทคโนโลยี | พนักงานประจำ       | พนักงาน                     | wns        |
| รายงานผลการค่านวณการมา           | 9000002    | UNUKUTO3<br>KUTO3  | 99999999 | KUT_ORG      | KUT_POS3 | มหาวิทยาลัย<br>เทคโนโลยี | มหาวิทยาลัย<br>เทคโนโลยี | พนักงานประจำ       | พนักงาน                     | wns        |
| Uguaonu<br>Time Statement        | 9000003    | u.a.KUTO4<br>KUTO4 | 99999999 | KUT_ORG      | KUT_POS4 | มหาวิทยาลัย<br>เทคโนโลยี | มหาวิทยาลัย<br>เทคโนโลยี | พนักงานประจำ       | พนักงาน                     | wns        |
| Time Processing Message          | 9000003    | u.a.KUTO4<br>KUTO4 | 99999999 | KUT_ORG      | KUT_POS4 | มหาวิทยาลัย<br>เทคโนไลยี | มหาวิทยาลัย<br>เทคโนโลยี | พนักงานประจำ       | พนักงาน                     | wns        |
| Leave Quota                      | 9000003    | u.a.KUTO4          | 99999999 | KUT_ORG      | KUT_POS4 | มหาวิทยาลัย<br>เทคโนโลยี | มหาวิทยาลัย<br>เทคโนโลยี | พนักงานประจำ       | พนักงาน                     | wns        |
| Leave                            | 9000003    | u.a.KUT04          | 99999999 | KUT_ORG      | KUT_POS4 | มหาวิทยาลัย<br>เทคโนโลยี | มหาวิทยาลัย<br>เทคโนโลยี | พนักงานประจำ       | พนักงาน                     | wns        |
| Attendance                       | 9000004    | UNUKUTO5           | 99999999 | KUT_ORG      | KUT_POS5 | มหาวิทยาลัย<br>เทคโนโลยี | มหาวิทยาลัย<br>เทคโนโลยี | พนักงานประจำ       | พนักงาน                     | wns        |
| Clock Time                       | 9000004    | UTURE UTUS         | 99999999 | KUT_ORG      | KUT_POS5 | มหาวิทยาลัย<br>เทคโนโลยี | มหาวิทยาลัย<br>เทคโนโลยี | พนักงานประจำ       | พนักงาน                     | wns        |
| Our time                         | 4          |                    |          |              |          |                          |                          |                    |                             | Þ          |
| Shift Change                     |            |                    |          |              |          |                          |                          | 1 ถึง 10 จาก 32 เห | < หน้า 1 จาก 4              | > >        |
| Abnormal Attendance              |            |                    |          |              |          |                          |                          |                    |                             |            |
| รายงานประเภทของค่าจ้าง           |            |                    |          |              |          |                          |                          |                    |                             |            |
| Time Timetype Report             |            |                    |          |              |          |                          |                          |                    |                             |            |
| Carry Forward                    | 🗲 ย้อนกลับ |                    |          |              |          |                          |                          |                    |                             |            |
|                                  |            |                    |          |              |          |                          |                          |                    |                             |            |

### <u>รายงานสิทธิการลา (Leave Quota)</u>

Leave - รายงานข้อมูลการลา

### **Menu Path:** Time Management > Time Reports > Leave

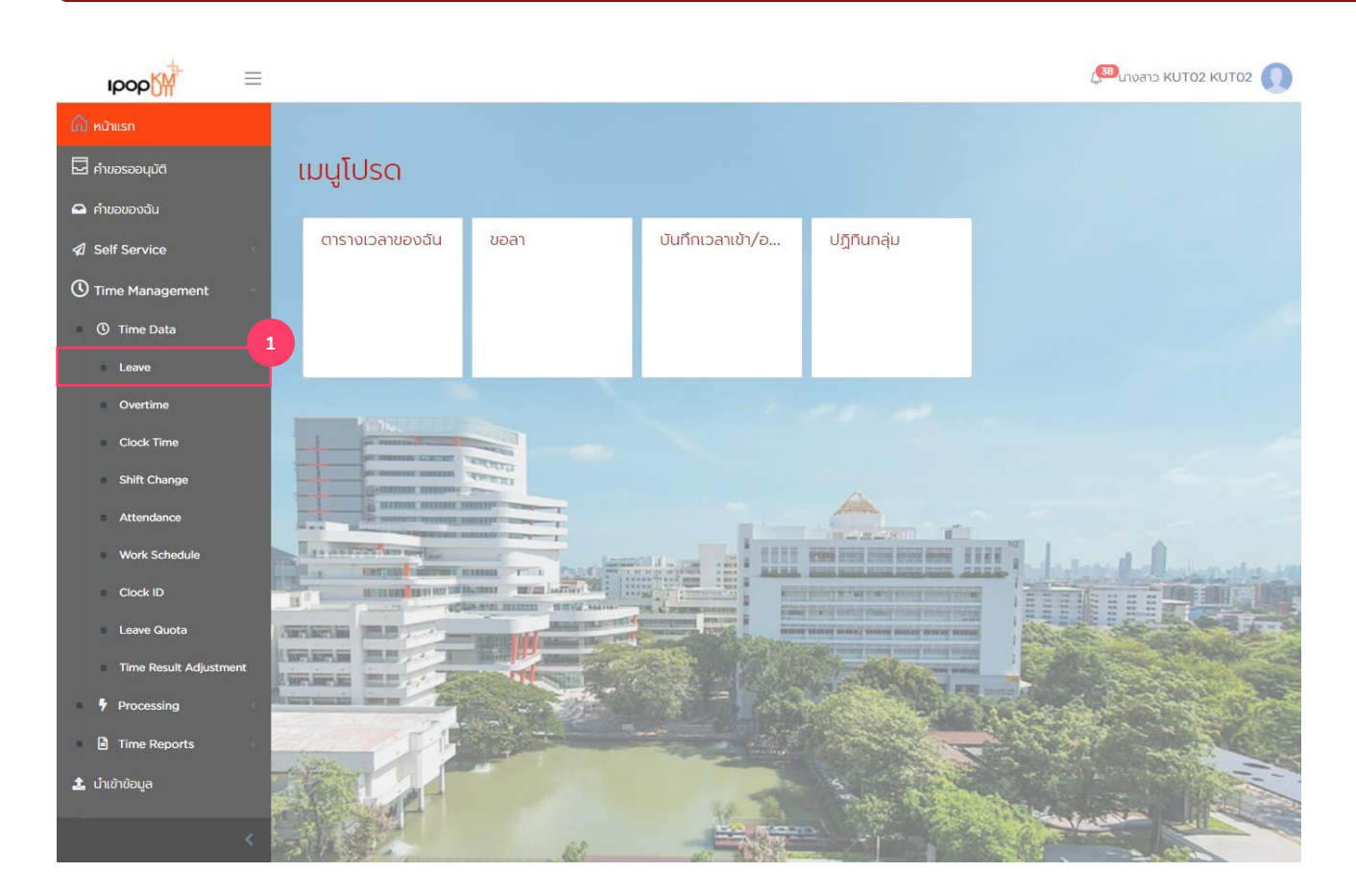

<u>รายงานข้อมูลการลา (Leave)</u>

1. เลือกเมนู Leave

Leave - รายงานข้อมูลการลา

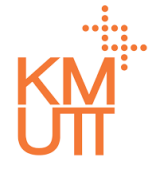

### Menu Path: Time Management > Time Reports > Leave

| IDOD M                                  |                           |                  |                  |            | 💭 เกงสาว KUT02 KUT02 🚺                |  |
|-----------------------------------------|---------------------------|------------------|------------------|------------|---------------------------------------|--|
| 🛆 หน้าแรก                               | รายงามข้อและ              | การลา            |                  |            |                                       |  |
| 🖵 คำขอรออนุมัติ                         | 310010000                 | i i i sci i      |                  |            | 3                                     |  |
| 🕰 คำขอของฉัน                            | <mark>เ</mark> ลือกรูปแบบ |                  |                  |            | 🔀 ບັນກົກ 📑 ແສດຈ                       |  |
| 🕼 Self Service                          | ວັนที่เริ่มต้น*           | 01/01/2021       | 🛗 วันที่สิ้นสุด* | 31/01/2021 | 2                                     |  |
| 🕚 Time Management 🛛 🗸                   | ประเภทการลา               |                  |                  |            |                                       |  |
| ① Time Data <                           | บริษัท                    |                  |                  |            |                                       |  |
| Processing                              |                           |                  |                  |            | · · · · · · · · · · · · · · · · · · · |  |
| Time Reports                            | nuseolu                   |                  |                  |            |                                       |  |
| รายงานผลการคำนวณการมา<br>ปฏิบัติงาน     | แสดงหน่วยงานภายใต้        |                  |                  |            |                                       |  |
| Time Statement                          | ขอบเขตบุคลากรหลัก         |                  |                  |            |                                       |  |
| Time Processing Message                 | ขอบเขตบุคลากรย่อย         |                  |                  |            | •                                     |  |
| Leave Quota                             | กลุ่มพนักงานหลัก          |                  |                  |            |                                       |  |
| Attendance                              | กลุ่มพนักงานย่อย          |                  |                  |            |                                       |  |
| Work Schedule                           | สถานะการอ้างงาน           |                  |                  |            |                                       |  |
| Clock Time                              | พบัญญาม                   |                  | ¥                |            |                                       |  |
| Overtime                                | Warrona                   | 💿 ñงหมด 🔵 ระบุพเ | มีกงาน           |            |                                       |  |
| Shift Change                            | 4                         |                  |                  |            |                                       |  |
| <ul> <li>Abnormal Attendance</li> </ul> | 🔘 ជារជ័រហាន 🔺 📣 តំ        | ho               |                  |            |                                       |  |
| <                                       |                           |                  |                  |            |                                       |  |

### <u>รายงานข้อมูลการลา (Leave)</u>

- 2. ระบุตัวกรองข้อมูลพนักงาน
- ช่วง่วันที่ของข้อมูล
- ประเภทการลาที่ต้องการแสดงข้อมูล
- บริษัท (ระบุ 1000)
- ขอบเขตงานบุคคล/ขอบเขตย่อยงานบคคล (ระบุ KMUTT หรือค่าว่าง)
- กลุ่มพนักงาน
- กลุ่มพนักงานย่อย
- สถานะการจ้างงาน
- เลือกแสดงพนักงานทั้งหมด หรือเฉพาะรายพนักงาน
- 3. กด บันทึก กรณีต้องการบันทึกข้อมูลชุดตัวเลือก
- 4. กด ดำเนินการเพื่อประมวลผลรายง้าน

Leave - รายงานข้อมูลการลา

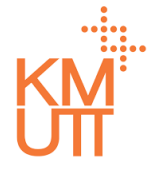

### **Menu Path:** Time Management > Time Reports > Leave

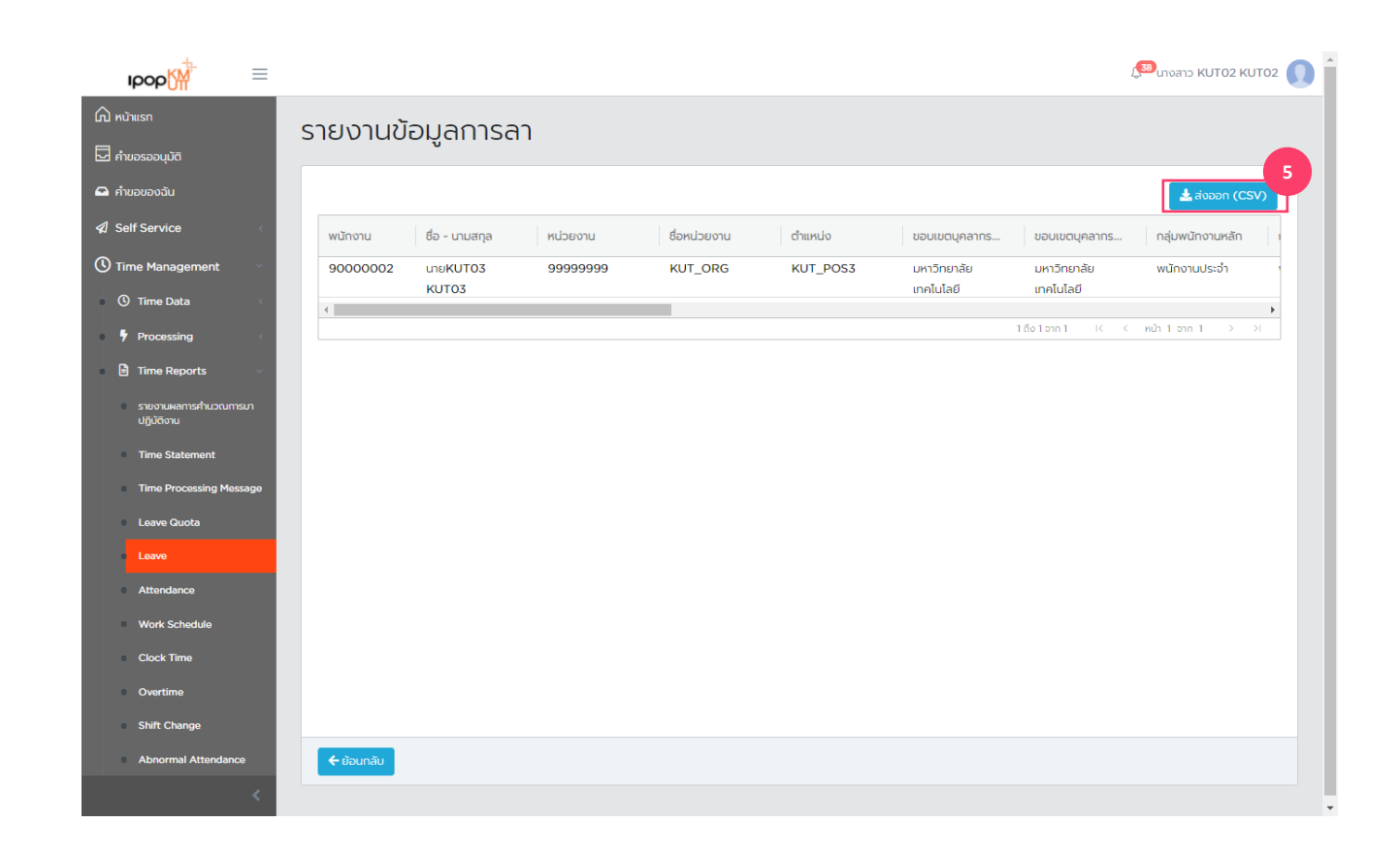

### <u>รายงานข้อมูลการลา (Leave)</u>

Attendance - รายงานข้อมูลรับรองเวลา

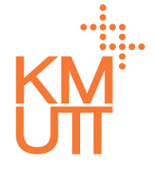

### **Menu Path:** Time Management > Time Reports > Attendance

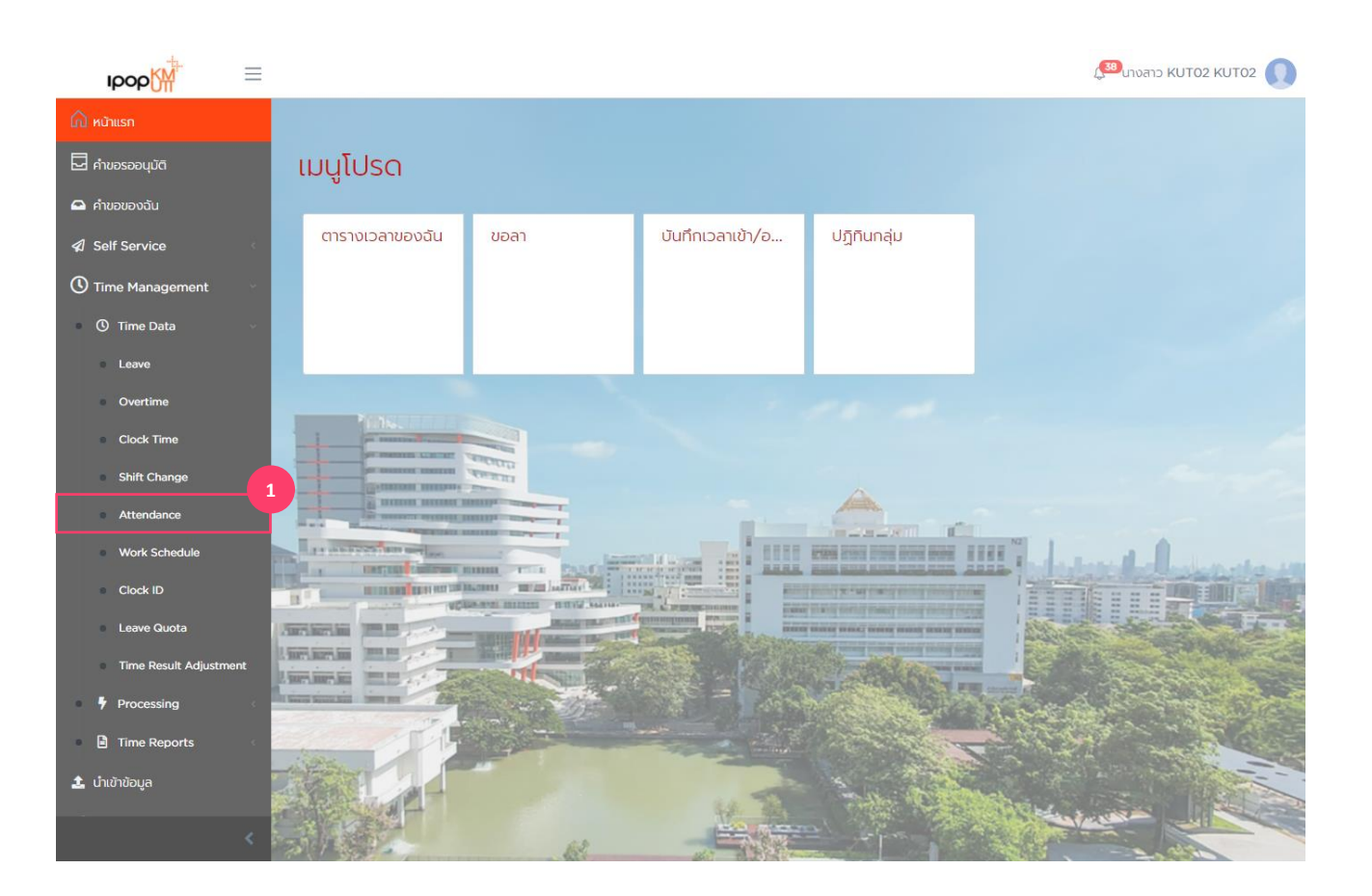

#### <u>รายงานข้อมูลรับรองเวลา</u> <u>(Attendance)</u>

1. เลือกเมนู Attendance

Attendance - รายงานข้อมูลรับรองเวลา

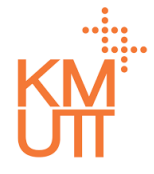

#### **Menu Path:** Time Management > Time Reports > Attendance

| ≡∭арор                              |                     |                    |                |            | 433 นางสาว KUT02 KUT02                |
|-------------------------------------|---------------------|--------------------|----------------|------------|---------------------------------------|
| 🛆 หน้าแรก                           | รายงามข้อและ        | รับรองเวลา         |                |            |                                       |
| 🖵 คำขอรออนุมัติ                     | 310010005           | 303001301          |                |            | 3                                     |
| 🖴 คำขอของฉัน                        | เลือกรูปแบบ         |                    |                |            | 🐻 ບັนກົກ 📄 ແສດນ                       |
| A Self Service                      | วันที่เริ่มต้น*     | 01/01/2020         | อันที่สิ้นสุด* | 31/01/2021 | â                                     |
| 🕚 Time Management 🔍                 | ประเภทการรับรองเวลา |                    |                |            |                                       |
| ① Time Data                         | บริษัท              |                    |                |            |                                       |
| Processing <                        |                     |                    |                |            | · · · · · · · · · · · · · · · · · · · |
| Time Reports ~                      | NUSBOIL             |                    |                |            | · · · · · · · · · · · · · · · · · · · |
| รายงานผลการศานวณการมา<br>ปฏิบัติงาน | แสดงหน่วยงานภายใต้  |                    |                |            |                                       |
| Time Statement                      | ขอบเขตบุคลาทรหลัก   |                    |                |            | •                                     |
| Time Processing Message             | ขอบเขตบุคลากรย่อย   |                    |                |            | •                                     |
| Leave Quota                         | กลุ่มพนักงานหลัก    |                    |                |            |                                       |
| Attendance                          | กลุ่มพนักงานย่อย    |                    |                |            |                                       |
| Work Schedule                       | สถานะการจ้างงาน     |                    |                |            | ]                                     |
| Clock Time                          | พมักงาน             |                    | •              |            |                                       |
| Overtime                            | and to be           | 🔘 ñѷหมด () ระบุพบ้ | ์ทงาน          |            |                                       |
| Shift Change                        |                     |                    |                |            |                                       |
| Abnormal Attendance                 | 🔘 ດຳເບັນກາs 🖁 🕹 ສ້  | טר                 |                |            |                                       |
|                                     |                     |                    |                |            |                                       |

#### <u>รายงานข้อมูลรับรองเวลา</u> <u>(Attendance)</u>

- 2. ระบุตัวกรองข้อมูลพนักงาน
- ช่วง่วันที่ของข้อมูล
- ประเภทการรับรอ<sup>ั</sup>งเวลาที่ต้องการแสดงข้อมูล
- บริษัท (ระบุ 1000)
- ขอบเขตงานบุคคล/ขอบเขตย่อยงานบคคล (ระบุ KMUTT หรือค่าว่าง)
- กลุ่มพนักงาน
- กลุ่มพนักงานย่อย
- สถานะการจ้างงาน
- เลือกแสดงพนักงานทั้งหมด หรือเฉพาะรายพนักงาน
- 3. กด บันทึก กรณีต้องการบันทึกข้อมูลชุดตัวเลือก
- 4. กด ดำเนินการเพื่อประมวลผลรายง้าน

Attendance - รายงานข้อมูลการรับรองเวลา

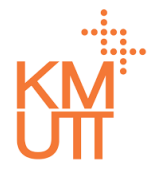

#### **Menu Path:** Time Management > Time Reports > Attendance

| หน้าแรก                              | รายงานข้ | ้อมลรับรอ         | งเวลา    |              |                        |                          |                          |                   |
|--------------------------------------|----------|-------------------|----------|--------------|------------------------|--------------------------|--------------------------|-------------------|
| ทำขอรออนุมัติ                        |          | U                 |          |              |                        |                          |                          |                   |
| ำขอของฉัน                            |          |                   |          |              |                        |                          |                          | 🛓 ส่งออก (CSV)    |
| elf Service                          | พนักงาน  | ชื่อ - นามสกุล    | หน่วยงาน | ชื่อหน่วยงาน | ตำแหน่ง                | ขอบเขตบุคลากร            | ขอบเขตบุคลากร            | กลุ่มพนักงานหลัก  |
| īme Management 🛛 👋                   | 9000002  | นายKUT03<br>KUT03 | 99999999 | KUT_ORG      | 90000002 -<br>KUT POS3 | มหาวิทยาลัย<br>เทคโนโลยี | มหาวิทยาลัย<br>เทคโนโลยี | พนักงานประจำ      |
| 3 Time Data                          | 9000002  | นายKUT03<br>KUT03 | 99999999 | KUT_ORG      | 90000002 -<br>KUT_POS3 | มหาวิทยาลัย<br>เทคโนโลยี | มหาวิทยาลัย<br>เทคโนโลยี | พนักงานประจำ      |
| Time Reports                         | 9000002  | นายKUT03<br>KUT03 | 99999999 | KUT_ORG      | 9000002 -<br>KUT_POS3  | มหาวิทยาลัย<br>เทคโนโลยี | มหาวิทยาลัย<br>เทคโนโลยี | พนักงานประจำ      |
| รายงานผลการค่ำนวณการมา<br>ปลีบัติวาม | 9000002  | นายKUT03<br>KUT03 | 99999999 | KUT_ORG      | 90000002 -<br>KUT_POS3 | มหาวิทยาลัย<br>เทคโนโลยี | มหาวิทยาลัย<br>เทคโนโลยี | พนักงานประจำ      |
| Time Statement                       | 9000002  | นายKUT03<br>KUT03 | 99999999 | KUT_ORG      | 90000002 -<br>KUT_POS3 | มหาวิทยาลัย<br>เทคโนโลยี | มหาวิทยาลัย<br>เทคโนโลยี | พนักงานประจำ      |
| Time Processing Message              | 9000002  | นายKUT03<br>KUT03 | 99999999 | KUT_ORG      | 90000002 -<br>KUT_POS3 | มหาวิทยาลัย<br>เทคโนโลยี | มหาวิทยาลัย<br>เทคโนโลยี | พนักงานประจำ      |
| Leave Quota                          | 9000002  | นายKUT03<br>KUT03 | 99999999 | KUT_ORG      | 90000002 -<br>KUT_POS3 | มหาวิทยาลัย<br>เทคโนโลยี | มหาวิทยาลัย<br>เทคโนโลยี | พนักงานประจำ      |
| Leave                                | 90000002 | นายKUT03<br>KUT03 | 99999999 | KUT_ORG      | 90000002 -<br>KUT_POS3 | มหาวิทยาลัย<br>เทคโนโลยี | มหาวิทยาลัย<br>เทคโนโลยี | พนักงานประจำ      |
| Attendance<br>Work Schedule          | 90000002 | นายKUT03<br>KUT03 | 99999999 | KUT_ORG      | 90000002 -<br>KUT_POS3 | มหาวิทยาลัย<br>เทคโนโลยี | มหาวิทยาลัย<br>เทคโนโลยี | พนักงานประจำ      |
| Clock Time                           | 9000002  | นายKUT03<br>KUT03 | 99999999 | KUT_ORG      | 90000002 -<br>KUT_POS3 | มหาวิทยาลัย<br>เทคโนโลยี | มหาวิทยาลัย<br>เทคโนโลยี | พนักงานประจำ      |
| • Overtime                           |          |                   |          |              |                        | 1 ពីល                    | ו 20 או 10 חוק 10 און ג  | หน้า 1 จาก 2 > >) |
| Shift Change                         |          |                   |          |              |                        |                          |                          |                   |

#### <u>รายงานข้อมูลรับรองเวลา</u> <u>(Attendance)</u>

Work schedule - รายงานตารางการทำงาน

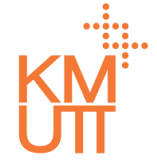

### **Menu Path:** Time Management > Time Reports > Work schedule

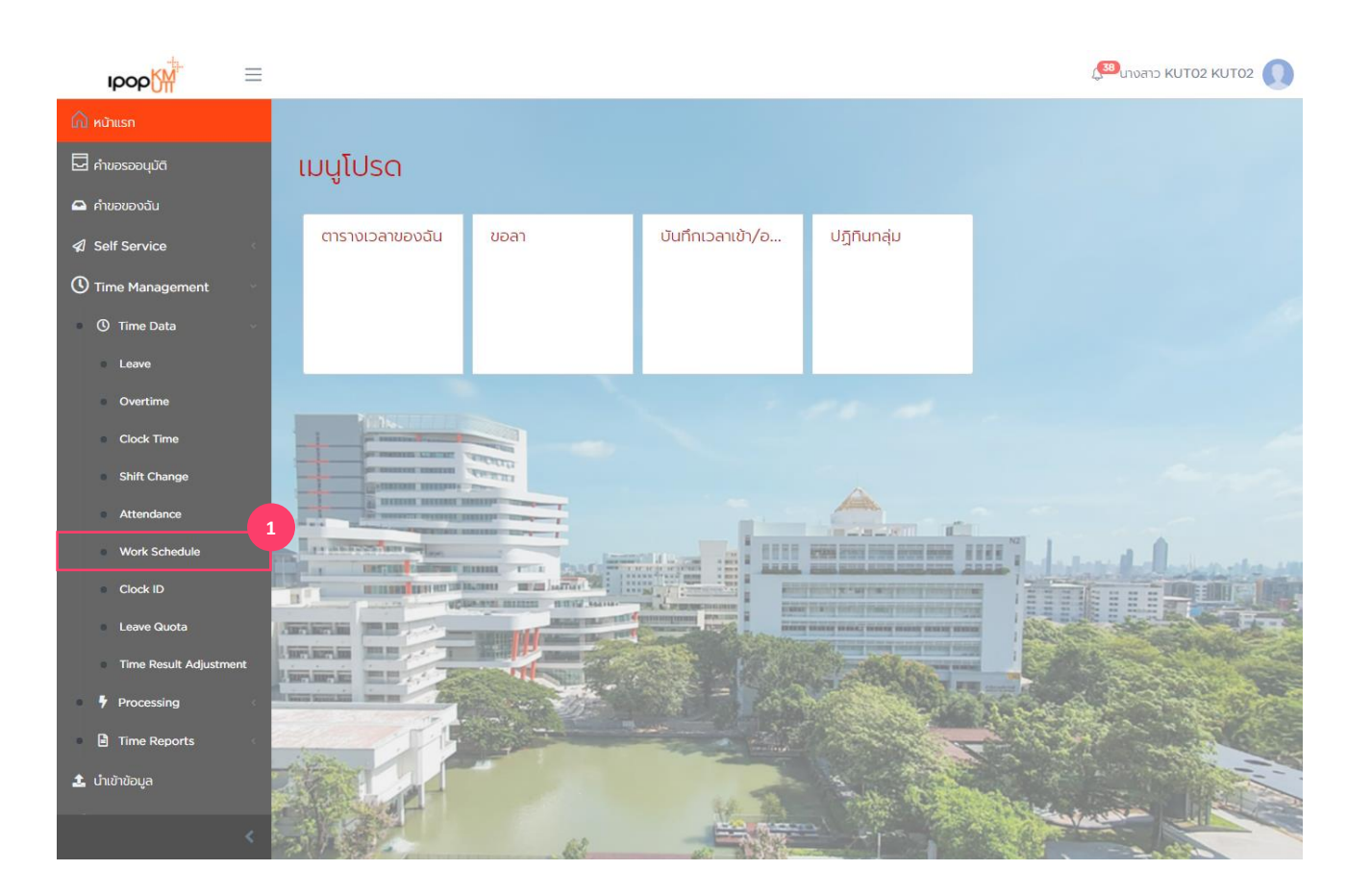

#### <u>รายงานตารางการทำงาน (Work</u> <u>schedule)</u>

1. เลือกเมนู Work schedule

Work schedule - รายงานตารางการทำงาน

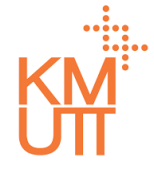

#### **Menu Path:** Time Management > Time Reports > Work schedule

| ырор₩т ≡                             |                    |                      |                |            | 🥵 นางสาว KUT | 102 КИТО2 🚺 |
|--------------------------------------|--------------------|----------------------|----------------|------------|--------------|-------------|
| 🛆 หน้าแรก                            | รายงานตาราง        | การทำงาน             |                |            |              |             |
| 🖵 คำขอรออนุมัติ                      |                    |                      |                |            |              | 3           |
| 🕰 คำขอของฉัน                         | เลือกรูปแบบ        |                      |                |            | 🔀 ບັນກົກ     | 📑 ແສດນ      |
| A Self Service                       | วันที่เริ่มต้น*    | 01/01/2021           | อันที่สิ้นสุด* | 31/01/2021 | <b></b>      | 2           |
| Time Management                      | ตารางการทำงาน      |                      |                |            |              | -           |
| Processing <                         | สถานที่            |                      |                |            |              | ~           |
| Time Reports                         | usiin              |                      |                |            |              | -           |
| รายงานผลการค่ำนวณการมา<br>ปฏิบัติงาน | หน่วยงาน           |                      |                |            |              | -           |
| Time Statement                       | แสดงหน่วยงานภายใต้ |                      |                |            |              |             |
| Time Processing Message              | ขอบเขตบุคลากรหลัก  |                      |                |            |              | -           |
| Leave                                | ขอบเขตบุคลากรย่อย  |                      |                |            |              | -           |
| Attendance                           | กลุ่มพนักงานหลัก   |                      |                |            |              | •           |
| Work Schedule                        | กลุ่มพนักงานย่อย   |                      |                |            |              | -           |
| Clock Time                           | สถานะการจ้างงาน    |                      | •              |            |              |             |
| Overtime<br>Shift Change             | พนักงาน            | 💿 ทั้งหมด 🔵 ระบุพนัก | างาน           |            |              |             |
| Abnormal Attendance                  |                    |                      |                |            |              |             |
| รายงานประเภทของค่าอ้าง               |                    |                      |                |            |              |             |
| Time Timebres Depart                 |                    |                      |                |            |              |             |

#### <u>รายงานตารางการทำงาน (Work</u> <u>schedule)</u>

- 2. ระบุตัวกรองข้อมูลพนักงาน
- ช่วงวันที่ของข้อมูล
- ตารางการทำงาน<sup>ท</sup>ี่ต้องการแสดงข้อมูล

#### <u>สถานที่</u>

- บางมด
- บางขุนเทียน
- Knowledge Center
- ราชบุรี
- All Location
- บริษัท (ระบุ 1000)
- ขอบเขตงานบุคคล/ขอบเขตย่อยงานบคคล (ระบุ KMUTT หรือค่าว่าง)
- กลุ่มพนักงาน
- กลุ่มพนักงานย่อย
- สถานะการจ้างงาน
- เลือกแสดงพนักงานทั้งหมด หรือเฉพาะรายพนักงาน
- 3. กด บันทึก กรณีต้องการบันทึกข้อมูลชุดตัวเลือก
- 4. กด ดำเนินการเพื่อประมวลผลรายง้าน

Work schedule - รายงานตารางการทำงาน

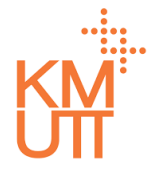

### **Menu Path:** Time Management > Time Reports > Work schedule

| рор                                   | ≡              |                    |          |              |           |                          | L                        | 38 นางสาว KUT02 KU | F02 |
|---------------------------------------|----------------|--------------------|----------|--------------|-----------|--------------------------|--------------------------|--------------------|-----|
| \lambda หน้าแรก                       | 5261221        | าารางการทำ         | וורכים   |              |           |                          |                          |                    |     |
| 🚽 คำขอรออนุมัติ                       | 3100100        |                    | IVIU     |              |           |                          |                          |                    | A   |
| คำขอของฉัน                            |                |                    |          |              |           |                          |                          | 📥 ส่งออก (CSV      |     |
| Self Service                          | < พนักงาน      | ชื่อ - นามสกุล     | หน่วยงาน | ชื่อหน่วยงาน | ตำแหน่ง   | ขอบเขตบุคลากร            | ขอบเขตบุคลากร            | กลุ่มพนักงานหลัก   | 1   |
| ) Time Management                     | 9000000        | นายKUT01 KUT01     | 99999999 | KUT_ORG      | KUT_POS1  | มหาวิทยาลัย<br>เทคโนโลยี | มหาวิทยาลัย<br>เทคโนโลยี | พนักงานประจำ       |     |
| ① Time Data                           | 90000001       | u.a.KUT02<br>KUT02 | 99999999 | KUT_ORG      | KUT_POS2  | มหาวิทยาลัย<br>เทคโนโลยี | มหาวิทยาลัย<br>เทคโนโลยี | พนักงานประจำ       |     |
| Processing     Time Reports           | 9000002        | uneKUT03           | 99999999 | KUT_ORG      | KUT_POS3  | มหาวิทยาลัย<br>เทคโนโลยี | มหาวิทยาลัย<br>เทคโนโลยี | พนักงานประจำ       |     |
| <ul> <li>รายงานผลการคำนวณก</li> </ul> | 9000003<br>sun | u.a.KUT04<br>KUT04 | 99999999 | KUT_ORG      | KUT_POS4  | มหาวิทยาลัย<br>เทคโนโลยี | มหาวิทยาลัย<br>เทคโนโลยี | พนักงานประจำ       |     |
| ปฏิบัติงาน<br>Time Statement          | 90000004       | นายKUT05<br>KUT05  | 99999999 | KUT_ORG      | KUT_POS5  | มหาวิทยาลัย<br>เทคโนโลยี | มหาวิทยาลัย<br>เทคโนโลยี | พนักงานประจำ       |     |
| Time Processing Me                    | 9000005        | u.a.KUT06          | 99999999 | KUT_ORG      | KUT_POS6  | มหาวิทยาลัย              | มหาวิทยาลัย<br>เทคโนโลยี | พนักงานประจำ       |     |
| Leave Quota                           | 90000006       |                    | 99999999 | KUT_ORG      | KUT_POS7  | มหาวิทยาลัย              | มหาวิทยาลัย              | พนักงานประจำ       |     |
| Leave                                 | 90000007       | u.a.KUT08          | 99999999 | KUT_ORG      | KUT_POS8  | มหาวิทยาลัย              | มหาวิทยาลัย              | พนักงานประจำ       |     |
| Attendance                            | 9000008        | uneKUT09           | 99999999 | KUT_ORG      | KUT_POS9  | มหาวิทยาลัย              | มหาวิทยาลัย              | พนักงานประจำ       |     |
| Work Schedule                         | 9000009        | u.a.KUTI0 KUTI0    | 99999999 | KUT_ORG      | KUT_POS10 | มหาวิทยาลัย              | มหาวิทยาลัย              | พนักงานประจำ       |     |
| Clock Time                            | 4              |                    |          |              |           | trinitatelo              | trifficiale              | which man down as  | •   |
| Shift Change                          |                |                    |          |              |           |                          |                          | NUTIONIT > >       |     |
| Abnormal Attendan                     | æ              |                    |          |              |           |                          |                          |                    |     |
| รายงานประเภทของค่าจ้า                 |                |                    |          |              |           |                          |                          |                    |     |
| Timo Timotras Don                     |                |                    |          |              |           |                          |                          |                    |     |

#### <u>รายงานตารางการทำงาน (Work</u> <u>schedule)</u>

Clock Time- รายงานเวลาเข้า/ออก

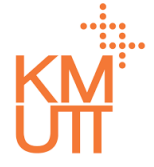

### **Menu Path:** Time Management > Time Reports > Clock Time

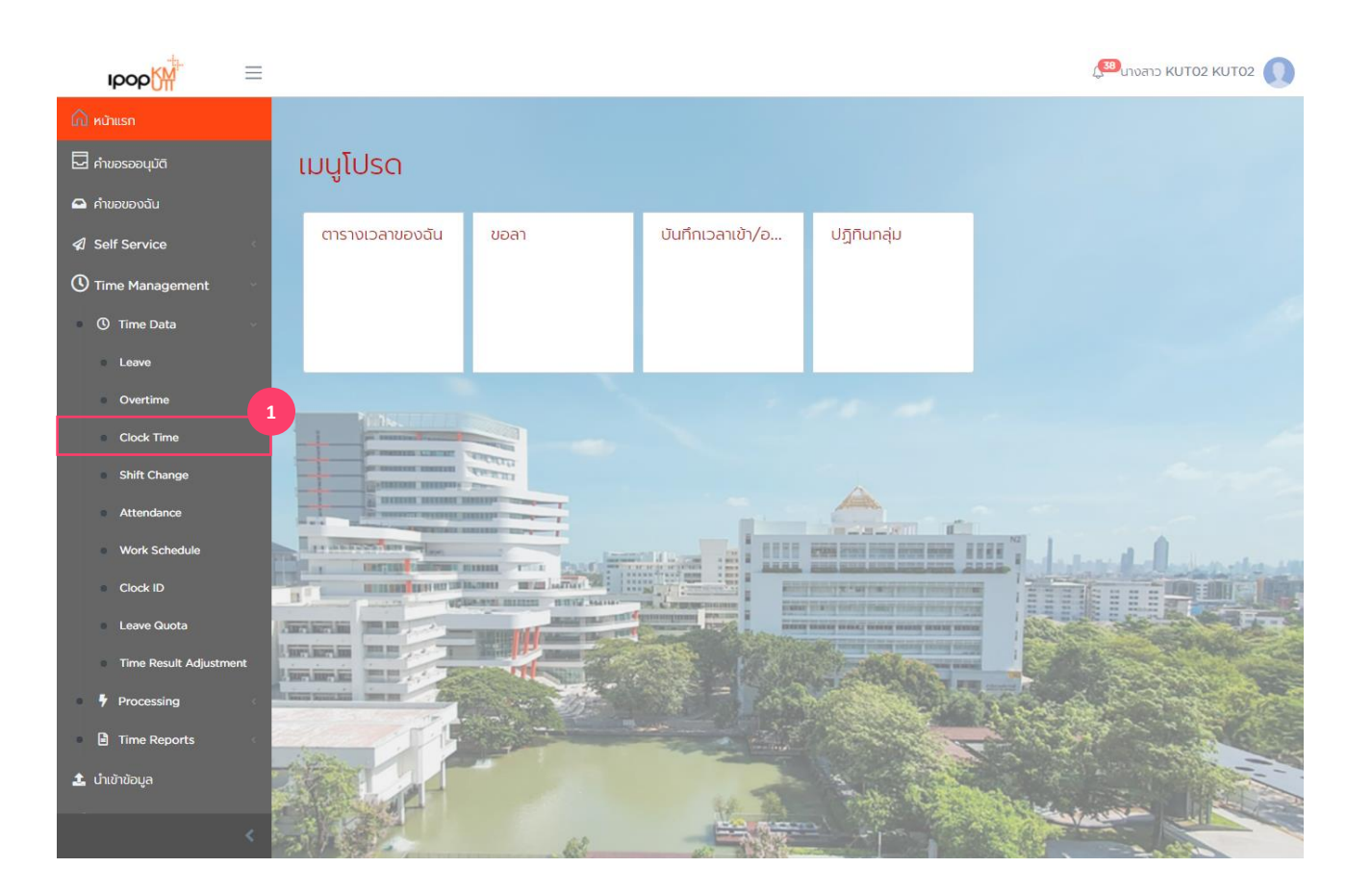

### <u>รายงานเวลาเข้า/ออก (Clock Time)</u>

1. เลือกเมนู Clock Time

Clock Time- รายงานเวลาเข้า/ออก

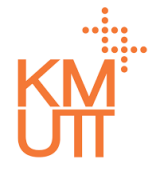

#### **Menu Path:** Time Management > Time Reports > Clock Time

| ырор∰ ≡                             |                                 |                   |                |            | 🕼 เทงสาว KUT02 KUT02 |
|-------------------------------------|---------------------------------|-------------------|----------------|------------|----------------------|
| เน้าแรก                             | รายงานเวลาเช                    | บ้า/ออก           |                |            |                      |
| ำขอรออนุมัติ                        |                                 |                   |                |            |                      |
| ทำขอของฉัน                          | เลือกรูปแบบ                     |                   |                |            | 📓 บันทึก 🛛 🗖 แสดง    |
| ielf Service                        | วันที่เริ่มต้น*                 | 01/01/2021        | อันที่สิ้นสุด* | 31/01/2021 | 曲                    |
| ime Management                      | ประเภทเหตุการณ์เวลา             |                   |                |            | •                    |
| Processing                          | เหตุผลของการลง<br>เหตุการณ์เวลา |                   |                |            | ~                    |
| Time Reports                        | บริษัท                          |                   |                |            | ~                    |
| รายงานผลการคำนวณการมา<br>ปฏิบัติงาน | หน่วยงาน                        |                   |                |            | •                    |
| Time Statement                      | แสดงหน่วยงานภายใต้              |                   |                |            |                      |
| Time Processing Message             | ขอบเขตบุคลาทรหลัก               |                   |                |            | ~                    |
| Leave                               | ขอบเขตบุคลากรย่อย               |                   |                |            | •                    |
| Attendance                          | กลุ่มพนักงานหลัก                |                   |                |            |                      |
| Work Schedule                       | กลุ่มพนักงานย่อย                |                   |                |            | •                    |
| Overtime                            | สถานะการอ้างงาน                 |                   | •              |            |                      |
| Shift Change                        | พนักงาน                         | 💿 ทั้งหมด 🔵 ระบุพ | านักงาน        |            |                      |
| Abnormal Attendance                 |                                 |                   |                |            |                      |
| รายงานประเภทของค่าจ้าง              | <u>()</u> مارتقر                | ล้าง              |                |            |                      |
| Timo Timotrino Donost               |                                 |                   |                |            |                      |

### <u>รายงานเวลาเข้า/ออก (Clock Time)</u>

- 2. ระบุตัวกรองข้อมูลพนักงาน
- ช่วงวันที่ของข้อมูล
- ประเภทเหตุการณ์เวลา

#### <u>เหตุผลของการลงเหตุการณ์เวลา</u>

- Location Location Clock-in/out
- CT001 ลืมรูดบัตรพนักงาน
- CT002 ขอออกก่อนเวลา
- CT002 ขอออกก่อนเวลา
- CT003 เครื่องบันทึกเวลาทำงานผิดปกติ
- CT004 บัตรหาย
- บริษัท (ระบุ 1000)
- ขอบเขตงานบุคคล/ขอบเขตย่อยงานบคคล (ระบุ KMUTT หรือค่าว่าง)
- กลุ่มพนักงาน
- กลุ่มพนักงานย่อย
- สถานะการจ้างงาน
- เลือกแสดงพนักงานทั้งหมด หรือเฉพาะรายพนักงาน
- 3. กด บันทึก กรณีต้องการบันทึกข้อมูลชุดตัวเลือก
- 4. กด ดำเนินการเพื่อประมวลผลรายง<sup>้</sup>าน

Clock Time- รายงานเวลาเข้า/ออก

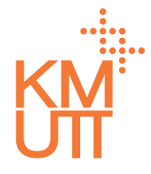

### **Menu Path:** Time Management > Time Reports > Clock Time

| IDOD                                          | =                                                                                                    |            |                     |          |              |           |                          | Ĺ                        | 38 นางสาว KUTO2 KU | TO2 |
|-----------------------------------------------|----------------------------------------------------------------------------------------------------|------------|---------------------|----------|--------------|-----------|--------------------------|--------------------------|--------------------|-----|
| <b>ฏ</b> หน้าแรก                              | 53                                                                                                    | รมาวามเก   | ນລາ <i>ນ</i> ໄກ/ລວງ | h        |              |           |                          |                          |                    |     |
| คำขอรออนุมัติ                                 | 51                                                                                                    | oviais     |                     |          |              |           |                          |                          |                    | 6   |
| 🗅 คำขอของฉัน                                  |                                                                                                    |            |                     |          |              |           |                          |                          | 🛓 ส่งออก (CS)      |     |
| 3 Self Service                                | 4                                                                                                    | พนักงาน    | ชื่อ - นามสกุล      | หน่วยงาน | ชื่อหน่วยงาน | ตำแหน่ง   | ขอบเขตบุคลากร            | ขอบเขตบุคลากร            | กลุ่มพนักงานหลัก   | 1   |
| Time Management                               | *                                                                                                    | 90000001   | u.a.KUT02<br>KUT02  | 99999999 | KUT_ORG      | KUT_POS2  | มหาวิทยาลัย<br>เทคโนโลยี | มหาวิทยาลัย<br>เทคโนโลยี | พนักงานประจำ       | 1   |
| ③ Time Data                                   | 4                                                                                                    | 90000001   | u.a.KUT02           | 99999999 | KUT_ORG      | KUT_POS2  | มหาวิทยาลัย              | มหาวิทยาลัย              | พนักงานประจำ       | ,   |
| Processing     Time Reports                   |                                                                                                    | 9000009    | u.a.KUTIO KUTIO     | 99999999 | KUT_ORG      | KUT_POSI0 | มหาวิทยาลัย              | มหาวิทยาลัย              | พนักงานประจำ       | ,   |
| รายงานผลการคำนวณกา                            | เรมา                                                                                                    | 9000009    | u.a.KUTIO KUTIO     | 99999999 | KUT_ORG      | KUT_POSI0 | มหาวิทยาลัย              | มหาวิทยาลัย              | พนักงานประจำ       |     |
| ปฏิบัติงาน                                    |                                                                                                    | 9000009    | u.a.KUTIO KUTIO     | 99999999 | KUT_ORG      | KUT_POSI0 | มหาวิทยาลัย              | มหาวิทยาลัย              | พนักงานประจำ       |     |
| Time Statement                                | ssage                                                                                                    | 9000009    | u.a.KUTIO KUTIO     | 99999999 | KUT_ORG      | KUT_POSI0 | มหาวิทยาลัย              | มหาวิทยาลัย              | พนักงานประจำ       | 1   |
|                                               | 4                                                                                                    |            |                     |          |              |           | (i Filateo               | unitateo                 |                    | Þ   |
| Leave Quota                                   |                                                                                                    |            |                     |          |              |           |                          | I ถึง 6 จาก 6 I < <      | หน้า 1 จาก 1 > 🔅   |     |
| Work Schedule                                 |                                                                                                    |            |                     |          |              |           |                          |                          |                    |     |
| Clock Time                                    |                                                                                                    |            |                     |          |              |           |                          |                          |                    |     |
| Overtime                                      |                                                                                                    |            |                     |          |              |           |                          |                          |                    |     |
| Shift Change                                  |                                                                                                    |            |                     |          |              |           |                          |                          |                    |     |
| Abnormal Attendanc                            | ce in the second second second second second second second second second second second second second second se |            |                     |          |              |           |                          |                          |                    |     |
| รายงานประเภทของค่าจ้าง<br>Time Timetruse Door |                                                                                                    | 🗲 ย้อนกลับ |                     |          |              |           |                          |                          |                    |     |
|                                               | <                                                                                                    |            |                     |          |              |           |                          |                          |                    |     |

### <u>รายงานเวลาเข้า/ออก (Clock Time)</u>

Overtime - รายงานข้อมูลล่วงเวลา

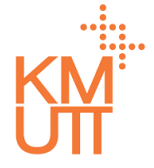

### **Menu Path:** Time Management > Time Reports > Overtime

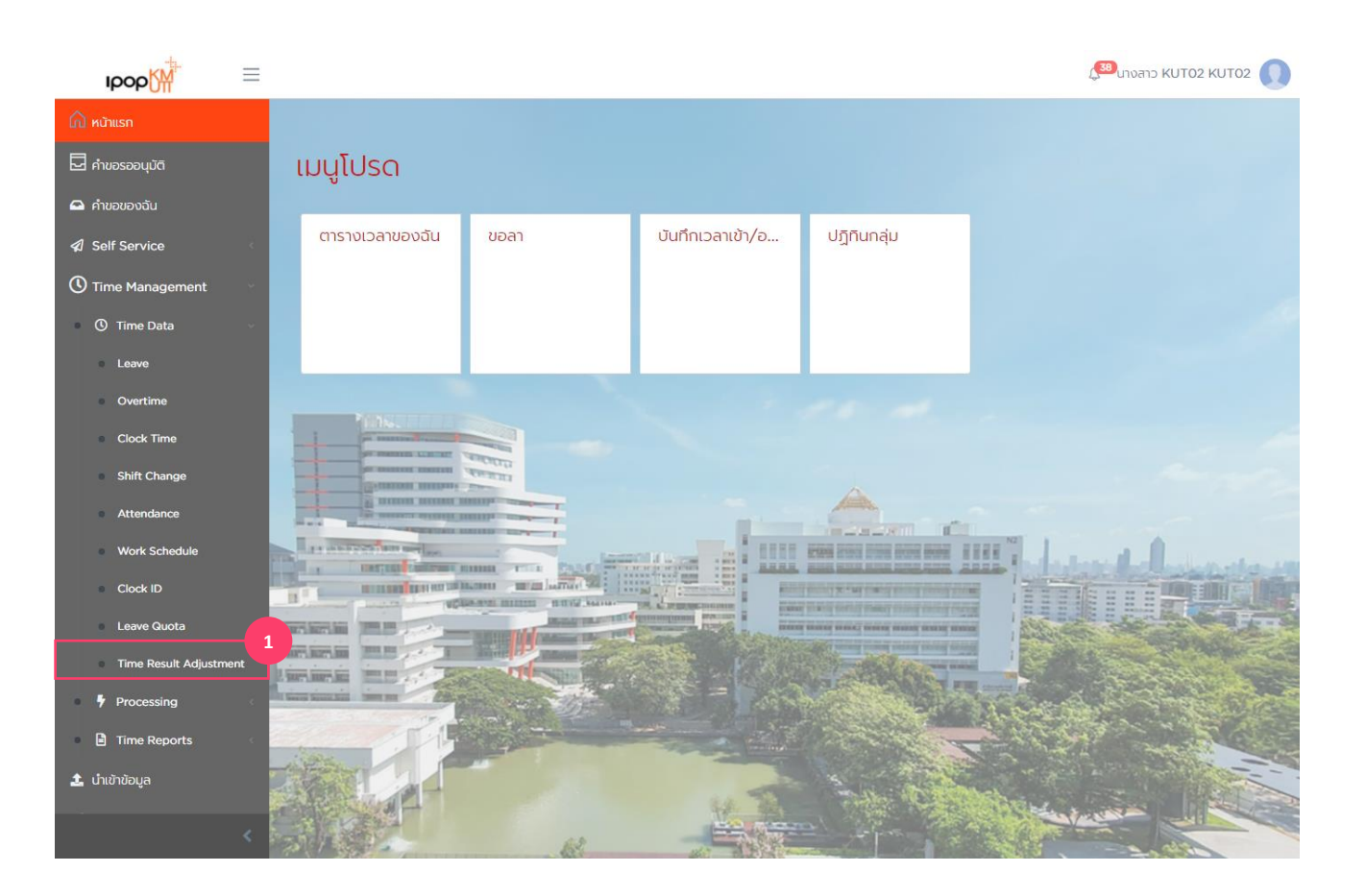

### <u>รายงานข้อมูลล่วงเวลา (Overtime)</u>

1. เลือกเมนู Overtime
Overtime - รายงานข้อมูลล่วงเวลา

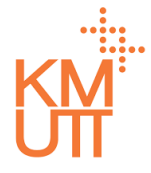

### **Menu Path:** Time Management > Time Reports > Overtime

| ≡                                          |                    |                         |                |            | 🔊 นางสาว KUT02 KUT02 🕡 |
|--------------------------------------------|--------------------|-------------------------|----------------|------------|------------------------|
| Self Service                               | รายงานข้อมูล       | าล่วงเวลา               |                |            |                        |
| 🕚 Time Management                          |                    |                         |                |            | 3                      |
| • 🕚 Time Data                              | เลือกรูปแบบ        |                         |                |            | 🔁 ບັນກຳກ 📄 ແສດນ        |
| Processing                                 | วันที่เริ่มต้น*    | 01/01/2021              | วันที่สิ้นสุด* | 31/01/2021 | 2                      |
| Time Reports                               | ประเภทการทำงานล่วง |                         |                |            |                        |
| รายงานผลการคำนวณการมา<br>ปฏิบัติงาน        | เวลา               |                         |                |            |                        |
| Time Statement                             | บริษัท             |                         |                |            |                        |
| Time Processing Message                    | หน่วยงาน           |                         |                |            |                        |
| Leave Quota                                | แสดงหน่วยงานภายใต้ |                         |                |            |                        |
| Leave                                      | ขอบเขตบคลากรหลัก   |                         |                |            |                        |
| Attendance                                 |                    |                         |                |            |                        |
| Work Schedule                              | ขอบเขตบุคลากรย่อย  |                         |                |            | <b></b>                |
| Clock Time                                 | กลุ่มพนักงานหลัก   |                         |                |            |                        |
| Overtime                                   | กลุ่มพนักงานย่อย   |                         |                |            |                        |
| Shift Change                               | สถานะการจ้างงาน    |                         | •              |            |                        |
| Abnormal Attendance                        |                    |                         |                |            |                        |
| <ul> <li>รายงานประเภทของค่าจ้าง</li> </ul> | พนักงาน            | 💿 ทั้งหมด 🔘 ระบุพนักงาน |                |            |                        |
| <ul> <li>Time Timetype Report</li> </ul>   |                    |                         |                |            |                        |
| Carry Forward                              | 🛛 ດຳເນັບກາຣ        | ส้าง                    |                |            |                        |
| <                                          |                    |                         |                |            |                        |

# <u>รายงานข้อมูลล่วงเวลา (Overtime)</u>

- 2. ระบุตัวกรองข้อมูลพนักงาน
- ช่วง่วันที่ของข้อมูล
- ประเภทการทำงานล่วงเวลา
- บริษัท (ระบุ 1000)
- ขอบเขตงานบุคคล/ขอบเขตย่อยงานบคคล (ระบุ KMUTT หรือค่าว่าง)
- กลุ่มพนักงาน
- กลุ่มพนักงานย่อย
- สถานะการจ้างงาน
- เลือกแสดงพนักงานทั้งหมด หรือเฉพาะรายพนักงาน
- 3. กด บันทึก กรณีต้องการบันทึกข้อมูลชุดตัวเลือก
- 4. กด ดำเนินการเพื่อประมวลผลรายง้าน

Overtime - รายงานข้อมูลล่วงเวลา

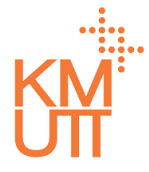

### **Menu Path:** Time Management > Time Reports > Overtime

| вор₩                                                          |                                 |                      | 🔊 นางสาว KUT02 KUT02 🚺                         |
|---------------------------------------------------------------|---------------------------------|----------------------|------------------------------------------------|
| <ul> <li>✓ Self Service</li> <li>✓ Time Management</li> </ul> | รายงานข้อมูลล่วงเวลา            |                      |                                                |
| O Time Data                                                   |                                 |                      | 5<br>ร่ ส่งออก (CSV)                           |
| Processing                                                    | พนักงาน ชื่อ - นามสกุล หน่วยงาน | ชื่อหน่วยงาน ตำแหน่ง | ขอบเขตบุคลากร ขอบเขตบุคลากร                    |
| รายงานผลการคำนวณการมา<br>ปกิบัติงาน                           | 90000002                        | KUT_ORG KUT_POS3     | มหาวิทยาลัย มหาวิทยาลัย<br>เทคโนโลยี เทคโนโลยี |
| Time Statement                                                | •                               |                      |                                                |
| Time Processing Message                                       |                                 |                      |                                                |
| Leave Quota                                                   |                                 |                      |                                                |
| Attendance                                                    |                                 |                      |                                                |
| Work Schedule     Clock Time                                  |                                 |                      |                                                |
| Overtime                                                      |                                 |                      |                                                |
| <ul> <li>Shift Change</li> <li>Abnormal Attendance</li> </ul> |                                 |                      |                                                |
| รายงานประเภทของคำจ้าง                                         |                                 |                      |                                                |
| Time Timetype Report                                          | 🗲 ម้อนกลับ                      |                      |                                                |
| Carly Polward                                                 |                                 |                      |                                                |

### <u>รายงานข้อมูลล่วงเวลา (Overtime)</u>

5. กดปุ่ม Export (CSV) เพื่อ download รายงานใน รูปแบบ MS Excel (csv) ไว้ยังเครื่อง PC

Shift change - รายงานการเปลี่ยนกะ

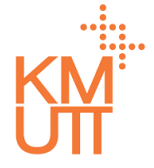

# **Menu Path:** Time Management > Time Reports > Shift change

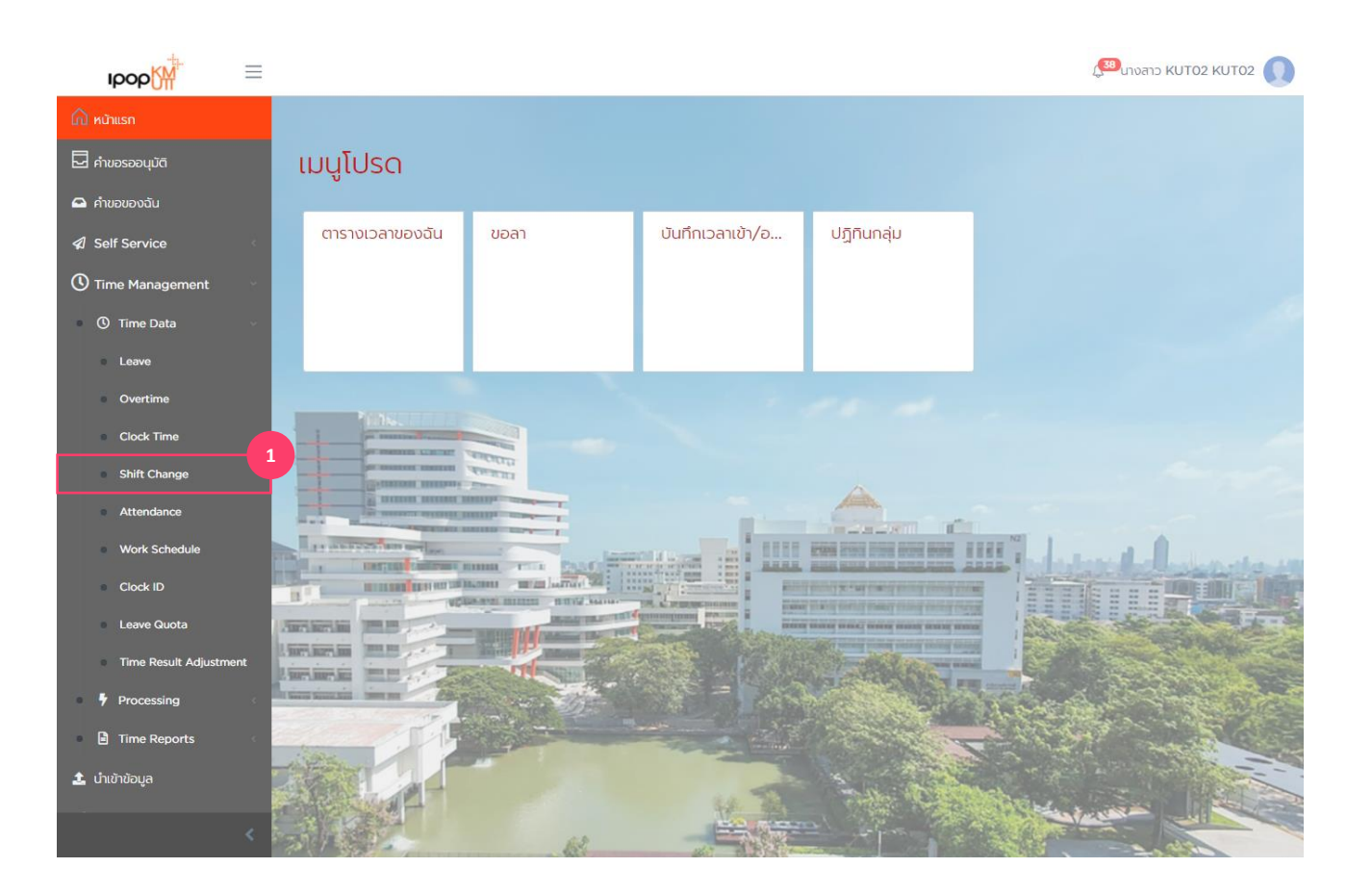

# <u>รายงานการเปลี่ยนกะ (Shift change)</u>

1. เลือกเมนู Shift change

Shift change - รายงานการเปลี่ยนกะ

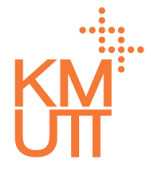

### **Menu Path:** Time Management > Time Reports > Shift change

| ≡                                       |                      |                         |                |            | ( <sup>333</sup> นางสาว KUT02 KUT02 () |
|-----------------------------------------|----------------------|-------------------------|----------------|------------|----------------------------------------|
| Self Service                            | รายงานการแ           | ปลี่ยนกะ                |                |            |                                        |
| 🕚 Time Management 🛛 🗸                   |                      |                         |                |            | 3                                      |
| Time Data                               | เลือกรูปแบบ          |                         |                |            | 固 ບັນກຶກ 📑 ແສດນ                        |
| Processing                              | วันที่เริ่มต้น*      | 01/01/2021              | วันที่สิ้นสุด* | 31/01/2021 | 2                                      |
| Time Reports ~                          | ประเภทการแไว้ระแกะกำ |                         |                |            |                                        |
| รายงานผลการค่ำนวณการมา<br>ปฏิบัติงาน    | งาน                  |                         |                |            |                                        |
| Time Statement                          | บริษัท               |                         |                |            | · · · · · · · · · · · · · · · · · · ·  |
| Time Processing Message                 | หน่วยงาน             |                         |                |            | •                                      |
| Leave Quota                             | แสดงหน่วยงานภายใต้   | $(\bigcirc \times)$     |                |            |                                        |
| Leave                                   |                      |                         |                |            |                                        |
| <ul> <li>Attendance</li> </ul>          | ODOLOCIQHAIIISAAII   |                         |                |            |                                        |
| Work Schedule                           | ขอบเขตบุคลากรย่อย    |                         |                |            | <b></b>                                |
| Clock Time                              | กลุ่มพนักงานหลัก     |                         |                |            | •                                      |
| Overtime                                | กลุ่มพนักงานย่อย     |                         |                |            |                                        |
| Shift Change                            | สถานะการจ้างงาน      |                         | ~              |            |                                        |
| <ul> <li>Abnormal Attendance</li> </ul> |                      |                         |                |            |                                        |
| รายงานประเภทของค่าจ้าง                  | พนักงาน              | 💿 ทั้งหมด 🔘 ระบุพนักงาน |                |            |                                        |
| Time Timetype Report                    |                      |                         |                |            |                                        |
| Carry Forward                           | 4                    | (ma)                    |                |            |                                        |
| <                                       | O antuums            |                         |                |            |                                        |

# <u>รายงานการเปลี่ยนกะ (Shift change)</u>

- 2. ระบุตัวกรองข้อมูลพนักงาน
- ช่วงวันที่ของข้อมูล
- ประเภทการเปลี่ย<sup>ั</sup>นกะทำงาน
- บริษัท (ระบุ 1000)
- ขอบเขตงานบุคคล/ขอบเขตย่อยงานบคคล (ระบุ KMUTT หรือค่าว่าง)
- กลุ่มพนักงาน
- กลุ่มพนักงานย่อย
- สถานะการจ้างงาน
- เลือกแสดงพนักงานทั้งหมด หรือเฉพาะรายพนักงาน
- 3. กด บันทึก กรณีต้องการบันทึกข้อมูลชุดตัวเลือก
- 4. กด ดำเนินการเพื่อประมวลผลรายง้าน

Shift change - รายงานการเปลี่ยนกะ

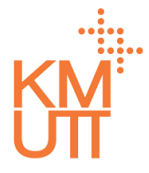

### **Menu Path:** Time Management > Time Reports > Shift change

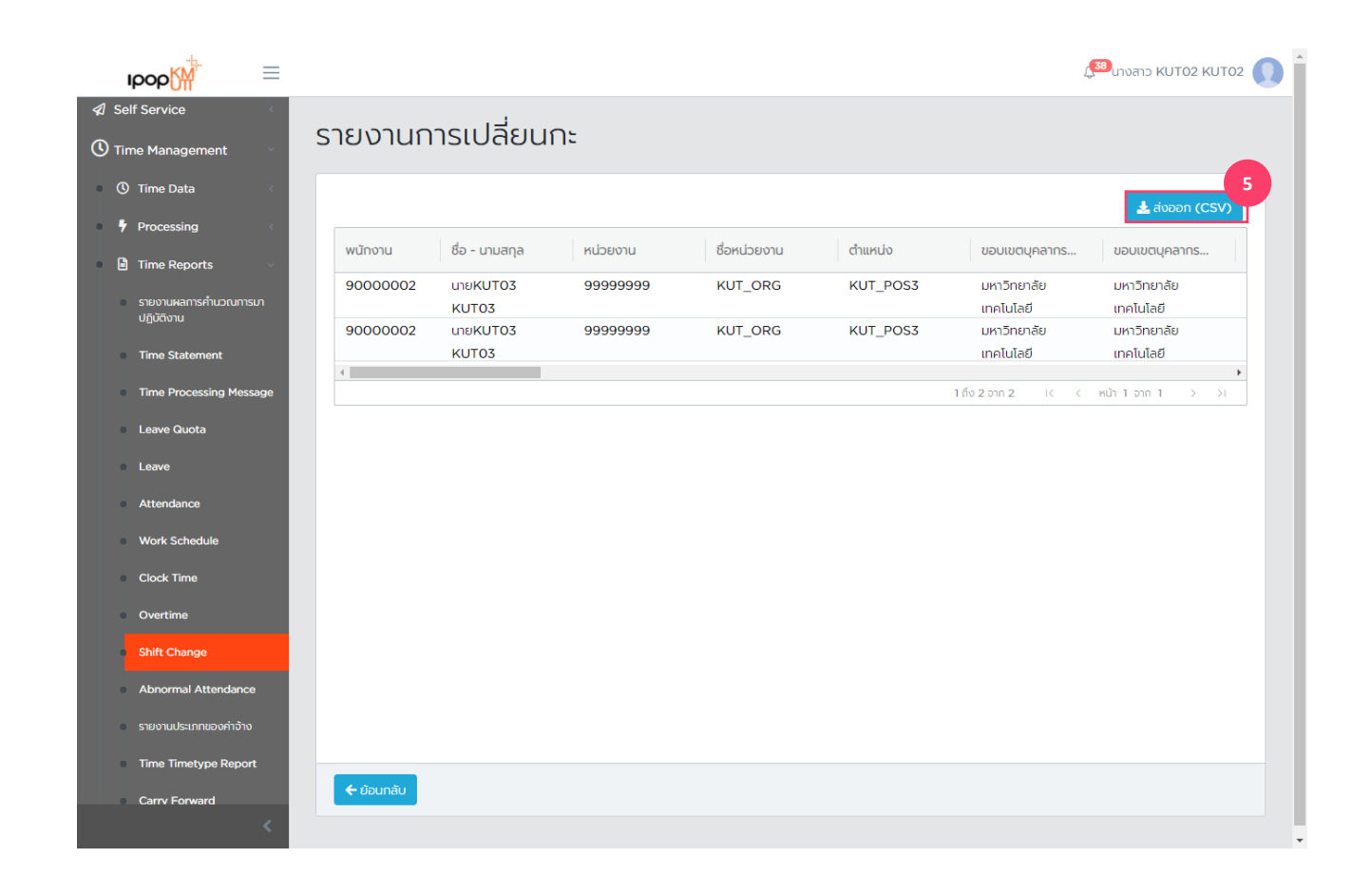

# <u>รายงานการเปลี่ยนกะ (Shift change)</u>

5. กดปุ่ม Export (CSV) เพื่อ download รายงานใน รูปแบบ MS Excel (csv) ไว้ยังเครื่อง PC

Abnormal Attendance - รายงานข้อมูลการทำงานไม่ปกติ

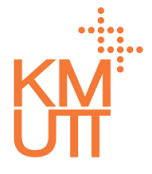

### **Menu Path:** Time Management > Time Reports > Abnormal Attendance

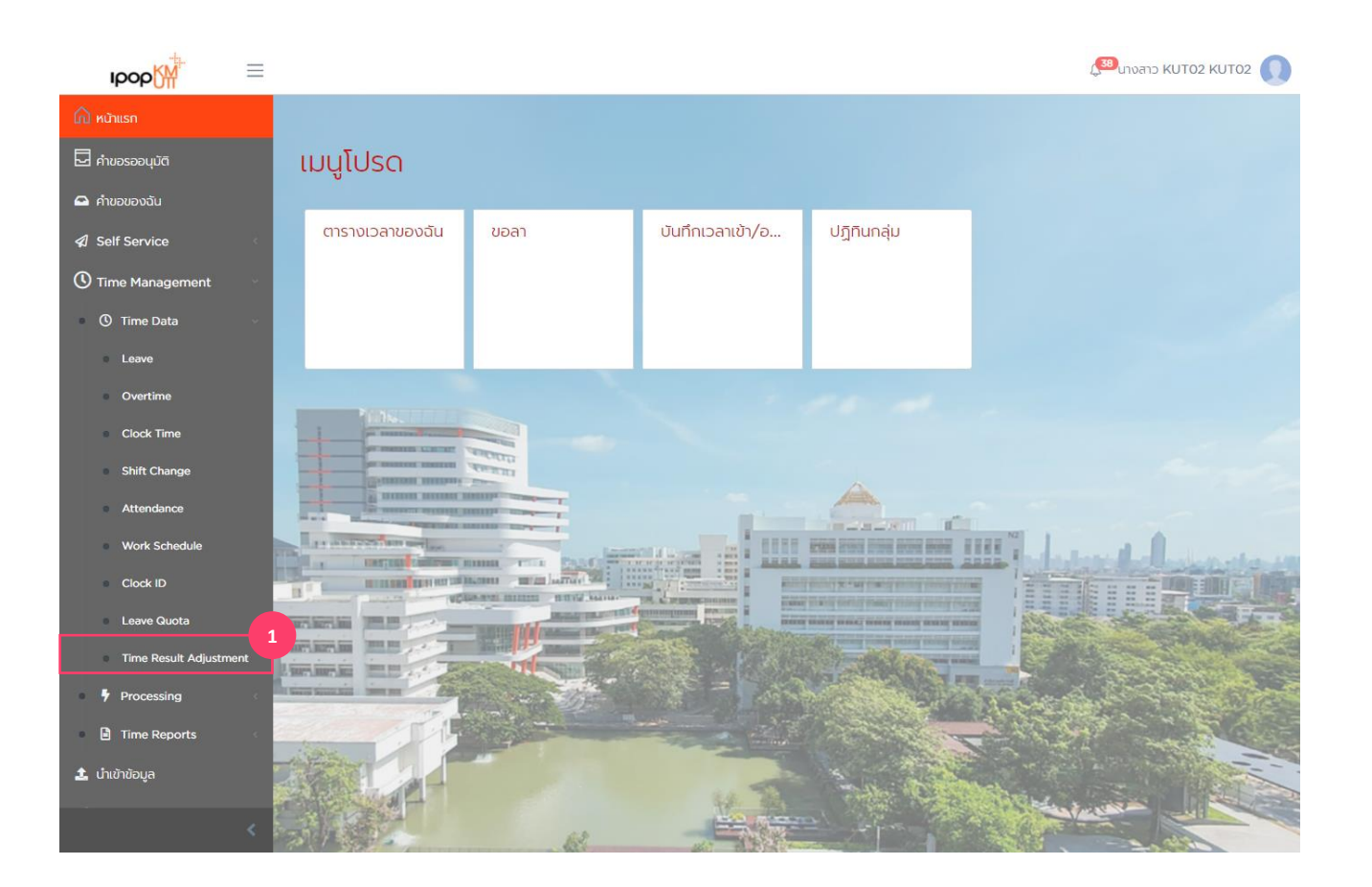

#### <u>รายงานข้อมูลการทำงานไม่ปกติ</u> (Abnormal Attendance)

1. เลือกเมนู Abnormal Attendance

Abnormal Attendance - รายงานข้อมูลการทำงานไม่ปกติ

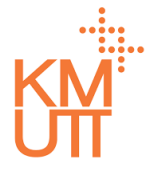

### **Menu Path:** Time Management > Time Reports > Abnormal Attendance

| IDOD                                                   | $\equiv$ |                                     |                     |       |            | 4 <mark>38</mark> 0108                  | אר KUT02 KUT02 🕠 |
|--------------------------------------------------------|----------|-------------------------------------|---------------------|-------|------------|-----------------------------------------|------------------|
| 🛆 หน้าแรก                                              |          | รายงานข้อมูล                        | เการทำงานไม่        | เปกติ |            |                                         |                  |
| 🛃 คำขอรออนุมัติ                                        |          |                                     |                     |       |            |                                         | 3                |
| 🗠 คำขอของฉัน                                           |          | เลือกรูปแบบ                         |                     |       |            | لا الله الله الله الله الله الله الله ا | เทึก ี แสดง      |
| <ul><li>✓ Self Service</li></ul>                       | <        | รอบเวลา                             | 💿 ช่วงเวลา 🔘 รอบเว  | วลา   |            |                                         | 2                |
| <ul> <li>Time Management</li> <li>Time Data</li> </ul> | ×<br>k   | วันที่เริ่มต้น - วันที่สิ้น<br>สุด* | 01/01/2021          | titi  | 31/01/2021 | Ê                                       |                  |
| Processing                                             | ¢        | บริษัก*                             |                     |       |            |                                         |                  |
| Time Reports                                           | ~        | หน่วยงาน                            |                     |       |            |                                         |                  |
| รายงานผลการคำนวณก<br>ปฏิบัติงาน                        | าารมา    | แสดงหน่วยงานภายใต้                  | $\bigcirc \times$   |       |            |                                         |                  |
| Time Statement                                         | essage   | ขอบเขตบุคลากรหลัก                   |                     |       |            |                                         | •                |
| Leave Quota                                            |          | ขอบเขตบุคลากรย่อย                   |                     |       |            |                                         |                  |
| Leave                                                  |          | กลุ่มพนักงานหลัก                    |                     |       |            |                                         |                  |
| <ul> <li>Attendance</li> </ul>                         |          | กลุ่มพนักงานย่อย                    |                     |       |            |                                         |                  |
| Work Schedule                                          |          | ประเภทเหตุผล                        |                     |       |            |                                         | <b>.</b>         |
| Overtime                                               |          | สถานะการอ้างงาน                     |                     | -     |            |                                         |                  |
| Shift Change                                           |          | พนักงาน                             | 💿 ทั้งหมด 🔘 ระบุพนั | inงาน |            |                                         |                  |
|                                                        | <        |                                     |                     |       |            |                                         |                  |

### <u>รายงานข้อมูลการทำงานไม่ปกติ</u> <u>(Abnormal Attendance)</u>

- 2. ระบุดัวกรองข้อมูลพนักงาน
- ช่วงวันที่ของข้อมูล
- ประเภทการเปลี่ย<sup>ื</sup>นกะทำงาน
- บริษัท (ระบุ 1000)
- ขอบเขตงานบุคคล/ขอบเขตย่อยงานบคคล (ระบุ KMUTT หรือค่าว่าง)
- กลุ่มพนักงาน
- กลุ่มพนักงานย่อย
- สถานะการจ้างงาน
- เลือกแสดงพนักงานทั้งหมด หรือเฉพาะรายพนักงาน
- 3. กด บันทึก กรณีต้องการบันทึกข้อมูลชุดตัวเลือก

Abnormal Attendance - รายงานข้อมูลการทำงานไม่ปกติ

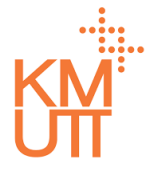

### **Menu Path:** Time Management > Time Reports > Abnormal Attendance

| ıрор <mark>∭</mark>             | =      |                                 | 💭 นางสาว KUT02 KUT02 🕕                |
|---------------------------------|--------|---------------------------------|---------------------------------------|
| 🛆 หน้าแรก                       |        |                                 |                                       |
| 🖵 คำขอรออนุมัติ                 |        | รูปแบบข้อมูลการทำงานไเ          | ม่ปกติ                                |
| 🖴 คำขอของฉัน                    |        | ສາຍພາດດວ່າວຳມາບ (ຄຣັ້ນ)         | 4                                     |
| Self Service                    | ¢.     |                                 |                                       |
| O Time Management               | ~      | กลับก่อนเวลามากกว่าจำนวน (ครัง) | จำนวนมาทิกลับก่อนเกิน                 |
| ① Time Data                     | <      | ขาดงานมากกว่าจำนวน (ครั้ง)      | จำนวนวันขาดงานเทิน                    |
| Processing                      | <      | จำนวนครั้งการแก้ข้อมูลเวลาเกิน  |                                       |
| 🖹 Time Reports                  | ~      | ขาดงานกันต่อแนื่อง (วัน)        |                                       |
| รายงานผลการคำนวณก<br>ปฏิบัติงาน | าารมา  |                                 |                                       |
| Time Statement                  |        |                                 |                                       |
| Time Processing Me              | essage | ส่งอิเมล์อัตโนมัติ              | 5                                     |
| Leave Quota                     |        | พนักงาน 🔘 🗵                     |                                       |
| Leave                           |        | หัวหน้างาน 🔘 🗵                  |                                       |
| Attendance                      |        | อื่นๆ                           |                                       |
| Work Schedule                   |        |                                 |                                       |
| Clock Time                      |        | รูปแบบอิเมล์                    | · · · · · · · · · · · · · · · · · · · |
| <ul> <li>Overtime</li> </ul>    |        |                                 |                                       |
| Shift Change                    |        | O ດຳເນັບກາs 6 ⊗ ຄຳ              |                                       |
|                                 | <      |                                 |                                       |

### <u>รายงานข้อมูลการทำงานไม่ปกติ</u> <u>(Abnormal Attendance)</u>

- ระบุเงื่อนไขรูปแบบของข้อมูลการทำงานไม่ปกติที่ ต้องการ
- 5. ระบุเงื่อนไขการส่งอีเมล์อัตโนมัติ
- ส่งอ<sup>ื</sup>่เมล์ให้กับพนักงานที่แสดงผลในรายงาน
- ส่งอีกเมล์ให้กับหัวหน้างานของพนักงานในรายงาน
- อื่นๆ ระบุอีเมล์ที่ต้องการส่งออก
- 4. กด ดำเนินการเพื่อประมวลผลรายงาน

Abnormal Attendance - รายงานข้อมูลการทำงานไม่ปกติ

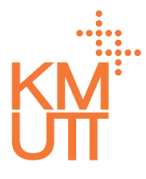

# **Menu Path:** Time Management > Time Reports > Abnormal Attendance

|                                                                                                    | וואססאין<br>אטזווגאח                   |                          |                  |                       |                    |          |                          | ر <mark>38</mark> unv | oano KUTO2 KU' | то2 🜔 |       |     | <u>รายง</u><br><u>(Abi</u> | <u>ุ่งานข้</u><br>norm | ้ <u>อมูลศ</u><br>ial At | <u>าารทำ</u><br>ttend | <u>างานไม่ปก</u><br>lance)<br>real |
|----------------------------------------------------------------------------------------------------|----------------------------------------|--------------------------|------------------|-----------------------|--------------------|----------|--------------------------|-----------------------|----------------|-------|-------|-----|----------------------------|------------------------|--------------------------|-----------------------|------------------------------------|
|                                                                                                    | คำขอรออนุมัติ                          | รูปแบบข้อมูลการ          | ะทำงานไม่บ       | ปกติ                  |                    |          |                          |                       |                |       |       |     | งเวยบ                      | 103 120                | ាករំការ                  |                       |                                    |
| elsowice       elsowich       elsowich <td< td=""><td>คำขอของฉัน</td><td></td><td></td><td></td><td></td><td></td><td></td><td></td><td></td><td></td><td></td><td></td><td></td><td></td><td></td><td></td><td></td></td<>                                                                                                    | คำขอของฉัน                             |                          |                  |                       |                    |          |                          |                       |                |       |       |     |                            |                        |                          |                       |                                    |
|                                                                                                    |                                        | สายมากกว่าจำนวน (ครั้ง)  | )                |                       | จำนวนนาทีสายเกิน   |          |                          |                       |                |       |       |     |                            |                        |                          |                       |                                    |
|                                                                                                    | elf Service                            |                          |                  |                       |                    |          |                          |                       |                |       |       |     |                            |                        |                          |                       |                                    |
|                                                                                                    | me Management 🛛 🗸                      | naunouca iu inno io iu   | JU (ASV)         |                       | จานวนนาททสบทอนเท   | u        |                          |                       |                |       |       |     |                            |                        |                          |                       |                                    |
|                                                                                                    | )Time Data                             | ขาดงานมากกว่าจำนวน (#    | າຮັ້ง)           | 1                     | จำนวนวันขาดงานเกิน |          |                          |                       |                |       |       |     |                            |                        |                          |                       |                                    |
|                                                                                                    | Processing                             | จำนวนครั้งการแก้ข้อมูลเว | ลาเกิน           |                       |                    |          |                          |                       |                |       |       |     |                            |                        |                          |                       |                                    |
|                                                                                                    | Time Reports                           | ขาดงานกันต่อแนื่อง (วัน) |                  |                       |                    |          |                          |                       |                |       |       |     |                            |                        |                          |                       |                                    |
|                                                                                                    | รายงานผลการคำนวณการมา<br>ปฏิบัติงาน    |                          |                  |                       |                    |          |                          |                       |                |       |       |     |                            |                        |                          |                       |                                    |
| Lawe       1       5112311201       1       1       1       1       1       1       1       1       1       1       1       1       1       1       1       1       1       1       1       1       1       1       1       1       1       1       1       1       1       1       1       1       1       1       1       1       1       1       1       1       1       1       1       1       1       1       1       1       1       1       1       1       1       1       1       1       1       1       1       1       1       1       1       1       1       1       1       1       1       1       1       1       1       1       1       1       1       1       1       1       1       1       1       1       1       1       1       1       1       1       1       1       1       1       1       1       1       1       1       1       1       1       1       1       1       1       1       1       1       1       1       1       1       1       1       <                                                                                                    | Time Statement Time Processing Message | ส่งอีเมล์อัตโนมัติ       | Α                | В                     | C                  | 1        | JK                       | L                     | м              | N     | 0     | р   | Q                          | R                      | S                        | T                     | •                                  |
| Low       βυμλου       μ       μ                                                                                                    |                                        |                          | 1 รายงา          | นข้อมูลการทำง         | านไม่ปกดิ          |          |                          |                       |                |       |       |     |                            |                        |                          |                       |                                    |
| = Attendance + Attendance + | Leave                                  | หัวหน้างาน               | 2 ช่วงวันท่      | ที่ 01/12/2020 ถึง 31 | /01/2021           |          |                          |                       |                |       |       |     |                            |                        |                          |                       |                                    |
| Number       Out       Out <t< th=""><th>Attendance</th><th></th><th>3 พนักงาน</th><th>ชื่อ - นามสกุล</th><th>หน่วยงาน</th><th>มพนักงาน</th><th>ย่ตารางการทำรางการทำง</th><th>เวลาเริ่มต้น</th><th>แก้ไขเวลา</th><th>มาส</th><th>าย</th><th>กลั</th><th>บก่อน</th><th></th><th>ขาดงาน</th><th><i>*</i></th><th>-</th></t<>                                                                                                    | Attendance                             |                          | 3 พนักงาน        | ชื่อ - นามสกุล        | หน่วยงาน           | มพนักงาน | ย่ตารางการทำรางการทำง    | เวลาเริ่มต้น          | แก้ไขเวลา      | มาส   | าย    | กลั | บก่อน                      |                        | ขาดงาน                   | <i>*</i>              | -                                  |
| Work Schedule         22 5000000         hr B KUT01 KUT01         9999999         min-nu         60/01/2021         08:30 - 16:30            1         1           Clock Time         29 5000000         hr B KUT01 KUT01         99999999         min-nu         66/01/2021         08:30 - 16:30             1         1           4 50000000         hr B KUT01 KUT01         99999999         min-nu         66/01/2021         08:30 - 16:30             1         1         1         1         1         1         1         1         1         1         1         1         1         1         1         1         1         1         1         1         1         1         1         1         1         1         1         1         1         1         1         1         1         1         1         1         1         1         1         1         1         1         1         1         1         1         1         1         1         1         1         1         1         1         1         1         1         1         1         1                                                                                                    | Actendance                             | DUM                      | 4<br>21 90000000 | นาย KUT01 KUT01       | 99999999           | พนักงาน  | 01/01/2021 08:30 - 16:30 |                       | เวลาสนสุด      | จานวน | จานวน | นาท | จานวน                      | นาท                    | างานวน<br>1              | <b>JU</b><br>1        | -                                  |
| Clock Time         9         9         999999         win nu         65/01/2021         08:30 - 16:30              1         1           Overtime         9         9         9999999         win nu         65/01/2021         08:30 - 16:30              1         1         1         1         1         1         1         1         1         1         1         1         1         1         1         1         1         1         1         1         1         1         1         1         1         1         1         1         1         1         1         1         1         1         1         1         1         1         1         1         1         1         1         1         1         1         1         1         1         1         1         1         1         1         1         1         1         1         1         1         1         1         1         1         1         1         1         1         1         1         1         1         1         1         1         1         <                                                                                                    | Work Schedule                          |                          | 22 90000000      | นาย KUT01 KUT01       | 99999999           | พนักงาน  | 04/01/2021 08:30 - 16:30 |                       |                |       |       |     |                            |                        | 1                        | 1                     |                                    |
| Clock Time         Splitubility         24         90000000         with KUT01 KUT01         9999999         with anu         06/01/2021         08:30 - 16:30         Image: Clock Time         Image: Clock Time                                                                                                    |                                        |                          | 23 9000000       | นาย KUT01 KUT01       | 99999999           | พนักงาน  | 05/01/2021 08:30 - 16:30 |                       |                |       |       |     |                            |                        | 1                        | 1                     |                                    |
| Overtime         2         90000000         1/18 KUT01 KUT01         99999999         1/10/1/2021         08:30 - 16:30             1         1           2         00000000         1/18 KUT01 KUT01         99999999         1/10/1/2021         08:30 - 16:30              1         1           2         00000000         1/18 KUT01 KUT01         99999999         1/10/1/2021         08:30 - 16:30             1         1           2         00000000         1/18 KUT01 KUT01         99999999         1/11/2/2020         08:30 - 16:30             1         1           2         00000000         1/18 KUT01 KUT01         99999999         1/10/1/2021         08:30 - 16:30            1         1           3         0000000         1/18 KUT01 KUT01         99999999         1/10/11         2/12/2020         08:30 - 16:30             1         1           3         00000000         1/18 KUT01 KUT01         99999999         1/10/11         2/12/2020         08:30 - 16:30                                                                                                    | Clock Time                             | รูปแบบอเมล               | 24 90000000      | นาย KUT01 KUT01       | 99999999           | พนักงาน  | 06/01/2021 08:30 - 16:30 |                       |                |       |       |     |                            |                        | 1                        | 1                     |                                    |
| Overtime         Vin KUT01 KUT01         99999999         Win nu 18/U2020         08:30 - 16:30         Image: Control of Control of Control                                                                  |                                        |                          | 25 9000000       | นาย KUT01 KUT01       | 99999999           | พนักงาน  | 07/01/2021 08:30 - 16:30 |                       |                |       |       |     |                            |                        | 1                        | 1                     |                                    |
| 2       90000000       110       110       12/12/2020       08:30       16:30          1       1         2       90000000       110       110       99999999       110       12/12/2020       08:30       16:30          1       1         5       90000000       110       110       99999999       110       12/12/2020       08:30       16:30          1       1         5       90000000       110       110       99999999       110       12/12/2020       08:30       16:30          1       1         5       90000000       110       110       99999999       110       12/12/2020       08:30       16:30          1       1         1       90000000       110       110       99999999       110       12/12/2020       08:30       16:30          1       1       1       1       1       1       1       1       1       1       1       1       1       1       1       1       1       1       1       1       1       1                                                                                                    | Overtime                               |                          | 26 9000000       | นาย KUT01 KUT01       | 99999999           | พนักงาน  | 08/01/2021 08:30 - 16:30 |                       |                |       |       |     |                            |                        | 1                        | 1                     |                                    |
| <ul> <li></li></ul>                                                                                                    |                                        |                          | 27 90000000      | นาย KUT01 KUT01       | 99999999           | พนักงาน  | 18/12/2020 08:30 - 16:30 |                       |                |       |       |     |                            |                        | 1                        | 1                     |                                    |
| 29       900000000       uiu KUT01 KUT01       99999999       wünaitu 22/12/2020       08:30 - 16:30        1       1         30       90000000       uiu KUT01 KUT01       99999999       wünaitu 24/12/2020       08:30 - 16:30         1       1         31       90000000       uiu KUT01 KUT01       99999999       wünaitu 24/12/2020       08:30 - 16:30         1       1         32       90000000       uiu KUT01 KUT01       99999999       wünaitu 26/12/2020       08:30 - 16:30         1       1         33       90000000       uiu KUT01 KUT01       99999999       wünaitu 28/12/2020       08:30 - 16:30         1       1         34       90000000       uiu KUT01 KUT01       99999999       wünaitu 28/12/2020       08:30 - 16:30         1       1         35       90000000       uiu KUT01 KUT01       99999999       wünaitu 28/12/2020       08:30 - 16:30         1       1         35       90000000       uiu KUT01 KUT01       99999999       wünaitu 26/12/2020       08:30 - 16:30         1       1         36       900000001       u.a. KUT02 KUT02                                                                                                    |                                        | 🔘 ดำเนินการ 🔺 🔇          | 28 90000000      | นาย KUT01 KUT01       | 99999999           | พนักงาน  | 21/12/2020 08:30 - 16:30 |                       |                |       |       |     |                            |                        | 1                        | 1                     |                                    |
| 80 90000000       u'u KUT01 KUT01       99999999       wüncu 2/1/2/202       06:30 - 16:30          1       1         90000000       u'u KUT01 KUT01       99999999       wüncu 2/1/2/202       06:30 - 16:30           1       1         12       90000000       u'u KUT01 KUT01       99999999       wüncu 2/1/2/202       06:30 - 16:30           1       1         13       90000000       u'u KUT01 KUT01       99999999       wüncu 2/1/2/202       06:30 - 16:30           1       1         14       90000000       u'u KUT01 KUT01       99999999       wüncu 2/1/2/202       06:30 - 16:30           1       1         15       90000000       u'u KUT01 KUT01       9999999       wüncu 2/1/2/202       06:30 - 16:30          1       1       1         16       1       1       1       1       1       1       1       1       1       1       1       1       1       1       1       1       1       1       1       1       1       1       1       1                                                                                                    |                                        |                          | 29 9000000       | นาย KUT01 KUT01       | 99999999           | พนักงาน  | 22/12/2020 08:30 - 16:30 |                       |                |       |       |     |                            |                        | 1                        | 1                     |                                    |
| bnormalAttendaxisx       A       31       19000000       1416 KUT01 KUT01       199999999       10/1/2020       06:30-16:30       Image: Constraint of Constraint of Constraint                                                                                                    |                                        |                          | 30 9000000       | นาย KUT01 KUT01       | 99999999           | พนักงาน  | 23/12/2020 08:30 - 16:30 |                       |                |       |       |     |                            |                        | 1                        | 1                     |                                    |
| 32       90000000       \u03ex LUTD1 kUT01       99999999       \u03ex Minoru       25/12/2020       08:30 - 16:30         1       1         33       90000000       \u03ex KUT01 kUT01       99999999       \u03ex Minoru       28/12/2020       08:30 - 16:30          1       1         34       90000000       \u03ex KUT01 kUT01       99999999       \u03ex Minoru       28/12/2020       08:30 - 16:30          1       1         35       90000000       \u03ex KUT01 kUT01       99999999       \u03ex Minoru       28/12/2020       08:30 - 16:30          1       1         36       90000000       \u03ex KUT01 kUT01       99999999       \u03ex Minoru       30/12/2020       08:30 - 16:30          1       1         36       90000001       \u03ex A.UT02 kUT02       99999999       \u03ex Minoru       0/(0/2021       08:30 - 16:30         1       1       1         37       90000001       \u03ex A.UT02 kUT02       99999999       \u03ex Minoru       0/(0/1/2021       08:30 - 16:30          1       1       1       1       1       1                                                                                                    | bnormalAttendaxlsx ^                   |                          | 31 90000000      | นาย KUT01 KUT01       | 9999999            | พนกงาน   | 24/12/2020 08:30 - 16:30 |                       |                |       |       |     |                            |                        | 1                        | 1                     |                                    |
| 33       90000000       unt KUT01 KUT01       99999999       wünchu 28/12/2020       08:30 - 16:30           1         34       90000000       unt KUT01 KUT01       9999999       wünchu 28/12/2020       08:30 - 16:30            1       1         35       90000000       unt KUT01 KUT01       9999999       wünchu 20/12/2020       08:30 - 16:30            1       1         36       90000001       unt KUT01 KUT01       9999999       wünchu 20/12/2020       08:30 - 16:30           1       1         37       90000001       u.a. KUT02 KUT02       9999999       wünchu 20/12/2021       08:30 - 16:30          1       1         38       90000001       u.a. KUT02 KUT02       9999999       wünchu 20/12/2021       08:30 - 16:30           1       1         39       90000001       u.a. KUT02 KUT02       9999999       wünchu 20/12/2021       08:30 - 16:30           1       1         39       900000001       u.a. KUT02 KUT02       9999999                                                                                                    |                                        |                          | 32 90000000      | นาย KUT01 KUT01       | 99999999           | พนกงาน   | 25/12/2020 08:30 - 16:30 |                       |                |       |       |     |                            |                        | 1                        | 1                     |                                    |
| 34 19000000       111 11         35 9000000       111 11         36 9000000       111 11         37 9000001       111 11         38 9000001       111 11         39 9000001       111 11         39 9000001       111 11         39 9000001       111 11         39 9000001       111 11         39 9000001       111 11         39 9000001       111 11         39 9000001       111 11         39 9000001       111 11         39 9000001       111 11         39 9000001       111 11         39 9000001       111 11         39 9000001       111 11         39 9000001       111 11         39 9000001       111 11         39 9000001       111 11         30 9000001       111 11         30 9000001       111 11         30 9000011       111 11         30 9000011       111 11         30 9000011       111 11         30 9000011       111 11         30 9000011       111 11         30 9000011       111 11         30 9000011       111 11         30 90000111       111 11         30                                                                                                    |                                        |                          | 33 9000000       | นาย KUT01 KUT01       | 99999999           | พนักงาน  | 28/12/2020 08:30 - 16:30 |                       |                |       | 1     | -   |                            |                        | 1                        | 1                     |                                    |
| 39       90000000       yurik kUT01       99999999       yuñn yu       30/12/202       08:30 - 16:30       0       0       0       0       0       1       1         36       90000001       yu.a. KUT02 KUT02       99999999       yuñn yu       0/10/12/201       08:30 - 16:30       0       0       0       0       1       1         37       90000001       yu.a. KUT02 KUT02       99999999       yuñn yu       0/10/12/201       08:30 - 16:30       0       0       0       0       1       1         39       90000001       yu.a. KUT02 KUT02       99999999       yuñn yu       0/10/12/201       08:30 - 16:30       0       0       0       0       1       1         39       90000001       yu.a. KUT02 KUT02       99999999       yuñn yu       0/50/12/201       08:30 - 16:30       0       0       0       1       1         39       90000001       yu.a. KUT02 KUT02       99999999       yuñn yu       0/50/12/201       08:30 - 16:30       0       0       0       1       1       1         40       90000001       yu.a. KUT02 KUT02       9999999.       yuñn yu.a. KUT02/201       0/201/201       0/201/201       0/201/201       0/201/201                                                                                                    |                                        |                          | 34 9000000       | นาย KUT01 KUT01       | 99999999           | พนักงาน  | 29/12/2020 08:30 - 16:30 |                       |                |       |       |     |                            |                        | 1                        | 1                     |                                    |
| 36       57       90000001       N.A. KUT02 KUT02       99999999       YNĂNATU       0/01/2021       08:30 - 16:30       0       0       0       0       0       1       1         38       90000001       N.A. KUT02 KUT02       99999999       YNĂNATU       04/01/2021       08:30 - 16:30       0       0       0       0       0       1       1         39       90000001       N.A. KUT02 KUT02       99999999       YNĂNATU       05/01/2021       08:30 - 16:30       0       0       0       0       1       1         40       90000001       N.A. KUT02 KUT02       99999999       YNĂNATU       05/01/2021       08:30 - 16:30       0       0       0       0       1       1         40       90000001       Y.A. KUT02 KUT02       99999999       YNĂNATU       05/01/2021       08:30 - 16:30       0       0       0       0       1       1         40       90000001       Y.A. KUT02 KUT02       99999999       YNĂNATU       05/01/2021       08:30 - 16:30       0       0       0       0       1       1       1         40       90000001       Y.A. KUT02 KUT02       99999999       YNĂNATU       05/01/2021       08:30 - 16:30                                                                                                    |                                        |                          | 35 90000000      | นาย KUT01 KUT01       | 99999999           | พนักงาน  | 30/12/2020 08:30 - 16:30 |                       |                |       |       |     |                            |                        | 1                        | 1                     |                                    |
| 37       90000001       u.a. KUT02 KUT02       99999999       wũn shu       01/01/2021       08:30 - 16:30       1       1         38       90000001       u.a. KUT02 KUT02       99999999       wũn shu       04/01/2021       08:30 - 16:30       1       1         39       90000001       u.a. KUT02 KUT02       99999999       wũn shu       05/01/2021       08:30 - 16:30       1       1         39       90000001       u.a. KUT02 KUT02       99999999       wũn shu       05/01/2021       08:30 - 16:30       1       1         40       90000001       u.a. KUT02 KUT02       99999999       wũn shu       05/01/2021       08:30 - 16:30       1       1                                                                                                    |                                        |                          | 36               | 1                     |                    | -        |                          |                       | รวม            | 0     | 0     | 0   | 0                          | 0                      | 15                       | 15                    |                                    |
| 38       90000001       u.a.f. KUT02 KUT02       99999999       WLnatu       06/01/2021       08:30 - 16:30       1       1         39       90000001       u.a.f. KUT02 KUT02       99999999       WLnatu       05/01/2021       08:30 - 16:30       1       1       1         40       90000001       u.a.f. KUT02 KUT02       9999999       WLnatu       05/01/2021       08:30 - 16:30       1       1       1                                                                                                    |                                        |                          | 37 9000001       | น.ส. KUT02 KUT02      | 99999999           | พนักงาน  | 01/01/2021 08:30 - 16:30 |                       |                |       |       |     |                            |                        | 1                        | 1                     |                                    |
| 39         1         1           40         90000001         1         1           40         90000001         1         1                                                                                                    |                                        |                          | 38 9000001       | น.ส. KUT02 KUT02      | 99999999           | พนักงาน  | 04/01/2021 08:30 - 16:30 |                       |                |       |       |     | 1                          |                        | 1                        | 1                     |                                    |
| .40.โ90000001 น.ส. K1IIT02 โ99999999 (พบักงาน 07/01/2021 08:30-16:30) 1 1 1                                                                                                    |                                        |                          |                  |                       | -                  |          |                          |                       |                |       |       |     |                            |                        |                          |                       |                                    |
|                                                                                                    |                                        |                          | 39 9000001       | น.ส. KUT02 KUT02      | 99999999           | พนักงาน  | 05/01/2021 08:30 - 16:30 |                       |                |       |       |     |                            |                        | 1                        | 1                     |                                    |

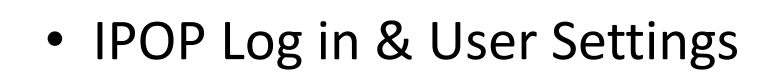

- Time Data Maintenance
- Time Processing
- Time Reports
- Workflow

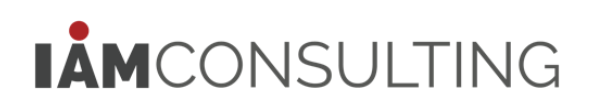

ESS Request Status Report - รายงานสถานะคำขอด้านเวลา

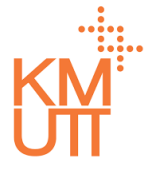

### **Menu Path:** Workflow > ESS Request Status Report

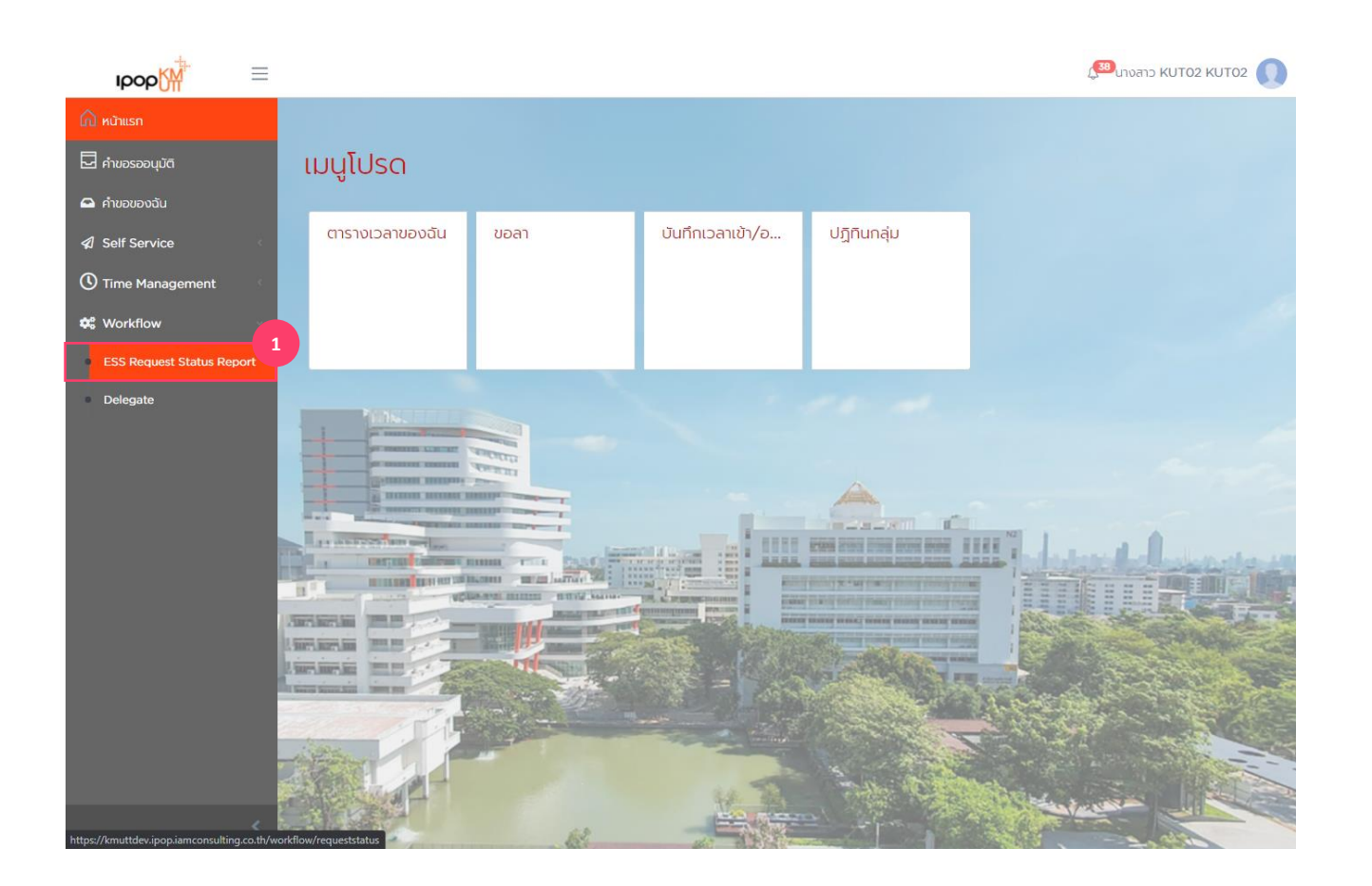

#### รายงานสถานะคำขอด้านเวลา (ESS Request Status Report)

1. ESS Request Status Report

ESS Request Status Report - รายงานสถานะคำขอด้านเวลา

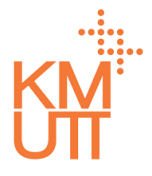

# **Menu Path:** Workflow > ESS Request Status Report

| юор                             | $\equiv$ |                    |                   |        |                |            | ( <sup>38)</sup> นางสาว KU | JT02 KUT02 🕠 📋 |
|---------------------------------|----------|--------------------|-------------------|--------|----------------|------------|----------------------------|----------------|
| 🛆 หน้าแรก                       |          | รายงานสถาน         | ะคำขอของ          | พนักงา | u              |            |                            |                |
| 🗖 คำขอรออนุมัติ                 |          |                    |                   |        |                |            |                            | 3              |
| 🖴 ค่าขอของฉัน                   |          | เลือกรูปแบบ        |                   |        |                |            | 🔁 บันทึก                   | 🔁 ແສດນ         |
| Self Service                    | <        | วันที่เริ่มต้น*    | 01/01/2021        | 曲      | วันที่สิ้นสุด* | 31/01/2021 | 曲                          | 2              |
| C Time Management               | ~        | บริษัท*            |                   |        |                |            |                            |                |
| O Time Data                     | <        |                    |                   |        |                |            |                            | X <b>V</b>     |
| Processing                      | ¢        | หน่วยงาน           |                   |        |                |            |                            | · ·            |
| Time Reports                    | ~        | แสดงหน่วยงานภายใต้ |                   |        |                |            |                            |                |
| รายงานผลการคำนวณก<br>ปฏิบัติงาน | การมา    | ขอบเขตบุคลากรหลัก  |                   |        |                |            |                            | •              |
| Time Statement                  |          | ขอบเขตบุคลากรย่อย  |                   |        |                |            |                            |                |
| Time Processing Me              | essage   | กลุ่มพนักงานหลัก   |                   |        |                |            |                            |                |
| Leave Quota                     |          | กล่ามพมัดงามย่อย   |                   |        |                |            |                            |                |
| Leave                           |          | ngswano labbo      |                   |        |                |            |                            |                |
| Attendance                      |          | สถานะการจ้างงาน    |                   |        | Ŧ              |            |                            |                |
| Work Schedule                   |          | พนักงาน            | 💿 ทั้งหมด 🔘 ระบุพ | นักงาน |                |            |                            |                |
| Clock Time                      |          |                    |                   |        |                |            |                            |                |
| Overtime                        |          |                    |                   |        |                |            |                            |                |
| Shift Change                    |          | รเป็นแน่คำขอ       |                   |        |                |            |                            |                |
|                                 | <        | 201001100          |                   |        |                |            |                            |                |

### รายงานสถานะคำขอด้านเวลา (ESS Request Status Report)

- 2. ระบุดัวกรองข้อมูลพนักงาน
- ช่วงวันที่ของข้อมูล
- ประเภทการเปลี่ย<sup>ั</sup>นกะทำงาน
- บริษัท (ระบุ 1000)
- ขอบเขตงานบุคคล/ขอบเขตย่อยงานบคคล (ระบุ KMUTT หรือค่าว่าง)
- กลุ่มพนักงาน
- กลุ่มพนักงานย่อย
- สถานะการจ้างงาน
- เลือกแสดงพนักงานทั้งหมด หรือเฉพาะรายพนักงาน
- 3. กด บันทึก กรณีต้องการบันทึกข้อมูลชุดตัวเลือก

ESS Request Status Report - รายงานสถานะคำขอด้านเวลา

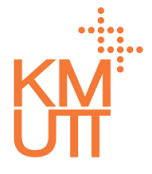

### **Menu Path:** Time Management > Processing > Time Processing

| IDOD                              | $\equiv$ |                    | 🕮 المن المن المن المن المن المن المن المن |
|-----------------------------------|----------|--------------------|-------------------------------------------|
| 🛆 หน้าแรก                         |          | พนักงาน            |                                           |
| 🗖 คำขอรออนุมัติ                   |          |                    |                                           |
| 🕰 คำขอของฉัน                      |          |                    |                                           |
| 🖈 Self Service                    | <        | รเป็นแม่คำขอ       | · · · · · · · · · · · · · · · · · · ·     |
| Iime Management                   | ~        | 3010011100         |                                           |
| ① Time Data                       | <        | ประเภทการแสดงผล*   | Summary × 🔻                               |
| Processing                        | <        | ประเภทคำขอ         | · ·                                       |
| 🔹 🖥 Time Reports                  | ~        | สถานะคำขอ          | · · · · · · · · · · · · · · · · · · ·     |
| รายงานผลการคำนวณกาะ<br>ปฏิบัติงาน | รมา      |                    |                                           |
| Time Statement                    | i i i    |                    | 5                                         |
| Time Processing Mes               | sage     | ส่งอีเมล์อัตโนมัติ | i 🔰                                       |
| Leave Quota                       |          | พนักงาน            |                                           |
| Leave                             |          | ห้วหน้างาน         |                                           |
| Attendance                        |          | อื่นๆ              |                                           |
| Work Schedule                     |          |                    |                                           |
| <ul> <li>Clock Time</li> </ul>    |          | รูปแบบอีเมล์       | · · · · · · · · · · · · · · · · · · ·     |
| Overtime                          | Ļ        |                    |                                           |
| Shift Change                      |          | 💿 ດຳເนินการ 🔺      |                                           |
|                                   | <        |                    |                                           |

### รายงานสถานะคำขอด้านเวลา (ESS Request Status Report)

- 4. เลือกรูปแบบคำขอ
- ประเภ<sup>ิ</sup>ทการแสดงผล
- ประเภทคำขอ
- สถานุะคำขอ
- 5. ระบุเงื่อนไขการส่งอีเมล์อัตโนมัติ
- ส่งอ<sup>ื</sup>่เมล์ให้กับพนักงานที่แสดงผลในรายงาน
- สุ่งอีกเมล์ให้กับหัวหน้างานของพนักงานในรายงาน
- อื่นๆ ระบุอีเมล์ที่ต้องการส่งออก
- 6. กดปุ่มดำเนินการเพื่อสร้างรายงาน

СМ<sup>і</sup> Л

### ESS Request Status Report - รายงานสถานะคำขอด้านเวลา

# **Menu Path:** Time Management > Processing > Time Processing

| <ul> <li>κιλημιση</li> <li>κιλημιση</li> <li>κιλημιση</li> <li>κιλημιση</li> <li>κιλημιση</li> <li>κιλημιση</li> <li>κιλημιση</li> <li>Self Service</li> <li>Self Service</li> <li>Self Service</li> <li>Time Management</li> <li>Time Data</li> <li>Processing</li> <li>Time Reports</li> <li>Stubulukamsnhuboumsun</li> <li>μίχιδοτυ</li> </ul> | พนักงาน<br><b>รูปแบบคำขอ</b><br>ประเภทคำขอ<br>สดานะคำขอ | <ul> <li>покиа</li> <li>С</li> </ul> | ) ระบุพนักงาม                                                                          |                                | ູ ເອັນ ແນນ ແລະ ເຊິ່ງ ເຊິ່ງ ເຊ | кито2 кито2 <b>()</b> |                         | 57<br>R<br>4.<br>•<br>•<br>5.<br>•<br>•<br>• | ายงานสถ<br>equest<br>เลือกรูปแ<br>ประเภทค่<br>สถานะคำ<br>ระบุเงื่อน`<br>ส่งอีเมล์ใ<br>ส่งอีกเมล่<br>อื่นๆ – ระ<br>กดปุ่มดำเนิ | านะคำร<br>Status<br>บบคำขอ<br>ารแสดงผส<br>่าขอ<br>ขอ<br>ใขการส่งอี<br>ห้กับพนักง<br>เให้กับหัวห<br>บุอีเมล์ที่ด่<br>เนการเพื่อส | ขอด้านเวลา<br>Report)<br>จ<br>เมล์อัตโนมัดิ<br>เานที่แสดงผลใน<br>เน้างานของพนัก<br>องการส่งออก<br>สร้างรายงาน | (ESS<br>เรายงาน<br>เงานในรายงาน |
|----------------------------------------------------------------------------------------------------|---------------------------------------------------------|--------------------------------------|----------------------------------------------------------------------------------------|--------------------------------|----------------------------------------------------------------------------------------------------|-----------------------|-------------------------|----------------------------------------------|----------------------------------------------------------------------------------------------------|----------------------------------------------------------------------------------------------------|----------------------------------------------------------------------------------------------------|---------------------------------|
| Time Statement<br>Time Processing Message                                                                                                    | ส่งอีเมล์อัตโนมัต                                       | i                                    |                                                                                        |                                |                                                                                                    |                       |                         |                                              |                                                                                                    |                                                                                                    |                                                                                                    |                                 |
| Leave Quota                                                                                                    | พนักงาน                                                 |                                      |                                                                                        |                                |                                                                                                    |                       |                         |                                              |                                                                                                    |                                                                                                    |                                                                                                    |                                 |
| Leave                                                                                                    | ห้วหน้างาน                                              |                                      |                                                                                        |                                |                                                                                                    |                       |                         |                                              |                                                                                                    |                                                                                                    |                                                                                                    |                                 |
| Attendance                                                                                                    | อื่นๆ                                                   |                                      |                                                                                        |                                |                                                                                                    | •                     |                         |                                              |                                                                                                    |                                                                                                    |                                                                                                    |                                 |
| Work Schedule                                                                                                    |                                                         |                                      |                                                                                        |                                |                                                                                                    |                       |                         |                                              |                                                                                                    |                                                                                                    |                                                                                                    |                                 |
| <ul> <li>Clock Time</li> </ul>                                                                                                    | รูปแบบอิเมล์                                            |                                      | A                                                                                      | В                              | С                                                                                                    | D                     | E                       | F                                            | G                                                                                                    | Н                                                                                                    |                                                                                                    |                                 |
| Overtime                                                                                                    |                                                         |                                      | 1         รายงานสรุปสถานะดำขอ           2         ช่วงวันที่ 01/01/2021 ถึง 31/01/2021 |                                |                                                                                                    |                       |                         |                                              |                                                                                                    |                                                                                                    |                                                                                                    |                                 |
| <                                                                                                    | 💿 ດຳເนັนการ 🔺 🔇                                         | ้ ล้าง                               | 3 ประเภทคำขอ                                                                           | Name                           | Size                                                                                                    | Packed Type           | <u>พนักงาน</u><br>เบัติ | ปกิเสธ                                       | ່ານ່ານາເພັລນາງັຜີ                                                                                                    | บีข้อผิดพลา                                                                                                    |                                                                                                    |                                 |
| ESSRequestStatusxlsx                                                                                                    |                                                         |                                      | 5 Attendance Request                                                                   | . AttendancePequertStatus view | 7 226                                                                                                    | File folder           | 1                       | 1                                            | 0                                                                                                    |                                                                                                    |                                                                                                    |                                 |
|                                                                                                    |                                                         |                                      | 6 Leave Request<br>7 Medical Claim                                                     | LeaveRequestStatus.xlsx        | 7,831                                                                                                    | 7,831 Microsoft Exce  | 1 W 1                   | 1                                            | . 0                                                                                                    |                                                                                                    |                                                                                                    |                                 |
|                                                                                                    |                                                         |                                      | 8 OT Request                                                                           | Q≣ OvertimeRequestStatus.xlsx  | 6,298                                                                                                    | 6,298 Microsoft Exce  | I W 1                   | 1                                            | . 0                                                                                                    |                                                                                                    |                                                                                                    |                                 |
|                                                                                                    |                                                         |                                      | o !                                                                                    | K                              |                                                                                                    |                       | >                       |                                              |                                                                                                    |                                                                                                    |                                                                                                    |                                 |

© I AM Consulting Company Limited 2020

Delegate – การมอบหมายการอนุมัติรายการคำขอ

### **Menu Path:** Workflow > Delegate

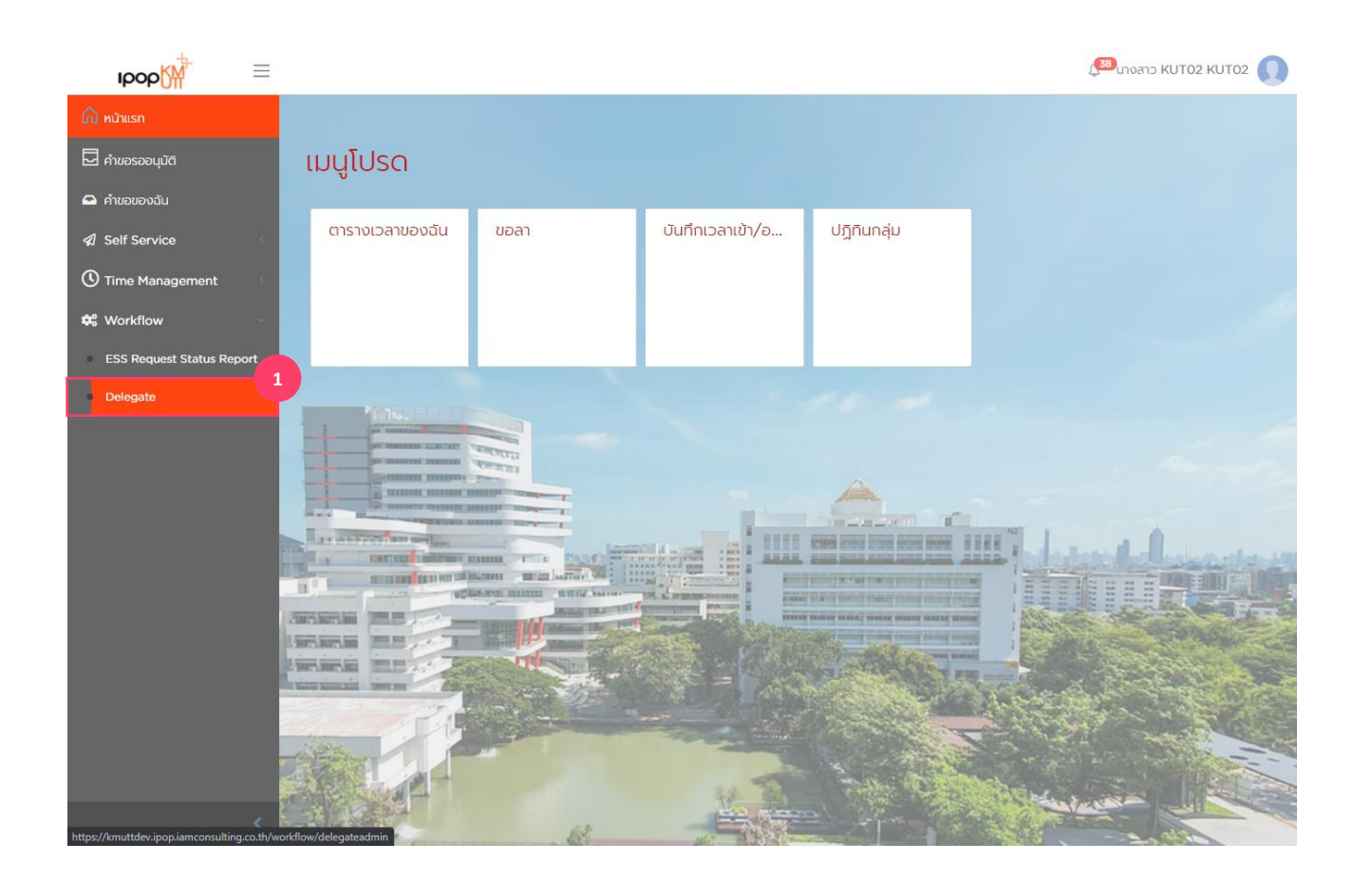

การมอบหมายการอนุมัติรายการคำขอ (Delegate)

1. เลือกเมนู Delegate

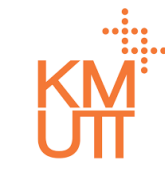

Delegate – การมอบหมายการอนุมัติรายการคำขอ

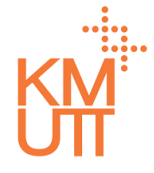

### **Menu Path:** Workflow > Delegate

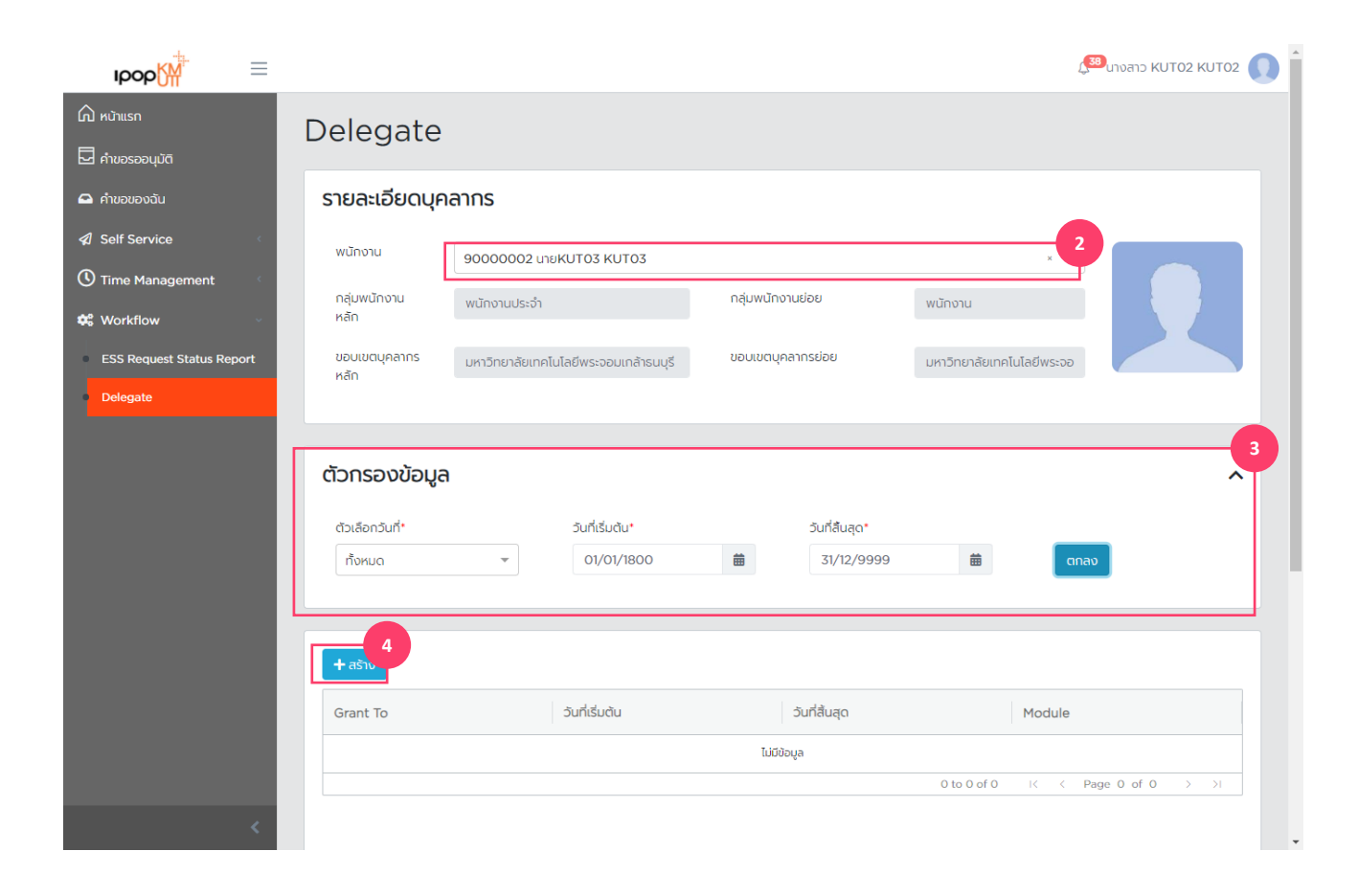

### การมอบหมายการอนุมัติรายการคำขอ (Delegate)

- เลือก Employee ที่ต้องการดู/แก้ไข/ลบ การ มอบหมายการอนุมัติรายการคำขอ
- เลือก Filter Criteria ระบบจะมีค่าตั้งตันเป็น Current Month สามารถเลือกได้ ดังนี้
- Current Month เดือนปัจจุบัน
- Previous Month เดือนก่อนหน้า
- Current Year ปีปัจจุบัน
- All ทั้งหมด
- 4. กดปุ่ม Create จะเป็นการสร้างการมอบหมายการ อนุมัติรายการคำขอ

Delegate – การมอบหมายการอนุมัติรายการคำขอ

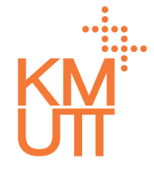

### **Menu Path:** Workflow > Delegate

| IDOD                                |                  |                  |                      |                   | 1                          | 38 นางสาว KUT02 KUT02 |
|-------------------------------------|------------------|------------------|----------------------|-------------------|----------------------------|-----------------------|
| รายงานผลการคำนวณการมา<br>ปฏิบัติงาน | Delegate         |                  |                      |                   |                            |                       |
| Time Statement                      | รายละเอียดบุค    | ลากร             |                      |                   |                            |                       |
| Leave Quota                         | พนักงาน          | 9000001 u.a.     | KUT02 KUT02          |                   |                            |                       |
| Leave                               | กลุ่มพนักงานหลัก | พนักงานประจำ     |                      | กลุ่มพนักงานย่อย  | พนักงาน                    |                       |
| <ul> <li>Attendance</li> </ul>      | ขอบเขตบุคลากร    | มหาวิทยาลัยเทคโน | โลยีพระจอมเกล้าธนบรี | ขอบเขตบุคลากรย่อย | มหาวิทยาลัยเทคโนโลยีพระจอเ |                       |
| Work Schedule                       | หลัก             |                  | 1                    |                   |                            |                       |
| Clock Time                          |                  |                  |                      |                   |                            |                       |
| Overtime                            | รายละเอียดการ    | มอมหมายงา        | 11                   |                   |                            |                       |
| Shift Change                        | 5100000111       |                  |                      |                   |                            |                       |
| Abnormal Attendance                 | Grant To*        |                  |                      | 5                 |                            |                       |
| รายงานประเภทของค่าจ้าง              | 9000000 นายk     | UT01 KUT01       |                      | x                 |                            |                       |
| Time Timetype Report                | ວັนที่เริ่มต้น*  |                  | วันที่สิ้นสุด*       | 6                 |                            |                       |
| <ul> <li>Carry Forward</li> </ul>   | 01/02/2021       | 曲                | 05/02/2021           | 曲                 |                            |                       |
| 🏩 นำเข้าข้อมูล                      | Module*          |                  |                      |                   | 7                          |                       |
| 📽 Workflow                          | • Leave          |                  |                      |                   | ×                          |                       |
| ESS Doquest Status Depart           |                  |                  |                      |                   |                            | 8                     |
| Delegate                            |                  |                  |                      |                   |                            | 🖬 บันทึก 🗲 ยกเลิก     |
| <                                   |                  |                  |                      |                   |                            |                       |

### การมอบหมายการอนุมัติรายการคำขอ (Delegate)

- 5. เลือกรหัสพนักงานที่ต้องการมอบหมายการอนุมัติ รายการคำขอ

- ระบุวันที่เริ่มต้นและสิ้นสุดการมอบหมาย
   ระบุเรื่องที่ต้องการมอบหมายงาน
   กดปุ่ม บันทึก เพื่อยืนยันการมอบหมายการอนุมัติ รายการคำขอ

Delegate – การมอบหมายการอนุมัติรายการคำขอ

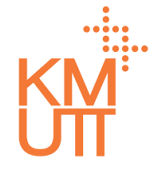

#### **Menu Path:** Workflow > Delegate

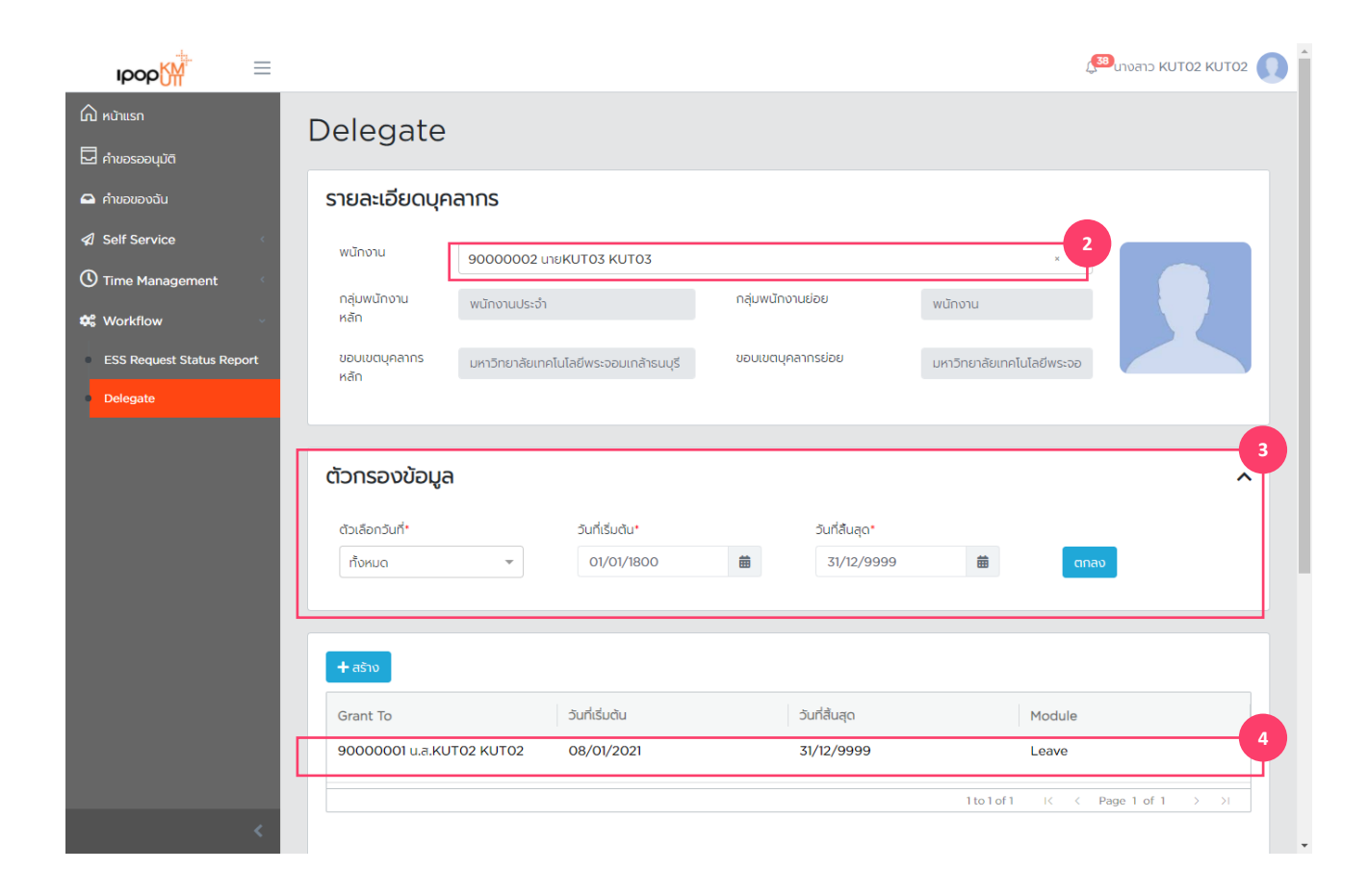

#### การจัดการ การมอบหมายการอนุมัติ รายการคำขอ (Delegate)

- เลือก Employee ที่ต้องการดู/แก้ไข/ลบ การ มอบหมายการอนุมัติรายการคำขอ
- เลือก Filter Criteria ระบบจะมีค่าตั้งตันเป็น Current Month สามารถเลือกได้ ดังนี้
- Current Month เดือนปัจจุบัน
- Previous Month เดือนก่อนหน้า
- Current Year ปีปัจจุบัน
- All ทั้งหมด
- 4. เลือกรายการที่ต้องการปรับปรุง

Delegate – การมอบหมายการอนุมัติรายการคำขอ

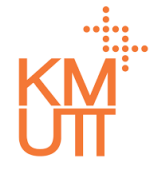

#### **Menu Path:** Workflow > Delegate

| Iрор∭                                                                                                    | ≡                  |                             |                |                         |                   |        | Ę                     | <sup>333</sup> นางสาว KUT02 KUT02 🕕 |
|----------------------------------------------------------------------------------------------------|--------------------|-----------------------------|----------------|-------------------------|-------------------|--------|-----------------------|-------------------------------------|
| รายงานผลการศ<br>ปฏิบัติงาน                                                                                                    | ทนวณการมา          | Delegate                    |                |                         |                   |        |                       |                                     |
| <ul><li>Time Statem</li><li>Time Process</li></ul>                                                                                                    | ent<br>ing Message | รายละเอียดบุค               | ลากร           |                         |                   |        |                       |                                     |
| Leave Quota                                                                                                    |                    | พนักงาน                     | 9000001 u.     | a.KUT02 KUT02           |                   |        |                       |                                     |
| Leave                                                                                                    |                    | กลุ่มพนักงานหลัก            | พนักงานประจำ   |                         | กลุ่มพนักงานย่อย  | พนักง  | ทน                    |                                     |
| <ul> <li>Attendance</li> </ul>                                                                                                    |                    | ขอบเขตบุคลากร               | มหาวิทยาลัยเทค | โนโลยีพระจอมเกล้าธนบุรี | ขอบเขตบุคลากรย่อย | มหาวิเ | ายาลัยเทคโนโลยีพระจอเ |                                     |
| Work Schedu                                                                                                    | ıle                | кал                         |                |                         |                   |        |                       |                                     |
| Clock Time                                                                                                    |                    |                             |                |                         |                   |        |                       | 2                                   |
| Shift Change                                                                                                    |                    | รายละเอียดการ               | รมอบหมายง      | งาน                     |                   |        |                       |                                     |
| <ul> <li>Abnormal At</li> </ul>                                                                                                    | tendance           | Grant To*                   |                |                         |                   |        |                       |                                     |
| รายงานประเภทส<br>รายงานประเภทส<br>รายงานประกายงานประกานประเภทส<br>รายงานประกายงานประกายงานประกายงานประเภทส<br>รายงานประกายงานประกายงานประกายงานประกายงานประกายงานประกายงานประกายงานประกายงานประกายงานประกายงานประกานประเภทส<br>รายงานประกายงานประกา | ของค่าจ้าง         | 90000000 นายK               | UT01 KUT01     |                         | -                 |        |                       |                                     |
| <ul> <li>Time Timety</li> </ul>                                                                                                    | be Report          | วันที่เริ่มต้น*             |                | วันที่สิ้นสุด*          |                   |        |                       |                                     |
| <ul> <li>Carry Forwar</li> </ul>                                                                                                    | ď                  | 01/02/2021                  |                | 05/02/2021              |                   |        |                       |                                     |
| 🍰 นำเข้าข้อมูล                                                                                                    |                    | Leave                       |                |                         |                   | ~      |                       |                                     |
| 📽 Workflow                                                                                                    | ~                  |                             |                |                         |                   |        |                       |                                     |
| <ul> <li>ESS Request Sta</li> </ul>                                                                                                    | tus Report         |                             |                |                         |                   |        |                       | 🗲 ย้อนกลับ                          |
| Delegate                                                                                                    |                    | แก้ไขโดย kutO2 เมื่อ O8 Jar | 202110:48:25   |                         |                   |        |                       |                                     |
|                                                                                                    | <                  |                             |                |                         |                   |        |                       |                                     |

### การแก้ไข/คัดลอก/ลบการมอบหมาย การอนุมัติรายการคำขอ (Delegate)

- จัดการรายการข้อมูลโดยการกดปุ่ม ดังนี้ (เรียงลำดับ จากซ้ายไปขวา)
- คัดลอก แสดงหน้าจอการสร้างข้อมูลการ มอบหมายการอนุมัติรายการคำขอ โดยคัดลอก เนื้อหาจากรายการที่เลือก
- แก้ไข แสดงหน้าจอแก้ไขเนื้อหาการมอบหมาย การอนุมัติรายการคำขอของรายที่เลือก
- ลบ รายการที่เลือก (กรณีที่มีรายการเดียวจะไม่ สามารถลบรายการดังกล่าวได้)

Delegate – การมอบหมายการอนุมัติรายการคำขอ

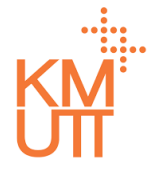

### **Menu Path:** Workflow > Delegate

| IDOD                                       |                             |                |                        |                   |        | ť                     | 38 นางสาว KUT02 KUT02 |
|--------------------------------------------|-----------------------------|----------------|------------------------|-------------------|--------|-----------------------|-----------------------|
| รายงานผลการคำนวณการมา<br>ปฏิบัติงาน        | Delegate                    |                |                        |                   |        |                       |                       |
| Time Statement     Time Processing Message | รายละเอียดบุค               | ลากร           |                        |                   |        |                       |                       |
| Leave Quota                                | พนักงาน                     | 90000001 u.    | a.KUT02 KUT02          |                   |        |                       |                       |
| Leave                                      | กลุ่มพนักงานหลัก            | พนักงานประจำ   |                        | กลุ่มพนักงานย่อย  | พนักง  | าน                    |                       |
| Attendance                                 | ขอบเขตบุคลากร               | มหาวิทยาลัยเทศ | โนโลยีพระจอมเกล้าธนบรี | ขอบเขตบุคลากรย่อย | มหาวิท | ายาลัยเทคโนโลยีพระจอเ |                       |
| Work Schedule                              | หลัก                        |                | ,                      |                   |        |                       |                       |
| <ul> <li>Clock Time</li> </ul>             |                             |                |                        |                   |        |                       |                       |
| Overtime                                   | รายละเอียดการ               | รมอบหมายง      | มาต                    |                   |        |                       |                       |
| Shift Change                               |                             |                |                        |                   |        |                       |                       |
| <ul> <li>Abnormal Attendance</li> </ul>    | Grant To*                   |                |                        |                   |        |                       |                       |
| รายงานประเภทของค่าจ้าง                     | 9000000 นายK                | UT01 KUT01     |                        | × Ŧ               |        |                       |                       |
| Time Timetype Report                       | วันที่เริ่มต้น*             |                | วันที่สิ้นสุด*         |                   |        |                       |                       |
| Carry Forward                              | 01/02/2021                  | 曲              | 05/02/2021             | 曲                 |        |                       |                       |
| 🍰 น่ำเข้าข้อมูล                            | Module*                     |                |                        |                   |        |                       |                       |
| 📽 Workflow 🗸                               | * Leave                     |                |                        |                   | × 🔻    |                       |                       |
| ESS Request Status Report                  |                             |                |                        |                   |        |                       |                       |
| Delegate                                   |                             |                |                        |                   |        |                       | 🖬 บันทึก 🗲 ยกเลิก     |
|                                            | แก้ไขโดย kutO2 เมื่อ O8 Jar | 202110:48:25   |                        |                   |        |                       |                       |
|                                            |                             |                |                        |                   |        |                       |                       |

### การแก้ไข/คัดลอก/ลบการมอบหมาย การอนุมัติรายการคำขอ (Delegate)

หน้าจอการคัดลอกข้อมูลการมอบหมายการอนุมัติรายการ คำขอ สามารถปรับปรุงข้อมูลการการมอบหมายการ อนุมัติรายการคำขอในรายการดังกล่าวและกดปุ่มบันทึก เพื่อยืนยัน

Delegate – การมอบหมายการอนุมัติรายการคำขอ

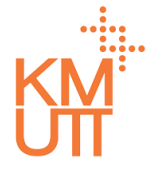

### **Menu Path:** Workflow > Delegate

| ιρορ <mark>()</mark>         | <u>+</u>                 |                             |                                      |                |                   |     | L                          | 🖽 นางสาว KUT02 KUT02 🕠 |  |  |  |  |  |  |
|------------------------------|--------------------------|-----------------------------|--------------------------------------|----------------|-------------------|-----|----------------------------|------------------------|--|--|--|--|--|--|
| รายงานผลr<br>ปฏิบัติงาน      | าารคำนวณการมา            | Delegate                    |                                      |                |                   |     |                            |                        |  |  |  |  |  |  |
| Time Stat                    | ement<br>cessing Message | รายละเอียดบุคลากร           |                                      |                |                   |     |                            |                        |  |  |  |  |  |  |
| Leave Que                    | ota                      | พนักงาน                     | 9000001 u.                           | a.KUT02 KUT02  |                   |     |                            |                        |  |  |  |  |  |  |
| Leave                        |                          | กลุ่มพนักงานหลัก            | พนักงานประจำ                         |                | กลุ่มพนักงานย่อย  |     | พนักงาน                    |                        |  |  |  |  |  |  |
| Attendance                   | се                       | ขอบเขตบุคลากร               | มหาวิทยาลัยเทคโนโลยีพระจอมเกล้าธนบรี |                | ขอบเขตบุคลากรย่อย |     | มหาวิทยาลัยเทคโนโลยีพระจอเ |                        |  |  |  |  |  |  |
| Work Sch                     | edule                    | หลัก                        |                                      | ,              |                   |     |                            |                        |  |  |  |  |  |  |
| Clock Tim                    | ne                       |                             |                                      |                |                   |     |                            | 4                      |  |  |  |  |  |  |
| <ul> <li>Overtime</li> </ul> |                          | รายละเอียดการ               | มอบหมายง                             | งาน            |                   |     |                            |                        |  |  |  |  |  |  |
| Shift Char                   | nge                      |                             |                                      |                |                   |     |                            |                        |  |  |  |  |  |  |
| <ul> <li>Abnormal</li> </ul> | Attendance               | Grant To*                   |                                      |                |                   |     |                            |                        |  |  |  |  |  |  |
| รายงานประ                    | เภทของค่าจ้าง            | 90000000 UNEKUT01 KUT01 × * |                                      |                |                   |     |                            |                        |  |  |  |  |  |  |
| Time Time                    | etype Report             | วันที่เริ่มต้น*             |                                      | วันที่สิ้นสุด* |                   |     |                            |                        |  |  |  |  |  |  |
| Carry For                    | ward                     | 01/02/2021                  | 曲                                    | 05/02/2021     | 曲                 |     |                            |                        |  |  |  |  |  |  |
| 🚖 นำเข้าข้อมูล               |                          | Module*                     |                                      |                |                   |     |                            |                        |  |  |  |  |  |  |
| 🛱 Workflow                   | ,                        | Leave                       |                                      |                |                   | × 🔻 |                            |                        |  |  |  |  |  |  |
|                              |                          |                             |                                      |                |                   |     |                            |                        |  |  |  |  |  |  |
| ESS Request                  | Status Report            |                             |                                      |                |                   |     |                            | 🖬 บันทึก 🗲 ยกเลิก      |  |  |  |  |  |  |
| Delegate                     |                          | แก้ไขโดย kutO2 เมื่อ O8 Jan | 202110:48:25                         |                |                   |     |                            |                        |  |  |  |  |  |  |
|                              | <                        |                             |                                      |                |                   |     |                            |                        |  |  |  |  |  |  |

### การแก้ไข/คัดลอก/ลบการมอบหมาย การอนุมัติรายการคำขอ (Delegate)

หน้าจอการคัดลอกการการมอบหมายการอนุมัติรายการ คำขอ

- 3. กดปุ่มบันทึกเพื่อยืนยันการบันทึก
- 4. หรือ หากต้องการลบรายการ ให้กดปุ่มถังขยะ

Delegate – การมอบหมายการอนุมัติรายการคำขอ

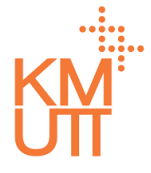

## **Menu Path:** Workflow > Delegate

|                                     |                          |                 |                           |                   |                            | 💯 นางสาว KUT02 KUT02 🚺 |
|-------------------------------------|--------------------------|-----------------|---------------------------|-------------------|----------------------------|------------------------|
| รายงานผลการคำนวณการมา<br>ปติบัติจาน | Delegate                 | Confirm         | ation                     |                   |                            |                        |
| Time Statement                      | รายวมวียอมอา             | Are you sure    | you want to delete this r | ecord?            |                            |                        |
| Time Processing Message             | รายสะเยอตบุคล            |                 |                           | Yes No            | J                          |                        |
| Leave Quota                         | พนักงาน                  | 90000001 u.a    | I.KUTO2 KUTO2             |                   |                            |                        |
| Leave                               | กลุ่มพนักงานหลัก         | พนักงานประจำ    |                           | กลุ่มพนักงานย่อย  | พนักงาน                    |                        |
| Attendance                          | ขอบเขตบุคลากร            | มหาวิทยาลัยเทคโ | ันโลยีพระจอมเกล้าธนบุรี   | ขอบเขตบุคลากรย่อย | มหาวิทยาลัยเทคโนโลยีพระจอเ |                        |
| Work Schedule                       | หลัก                     |                 |                           |                   |                            |                        |
| Clock Time                          |                          |                 |                           |                   |                            |                        |
| Overtime                            | รายละเอียดการ            | นอบหมายง        | וורי                      |                   |                            | <b>i</b> 🖉 🛍           |
| Shift Change                        | 5100100001110            | 500115100       |                           |                   |                            |                        |
| Abnormal Attendance                 | Grant To*                |                 |                           |                   |                            |                        |
| รายงานประเภทของค่าจ้าง              | 9000000 นายKl            | JT01 KUT01      |                           | <b>~</b>          |                            |                        |
| Time Timetype Report                | วันที่เริ่มต้น*          |                 | วันที่สิ้นสุด*            |                   |                            |                        |
| Carry Forward                       | 01/02/2021               |                 | 05/02/2021                |                   |                            |                        |
| 🌲 นำเข้าข้อมูล                      | Module*                  |                 |                           |                   |                            |                        |
| 🗱 Workflow 🗸                        | Leave                    |                 |                           |                   | <b>~</b>                   |                        |
| ESS Request Status Report           |                          |                 |                           |                   |                            | 🗲 ยัอมดลับ             |
| Delegate                            | แล้ไมโอน (แป้งวานไร 22 ) | 202110:49:25    |                           |                   |                            |                        |
| <                                   | unioni kuto2 toa 08 Jan  | 202110:48:25    |                           |                   |                            |                        |

### การลบข้อมูลการมอบหมายการอนุมัติ รายการคำขอ (Delegate)

เมื่อกดลบรายการ จะแสดงหน้าต่างเพื่อยืนยันการลบ กด Yes เพื่อยืนยันการลบรายการ

# THANK YOU

IAMCONSULTING